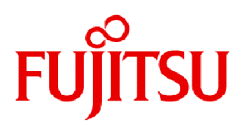

# Fujitsu Software Infrastructure Manager for PRIMEFLEX V2.9.0

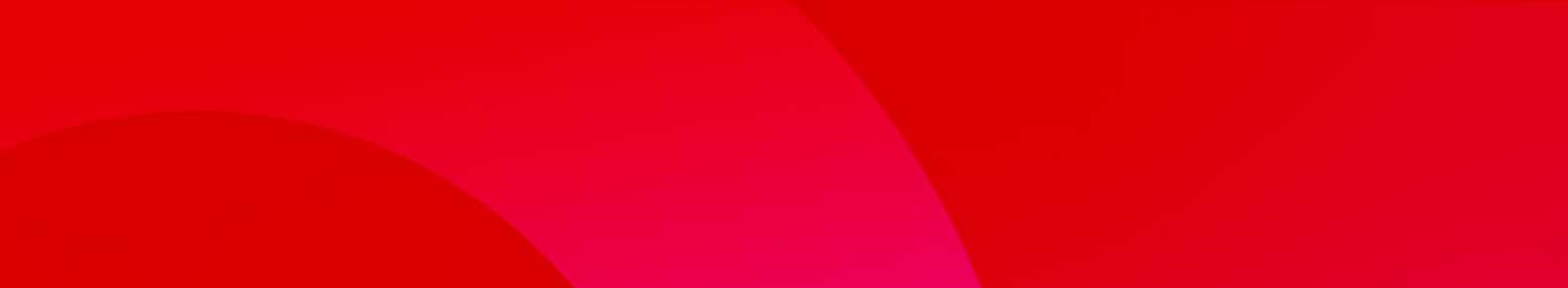

# Cluster Creation and Cluster Expansion Parameter List

CA92344-5436-01 September 2023

# Preface

### Purpose

This manual describes of the parameters to be set for each function of Fujitsu Software Infrastructure Manager for PRIMEFLEX (hereafter referred to as "ISM for PRIMEFLEX"), which adds functions for expanding virtualized platforms to Fujitsu Software Infrastructure Manager (hereafter referred to as "ISM"). ISM manages and operates ICT devices such as servers, storages, and switches, as well as facility devices such as PDUs, in an integrated way.

### **Product Manuals**

| Manual Name                                                                                                    | Description                                                                                                    |
|----------------------------------------------------------------------------------------------------|----------------------------------------------------------------------------------------------------|
| Fujitsu Software<br>Infrastructure Manager /<br>Infrastructure Manager for PRIMEFLEX V2.9.0                              | This manual is for those using this product for the first time.<br>This manual summarizes the procedures for the use of this product,<br>the product system, and licensing.                     |
| First Step Guide                                                                                                    | In this manual, it is referred to as "First Step Guide."                                                                                                    |
| Fujitsu Software<br>Infrastructure Manager /<br>Infrastructure Manager for PRIMEFLEX V2.9.0<br>User's Guide              | This manual describes the functions of this product, the installation procedure, and procedures for operation. It allows you to quickly grasp all functions and all operations of this product. |
|                                                                                                    | In this manual, it is referred to as "User's Guide."                                                                                                    |
| Fujitsu Software<br>Infrastructure Manager /                                                                             | This manual describes the installation procedure and usages for the operations of this product.                                                                                                 |
| Infrastructure Manager for PRIMEFLEX V2.9.0<br>Operating Procedures                                                      | In this manual, it is referred to as "Operating Procedures."                                                                                                    |
| Fujitsu Software<br>Infrastructure Manager /<br>Infrastructure Manager for PRIMEFLEX V2.9.0                              | This manual describes how to use the required APIs and provides<br>samples and parameter information for using user-created<br>applications that integrate with this product.                   |
| REST API Reference Manual                                                                                                | In this manual, it is referred to as "REST API Reference Manual."                                                                                                    |
| Fujitsu Software<br>Infrastructure Manager /<br>Infrastructure Manager for PRIMEFLEX V2.9.0                              | This manual describes the messages that are output when using ISM or ISM for PRIMEFLEX and the actions to take for these messages.                                                              |
| Messages                                                                                                    | In this manual, it is referred to as "ISM Messages."                                                                                                    |
| Fujitsu Software<br>Infrastructure Manager for PRIMEFLEX V2.9.0                                                          | This manual describes the messages that are output when using ISM for PRIMEFLEX and the actions to take for these messages.                                                                     |
| Messages                                                                                                    | In this manual, it is referred to as "ISM for PRIMEFLEX Messages."                                                                                                    |
| Fujitsu Software<br>Infrastructure Manager /                                                                             | This manual describes detailed information for the items set when creating profiles for managed devices.                                                                                        |
| Infrastructure Manager for PRIMEFLEX V2.9.0<br>Items for Profile Settings (for Profile Management)                       | In this manual, it is referred to as "Items for Profile Settings (for Profile Management)."                                                                                                    |
| Fujitsu Software<br>Infrastructure Manager for PRIMEFLEX V2.9.0<br>Cluster Creation and Cluster Expansion Parameter List | This manual describes Cluster Definition Parameters that are used<br>for the automatic settings in Cluster Creation and Cluster<br>Expansion when using ISM for PRIMEFLEX.                      |
|                                                                                                    | In this manual, it is referred to as "ISM for PRIMEFLEX<br>Parameter List."                                                                                                    |
| Fujitsu Software<br>Infrastructure Manager /                                                                             | This document defines the terms that you need to understand in order to use this product.                                                                                                    |
| Infrastructure Manager for PRIMEFLEX V2.9.0<br>Glossary                                                                  | In this manual, it is referred to as "Glossary."                                                                                                    |

| Manual Name                                                                                                    | Description                                                                                                    |
|----------------------------------------------------------------------------------------------------|----------------------------------------------------------------------------------------------------|
| Fujitsu Software<br>Infrastructure Manager /<br>Infrastructure Manager for PRIMEFLEX V2.9.0<br>Plug-in and Management Pack Setup Guide | <ul> <li>This manual describes the procedures, from installation to operation as well as precautions and reference information, for the following features of Infrastructure Manager Plug-in.</li> <li>Infrastructure Manager Plug-in for Microsoft System Center Operations Manager</li> <li>Infrastructure Manager Plug-in for Microsoft System Center Virtual Machine Manager</li> <li>Infrastructure Manager Plug-in for VMware vCenter Server</li> <li>Infrastructure Manager Plug-in for VMware vCenter Server Appliance</li> <li>Infrastructure Manager Management Pack for VMware vRealize Operations Manager</li> <li>Infrastructure Manager Plug-in for VMware vRealize Orchestrator</li> <li>Infrastructure Manager Plug-in for VMware vRealize Orchestrator</li> <li>Infrastructure Manager Plug-in for Microsoft Windows Admin Center</li> </ul> |

Together with the manuals mentioned above, you can also refer to the latest information about ISM by contacting your local Fujitsu customer service partner.

For the information about managed hardware products, refer to the manuals of the relevant hardware.

For PRIMERGY, refer to "ServerView Suite ServerBooks" or the manual pages for PRIMERGY.

https://support.ts.fujitsu.com/

### Intended Readers

This manual is intended for readers who consider using the product for comprehensive management and operation of such ICT devices and possess basic knowledge about hardware, operating systems, and software.

### Notation in this Manual

### Notation

Keyboard

Keystrokes that represent nonprintable characters are displayed as key icons such as [Enter] or [F1]. For example, [Enter] means press the key labeled "Enter." [Ctrl]+[B] means hold down the key labeled "Ctrl" or "Control" and then press the B key.

### Symbols

Items that require particular attention are indicated by the following symbols.

# Point

Describes the content of an important point.

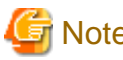

| Service Note                                    |  |
|-------------------------------------------------|--|
| Describes an item that requires your attention. |  |
|                                                 |  |

### Variables: <xxx>

Represents variables that require replacement by numerical values or text strings in accordance with your usage environment. Example: <IP address>

#### Abbreviation

This document may use the abbreviation for OS as shown in the following examples.

| Official name                                             | Abbreviation                                                                                   |                                             |
|-----------------------------------------------------------|------------------------------------------------------------------------------------------------|---------------------------------------------|
| Microsoft(R) Windows Server(R) 2022 Datacenter            | Windows Server 2022<br>Datacenter                                                              | Windows Server 2022<br>or Windows           |
| Microsoft(R) Windows Server(R) 2022 Standard              | Windows Server 2022<br>Standard                                                                |                                             |
| Microsoft(R) Windows Server(R) 2022 Essentials            | Windows Server 2022<br>Essentials                                                              |                                             |
| Red Hat Enterprise Linux 9.3 (for Intel64)                | RHEL 9.3                                                                                       | Red Hat Enterprise Linux or Linux           |
| SUSE Linux Enterprise Server 15 SP5 (for AMD64 & Intel64) | SUSE 15 SP5(AMD64)<br>SUSE 15 SP5(Intel64)<br>or<br>SLES 15 SP5(AMD64)<br>SLES 15 SP5(Intel64) | SUSE Linux Enterprise<br>Server<br>or Linux |
| SUSE Linux Enterprise Server 15 (for AMD64 & Intel64)     | SUSE 15(AMD64)<br>SUSE 15(Intel64)<br>or<br>SLES 15(AMD64)<br>SLES 15(Intel64)                 |                                             |
| VMware ESXi <sup>™</sup> 8.0                              | VMware ESXi 8.0                                                                                | VMware ESXi                                 |
| VMware Virtual SAN                                        | vSAN                                                                                           |                                             |
| Microsoft Storage Spaces Direct                           | S2D                                                                                            |                                             |

#### Terms

For the major terms and abbreviations used in this manual, refer to "Glossary."

Using PDF applications (Adobe Reader, etc.)

Depending on the specifications of the PDF application you are using, issues (extra spaces and line breaks, missing spaces, line breaks, and hyphens in line breaks) may occur when you perform the following operations.

- Saving to a text file
- Copying and pasting text

### **High Risk Activity**

The Customer acknowledges and agrees that the Product is designed, developed and manufactured as contemplated for general use, including without limitation, general office use, personal use, household use, and ordinary industrial use, but is not designed, developed and manufactured as contemplated for use accompanying fatal risks or dangers that, unless extremely high safety is secured, could lead directly to death, personal injury, severe physical damage or other loss (hereinafter "High Safety Required Use"), including without limitation, nuclear reaction control in nuclear facility, aircraft flight control, air traffic control, mass transport control, medical life support system, missile launch control in weapon system. The Customer shall not use the Product without securing the sufficient safety required for the High Safety Required Use. In addition, Fujitsu (or other affiliate's name) shall not be liable against the Customer and/or any third party for any claims or damages arising in connection with the High Safety Required Use of the Product.

### **To Use This Product Safely**

This document contains important information required for using this product safely and correctly. Read this manual carefully before using the product. In addition, to use the product safely, the customer must understand the related products (hardware and software) before using the product. Be sure to use the product by following the precautions on the related products. Be sure to keep this manual in a safe and convenient location for quick reference during use of the product.

#### **Modifications**

The customer may not modify this software or perform reverse engineering through decompiling or disassembly.

#### Disclaimers

Fujitsu Limited assumes no responsibility for any claims for losses, damages or other liabilities arising from the use of this product. The contents of this document are subject to change without notice.

#### Trademarks

Microsoft, Windows, Windows Vista, Windows Server, Hyper-V, Active Directory, and the titles or names of other Microsoft products are trademarks or registered trademarks of Microsoft Corporation in the United States and other countries.

Linux is a trademark or registered trademark of Linus Torvalds in the United States and other countries.

Red Hat and all trademarks and logos based on Red Hat are trademarks or registered trademarks of Red Hat, Inc. in the United States and other countries.

SUSE and the SUSE logo are trademarks or registered trademarks of SUSE LLC in the United States and other countries.

VMware, VMware logo, VMware ESXi, VMware SMP, and vMotion are trademarks or registered trademarks of VMware, Inc. in the United States and other countries.

Intel and Xeon are trademarks or registered trademarks of Intel Corporation or its subsidiaries in the United States and other countries.

Java is a registered trademark of Oracle Corporation and its subsidiaries/affiliates in the United States and other countries.

Zabbix is a trademark of Zabbix LLC that is based in Republic of Latvia.

PostgreSQL is a trademark of PostgreSQL in the United States and other countries.

Apache is a trademark or registered trademark of Apache Software Foundation.

Cisco is a trademark of Cisco Systems, Inc. in the United States and other countries.

Elasticsearch is a trademark or registered trademark of Elasticsearch BV in the United States and other countries.

Xen is a trademark of XenSource, Inc.

Trend Micro and Deep Security are trademarks or registered trademarks of Trend Micro Incorporated.

All other company and product names are trademarks or registered trademarks of the respective companies.

All other products are owned by their respective companies.

### Copyright

Copyright 2017 - 2023 Fujitsu Limited

This manual shall not be reproduced or copied without the permission of Fujitsu Limited.

### **Modification History**

| Edition | Issue Date     | Modification Overview | Section |   |
|---------|----------------|-----------------------|---------|---|
| 01      | September 2023 | First edition         | -       | - |

# Contents

| Chapter 1 Parameter List for Automatic Settings for Cluster Creation                                                     | 1           |
|----------------------------------------------------------------------------------------------------|-------------|
| 1.1 Parameter List for Automatic Settings - PRIMEFLEX for VMware vSAN                                                    | 1           |
| 1.1.1 ISM-[Management]-[Nodes]-[ <node a="" cluster="" creating="" for="" name="" new="">]-[Node List]</node>            | 1           |
| 1.1.2 ISM-[Management]-[Cluster]                                                                                         | 2           |
| 1.1.3 ISM-[Structuring]-[Profiles]-[Profile Settings]-[ <node a="" cluster="" creating="" for="" name="" new="">]</node> | 2           |
| 1.1.4 ADVM of PRIMEFLEX for VMware vSAN Configuration                                                                    | 2           |
| 1.1.5 iRMC S5 Web Server of Servers for Creating a New Cluster - [Settings]-[User Management]                            |             |
| 1.1.6 LDAP for iRMC S5 Web Server of Servers for Creating a New Cluster                                                  | 3           |
| 1.1.7 Setting for ESXi of Servers for Creating a New Cluster                                                             | 4           |
| 1.1.8 Setting for the Cluster vCSA                                                                                       | 5           |
| 1.1.9 Setting for Hosts for Creating a New Cluster vCSA in the Configuration of PRIMERGY RX Series                       | 9           |
| 1.1.10 Setting for Hosts for Creating a New Cluster vCSA in the Configuration of PRIMERGY CX Series                      | 11          |
| 1.2 Parameter List for Automatic Settings - PRIMEFLEX for Microsoft Storage Spaces Direct/PRIMEFLEX for Microsoft        | Azure Stack |
| HCI                                                                                                    | 13          |
| 1.2.1 ISM-[Management]-[Nodes]-[ <node a="" cluster="" creating="" for="" name="" new="">]-[Node List]</node>            | 14          |
| 1.2.2 ISM-[Management]-[Cluster]                                                                                         |             |
| 1.2.3 ISM-[Settings]-[General]                                                                                           |             |
| 1.2.4 ISM-[Structuring]-[Profiles]-[Profile Settings]-[ <node a="" cluster="" creating="" for="" name="" new="">]</node> |             |
| 1.2.5 iRMC S5 Web Server of Servers for Creating a New Cluster - [Settings]-[User Management]                            | 15          |
| 1.2.6 LDAP for iRMC S5 Web Server of Servers for Creating a New Cluster                                                  | 16          |
| 1.2.7 Settings for Windows Server Failover Cluster                                                                       |             |
| 1.2.8 Settings for Windows Server of Servers for a New Cluster.                                                          |             |
|                                                                                                    |             |
| Chapter 2 Parameter List for Automatic Settings for Cluster Expansion                                                    | 22          |
| 2.1 Parameter List for Automatic Settings - PRIMEFLEX HS/PRIMEFLEX for VMware vSAN                                       | 22          |
| 2.1.1 ISM - [Management] - [Nodes] - [ <node a="" cluster="" expanding="" for="" name="">] - [Node List]</node>          |             |
| 2.1.2 ISM-[Structuring]-[Profiles]-[Profile Settings]-[ <node a="" cluster="" expanding="" for="" name="">]</node>       | 23          |
| 2.1.3 ADVM of PRIMEFLEX HS/PRIMEFLEX for VMware vSAN Configuration                                                       |             |
| 2.1.4 User Management for iRMC S4 Web Server of Servers for Expanding a Cluster                                          | 23          |
| 2.1.5 iRMC S5 Web Server of Servers for Expanding a Cluster - [Settings]-[User Management]                               |             |
| 2.1.6 LDAP Configuration for iRMC S4 Web Server of Servers for Expanding a Cluster                                       |             |
| 2.1.7 LDAP for iRMC S5 Web Server of Servers for Expanding a Cluster                                                     | 25          |
| 2.1.8 Setting for ESXi of Servers for Expanding a Cluster                                                                |             |
| 2.1.9 Setting for the Cluster vCSA                                                                                       |             |
| 2.1.10 Setting for Hosts for Expanding a Cluster vCSA in the Configuration of PRIMERGY RX Series                         |             |
| 2.1.11 Setting for Hosts for Expanding a Cluster vCSA in the Configuration of PRIMERGY CX Series                         | 30          |
| 2.2 Parameter List for Automatic Settings - PRIMEFLEX for Microsoft Storage Spaces Direct/PRIMEFLEX for Microsoft        | Azure Stack |
| HCI                                                                                                    | 35          |
| 2.2.1 ISM - [Management] - [Nodes] - [ <node a="" cluster="" expanding="" for="" name="">] - [Node List]</node>          | 35          |
| 2.2.2 ISM-[Structuring]-[Profiles]-[Profile Settings]-[ <node a="" cluster="" expanding="" for="" name="">]</node>       |             |
| 2.2.3 iRMC S5 Web Server of Servers for Expanding a Cluster - [Settings]-[User Management]                               |             |
| 2.2.4 LDAP for iRMC S5 Web Server of Servers for Expanding a Cluster                                                     |             |
| 2.2.5 Settings for Windows Server of Servers for Expanding a Cluster.                                                    |             |
|                                                                                                    |             |
| Chapter 3 Parameter List for Cluster Definition Parameters Settings                                                      | 42          |
| 3.1 Parameter List for Cluster Definition Parameters Settings - PRIMEFLEX for VMware vSAN (Cluster Creation)             |             |
| 3.1.1 CMS Information.                                                                                                   |             |
| 3.1.2 Basic Information                                                                                                  | 42          |
| 3.1.3 Cluster Details - [DNS] tab                                                                                        | 43          |
| 3.1.4 Cluster Details - [NTP] tab                                                                                        | 44          |
| 3.1.5 Cluster Details - [LDAP] tab                                                                                       | 44          |
| 3.1.6 Cluster Details - [Function] tab                                                                                   | 45          |
| 3.1.7 Cluster Details - [Network] tab                                                                                    | 46          |
| 3.1.8 Cluster Details - [Storage Pool] tab                                                                               |             |
| 3.1.9 Cluster Nodes Selection.                                                                                           | 49          |
| 3.1.10 Node Details - [iRMC] tab                                                                                         | 49          |

| 3.1.11 Node Details - [OS] tab                                                                                                    |                   |
|----------------------------------------------------------------------------------------------------|-------------------|
| 3.1.12 Node Details - [vDS] tab                                                                                                    |                   |
| 3.2 Parameter List for Cluster Definition Parameters Settings - PRIMEFLEX for Microsoft Storage Spaces Direct/F                                                                                                    | 'RIMEFLEX for     |
| Microsoft Azure Stack HCI (Cluster Creation)                                                                                                    | 5                 |
| 3.2.1 CMS Information                                                                                                    |                   |
| 3.2.2 Basic Information                                                                                                    |                   |
| 3.2.3 Cluster Details - [DNS] tab                                                                                                    | 5                 |
| 3.2.4 Cluster Details - [LDAP] tab                                                                                                    |                   |
| 3.2.5 Cluster Details - [Network] tab                                                                                                    | 5                 |
| 3.2.6 Cluster Details - [Storage Pool] tab                                                                                                    |                   |
| 3.2.7 Cluster Nodes Selection                                                                                                    | 5                 |
| 3.2.8 Node Details - [iRMC] tab                                                                                                    | 5                 |
| 3.2.9 Node Details - [OS] tab                                                                                                    | 6                 |
| 3.2.10 Node Details - [Virtual Switch] tab                                                                                                    |                   |
| 3.3 Parameter List for Cluster Definition Parameters Settings - PRIMEFLEX HS/PRIMEFLEX for VMware vSAN (Control of the set of the set of the se | Cluster Expansion |
|                                                                                                    | 6                 |
| 3.3.1 Basic Information for PRIMERGY RX Series Configuration                                                                                                    |                   |
| 3.3.2 Basic Information for PRIMERGY CX Series Configuration                                                                                                    |                   |
| 3.3.3 Cluster Details - [DNS] tab                                                                                                    | 6                 |
| 3.3.4 Cluster Details - [NTP] tab                                                                                                    | 6                 |
| 3.3.5 Cluster Details - [LDAP] tab                                                                                                    |                   |
| 3.3.6 Cluster Details - [Function] tab                                                                                                    | 6                 |
| 3.3.7 Cluster Details - [Network] tab                                                                                                    | 6′                |
| 3.3.8 Cluster Details - [Storage Pool] tab                                                                                                    |                   |
| 3.3.9 Cluster Nodes Selection                                                                                                    | 74                |
| 3.3.10 Node Details - [iRMC] tab                                                                                                    | 7                 |
| 3.3.11 Node Details - [OS] tab                                                                                                    | 7                 |
| 3.3.12 Node Details - [vDS] tab                                                                                                    | 7                 |
| 3.4 Parameter List for Cluster Definition Parameters Settings - PRIMEFLEX for Microsoft Storage Spaces Direct/F                                                                                                    | RIMEFLEX for      |
| Microsoft Azure Stack HCI (Cluster Expansion)                                                                                                    | 7                 |
| 3.4.1 Basic Information                                                                                                    |                   |
| 3.4.2 Cluster Details - [DNS] tab                                                                                                    | 7                 |
| 3.4.3 Cluster Details - [LDAP] tab                                                                                                    |                   |
| 3.4.4 Cluster Details - [Network] tab                                                                                                    | 7                 |
| 3.4.5 Cluster Details - [Storage Pool] tab                                                                                                    |                   |
| 3.4.6 Cluster Nodes Selection.                                                                                                    | 8                 |
| 3.4.7 Node Details - [iRMC] tab                                                                                                    |                   |
| 3.4.8 Node Details - [OS] tab                                                                                                    |                   |
| 3.4.9 Node Details - [Virtual Switch] tab                                                                                                    |                   |
|                                                                                                    |                   |
| hapter 4 Parameter List for Profile Settings                                                                                                    | 8                 |
| 4.1 Parameter List for Profile Settings - When Creating a Cluster of PRIMEFLEX for VMware vSAN V1                                                                                                    |                   |
| 4.1.1 General Information                                                                                                    | 8                 |
| 4.1.2 Details - [BIOS] tab                                                                                                    |                   |
| 4.1.3 Details - [iRMC] tab                                                                                                    |                   |
| 4.1.4 Details - [OS] tab                                                                                                    |                   |
| 4.1.5 Details - [OS (for each node)] tab                                                                                                    | 8                 |
| 4.2 Parameter List for Profile Settings - When Creating a Cluster of PRIMEFLEX for VMware vSAN V2                                                                                                    |                   |
| 4.2.1 General Information                                                                                                    | 9                 |
| 4.2.2 Details - [BIOS] tab                                                                                                    | 9                 |
| 4.2.3 Details - [iRMC] tab                                                                                                    | 9                 |
| 4.2.4 Details - [OS] tab                                                                                                    | 9                 |
| 4.2.5 Details - [OS (for each node)] tab                                                                                                    | 9                 |
| 4.3 Parameter List for Profile Settings - When Creating a Cluster of PRIMEFLEX for VMware vSAN V3                                                                                                    |                   |
| 4.3.1 General Information                                                                                                    | 9                 |
| 4.3.2 Details - [BIOS] tab                                                                                                    |                   |
| 4.3.3 Details - [iRMC] tab                                                                                                    |                   |
| r                                                                                                    |                   |

| 4.3.4 Details - [OS] tab                                                                                                    |            |
|----------------------------------------------------------------------------------------------------|------------|
| 4.3.5 Details - [OS (for each node)] tab                                                                                                    | 97         |
| 4.4 Parameter List for Profile Settings - When Creating a Cluster of PRIMEFLEX for VMware vSAN V4                                                                                                    |            |
| 4.4.1 General Information.                                                                                                    | 98         |
| 4.4.2 Details - [BIOS] tab                                                                                                    |            |
| 4.4.3 Details - [iRMC] tab                                                                                                    |            |
| 4 4 4 Details - [OS] tab                                                                                                    | 100        |
| 4 4 5 Details - [OS (for each node)] tab.                                                                                                    | 101        |
| 4 5 Parameter List for Profile Settings - When Creating a Cluster of PRIMEELEX for Microsoft Storage Spaces Direct V1                                                                                                    | 101        |
| 4.5.1 General Information                                                                                                    | 101        |
| 4.5.2 Details - [BIOS] tab                                                                                                    | 102        |
| 4.5.3 Details - [iRMC] tab                                                                                                    | 102        |
| 4.5.5 Details - [OS] tab                                                                                                    | 103        |
| 4.5.5 Details - [OS (for each node)] tab                                                                                                    | 105        |
| 4.6 Parameter List for Profile Settings - When Creating a Cluster of PRIMEELEX for Microsoft Storage Spaces Direct V2 (PRI)                                                                                                    | MEELEX     |
| for Microsoft Azure Stack HCLV1)                                                                                                    | 106        |
| 4.6.1 General Information                                                                                                    | 106        |
| 4.6.2 Details [BIOS] tob                                                                                                    | 100        |
| 4.6.2 Details - [DIOS] tab.                                                                                                    |            |
| 4.0.5 Details - [IKMC] tab.                                                                                                    | 107        |
| 4.0.4 Details - $[OS]$ tab.                                                                                                    |            |
| 4.0.5 Details - [OS (for each node)] tab                                                                                                    | 110        |
| 4. / Parameter List for Profile Settings - when Expanding a Cluster of PRIMERGY M4 series to PRIMERLEX HS                                                                                                    | 111        |
| 4.7.2 Description                                                                                                    | 111        |
| 4.7.2 Details - [BIOS] tab.                                                                                                    |            |
| 4.7.3 Details - [1RMC] tab                                                                                                    |            |
| 4.7.4 Details - [OS] tab                                                                                                    |            |
| 4.7.5 Details - [OS (for each node)] tab                                                                                                    |            |
| 4.8 Parameter List for Profile Settings - When Expanding a Cluster of PRIMERGY M4 series to PRIMEFLEX HS                                                                                                    | 115        |
| 4.8.1 General Information                                                                                                    |            |
| 4.8.2 Details - [BIOS] tab                                                                                                    |            |
| 4.8.3 Details - [iRMC] tab                                                                                                    | 116        |
| 4.8.4 Details - [OS] tab                                                                                                    |            |
| 4.8.5 Details - [OS (for each node)] tab                                                                                                    | 118        |
| 4.9 Parameter List for Profile Settings - When Expanding a Cluster of PRIMERGY M5 series to PRIMEFLEX for VMware                                                                                                    | vSAN V1    |
|                                                                                                    |            |
| 4.9.1 General Information                                                                                                    | 119        |
| 4.9.2 Details - [BIOS] tab                                                                                                    | 119        |
| 4.9.3 Details - [iRMC] tab                                                                                                    | 120        |
| 4.9.4 Details - [OS] tab                                                                                                    |            |
| 4.9.5 Details - [OS (for each node)] tab                                                                                                    | 122        |
| 4.10 Parameter List for Profile Settings - When Expanding a Cluster of PRIMERGY M6 series to PRIMEFLEX for VMware v                                                                                                    | SAN V1/    |
| V2                                                                                                    | 123        |
| 4.10.1 General Information                                                                                                    | 123        |
| 4.10.2 Details - [BIOS] tab                                                                                                    |            |
| 4.10.3 Details - [iRMC] tab                                                                                                    |            |
| 4.10.4 Details - [OS] tab                                                                                                    |            |
| 4.10.5 Details - [OS (for each node)] tab                                                                                                    | 126        |
| 4.11 Parameter List for Profile Settings - When Expanding a Cluster of PRIMERGY M5 series/PRIMERGY M6 series to PRIMERGY M6 series to PRIMERGY M6 series t | MEFLEX     |
| for Microsoft Storage Spaces Direct V1                                                                                                    | 126        |
| 4.11.1 General Information                                                                                                    | 127        |
| 4.11.2 Details - [BIOS] tab                                                                                                    | 127        |
| 4.11.3 Details - [iRMC] tab                                                                                                    | 128        |
| 4.11.4 Details - [OS] tab                                                                                                    |            |
| 4.11.5 Details - [OS (for each node)] tab                                                                                                    |            |
| 4.12 Parameter List for Profile Settings - When Expanding a Cluster of PRIMERGY M6 series to PRIMEFLEX for Microsof                                                                                                    | ft Storage |
| Spaces Direct V2 (PRIMEFLEX for Microsoft Azure Stack HCI V1)                                                                                                    | 131        |
| 4.12.1 General Information                                                                                                    |            |
|                                                                                                    |            |

| 4.12.2 Details - [BIOS] tab                                                                          |                       |
|----------------------------------------------------------------------------------------------------|-----------------------|
| 4.12.3 Details - [iRMC] tab                                                                          |                       |
| 4.12.4 Details - [OS] tab                                                                            |                       |
| 4.12.5 Details - [OS (for each node)] tab                                                            |                       |
| 4.13 Parameter List for Profile Settings - When Expanding a Cluster of PRIMERGY M7 series to PRIMEFL | EX for VMware vSAN V2 |
|                                                                                                    |                       |
| 4.13.1 General Information                                                                           |                       |
| 4.13.2 Details - [BIOS] tab                                                                          |                       |
| 4.13.3 Details - [iRMC] tab                                                                          |                       |
| 4.13.4 Details - [OS] tab                                                                            |                       |
| 4.13.5 Details - [OS (for each node)] tab                                                            | 140                   |
| 4.14 Parameter List for Profile Settings - When Expanding a Cluster of PRIMERGY M7 series to PRIMEFL | EX for VMware vSAN V3 |
|                                                                                                    |                       |
| 4.14.1 General Information                                                                           | 140                   |
| 4.14.2 Details - [BIOS] tab                                                                          |                       |
| 4.14.3 Details - [iRMC] tab                                                                          |                       |
| 4.14.4 Details - [OS] tab                                                                            |                       |
| 4.14.5 Details - [OS (for each node)] tab                                                            |                       |

# Chapter 1 Parameter List for Automatic Settings for Cluster Creation

This chapter describes the setting values automatically set by executing the Cluster Creation.

# 関 Point

CMS stands for cloud management software.

# 1.1 Parameter List for Automatic Settings - PRIMEFLEX for VMware vSAN

. . . . . . . . . . . . .

This section describes the automatic setting values for PRIMEFLEX for VMware vSAN.

The notation in the "Modification" column of the following table shows whether Cluster Creation can be executed if the setting values of the existing cluster have been changed from the settings of the PRIMEFLEX configuration.

| Modification | Meaning        | Description                                                                                        |
|--------------|----------------|----------------------------------------------------------------------------------------------------|
| Υ            | Changeable     | Can be changed because the settings do not affect Cluster Creation                                 |
| N            | Not changeable | Cannot be changed because the settings affect Cluster Creation                                     |
|              |                | If you change the settings, Cluster Creation will not work properly.                               |
| -            | Not applicable | Not subject to change because:                                                                     |
|              |                | - The set value overwrites the stated value regardless of the existing setting by Cluster Creation |
|              |                | - The set value is constructed with the values described by Cluster Creation                       |

#### Table 1.1 Statement of "Modification"

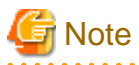

- Description of "Setting Value"

- For setting values followed by \*, the value is set by the value entered in the "Create Cluster" wizard.

- In some "Setting Value," not values but setting locations are described. For actual values, check the relevant setting locations.

. . . . . . . . . . . . . .

1.1.1 ISM-[Management]-[Nodes]-[<Node Name for Creating a New Cluster>]-[Node List]

| Setting Item |                                         | Setting Value                                                                             | Modification |  |
|--------------|-----------------------------------------|-------------------------------------------------------------------------------------------|--------------|--|
| [0           | Communication methods] of [Edit] Wizard |                                                                                           |              |  |
|              | Password                                | [Node Details] - [iRMC] tab - [Local User Settings] - ['admin'<br>user] - [New Password]* | -            |  |
| [P           | [Properties] tab                        |                                                                                           |              |  |
|              | Web I/F URL                             | https:// <ip address="" irmc="" of="">/</ip>                                              | -            |  |
| [L           | [Log Collection Settings] tab           |                                                                                           |              |  |
|              | Retention Period                        |                                                                                           |              |  |
|              | Event Log (days)                        | 7                                                                                         | -            |  |
|              | Operation Log (days)                    | 7                                                                                         | -            |  |

|   | Setting Item               | Setting Value              | Modification |
|---|----------------------------|----------------------------|--------------|
|   | Security Log (days)        | 7                          | -            |
|   | Archived Log (generations) | 7                          | -            |
|   | Log Collection Target      |                            |              |
| Γ | Hardware Log               | Enable                     | -            |
|   | Operating System Log       | Enable                     | -            |
| Γ | Schedule                   |                            |              |
| Γ | Schedule                   | Enable                     | -            |
|   | Schedule Type              | Specify by Day of the Week | -            |
|   | Day of the week            | Weekly                     | -            |
|   | Day of the week            | Saturday                   | -            |
|   | Time                       | 0:00                       | -            |

# 1.1.2 ISM-[Management]-[Cluster]

| Setting Item     |                     | Setting Value                          | Modification |  |  |
|------------------|---------------------|----------------------------------------|--------------|--|--|
| Virtual Resource |                     |                                        |              |  |  |
|                  | VMware Virtual SAN  | Add information of the created cluster | -            |  |  |
| Ot               | Other               |                                        |              |  |  |
|                  | Cluster Information | Add information of the created cluster | -            |  |  |

### 1.1.3 ISM-[Structuring]-[Profiles]-[Profile Settings]-[<Node Name for Creating a New Cluster>]

| Setting Item |                                   | Setting Item                      | Setting Value   | Modification |
|--------------|-----------------------------------|-----------------------------------|-----------------|--------------|
| [OS] tab     |                                   |                                   |                 | -            |
|              | Execute Script after Installation |                                   |                 |              |
|              |                                   | Execute Script after Installation | Enable          | -            |
|              |                                   | The directory of Script           | kickstart       | -            |
|              |                                   | Script to Execute                 | ESXi_Setting.sh | -            |

# 1.1.4 ADVM of PRIMEFLEX for VMware vSAN Configuration

| Setting Item                               |                                                  | Setting Value                                                       | Modification |
|--------------------------------------------|--------------------------------------------------|---------------------------------------------------------------------|--------------|
| [DNS Manager]-[ <domain name="">]</domain> |                                                  |                                                                     | -            |
|                                            | Host record for forward lookup zones<br>[Note 1] | [Cluster Nodes Selection] - [Target nodes selection] - [Node Name]* | -            |
|                                            | Host code for reverse lookup zones<br>[Note 1]   | ESXi IP address of servers for creating a new cluster [Note 2]      | -            |

[Note 1]: It is not registered if not using an ADVM configured for PRIMEFLEX. When using an Active Directory currently configured in your environment, register it in "6.8.2.3 Register host records in DNS" in "Operating Procedures."

[Note 2]: For ESXi IP address of servers for creating a new cluster, the value which is specified in the "Node List" screen - [<Name of node configuring a new cluster>] - [OS] tab - [Basic Info] - [Registered IP Address] is set.

# 1.1.5 iRMC S5 Web Server of Servers for Creating a New Cluster - [Settings]-[User Management]

|                                                                 | Setting Item                       |              | Setting Value                                                                                | Modification |
|-----------------------------------------------------------------|------------------------------------|--------------|----------------------------------------------------------------------------------------------|--------------|
| [iRMC Local User Accounts]-[User with administrator privileges] |                                    |              |                                                                                              |              |
|                                                                 | User Information                   |              |                                                                                              |              |
|                                                                 | Enable User                        |              | Enable                                                                                       | -            |
|                                                                 | Name<br>Password                   |              | [Node Details] - [iRMC] tab - [Local User Settings] -<br>[Administrator User] - [User Name]* | -            |
|                                                                 |                                    |              | [Node Details] - [iRMC] tab - [Local User Settings] -<br>[Administrator User] - [Password]*  | -            |
|                                                                 | Access Configuration               |              |                                                                                              |              |
|                                                                 | Redfish/WebUI Permi                | ssions       |                                                                                              |              |
|                                                                 | Enable Redfish/W                   | eb UI User   | Enable                                                                                       | -            |
|                                                                 | Redfish Role                       |              | Administrator                                                                                | -            |
|                                                                 | IPMI Privileges                    |              |                                                                                              |              |
|                                                                 | LAN Channel Priv                   | vilege       | OEM                                                                                          | -            |
|                                                                 | Serial Channel Pri                 | vilege       | OEM                                                                                          | -            |
|                                                                 | Enable User Accor<br>Configuration | unt          | Enable                                                                                       | -            |
|                                                                 | Enable iRMC Sett<br>Configuration  | ing          | Enable                                                                                       | -            |
|                                                                 | AVR Permissions                    |              |                                                                                              |              |
|                                                                 | Enable Video Red                   | irection     | Enable                                                                                       | -            |
|                                                                 | Enable Remote Sto                  | orage        | Enable                                                                                       | -            |
|                                                                 | Other                              |              |                                                                                              |              |
|                                                                 | User Shell (Text A                 | Access)      | Remote Manager                                                                               | -            |
| [iRN                                                            | MC Local User Accounts]-['         | admin' user] |                                                                                              |              |
|                                                                 | User Information                   |              |                                                                                              |              |
|                                                                 | Password                           |              | [Node Details] - [iRMC] tab - [Local User Settings] - ['admin'<br>User] - [New Password]*    | -            |

# 1.1.6 LDAP for iRMC S5 Web Server of Servers for Creating a New Cluster

|    | Setting Item                    | Setting Value                                             | Modification |  |
|----|---------------------------------|-----------------------------------------------------------|--------------|--|
| [U | [User Management]-[LDAP] [Note] |                                                           |              |  |
|    | Enable LDAP                     | true                                                      | -            |  |
|    | Enable LDAP SSL                 | false                                                     | -            |  |
|    | Disable Local Login             | [Cluster Details] - [LDAP] tab - [Local User Login]*      | -            |  |
|    | Directory Server Type           | [Cluster Details] - [LDAP] tab - [Directory Server Type]* | -            |  |
|    | Domain Name                     | [Cluster Details] - [LDAP] tab - [Domain Name]*           | -            |  |
|    | Department Name                 | [Cluster Details] - [LDAP] tab - [Division]*              | -            |  |
|    | Primary LDAP Server             |                                                           | •            |  |

| Setting Item       |                  | Setting Value                                                                 | Modification |
|--------------------|------------------|-------------------------------------------------------------------------------|--------------|
|                    | Server           | [Cluster Details] - [LDAP] tab - [Host Name or IP Address<br>(Primary Host)]* | -            |
|                    | Network Port     | [Cluster Details] - [LDAP] tab - [Port (Primary Host)]*                       | -            |
|                    | SSL Network Port | [Cluster Details] - [LDAP] tab - [TLS/SSL Port (Primary Host)]*               | -            |
| Backup LDAP Server |                  |                                                                               | -            |
|                    | Server           | [Cluster Details] - [LDAP] tab - [Host Name or IP Address<br>(Backup Host)]*  | -            |
|                    | Network Port     | [Cluster Details] - [LDAP] tab - [Port (Backup Host)]*                        | -            |
|                    | SSL Network Port | [Cluster Details] - [LDAP] tab - [TLS/SSL Port (Backup Host)]*                | -            |

[Note]: Not set if the check was removed for [Cluster Details] - [LDAP] tab - [Activate LDAP Settings] of Cluster Definition Parameters.

# 1.1.7 Setting for ESXi of Servers for Creating a New Cluster

| Setting Item                             | Setting Value                                                                    | Modification |  |  |  |
|------------------------------------------|----------------------------------------------------------------------------------|--------------|--|--|--|
| OS                                       | OS                                                                               |              |  |  |  |
| VMware ESXi                              | Install                                                                          | -            |  |  |  |
| ESXi Patch                               | Apply if a file is uploaded to ISM                                               | -            |  |  |  |
| SMI-S Provider                           |                                                                                  |              |  |  |  |
| VMware SMIS Provider                     | Apply if a file is uploaded to ISM [Note 1]                                      | -            |  |  |  |
| Driver                                   |                                                                                  |              |  |  |  |
| ixgben driver                            | Enable                                                                           | -            |  |  |  |
| [Host Client]-[Management]-[System]-[Da  | te and Time]                                                                     |              |  |  |  |
| Current date and time                    | UTC (Coordinated Universal Time)                                                 | -            |  |  |  |
| NTP server                               | [Cluster Details] - [NTP] tab - [NTP Server1 (Host Name or Host<br>IP Address)]* | -            |  |  |  |
|                                          | [Cluster Details] - [NTP] tab - [NTP Server2 (Host Name or Host IP Address)]*    |              |  |  |  |
| [Host Client]-[Management]-[Service]     |                                                                                  |              |  |  |  |
| TSM                                      | Start / Stop [Note 2]                                                            | -            |  |  |  |
| TSM-SSH                                  | Start / Stop [Note 2]                                                            | -            |  |  |  |
| lwsmd                                    | Start [Note 3]                                                                   | -            |  |  |  |
| ntpd                                     | Start                                                                            | -            |  |  |  |
| [Host Client]-[Management]-[Security and | user]                                                                            | _            |  |  |  |
| User Name                                | [Node Details] - [OS] tab - [Local User Settings] - [Administrator<br>User ID]*  | -            |  |  |  |
| Password                                 | [Node Details] - [OS] tab - [Local User Settings] - [Password]*                  | -            |  |  |  |
| Authentication                           | Enable                                                                           | -            |  |  |  |
| Join domain [Note 4]                     |                                                                                  |              |  |  |  |
| [Host Client]-[Manage]-[Hardware]-[Powe  | [Host Client]-[Manage]-[Hardware]-[Power Management]                             |              |  |  |  |
| Active Policy                            | High performance                                                                 | -            |  |  |  |
| [Host Client]-[Storage]-[Datastore]      |                                                                                  |              |  |  |  |

| Setting Item                                                                      |                                    | Setting Value                                                                                                    | Modification |
|-----------------------------------------------------------------------------------|------------------------------------|----------------------------------------------------------------------------------------------------|--------------|
| Renam                                                                             | ning the local datastore           | LacalDatastore_ <host name=""> [Note 5]</host>                                                                        | -            |
| [Host Client]-[Network]-[TCP/IP stack]-[Default TCP/IP stack]-[DNS Configuration] |                                    |                                                                                                    |              |
| Addres                                                                            | sses                               | IP Address of DNS server specified in the ISM profile                                                                 | -            |
|                                                                                   |                                    | [Cluster Details] - [DNS] tab - [IP Address (Secondary DNS<br>Server)]*                                               |              |
| Search                                                                            | n Domains                          | [Cluster Details] - [DNS] tab - [Domain Name]*                                                                        | -            |
| [Host Clien                                                                       | nt]-[Network]-[Firewall rules]     |                                                                                                    |              |
| NTP C                                                                             | Client                             | Start                                                                                                    | -            |
| [Host Clien                                                                       | nt]-[Host]-[Action]-[Privilege]-[A | Addition of user]                                                                                                    |              |
| Role s                                                                            | ettings                            | Adding Admin privilege for host/virtual machine                                                                       | -            |
| Other                                                                             |                                    |                                                                                                    |              |
| FQDN                                                                              | I settings                         | [Cluster Nodes Selection] - [Target nodes selection] - [Node<br>Name]. [Cluster Details] - [DNS] tab - [Domain Name]* | -            |
| IPv6                                                                              |                                    | Disable                                                                                                    | -            |
| Existir                                                                           | ng VM Network port group           | Delete                                                                                                    | -            |
| SSL v.                                                                            | 3                                  | Enable [Note 6]                                                                                                    | -            |
| tos ma                                                                            | xdist [Note 7]                     | [Cluster Details] - [NTP] tab - [Max Interval between NTP Peer]*                                                      | -            |

[Note 1]: Setting value set if you are using VMware ESXi 6.5.0.5310538.

[Note 2]: Set to "Start" during the execution of Cluster Creation.

[Note 3]: Not started if the check was removed for [Cluster Details] - [LDAP] tab - [Activate LDAP Settings] of Cluster Definition Parameters.

[Note 4]: Not set if the check was removed for [Cluster Details] - [LDAP] tab - [Activate LDAP Settings] of Cluster Definition Parameters.

[Note 5]: Rename from datastore1. For <Host name>, the value which is specified in the "Node List" screen - [<Name of node configuring a new cluster>] - [OS] tab - [Information from OS] - [Host Name] is set.

[Note 6]: Setting value set if you are using the PRIMERGY M4 series/PRIMERGY M5 series.

[Note 7]: Setting value to be set in "tos maxdist" in the "/etc/ntp.conf" file.

## 1.1.8 Setting for the Cluster vCSA

|                      | Setting Item                            | Setting Value                                 | Modification |  |  |  |
|----------------------|-----------------------------------------|-----------------------------------------------|--------------|--|--|--|
| Cl                   | Clusters                                |                                               |              |  |  |  |
|                      | Data Center Name                        | [Basic Information] - [Data Center Name]*     | -            |  |  |  |
|                      | Cluster Name                            | [Basic Information] - [Cluster Name]*         | -            |  |  |  |
|                      | vSphere DRS                             | Disable                                       | -            |  |  |  |
|                      | VMware EVC                              | Disable                                       | -            |  |  |  |
| vSphere Availability |                                         |                                               |              |  |  |  |
|                      | vSphere HA                              | Enable                                        | -            |  |  |  |
|                      | Host failure                            | Restart the virtual machine                   | -            |  |  |  |
|                      | Host Isolation                          | Power off the virtual machine then restart it | -            |  |  |  |
|                      | Datastore with Permanent Device<br>Loss | Disable                                       | -            |  |  |  |

|    | Setting Item                                      | Setting Value                                                                                                    | Modification |
|----|---------------------------------------------------|----------------------------------------------------------------------------------------------------|--------------|
|    | Datastore with All Paths Down                     | Disable                                                                                                    | -            |
|    | Monitor the virtual machine                       | Enable                                                                                                    | -            |
|    | Monitor an application                            | Disable                                                                                                    | -            |
|    | Detailed option<br>das.registerRestartDisabledVMs | false                                                                                                    | -            |
|    | Detailed option<br>das.useDefaultIsolationAddress | false                                                                                                    | -            |
|    | Detailed option<br>das.isolationAddress0          | [Cluster Details] - [Function] tab - [vSphere HA Settings] -<br>[Isolation Response Address 1]*                                                                          | -            |
|    | Detailed option<br>das.isolationAddress1          | [Cluster Details] - [Function] tab - [vSphere HA Settings] -<br>[Isolation Response Address 2]*                                                                          | -            |
| vS | AN                                                |                                                                                                    |              |
|    | vSAN                                              | Enable                                                                                                    | -            |
|    | Add disk to storage                               | [Cluster Details] - [Function] tab - [vSAN Settings] - [Add Disks to Storage]*                                                                                           | -            |
|    | Deduplication or compression                      | [Cluster Details] - [Function] tab - [vSAN Settings] -<br>[Deduplication and Compression]*                                                                               | -            |
| νĽ | OS Settings [Note 1]                              |                                                                                                    |              |
|    | Number of vDS                                     | Number of vDS specified in [Cluster Details] - [Network] tab - [vSAN Distributed Switch Settings]*                                                                       | -            |
|    | vDS Name                                          | [Cluster Details] - [Network] tab - [vSAN Distributed Switch<br>Settings] - [vDS-1 or vDS-2] - [vDS Name]*                                                               | -            |
|    | Version                                           | 6.5.0                                                                                                    | -            |
|    | Network I/O Control                               | [Cluster Details] - [Network] tab - [vSAN Distributed Switch<br>Settings] - [vDS-1 or vDS-2] - [NIOC]*                                                                   | -            |
|    | MTU                                               | [Cluster Details] - [Network] tab - [vSAN Distributed Switch<br>Settings] - [vDS-1 or vDS-2] - [MTU]*                                                                    | -            |
|    | Multicast filtering mode                          | Basic                                                                                                    | -            |
|    | Switch Discovery protocol<br>Type                 | LLDP                                                                                                    | -            |
|    | Switch Discovery protocol<br>Operation            | Listen                                                                                                    | -            |
|    | Number of uplink                                  | Number of uplink names specified in [Cluster Details] - [Network]<br>tab - [vSAN Distributed Switch Settings] - [vDS-1 or vDS-2] -<br>[Uplink Settings] - [Uplink Name]* | -            |
|    | Uplink name                                       | [Cluster Details] - [Network] tab - [vSAN Distributed Switch<br>Settings] - [vDS-1 or vDS-2] - [Uplink Settings] - [Uplink Name]*                                        | -            |
| vĽ | OS Settings - Port Group [Note 1]                 |                                                                                                    |              |
|    | Number of port groups                             | Number of port groups specified in [Cluster Details] - [Network]<br>tab - [vSAN Distributed Switch Settings] - [vDS-1 or vDS-2] -<br>[Port Group]*                       | -            |
|    | Port Group Name                                   | [Cluster Details] - [Network] tab - [vSAN Distributed Switch<br>Settings] - [vDS-1 or vDS-2] - [Port Group] - [Port Group Name]*                                         | -            |

| Setting Item                                            | Setting Value                                                                                                    | Modification |
|---------------------------------------------------------|----------------------------------------------------------------------------------------------------|--------------|
| Туре                                                    | [Cluster Details] - [Network] tab - [vSAN Distributed Switch<br>Settings] - [vDS-1 or vDS-2] - [Port Group] - [Type]*                                                  | -            |
| Port bindings                                           | Static binding                                                                                                    | -            |
| Port allocation                                         | Elastic                                                                                                    | -            |
| Number of Ports                                         | [Cluster Details] - [Network] tab - [vSAN Distributed Switch<br>Settings] - [vDS-1 or vDS-2] - [Port Group] - [Number of Ports]*                                       | -            |
| Network resource pools                                  | Default                                                                                                    | -            |
| VLAN Type                                               | [Cluster Details] - [Network] tab - [vSAN Distributed Switch<br>Settings] - [vDS-1 or vDS-2] - [Port Group] - [VLAN Type]*                                             | -            |
| VLAN ID                                                 | [Cluster Details] - [Network] tab - [vSAN Distributed Switch<br>Settings] - [vDS-1 or vDS-2] - [Port Group] - [VLAN ID]*                                               | -            |
| Traffic Type                                            | [Cluster Details] - [Network] tab - [vSAN Distributed Switch<br>Settings] - [vDS-1 or vDS-2] - [NIOC Settings] - [Traffic]*                                            | -            |
| Shares Value                                            | [Cluster Details] - [Network] tab - [vSAN Distributed Switch<br>Settings] - [vDS-1 or vDS-2] - [NIOC Settings] - [ <traffic>] -<br/>[Shares]*</traffic>                | -            |
| Reservation                                             | [Cluster Details] - [Network] tab - [vSAN Distributed Switch<br>Settings] - [vDS-1 or vDS-2] - [NIOC Settings] - [ <traffic>] -<br/>[Reservation]*</traffic>           | -            |
| Limit                                                   | [Cluster Details] - [Network] tab - [vSAN Distributed Switch<br>Settings] - [vDS-1 or vDS-2] - [NIOC Settings] - [ <traffic>] -<br/>[Limit]*</traffic>                 | -            |
| Failover Priority<br>Uplink Name                        | [Cluster Details] - [Network] tab - [vSAN Distributed Switch<br>Settings] - [vDS-1 or vDS-2] - [Uplink Settings] - [Uplink Name]*                                      | -            |
| Failover Priority<br>How to Distribute                  | [Cluster Details] - [Network] tab - [vSAN Distributed Switch<br>Settings] - [vDS-1 or vDS-2] - [Uplink Settings] - [Failover<br>Priority] - [How to Distribute]*       | -            |
| Failover Priority                                       | [Cluster Details] - [Network] tab - [vSAN Distributed Switch<br>Settings] - [vDS-1 or vDS-2] - [Uplink Settings] - [Failover<br>Priority Settings] - [Priority Order]* | -            |
| Policy Settings<br>Security<br>Promiscuous mode         | Reject                                                                                                    | -            |
| Policy Settings<br>Security<br>MAC address change       | Reject                                                                                                    | -            |
| Policy Settings<br>Security<br>Forged Transmits         | Reject                                                                                                    | -            |
| Policy Settings<br>Traffic shaping<br>Status            | Disable                                                                                                    | -            |
| Policy Settings<br>Traffic shaping<br>Average Bandwidth | -                                                                                                    | -            |
| Policy Settings<br>Traffic shaping<br>Peak Bandwidth    | -                                                                                                    | -            |

| Setting Item                                                         | Setting Value                                                                                     | Modification |
|----------------------------------------------------------------------|---------------------------------------------------------------------------------------------------|--------------|
| Policy Settings<br>Traffic shaping<br>Burst size                     | -                                                                                                 | -            |
| Policy Settings<br>Teaming and failover<br>Lord balancing            | Route based on originating virtual port                                                           | -            |
| Policy Settings<br>Teaming and failover<br>Network failure detection | Link status only                                                                                  | -            |
| Policy Settings<br>Teaming and failover<br>Notify switches           | Yes                                                                                               | -            |
| Policy Settings<br>Teaming and failover<br>Failback                  | Enable                                                                                            | -            |
| Datastore                                                            |                                                                                                   |              |
| Name                                                                 | [Cluster Details] - [Storage Pool] tab - [Storage Pool Name]*                                     | -            |
| Туре                                                                 | vsan                                                                                              | -            |
| Default Storage Policy                                               | Virtual SAN Default Storage Policy                                                                | -            |
| Disk Management                                                      |                                                                                                   | ·            |
| Disk Groups [Note 2]                                                 |                                                                                                   |              |
| Number of Disk Groups                                                | 1 - 5 [Note 3]                                                                                    | -            |
| Cache                                                                | SSD                                                                                               | -            |
| Capacity                                                             | When the storage configuration is Hybrid: HDD<br>When the storage configuration is All Flash: SSD | -            |

[Note 1]: Not set if vDS of the existing cluster was set.

[Note 2]: Set a disk group for each host configuring a new cluster.

[Note 3]: The maximum number of disk groups is different for each host configuring a new cluster.

| Table 1.2 Maximum numbe | r of disł | aroups for | r each host | configuring a | a new cluster |
|-------------------------|-----------|------------|-------------|---------------|---------------|
|-------------------------|-----------|------------|-------------|---------------|---------------|

| Hosts configuring a new cluster | Maximum number of disk groups |
|---------------------------------|-------------------------------|
| PRIMERGY RX2530 M4              | 3                             |
| PRIMERGY RX2540 M4              | 5                             |
| PRIMERGY CX2560 M4              | 2                             |
| PRIMERGY RX2530 M5              | 3                             |
| PRIMERGY RX2540 M5              | 5                             |
| PRIMERGY CX2560 M5              | 2                             |
| PRIMERGY RX4770 M5              | 4                             |
| PRIMERGY RX2530 M6              | 4                             |
| PRIMERGY RX2540 M6              | 5                             |
| PRIMERGY RX2530 M7              | 5                             |
| PRIMERGY RX2540 M7              | 5                             |

# 1.1.9 Setting for Hosts for Creating a New Cluster vCSA in the Configuration of PRIMERGY RX Series

| Setting Item                                  | Setting Value                                                                                                    | Modification |  |
|-----------------------------------------------|----------------------------------------------------------------------------------------------------|--------------|--|
| Virtual Standard Switch (vSS) - vSwitch0 (E   | Built-in Virtual Switch)                                                                                                    |              |  |
| vSwitch0                                      | Delete                                                                                                    | -            |  |
| All vmnic                                     | Delete                                                                                                    | -            |  |
| Management Network                            | Delete                                                                                                    | -            |  |
| Virtual Distribution Switch (vDS) - Virtual s | witch for workload                                                                                                    |              |  |
| Management traffic                            | -                                                                                                    | -            |  |
| VLANID                                        | -                                                                                                    | -            |  |
| MTU                                           | -                                                                                                    | -            |  |
| Management IP address                         | -                                                                                                    | -            |  |
| subnet mask                                   | -                                                                                                    | -            |  |
| Failback                                      | -                                                                                                    | -            |  |
| uplink1                                       | -                                                                                                    | -            |  |
| uplink2                                       | -                                                                                                    | -            |  |
| vmk0                                          | -                                                                                                    | -            |  |
| Virtual Distribution Switch (vDS) - Virtual s | Virtual Distribution Switch (vDS) - Virtual switch for management                                                                                                    |              |  |
| Management traffic                            | Check                                                                                                    | -            |  |
| VLANID                                        | 0                                                                                                    | -            |  |
| MTU                                           | 1500                                                                                                    | -            |  |
| Management IP address                         | [Node Details] - [vDS] tab - [vDS] - [Port Group <network port<br="">Group for Management&gt;] - [IPv4 Address]*</network>                                                           | -            |  |
| subnet mask                                   | [Node Details] - [vDS] tab - [vDS] - [Port Group <network port<br="">Group for Management&gt;] - [IPv4 Subnet Mask]*</network>                                                       | -            |  |
| Failback                                      | True                                                                                                    | -            |  |
| uplink1                                       | [Node Details] - [vDS] tab - [vDS] - [Physical NIC <uplink1>] -<br/>[vmnic name<vmnic2>]* [Note 1]</vmnic2></uplink1>                                                                | -            |  |
| uplink2                                       | [Node Details] - [vDS] tab - [vDS] - [Physical NIC <uplink2>] -<br/>[vmnic name<vmnic4>]* [Note 1]</vmnic4></uplink2>                                                                | -            |  |
| vmk0                                          | [Cluster Details] - [Network] tab - [vSAN Distributed Switch<br>Settings] - [vDS-2] - [Port Group <network for<br="" group="" port="">Management&gt;] - [Port Group Name]*</network> | -            |  |
| vmk1                                          | [Cluster Details] - [Network] tab - [vSAN Distributed Switch<br>Settings] - [vDS-2] - [Port Group <network for<br="" group="" port="">vSAN&gt;] - [Port Group Name]*</network>       | -            |  |
| vmk2                                          | [Cluster Details] - [Network] tab - [vSAN Distributed Switch<br>Settings] - [vDS-2] - [Port Group< Network Port Group for<br>vMotion >] - [Port Group Name]*                         | -            |  |
| IP address of vSAN network                    | [Node Details] - [vDS] tab - [vDS] - [Port Group <network port<br="">Group for vSAN&gt;] - [IPv4 Address]*</network>                                                                 | -            |  |
| Subnet mask of vSAN network                   | [Cluster Details] - [Network] tab - [vSAN Distributed Switch<br>Settings] - [vDS-2] - [Port Group <network for<br="" group="" port="">vSAN&gt;] - [IPv4 Subnet Mask]*</network>      | -            |  |

|    | Setting Item                                                                                                    | Setting Value                                                                                                    | Modification                                                                      |  |
|----|----------------------------------------------------------------------------------------------------|----------------------------------------------------------------------------------------------------|-----------------------------------------------------------------------------------|--|
|    | IP address of vMotion network                                                                                                    | [Node Details] - [vDS] tab - [vDS] - [Port Group <network port<br="">Group for vMotion&gt;] - [IPv4 Address]*</network>                                                            | -                                                                                 |  |
|    | Subnet mask of vMotion network                                                                                                    | [Cluster Details] - [Network] tab - [vSAN Distributed Switch<br>Settings] - [vDS-2] - [Port Group <network for<br="" group="" port="">vMotion&gt;] - [IPv4 Subnet Mask]*</network> | -                                                                                 |  |
|    | [Network] - [Distributed Switch] - [ <vir< td=""><td>tual switch for management&gt;] - [Settings] - [System traffic] - [Mar</td><td colspan="2">al switch for management&gt;] - [Settings] - [System traffic] - [Management traffic]</td></vir<> | tual switch for management>] - [Settings] - [System traffic] - [Mar                                                                                                    | al switch for management>] - [Settings] - [System traffic] - [Management traffic] |  |
|    | Share                                                                                                    | [Cluster Details] - [Network] tab - [vSAN Distributed Switch<br>Settings] - [vDS-2] - [NIOC Settings] - [Management] -<br>[Shares]*                                                | -                                                                                 |  |
|    | Reserve                                                                                                    | [Cluster Details] - [Network] tab - [vSAN Distributed Switch<br>Settings] - [vDS-2] - [NIOC Settings] - [Management] -<br>[Reservation]*                                           | -                                                                                 |  |
| Di | sk                                                                                                    |                                                                                                    |                                                                                   |  |
|    | Hard disk<br>Mark as local                                                                                                    | true                                                                                                    | -                                                                                 |  |
|    | SSD<br>Mark as SSD capacity other than for<br>cache<br>(When using an All Flash<br>configuration)                                                                                                    | True [Note 2]                                                                                                    | -                                                                                 |  |
| Da | tacenter                                                                                                    |                                                                                                    |                                                                                   |  |
|    | Add nodes for creating a new cluster to<br>the virtual network <name of="" the="" virtual<br="">distributed switch for workload&gt;</name>                                                                                                    | [Cluster Details] - [Network] tab - [vSAN Distributed Switch<br>Settings] - [vDS-1] -[vDS Name]*                                                                                   | -                                                                                 |  |
|    | Add nodes for creating a new cluster to<br>the virtual network <name of="" the="" virtual<br="">distributed switch for management&gt;</name>                                                                                                    | [Cluster Details] - [Network] tab - [vSAN Distributed Switch<br>Settings] - [vDS-2] - [vDS Name]*                                                                                  | -                                                                                 |  |
|    | Add hosts for creating a new cluster to datacenter                                                                                                    | [Basic Information] - [Data Center Name]*                                                                                                    | -                                                                                 |  |
| Cl | Cluster                                                                                                    |                                                                                                    |                                                                                   |  |
|    | Fault domain or stretch cluster                                                                                                    | fd_ <host name=""> [Note 3]</host>                                                                                                    | -                                                                                 |  |
|    | Add nodes for creating a new cluster to the cluster                                                                                                    | [Basic Information] - [Cluster Name]*                                                                                                    | -                                                                                 |  |

[Note 1]: For PRIMERGY RX4770 M5, enter a vmnic name that is appropriate for your environment.

[Note 2]: The SSD for the cache is set based on the size and number of disks:

- For two types of disk space
- The smaller of the two SSDs (when the number of SSDs is the same, the smaller the disk capacity) is set up as the cache SSD.
- For a single type of disk space

One SSD is configured as the SSD for the cache.

The PRIMERGY RX2540 M6 with more than one SAS controller card is configured per SAS controller card with the above assignments.

[Note 3]: For <Host name>, the value which is specified in the "Node List" screen - [<Name of node configuring a new cluster>] - [OS] tab - [Information from OS] - [Host Name] is set.

# 1.1.10 Setting for Hosts for Creating a New Cluster vCSA in the Configuration of PRIMERGY CX Series

| Setting Item                                  | Setting Value                                                                                                    | Modification |
|-----------------------------------------------|----------------------------------------------------------------------------------------------------|--------------|
| Virtual Standard Switch (vSS) - vSwitch0 (E   | Built-in Virtual Switch)                                                                                                    | •            |
| vSwitch0                                      | Delete                                                                                                    | -            |
| All vmnic                                     | Delete                                                                                                    | -            |
| Management Network                            | Delete                                                                                                    | -            |
| Virtual Distribution Switch (vDS) - Virtual s |                                                                                                    |              |
| Management traffic                            | -                                                                                                    | -            |
| VLANID                                        | -                                                                                                    | -            |
| MTU                                           | -                                                                                                    | -            |
| Management IP address                         | -                                                                                                    | -            |
| subnet mask                                   | -                                                                                                    | -            |
| Failback                                      | -                                                                                                    | -            |
| uplink1                                       | -                                                                                                    | -            |
| uplink2                                       | -                                                                                                    | -            |
| vmk0                                          | -                                                                                                    | -            |
| Virtual Distribution Switch (vDS) - Virtual s | switch for management                                                                                                    |              |
| Management traffic                            | Check                                                                                                    | -            |
| VLANID                                        | 0                                                                                                    | -            |
| MTU                                           | 1500                                                                                                    | -            |
| Management IP address                         | [Node Details] - [vDS] tab - [vDS] - [Port Group <network port<br="">Group for Management&gt;] - [IPv4 Address]*</network>                                                           | -            |
| subnet mask                                   | [Node Details] - [vDS] tab - [vDS] - [Port Group <network port<br="">Group for Management&gt;] - [IPv4 Subnet Mask]*</network>                                                       | -            |
| Failback                                      | True                                                                                                    | -            |
| uplink1                                       | [Node Details] - [vDS] tab - [vDS] - [Physical NIC <uplink1>] -<br/>[vmnic name<vmnic1>]*</vmnic1></uplink1>                                                                         | -            |
| uplink2                                       | [Node Details] - [vDS] tab - [vDS] - [Physical NIC <uplink2>] -<br/>[vmnic name<vmnic3>]*</vmnic3></uplink2>                                                                         | -            |
| vmk0                                          | [Cluster Details] - [Network] tab - [vSAN Distributed Switch<br>Settings] - [vDS-2] - [Port Group <network for<br="" group="" port="">Management&gt;] - [Port Group Name]*</network> | -            |
| vmk1                                          | [Cluster Details] - [Network] tab - [vSAN Distributed Switch<br>Settings] - [vDS-2] - [Port Group <network for<br="" group="" port="">vSAN&gt;] - [Port Group Name]*</network>       | -            |
| vmk2                                          | [Cluster Details] - [Network] tab - [vSAN Distributed Switch<br>Settings] - [vDS-2] - [Port Group <network for<br="" group="" port="">vMotion&gt;] - [Port Group Name]*</network>    | -            |
| IP address of vSAN network                    | [Node Details] - [vDS] tab - [vDS] - [Port Group <network port<br="">Group for vSAN&gt;] - [IPv4 Address]*</network>                                                                 | -            |
| Subnet mask of vSAN network                   | [Cluster Details] - [Network] tab - [vSAN Distributed Switch<br>Settings] - [vDS-2] - [Port Group <network for<br="" group="" port="">vSAN&gt;] - [IPv4 Subnet Mask]*</network>      | -            |

| Setting Item                                                                                        |                                                                                                    | Setting Value                                                                                                    | Modification     |
|----------------------------------------------------------------------------------------------------|----------------------------------------------------------------------------------------------------|----------------------------------------------------------------------------------------------------|------------------|
|                                                                                                    | IP address of vMotion network                                                                                                    | [Node Details] - [vDS] tab - [vDS] - [Port Group <network port<br="">Group for vMotion&gt;] - [IPv4 Address]*</network>                                                            | -                |
|                                                                                                    | Subnet mask of vMotion network                                                                                                    | [Cluster Details] - [Network] tab - [vSAN Distributed Switch<br>Settings] - [vDS-2] - [Port Group <network for<br="" group="" port="">vMotion&gt;] - [IPv4 Subnet Mask]*</network> | -                |
| [Network] - [Distributed Switch] - [ <virtual for="" management="" switch="">] - [Setting</virtual> |                                                                                                    | tual switch for management>] - [Settings] - [System traffic] - [Mar                                                                                                    | agement traffic] |
|                                                                                                    | Share                                                                                                    | [Cluster Details] - [Network] tab - [vSAN Distributed Switch<br>Settings] - [vDS-2] - [NIOC Settings] - [Management] -<br>[Shares]*                                                | -                |
|                                                                                                    | Reserve                                                                                                    | [Cluster Details] - [Network] tab - [vSAN Distributed Switch<br>Settings] - [vDS-2] - [NIOC Settings] - [Management] -<br>[Reservation]*                                           | -                |
| Di                                                                                                  | sk                                                                                                    |                                                                                                    |                  |
|                                                                                                    | Hard disk<br>Mark as local                                                                                                    | true                                                                                                    | -                |
|                                                                                                    | SSD<br>Mark as SSD capacity other than for<br>cache<br>(When using an All Flash<br>configuration)                                            | True [Note 1]                                                                                                    | -                |
| Da                                                                                                  | tacenter                                                                                                    |                                                                                                    |                  |
|                                                                                                    | Add nodes for creating a new cluster to<br>the virtual network <name of="" the="" virtual<br="">distributed switch for workload&gt;</name>   | [Cluster Details] - [Network] tab - [vSAN Distributed Switch<br>Settings] - [vDS-1] -[vDS Name]*                                                                                   | -                |
|                                                                                                    | Add nodes for creating a new cluster to<br>the virtual network <name of="" the="" virtual<br="">distributed switch for management&gt;</name> | [Cluster Details] - [Network] tab - [vSAN Distributed Switch<br>Settings] - [vDS-2] - [vDS Name]*                                                                                  | -                |
|                                                                                                    | Add hosts for creating a new cluster to the cluster                                                                                          | [Basic Information] - [Data Center Name]*                                                                                                    | -                |
| Cl                                                                                                  | Cluster                                                                                                    |                                                                                                    |                  |
|                                                                                                    | Fault domain or stretch cluster                                                                                                    | fd_ <host name=""> [Note 2]</host>                                                                                                    | -                |
|                                                                                                    | Add nodes for creating a new cluster to the cluster                                                                                          | [Basic Information] - [Cluster Name]*                                                                                                    | -                |

[Note 1]: The SSD for the cache is set based on the size and number of disks:

- For two types of disk space

The smaller of the two SSDs (when the number of SSDs is the same, the smaller the disk capacity) is set up as the cache SSD.

- For a single type of disk space

One SSD is configured as the SSD for the cache.

[Note 2]: For <Host name>, the value which is specified in the "Node List" screen - [<Name of node configuring a new cluster>] - [OS] tab - [Information from OS] - [Host Name] is set.

| Table 1.3 Automatic setting values of vmnic name and uplink name |
|------------------------------------------------------------------|
|------------------------------------------------------------------|

| Setting Item | Setting Value                                                            |                                                   |  |
|--------------|--------------------------------------------------------------------------|---------------------------------------------------|--|
|              | PRIMERGY RX M4 series / PRIMERGY RX M5<br>series / PRIMERGY RX M6 series | PRIMERGY CX M4 series / PRIMERGY CX M5 series     |  |
| vmnic name   | - vDS-1 (Virtual distributed switch for workload)                        | - vDS-1 (Virtual distributed switch for workload) |  |

| Setting Item | Setting Value                                                                                                    |                                                                                                    |  |
|--------------|----------------------------------------------------------------------------------------------------|----------------------------------------------------------------------------------------------------|--|
|              | PRIMERGY RX M4 series / PRIMERGY RX M5<br>series / PRIMERGY RX M6 series                                                                                                    | PRIMERGY CX M4 series / PRIMERGY CX M5 series                                                                                                    |  |
|              | <ul> <li>Workload port#1: vmnic1 [Note 1]</li> <li>Workload port#2: vmnic3 [Note 1] [Note 2]</li> <li>vDS-2 (Virtual distributed switch for management)</li> <li>Network Port Group for Management<br/>Active: vmnic2 [Note 1]<br/>Standby: vmnic4 [Note 1] [Note 2]</li> <li>Network Port Group for vMotion<br/>Active: vmnic2 [Note 1]<br/>Standby: vmnic4 [Note 1] [Note 2]</li> <li>Network Port Group for vSAN [Note 1]</li> </ul> | <ul> <li>Workload port#1: vmnic2</li> <li>Workload port#2: vmnic4 [Note 2]</li> <li>vDS-2 (Virtual distributed switch for management)</li> <li>Network Port Group for Management<br/>Active: vmnic1<br/>Standby: vmnic3</li> <li>Network Port Group for vMotion<br/>Active: vmnic1<br/>Standby: vmnic3</li> <li>Network Port Group for vSAN</li> </ul> |  |
|              | Active: vmnic4 [Note 1] [Note 2]<br>Standby: vmnic2                                                                                                    | Active: vmnic3<br>Standby: vmnic1                                                                                                    |  |
| Uplink name  | <ul> <li>vDS-1 (Virtual distributed switch for workload)</li> <li>Workload port#1: Uplink2</li> <li>Workload port#2: Uplink4</li> </ul>                                                                                                    | <ul> <li>vDS-1 (Virtual distributed switch for workload)</li> <li>Workload port#1: Uplink2</li> <li>Workload port#2: Uplink4</li> </ul>                                                                                                    |  |
|              | <ul> <li>vDS-2 (Virtual distributed switch for management)</li> <li>Network Port Group for Management<br/>Active: Uplink1<br/>Standby: Uplink3</li> <li>Network Port Group for vMotion</li> </ul>                                                                                                    | <ul> <li>vDS-2 (Virtual distributed switch for management)</li> <li>Network Port Group for Management<br/>Active: Uplink1<br/>Standby: Uplink3</li> <li>Network Port Group for vMotion</li> </ul>                                                                                                    |  |
|              | Active: Uplink1<br>Standby: Uplink3<br>- Network Port Group for vSAN<br>Active: Uplink3<br>Standby: Uplink1                                                                                                    | Active: Uplink1<br>Standby: Uplink3<br>- Network Port Group for vSAN<br>Active: Uplink3<br>Standby: Uplink1                                                                                                    |  |

[Note 1]: For PRIMERGY RX4770 M5, enter a vmnic name that is appropriate for your environment.

[Note 2]: If you purchased multiple expansion cards, enter a vmnic name that is appropriate for your environment for the second expansion card.

# 1.2 Parameter List for Automatic Settings - PRIMEFLEX for Microsoft Storage Spaces Direct/PRIMEFLEX for Microsoft Azure Stack HCI

This section describes the automatic setting values for PRIMEFLEX for Microsoft Storage Spaces Direct (\*).

(\*) Includes PRIMEFLEX for Microsoft Azure Stack HCI.

The notation in the "Modification" column of the following table shows whether Cluster Creation can be executed if the setting values of the existing cluster have been changed from the settings of the PRIMEFLEX configuration.

| Modification | Meaning        | Description                                                          |
|--------------|----------------|----------------------------------------------------------------------|
| Y            | Changeable     | Can be changed because the settings do not affect Cluster Creation   |
| Ν            | Not changeable | Cannot be changed because the settings affect Cluster Creation       |
|              |                | If you change the settings, Cluster Creation will not work properly. |

Table 1.4 Statement of "Modification"

| Modification | Meaning        | Description                                                                                        |
|--------------|----------------|----------------------------------------------------------------------------------------------------|
| -            | Not applicable | Not subject to change because:                                                                     |
|              |                | - The set value overwrites the stated value regardless of the existing setting by Cluster Creation |
|              |                | - The set value is constructed with the values described by Cluster Creation                       |

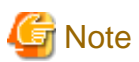

Description of "Setting Value"

- For setting values followed by \*, the value is set by the value entered in the "Create Cluster" wizard.

- In some "Setting Value," not values but setting locations are described. For actual values, check the relevant setting locations.

# 1.2.1 ISM-[Management]-[Nodes]-[<Node Name for Creating a New Cluster>]-[Node List]

|    | Setting Item                             | Setting Value                                                                             | Modification |  |  |  |
|----|------------------------------------------|-------------------------------------------------------------------------------------------|--------------|--|--|--|
| [C | [Communication methods] of [Edit] Wizard |                                                                                           |              |  |  |  |
|    | Password                                 | [Node Details] - [iRMC] tab - [Local User Settings] - ['admin'<br>User] - [New Password]* | -            |  |  |  |
| [P | roperties] tab                           |                                                                                           |              |  |  |  |
|    | Web I/F URL                              | https:// <ip address="" irmc="" of="">/</ip>                                              | -            |  |  |  |
| [C | OS] tab                                  |                                                                                           |              |  |  |  |
|    | Account                                  | pflocaladmin                                                                              | -            |  |  |  |
| [L | og Collection Settings] tab              |                                                                                           |              |  |  |  |
|    | Retention Period                         |                                                                                           |              |  |  |  |
|    | Event Log (days)                         | 7                                                                                         | -            |  |  |  |
|    | Operation Log (days)                     | 7                                                                                         | -            |  |  |  |
|    | Security Log (days)                      | 7                                                                                         | -            |  |  |  |
|    | Archived Log (generations)               | 7                                                                                         | -            |  |  |  |
|    | Log Collection Target                    |                                                                                           | •            |  |  |  |
|    | Hardware Log                             | Disable [Note 1]                                                                          | -            |  |  |  |
|    |                                          | Enable [Note 2]                                                                           |              |  |  |  |
|    | Operating System Log                     | Enable                                                                                    | -            |  |  |  |
|    | ServerView Suite Log                     | Enable [Note 2]                                                                           | -            |  |  |  |
|    | Schedule                                 |                                                                                           | •            |  |  |  |
|    | Schedule                                 | Enable                                                                                    | -            |  |  |  |
|    | Schedule Type                            | Specify by Day of the Week                                                                | -            |  |  |  |
|    | Day of the week                          | Weekly                                                                                    | -            |  |  |  |
|    | Day of the week                          | Saturday                                                                                  | -            |  |  |  |
|    | Time                                     | 0:00                                                                                      | -            |  |  |  |

[Note 1]: Setting value set if you are using PRIMERGY M4 series.

[Note 2]: Setting value set if you are using PRIMERGY M5 series.

# 1.2.2 ISM-[Management]-[Cluster]

| Setting Item     |                            | Setting Value                          | Modification |
|------------------|----------------------------|----------------------------------------|--------------|
| Virtual Resource |                            |                                        |              |
|                  | Microsoft Failover Cluster | Add information of the created cluster | -            |
| Other            |                            |                                        |              |
|                  | Cluster Information        | Add information of the created cluster | -            |

# 1.2.3 ISM-[Settings]-[General]

|    | Setting Item                   | Setting Value                                                                                                    | Modification |  |  |
|----|--------------------------------|----------------------------------------------------------------------------------------------------|--------------|--|--|
| Cl | Cloud Management Software      |                                                                                                    |              |  |  |
|    | Cloud Management Software Name | [CMS Information] - [Cloud Management Software Name]*                                                            | -            |  |  |
|    | IP Address                     | [CMS Information] - [IPv4 IP Address]*                                                                           | -            |  |  |
|    | Туре                           | Microsoft Failover Cluster (Windows Server 2016) or Microsoft<br>Failover Cluster (Windows Server 2019) [Note 1] | -            |  |  |
|    | Domain Name                    | [CMS Information] - [Domain Name]*                                                                               | -            |  |  |
|    | Account Name                   | [CMS Information] - [User Name]*                                                                                 | -            |  |  |
|    | Password                       | [CMS Information] - [Password]*                                                                                  | -            |  |  |
|    | Port Number                    | [CMS Information] - [WinRM Service (SSL) Port]*                                                                  | -            |  |  |
|    | User Group Name                | pfadministrators or pfadministrator [Note 2]                                                                     | -            |  |  |

[Note 1]: Set the installation media for the OS that is specified in the ISM profile.

[Note 2]: Set "pfadministrators" or "pfadministrator" that is registered in the ISM user group. If both are registered, set "pfadministrators."

## 1.2.4 ISM-[Structuring]-[Profiles]-[Profile Settings]-[<Node Name for Creating a New Cluster>]

|    | Setting Item                      |                                   | Setting Value               | Modification |  |
|----|-----------------------------------|-----------------------------------|-----------------------------|--------------|--|
| [0 | [OS] tab                          |                                   |                             |              |  |
|    | Execute Script after Installation |                                   |                             |              |  |
|    |                                   | Execute Script after Installation | Enable                      | -            |  |
|    |                                   | Directory Forwarded to the OS     | postscript_ClusterOperation | -            |  |
|    |                                   | Script to Execute                 | WinSvr_Setting.bat          | -            |  |

### 1.2.5 iRMC S5 Web Server of Servers for Creating a New Cluster - [Settings]-[User Management]

| Setting Item     |                                                                 | Setting Item | Setting Value                                                                                | Modification |  |  |
|------------------|-----------------------------------------------------------------|--------------|----------------------------------------------------------------------------------------------|--------------|--|--|
| [iR]             | [iRMC Local User Accounts]-[User with administrator privileges] |              |                                                                                              |              |  |  |
| User Information |                                                                 |              |                                                                                              |              |  |  |
|                  |                                                                 | Enable User  | Enable                                                                                       | -            |  |  |
|                  |                                                                 | Name         | [Node Details] - [iRMC] tab - [Local User Settings] -<br>[Administrator User] - [User Name]* | -            |  |  |

|      | Setting Item                           | Setting Value                                                                               | Modification |
|------|----------------------------------------|---------------------------------------------------------------------------------------------|--------------|
|      | Password                               | [Node Details] - [iRMC] tab - [Local User Settings] -<br>[Administrator User] - [Password]* | -            |
|      | Access Configuration                   |                                                                                             | -            |
|      | Redfish/WebUI Permissions              |                                                                                             |              |
|      | Enable Redfish/Web UI User             | Enable                                                                                      | -            |
|      | Redfish Role                           | Administrator                                                                               | -            |
|      | IPMI Privileges                        |                                                                                             |              |
|      | LAN Channel Privilege                  | OEM                                                                                         | -            |
|      | Serial Channel Privilege               | OEM                                                                                         | -            |
|      | Enable User Account<br>Configuration   | Enable                                                                                      | -            |
|      | Enable iRMC Setting<br>Configuration   | Enable                                                                                      | -            |
|      | AVR Permissions                        |                                                                                             |              |
|      | Enable Video Redirection               | Enable                                                                                      | -            |
|      | Enable Remote Storage                  | Enable                                                                                      | -            |
|      | Other                                  |                                                                                             |              |
|      | User Shell (Text Access)               | Remote Manager                                                                              | -            |
| [iR] | MC Local User Accounts]-['admin' user] |                                                                                             |              |
|      | User Information                       |                                                                                             |              |
|      | Password                               | [Node Details] - [iRMC] tab - [Local User Settings] - ['admin'<br>User] - [New Password]*   | -            |

# 1.2.6 LDAP for iRMC S5 Web Server of Servers for Creating a New Cluster

| Setting Item                    | Setting Value                                                                 | Modification |
|---------------------------------|-------------------------------------------------------------------------------|--------------|
| [User Management]-[LDAP] [Note] |                                                                               |              |
| Enable LDAP                     | true                                                                          | -            |
| Enable LDAP SSL                 | false                                                                         | -            |
| Disable Local Login             | [Cluster Details] - [LDAP] tab - [Local User Login]*                          | -            |
| Directory Server Type           | [Cluster Details] - [LDAP] tab - [Directory Server Type]*                     | -            |
| Domain Name                     | [Cluster Details] - [LDAP] tab - [Domain Name]*                               | -            |
| Department Name                 | [Cluster Details] - [LDAP] tab - [Division]*                                  | -            |
| Primary LDAP Server             |                                                                               |              |
| Server                          | [Cluster Details] - [LDAP] tab - [Host Name or IP Address<br>(Primary Host)]* | -            |
| Network Port                    | [Cluster Details] - [LDAP] tab - [Port (Primary Host)]*                       | -            |
| SSL Network Port                | [Cluster Details] - [LDAP] tab - [TLS/SSL Port (Primary Host)]*               | -            |
| Backup LDAP Server              |                                                                               |              |
| Server                          | [Cluster Details] - [LDAP] tab - [Host Name or IP Address<br>(Backup Host)]*  | -            |
| Network Port                    | [Cluster Details] - [LDAP] tab - [Port (Backup Host)]*                        | -            |

| Setting Item |  | Setting Item     | Setting Value                                                  | Modification |
|--------------|--|------------------|----------------------------------------------------------------|--------------|
|              |  | SSL Network Port | [Cluster Details] - [LDAP] tab - [TLS/SSL Port (Backup Host)]* | -            |

[Note]: Not set if the check was removed for [Cluster Details] - [LDAP] tab - [Activate LDAP Settings] of Cluster Definition Parameters.

# **1.2.7 Settings for Windows Server Failover Cluster**

| Setting Item                      | Setting Value                                                                                                   | Modification |  |  |  |
|-----------------------------------|----------------------------------------------------------------------------------------------------|--------------|--|--|--|
| Create Cluster                    | Create Cluster                                                                                                  |              |  |  |  |
| Cluster Name                      | [Basic Information] - [Cluster Name]*                                                                           | -            |  |  |  |
| Create Cluster Network            |                                                                                                    |              |  |  |  |
| Number of cluster networks to cre | Number of network names specified in [Cluster Details] -[Network] tab - [Management Virtual Switch]*            | -            |  |  |  |
| Network Name                      | [Cluster Details] - [Network] tab - [Management Virtual Switch] -<br>[Network Name]* [Note]                     | -            |  |  |  |
| Role Settings                     | [Cluster Details] - [Network] tab - [Management Virtual Switch] -<br>[Role Settings]*                           | -            |  |  |  |
| IP Address                        | [Cluster Details] - [Network] tab - [Management Virtual Switch] -<br>[IPv4 Network Address]*                    | -            |  |  |  |
| Subnet Mask                       | [Cluster Details] - [Network] tab - [Management Virtual Switch] -<br>[IPv4 Subnet Mask]*                        | -            |  |  |  |
| Networks for Live Migration       |                                                                                                    |              |  |  |  |
| Priority Order                    | Setting value specified in [Cluster Details] - [Network] tab -<br>[Management Virtual Switch] - [Network Name]* | -            |  |  |  |
| Storage Pool                      |                                                                                                    | -            |  |  |  |
| Friendly Name of Storage Pool     | S2D on <cluster name=""></cluster>                                                                              | -            |  |  |  |
| Journal Settings                  |                                                                                                    |              |  |  |  |
| Media Type                        | [Cluster Details] - [Storage Pool] tab - [Journal Settings] - [Media<br>Type]*                                  | -            |  |  |  |
| Bus Type                          | [Cluster Details] - [Storage Pool] tab - [Journal Settings] - [Bus<br>Type]*                                    | -            |  |  |  |
| Storage Tier Settings             |                                                                                                    | -            |  |  |  |
| Storage Tier Name                 | [Cluster Details] - [Storage Pool] tab - [Storage Tier Settings] -<br>[Storage Tier Name]*                      | -            |  |  |  |
| Media Type                        | [Cluster Details] - [Storage Pool] tab - [Storage Tier Settings] -<br>[Media Type]*                             | -            |  |  |  |
| Recovery                          | [Cluster Details] - [Storage Pool] tab - [Storage Tier Settings] -<br>[Recovery]*                               | -            |  |  |  |
| Redundancy                        | [Cluster Details] - [Storage Pool] tab - [Storage Tier Settings] -<br>[Redundancy]*                             | -            |  |  |  |
| Number of data copies             | [Cluster Details] - [Storage Pool] tab - [Storage Tier Settings] -<br>[Number of data copies]*                  | -            |  |  |  |

[Note]: For PRIMERGY M5 series, change [Cluster Details] - [Network] tab - [Management Virtual Switch <Name of network adapter 2 for live migration, Microsoft Storage Spaces Direct>] to "Storage."

### **1.2.8 Settings for Windows Server of Servers for a New Cluster**

|    | Setting Item                   | Setting Value                                                                                                    | Modification |  |  |  |
|----|--------------------------------|----------------------------------------------------------------------------------------------------|--------------|--|--|--|
| W  | WinRM                          |                                                                                                    |              |  |  |  |
|    | Basic authentication           | true                                                                                                    | -            |  |  |  |
| En | Enable service                 |                                                                                                    |              |  |  |  |
|    | CredSSP                        | Enable                                                                                                    | -            |  |  |  |
| Cr | edSSP                          | •                                                                                                    |              |  |  |  |
|    | Server roll                    | Enable                                                                                                    | -            |  |  |  |
|    | Client roll                    | Enable                                                                                                    | -            |  |  |  |
| Ce | ertificate                     | •                                                                                                    |              |  |  |  |
|    | <file in="" ism="">.cer</file> | Register                                                                                                    | -            |  |  |  |
|    | <file in="" ism="">.pfx</file> | Register                                                                                                    | -            |  |  |  |
| Fi | rewall                         | •                                                                                                    |              |  |  |  |
|    | 5986                           | Open                                                                                                    | -            |  |  |  |
| H' | ITPS                           | •                                                                                                    |              |  |  |  |
|    | Listener                       | Create                                                                                                    | -            |  |  |  |
| Hy | yper-V Host                    |                                                                                                    |              |  |  |  |
|    | MAC address range              | 1st to 3rd octet: Vendor ID (0x00155D) fixed                                                                                                    | -            |  |  |  |
|    |                                | 4th octet: 3rd octet of the IPv4 IP address of [Cluster Nodes<br>Selection] - [Target nodes selection] - [Node Name]*                                     |              |  |  |  |
|    |                                | 5th octet: 4th octet of the IPv4 IP address of [Cluster Nodes<br>Selection] - [Target nodes selection] - [Node Name]*                                     |              |  |  |  |
|    |                                | 6th octet: 0x00-0xFF                                                                                                    |              |  |  |  |
|    | Live Migration                 |                                                                                                    |              |  |  |  |
|    | Performance option             | Default [Note 1]                                                                                                    | -            |  |  |  |
|    |                                | SMB [Note 2]                                                                                                    |              |  |  |  |
| Cr | reation of local user          |                                                                                                    |              |  |  |  |
|    | User Name                      | [Node Details] - [OS] tab - [Local User Settings] - [Administrator<br>User ID]*                                                                           | -            |  |  |  |
|    | Password                       | [Node Details] - [OS] tab - [Local User Settings] - [Password]*                                                                                           | -            |  |  |  |
| Ac | dd functions and roles         |                                                                                                    |              |  |  |  |
|    | Hyper-V management tool        | Install                                                                                                    | -            |  |  |  |
|    | Windows Server back up         | Install                                                                                                    | -            |  |  |  |
|    | Management of failover cluster | Install                                                                                                    | -            |  |  |  |
|    | Data Center Bridging           | Install [Note 2] [Note 4]                                                                                                    | -            |  |  |  |
|    | Data Deduplication             | Install [Note 2]                                                                                                    | -            |  |  |  |
|    | System Insights                | Install [Note 2]                                                                                                    |              |  |  |  |
| Cr | reating virtual switch         |                                                                                                    |              |  |  |  |
|    | Virtual switch name            | [Node Details] - [Virtual Switch] tab - [Workload Virtual Switch<br>or Management Virtual Switch] - [Virtual Switch Settings] -<br>[Virtual Switch Name]* | -            |  |  |  |

|          | Setting Item                              | Setting Value                                                                                                    | Modification |
|----------|-------------------------------------------|----------------------------------------------------------------------------------------------------|--------------|
|          | Teaming                                   | [Node Details] - [Virtual Switch] tab - [Workload Virtual Switch<br>or Management Virtual Switch] - [Virtual Switch Settings] -<br>[Embedded Teaming]*                                                                                                    | -            |
|          | Load balancing algorithm [Note 2]         | HyperVPort                                                                                                    | -            |
| VI       | M net adapter - Setting network name      |                                                                                                    |              |
|          | Network name                              | [Node Details] - [Virtual Switch] tab - [Management Virtual<br>Switch] - [Virtual Network Adapter <name adapter<br="" network="" of="">for management or Name of network adapter 1 for live migration,<br/>Microsoft Storage Spaces Direct or Name of network adapter 2<br/>for live migration, Microsoft Storage Spaces Direct&gt;] - [Adapter<br/>Name]*</name> | -            |
| VI       | M network settings - Network 1 for live r | nigration, Microsoft Storage Spaces Direct                                                                                                    |              |
|          | VLANID                                    | [Cluster Details] - [Network] tab - [Management Virtual Switch<br><name 1="" adapter="" for="" live="" microsoft<br="" migration,="" network="" of="">Storage Spaces Direct&gt;] - [VLAN ID]*</name>                                                                                                    | -            |
|          | IP Address                                | [Node Details] - [Virtual Switch] tab - [Management Virtual<br>Switch] - [Virtual Network Adapter <name 1<br="" adapter="" network="" of="">for live migration, Microsoft Storage Spaces Direct&gt;] - [IPv4<br/>Address]*</name>                                                                                                    | -            |
|          | Length of subnet mask                     | [Node Details] - [Virtual Switch] tab - [Management Virtual<br>Switch] - [Virtual Network Adapter <name 1<br="" adapter="" network="" of="">for live migration, Microsoft Storage Spaces Direct&gt;] - [IPv4<br/>Subnet Mask]*</name>                                                                                                    | -            |
|          | Type of IP address                        | IPv4                                                                                                    | -            |
|          | Virtual Machine Queue                     | [Node Details] - [Virtual Switch] tab - [Virtual Machine Queue]*                                                                                                    | -            |
|          | NetAdapterRSS                             | [Node Details] - [Virtual Switch] tab - [vRSS]*                                                                                                    | -            |
|          | RDMA                                      | Disable [Note 1]                                                                                                    | -            |
|          |                                           | Enable [Note 2]                                                                                                    |              |
| VI       | M network settings - Network 2 for live r | nigration, Microsoft Storage Spaces Direct                                                                                                    |              |
|          | VLANID                                    | [Cluster Details] - [Network] tab - [Management Virtual Switch<br><name 2="" adapter="" for="" live="" microsoft<br="" migration,="" network="" of="">Storage Spaces Direct&gt;] - [VLAN ID]*</name>                                                                                                    | -            |
|          | IP Address                                | [Node Details] - [Virtual Switch] tab - [Management Virtual<br>Switch] - [Virtual Network Adapter <name 2<br="" adapter="" network="" of="">for live migration, Microsoft Storage Spaces Direct&gt;] - [IPv4<br/>Address]*</name>                                                                                                    | -            |
|          | Length of subnet mask                     | [Node Details] - [Virtual Switch] tab - [Management Virtual<br>Switch] - [Virtual Network Adapter <name 2<br="" adapter="" network="" of="">for live migration, Microsoft Storage Spaces Direct&gt;] - [IPv4<br/>Subnet Mask]*</name>                                                                                                    | -            |
|          | Type of IP address                        | IPv4                                                                                                    | -            |
|          | Virtual Machine Queue                     | [Node Details] - [Virtual Switch] tab - [Virtual Machine Queue]*                                                                                                    | -            |
|          | NetAdapterRSS                             | [Node Details] - [Virtual Switch] tab - [vRSS]*                                                                                                    | -            |
|          | RDMA                                      | Disable [Note 1]                                                                                                    | -            |
| <u> </u> |                                           | Enable [Note 2]                                                                                                    |              |
| Ne       | etwork settings                           |                                                                                                    |              |

|    | Setting Item                             | Setting Value                                                                                        | Modification |  |  |  |
|----|------------------------------------------|----------------------------------------------------------------------------------------------------|--------------|--|--|--|
|    | IPv6                                     | Disable [Note 1]                                                                                     | -            |  |  |  |
|    |                                          | Enable (Prefer IPv4 over IPv6) [Note 2]                                                              |              |  |  |  |
| Ne | Network settings - IPv4                  |                                                                                                    |              |  |  |  |
|    | IP Address                               | IPv4 IP address of [Cluster Nodes Selection] - [Target nodes selection] - [Node Name]*               | -            |  |  |  |
|    | Length of subnet mask                    | IPv4 Length of subnet mask of [Cluster Nodes Selection] -<br>[Target nodes selection] - [Node Name]* | -            |  |  |  |
|    | Type of IP address                       | IPv4                                                                                                 | -            |  |  |  |
|    | Default Gateway                          | Default Gateway of Network at OS Individual specified in the ISM profile                             | -            |  |  |  |
|    | IP Address                               | IPv4 IP address of [Cluster Nodes Selection] - [Target nodes selection] - [Node Name]*               | -            |  |  |  |
| Ne | etwork settings - Prioritized DNS server |                                                                                                    |              |  |  |  |
|    | DNS name                                 | Mgmt                                                                                                 | -            |  |  |  |
|    | IP Address                               | IP address of the DNS server specified in the ISM profile                                            | -            |  |  |  |
|    | Primary DNS suffix                       | register=primary                                                                                     | -            |  |  |  |
|    | Authentication of DNS server settings    | validate=no                                                                                          | -            |  |  |  |
| Ne | etwork settings - Alternative DNS server |                                                                                                    |              |  |  |  |
|    | DNS name                                 | Mgmt                                                                                                 | -            |  |  |  |
|    | IP Address                               | [Cluster Details] - [DNS] tab - [IP Address (Secondary DNS<br>Server)]*                              | -            |  |  |  |
|    | Order                                    | index=2                                                                                              | -            |  |  |  |
|    | Authentication of DNS server settings    | validate=no                                                                                          | -            |  |  |  |
| Ne | etwork settings - Virtual Machine Queue  | for Management Port                                                                                  |              |  |  |  |
|    | Enable                                   | [Node Details] - [Virtual Switch] tab - [Virtual Machine Queue]*                                     | -            |  |  |  |
|    | MaxProcessors                            | (X - 1) / M [Note 3]                                                                                 | -            |  |  |  |
|    | BaseProcessorNumber                      | (1 + ((X - 1) / M) * (N - 1)) * Y [Note 3]                                                           | -            |  |  |  |
|    | MaxProcessorNumber                       | ((X - 1) / M) * N * Y [Note 3]                                                                       | -            |  |  |  |
| Ne | etwork settings - Virtual Machine Queue  | for Workload Port                                                                                    |              |  |  |  |
|    | Enable                                   | [Node Details] - [Virtual Switch] tab - [Virtual Machine Queue]*                                     | -            |  |  |  |
|    | MaxProcessors                            | (X - 1) / M [Note 3]                                                                                 | -            |  |  |  |
|    | BaseProcessorNumber                      | (1 + ((X - 1) / M) * (N - 1)) * Y [Note 3]                                                           | -            |  |  |  |
|    | MaxProcessorNumber                       | ((X - 1) / M) * N * Y [Note 3]                                                                       | -            |  |  |  |
| Ne | etwork settings - LAN driver (common)    |                                                                                                    |              |  |  |  |
|    | Virtual Machine Queue                    | [Node Details] - [Virtual Switch] tab - [Virtual Machine Queue]*                                     | -            |  |  |  |
|    | SR-IOV                                   | [Node Details] - [Virtual Switch] tab - [SR/IOV]*                                                    | -            |  |  |  |
|    | QoS(Workload port)                       | Disable                                                                                              | -            |  |  |  |
|    | QoS(Management port)                     | Disable [Note 5]                                                                                     | -            |  |  |  |
|    |                                          | Enable [Note 4]                                                                                      |              |  |  |  |
| Ne | etwork settings - LAN driver (For Caviun | n LAN card only) [Note 2]                                                                            |              |  |  |  |
|    | Network Direct Functionality             | Enable                                                                                               | -            |  |  |  |

| Setting Item |                          | Setting Value | Modification |
|--------------|--------------------------|---------------|--------------|
|              | NetworkDirect Technology | iWARP         | -            |

[Note 1]: Setting value set if you are using PRIMERGY M4 series.

[Note 2]: Setting value set if you are using PRIMERGY M5 series.

[Note 3]: Each symbol represents the following value.

 $\boldsymbol{X}: \boldsymbol{N} umber of processor cores$ 

Y : Number of logical processors per core

M : Number of physical network ports for setting virtual machine queue

N : Sequence number (1 to M) of physical network ports for setting virtual machine queue

[Note 4]: Setting value set if you are using PRIMEFLEX for Microsoft Storage Spaces Direct V2 (PRIMEFLEX for Microsoft Azure Stack HCI V1) when the storage configuration is All Flash.

[Note 5]: Setting value set if you are using PRIMEFLEX for Microsoft Storage Spaces Direct V1 or PRIMEFLEX for Microsoft Storage Spaces Direct V2 (PRIMEFLEX for Microsoft Azure Stack HCI V1) when the storage configuration is Hybrid.

# Chapter 2 Parameter List for Automatic Settings for Cluster Expansion

This section describes the setting values automatically set by executing the Cluster Expansion.

# 2.1 Parameter List for Automatic Settings - PRIMEFLEX HS/ PRIMEFLEX for VMware vSAN

This section describes the automatic setting values for PRIMEFLEX HS/PRIMEFLEX for VMware vSAN.

The notation in the "Modification" column of the following table shows whether Cluster Expansion can be executed if the setting values of the existing cluster have been changed from the settings of PRIMEFLEX configuration.

| Modification | Meaning        | Description                                                                                         |
|--------------|----------------|----------------------------------------------------------------------------------------------------|
| Y            | Changeable     | Can be changed because the settings do not affect Cluster Expansion                                 |
| Ν            | Not changeable | Cannot be changed because the settings affect Cluster Expansion                                     |
|              |                | If you change the settings, Cluster Expansion will not work properly.                               |
| -            | Not applicable | Not subject to change because:                                                                      |
|              |                | - The set value overwrites the stated value regardless of the existing setting by Cluster Expansion |
|              |                | - The set value is constructed with the values described by Cluster Expansion                       |

### Table 2.1 Statement of "Modification"

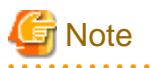

- Description of "Setting Value"

- For setting values followed by \*, the value is set by the value entered in the "Expand Cluster" wizard.

- In some "Setting Value," not values but setting locations are described. For actual values, check the relevant setting locations.

2.1.1 ISM - [Management] - [Nodes] - [<Node Name for Expanding a Cluster>] - [Node List]

| Setting Item |                                          | Setting Item               | Setting Value                                                                             | Modification |  |
|--------------|------------------------------------------|----------------------------|-------------------------------------------------------------------------------------------|--------------|--|
| [C           | [Communication methods] of [Edit] Wizard |                            |                                                                                           |              |  |
|              | Pa                                       | issword                    | [Node Details] - [iRMC] tab - [Local User Settings] - ['admin'<br>user] - [New Password]* | Y            |  |
| [P           | rope                                     | erties] tab                |                                                                                           |              |  |
|              | W                                        | eb I/F URL                 | https:// <ip address="" irmc="" of="">/</ip>                                              | Y            |  |
| [L           | og C                                     | Collection Settings] tab   |                                                                                           |              |  |
|              | Re                                       | etention Period            |                                                                                           |              |  |
|              |                                          | Event Log (days)           | 7                                                                                         | Y            |  |
|              |                                          | Operation Log (days)       | 7                                                                                         | Y            |  |
|              |                                          | Security Log (days)        | 7                                                                                         | Υ            |  |
|              |                                          | Archived Log (generations) | 7                                                                                         | Y            |  |

|   | Setting Item          | Setting Value              | Modification |
|---|-----------------------|----------------------------|--------------|
| ] | Log Collection Target |                            |              |
|   | Hardware Log          | Enable                     | Y            |
|   | Operating System Log  | Enable                     | Y            |
|   | Schedule              |                            |              |
|   | Schedule              | Enable                     | Y            |
|   | Schedule Type         | Specify by Day of the Week | Y            |
|   | Day of the week       | Weekly                     | Y            |
|   | Day of the week       | Saturday                   | Υ            |
|   | Time                  | 0:00                       | Y            |

# 2.1.2 ISM-[Structuring]-[Profiles]-[Profile Settings]-[<Node Name for Expanding a Cluster>]

| Setting Item |                                   | Setting Item                      | Setting Value   | Modification |
|--------------|-----------------------------------|-----------------------------------|-----------------|--------------|
| [0           | S] tab                            | )                                 |                 |              |
|              | Execute Script after Installation |                                   |                 |              |
|              |                                   | Execute Script after Installation | Enable          | -            |
|              |                                   | The directory of Script           | kickstart       | -            |
|              |                                   | Script to Execute                 | ESXi_Setting.sh | -            |

## 2.1.3 ADVM of PRIMEFLEX HS/PRIMEFLEX for VMware vSAN Configuration

| Setting Item                               |                                                | Setting Value                                                       | Modification |
|--------------------------------------------|------------------------------------------------|---------------------------------------------------------------------|--------------|
| [DNS Manager]-[ <domain name="">]</domain> |                                                |                                                                     |              |
|                                            | Host record for forward lookup zones [Note 1]  | [Cluster Nodes Selection] - [Target nodes selection] - [Node Name]* | Ν            |
|                                            | Host code for reverse lookup zones<br>[Note 1] | ESXi IP address of servers for expanding a cluster [Note 2]         | Ν            |

[Note 1]: It is not registered if not using an ADVM configured for PRIMEFLEX. If not using an ADVM configured for PRIMEFLEX, register it in "6.8.2.3 Register host records in DNS" in "Operating Procedures."

[Note 2] For ESXi IP address of servers for expanding a cluster, the value which is specified in the "Node List" screen - [<Node name for expanding a cluster>] - [OS] tab - [Basic Info] - [Registered IP Address] is set.

### 2.1.4 User Management for iRMC S4 Web Server of Servers for Expanding a Cluster

|                                         | Setting Item      | Setting Value                                                                                | Modification |
|-----------------------------------------|-------------------|----------------------------------------------------------------------------------------------|--------------|
| [iRMC S4 User]-[New User Configuration] |                   |                                                                                              |              |
|                                         | Name              | [Node Details] - [iRMC] tab - [Local User Settings] -<br>[Administrator User] - [User Name]* | Y            |
|                                         | Password          | [Node Details] - [iRMC] tab - [Local User Settings] -<br>[Administrator User] - [Password]*  | Y            |
|                                         | IPMI User Enabled | true                                                                                         | Ν            |

| Setting Item                  |                            | Setting Value                                                                            | Modification |
|-------------------------------|----------------------------|------------------------------------------------------------------------------------------|--------------|
|                               | LAN Channel Privilege      | OEM                                                                                      | Ν            |
|                               | Serial Channel Privilege   | OEM                                                                                      | Ν            |
|                               | Configure User Accounts    | true                                                                                     | Ν            |
|                               | Configure iRMC S4 Settings | true                                                                                     | Ν            |
|                               | Video Redirection Enabled  | true                                                                                     | Ν            |
|                               | Remote Storage Enabled     | true                                                                                     | Ν            |
|                               | User Shell (Text Access)   | Remote Manager                                                                           | Ν            |
| [iRMC S4 User]-['admin' user] |                            |                                                                                          | -            |
|                               | Password                   | [Node Details] - [iRMC] tab - [Local User Settings] - ['admin'<br>user] - [New Password] | Ν            |

# 2.1.5 iRMC S5 Web Server of Servers for Expanding a Cluster - [Settings]-[User Management]

|                  | Setting Item                                                    |                                      | Setting Value                                                                                | Modification |  |
|------------------|-----------------------------------------------------------------|--------------------------------------|----------------------------------------------------------------------------------------------|--------------|--|
| [iR              | [iRMC Local User Accounts]-[User with administrator privileges] |                                      |                                                                                              |              |  |
| User Information |                                                                 |                                      |                                                                                              |              |  |
|                  |                                                                 | Enable User                          | Enable                                                                                       | Ν            |  |
|                  | Name                                                            |                                      | [Node Details] - [iRMC] tab - [Local User Settings] -<br>[Administrator User] - [User Name]* | Y            |  |
|                  |                                                                 | Password                             | [Node Details] - [iRMC] tab - [Local User Settings] -<br>[Administrator User] - [Password]*  | Y            |  |
|                  | A                                                               | ccess Configuration                  |                                                                                              |              |  |
|                  |                                                                 | Redfish/WebUI Permissions            |                                                                                              |              |  |
|                  |                                                                 | Enable Redfish/Web UI User           | Enable                                                                                       | Ν            |  |
|                  |                                                                 | Redfish Role                         | Administrator                                                                                | Ν            |  |
|                  |                                                                 | IPMI Privileges                      |                                                                                              |              |  |
|                  |                                                                 | LAN Channel Privilege                | OEM                                                                                          | Ν            |  |
|                  |                                                                 | Serial Channel Privilege             | OEM                                                                                          | Ν            |  |
|                  |                                                                 | Enable User Account<br>Configuration | Enable                                                                                       | Ν            |  |
|                  |                                                                 | Enable iRMC Setting<br>Configuration | Enable                                                                                       | N            |  |
|                  |                                                                 | AVR Permissions                      |                                                                                              |              |  |
|                  |                                                                 | Enable Video Redirection             | Enable                                                                                       | Ν            |  |
|                  |                                                                 | Enable Remote Storage                | Enable                                                                                       | Ν            |  |
|                  |                                                                 | Other                                |                                                                                              |              |  |
|                  |                                                                 | User Shell (Text Access)             | Remote Manager                                                                               | Ν            |  |
| [iR              | MC                                                              | Local User Accounts]-['admin' user]  |                                                                                              |              |  |
|                  | U                                                               | ser Information                      |                                                                                              |              |  |
|                  |                                                                 | Password                             | [Node Details] - [iRMC] tab - [Local User Settings] - ['admin'<br>User] - [New Password]*    | N            |  |

# 2.1.6 LDAP Configuration for iRMC S4 Web Server of Servers for Expanding a Cluster

| Setting Item                             | Setting Value                                                                 | Modification |
|------------------------------------------|-------------------------------------------------------------------------------|--------------|
| [User Management] - [LDAP Configuration] | [Note]                                                                        |              |
| LDAP Enabled                             | true                                                                          | Y            |
| LDAP SSL Enabled                         | false                                                                         | Y            |
| Disable Local Login                      | [Cluster Details] - [LDAP] tab - [Local User Login]*                          | Y            |
| Always use SSL Login                     | [Cluster Details] - [LDAP] tab - [Always use TLS/SSL Login]*                  | Y            |
| Directory Server Type                    | [Cluster Details] - [LDAP] tab - [Directory Server Type]*                     | Y            |
| Domain name                              | [Cluster Details] - [LDAP] tab - [Domain Name]*                               | Y            |
| Department name                          | [Cluster Details] - [LDAP] tab - [Division]*                                  | Y            |
| Primary LDAP Server                      |                                                                               |              |
| LDAP Server                              | [Cluster Details] - [LDAP] tab - [Host Name or IP Address<br>(Primary Host)]* | Y            |
| LDAP Port                                | [Cluster Details] - [LDAP] tab - [Port (Primary Host)]*                       | Y            |
| LDAP SSL Port                            | [Cluster Details] - [LDAP] tab - [TLS/SSL Port (Primary Host)]*               | Y            |
| Backup LDAP Server                       |                                                                               | -            |
| LDAP Server                              | [Cluster Details] - [LDAP] tab - [Host Name or IP Address<br>(Backup Host)]*  | Y            |
| LDAP Port                                | [Cluster Details] - [LDAP] tab - [Port (Backup Host)]*                        | Y            |
| LDAP SSL Port                            | [Cluster Details] - [LDAP] tab - [TLS/SSL Port (Backup Host)]*                | Y            |

[Note]: Not set if the check was removed for [Cluster Details] - [LDAP] tab - [Activate LDAP Settings] of Cluster Definition Parameters.

# 2.1.7 LDAP for iRMC S5 Web Server of Servers for Expanding a Cluster

| Setting Item                    | Setting Value                                                                 | Modification |  |  |  |
|---------------------------------|-------------------------------------------------------------------------------|--------------|--|--|--|
| [User Management]-[LDAP] [Note] | Jser Management]-[LDAP] [Note]                                                |              |  |  |  |
| Enable LDAP                     | true                                                                          | Y            |  |  |  |
| Enable LDAP SSL                 | false                                                                         | Y            |  |  |  |
| Disable Local Login             | [Cluster Details] - [LDAP] tab - [Local User Login]*                          | Y            |  |  |  |
| Directory Server Type           | [Cluster Details] - [LDAP] tab - [Directory Server Type]*                     | Y            |  |  |  |
| Domain Name                     | [Cluster Details] - [LDAP] tab - [Domain Name]*                               | Y            |  |  |  |
| Department Name                 | [Cluster Details] - [LDAP] tab - [Division]*                                  | Y            |  |  |  |
| Primary LDAP Server             |                                                                               |              |  |  |  |
| Server                          | [Cluster Details] - [LDAP] tab - [Host Name or IP Address<br>(Primary Host)]* | Y            |  |  |  |
| Network Port                    | [Cluster Details] - [LDAP] tab - [Port (Primary Host)]*                       | Y            |  |  |  |
| SSL Network Port                | [Cluster Details] - [LDAP] tab - [TLS/SSL Port (Primary Host)]*               | Y            |  |  |  |
| Backup LDAP Server              |                                                                               |              |  |  |  |
| Server                          | [Cluster Details] - [LDAP] tab - [Host Name or IP Address<br>(Backup Host)]*  | Y            |  |  |  |
| Network Port                    | [Cluster Details] - [LDAP] tab - [Port (Backup Host)]*                        | Y            |  |  |  |

| Setting Item |                  | Setting Value                                                  | Modification |
|--------------|------------------|----------------------------------------------------------------|--------------|
|              | SSL Network Port | [Cluster Details] - [LDAP] tab - [TLS/SSL Port (Backup Host)]* | Y            |

[Note]: Not set if the check was removed for [Cluster Details] - [LDAP] tab - [Activate LDAP Settings] of Cluster Definition Parameters.

# 2.1.8 Setting for ESXi of Servers for Expanding a Cluster

|    | Setting Item                                                                      | Setting Value                                                                    | Modification |  |
|----|-----------------------------------------------------------------------------------|----------------------------------------------------------------------------------|--------------|--|
| 0  | S                                                                                 |                                                                                  |              |  |
|    | VMware ESXi                                                                       | Install                                                                          | -            |  |
|    | ESXi Patch                                                                        | Apply if a file is uploaded to ISM                                               | -            |  |
| S  | MI-S Provider                                                                     |                                                                                  | -            |  |
|    | VMware SMIS Provider                                                              | Apply if a file is uploaded to ISM [Note 1] [Note 2]                             | -            |  |
|    |                                                                                   | - [Note 1] [Note 3]                                                              |              |  |
| D  | river                                                                             |                                                                                  |              |  |
|    | ixgben driver                                                                     | Enable [Note 1]                                                                  | -            |  |
| [] | Host Client]-[Management]-[System]-                                               | [Date and Time]                                                                  |              |  |
|    | Current date and time                                                             | UTC (Coordinated Universal Time)                                                 | -            |  |
|    | NTP server                                                                        | [Cluster Details] - [NTP] tab - [NTP Server1 (Host Name or Host<br>IP Address)]* | -            |  |
|    |                                                                                   | [Cluster Details] - [NTP] tab - [NTP Server2 (Host Name or Host IP Address)]*    |              |  |
| [] | Host Client]-[Management]-[Service]                                               |                                                                                  |              |  |
|    | TSM                                                                               | Start / Stop [Note 4]                                                            | -            |  |
|    | TSM-SSH                                                                           | Start / Stop [Note 4]                                                            | -            |  |
|    | lwsmd                                                                             | Start [Note 5]                                                                   | -            |  |
|    | ntpd                                                                              | Start                                                                            | -            |  |
| [] | Host Client]-[Management]-[Security a                                             | and user]                                                                        |              |  |
|    | User Name                                                                         | [Node Details] - [OS] tab - [Local User Settings] - [Administrator<br>User ID]*  | -            |  |
|    | Password                                                                          | [Node Details] - [OS] tab - [Local User Settings] - [Password]*                  | -            |  |
|    | Authentication                                                                    | Enable                                                                           | -            |  |
|    | Join domain [Note 6]                                                              |                                                                                  |              |  |
| [] | Host Client]-[Manage]-[Hardware]-[Po                                              | ower Management]                                                                 |              |  |
|    | Active Policy                                                                     | High performance                                                                 | -            |  |
| [] | Host Client]-[Storage]-[Datastore]                                                |                                                                                  | l            |  |
|    | Renaming the local datastore                                                      | LocalDatastore_ <host name=""> [Note 7]</host>                                   | -            |  |
| [] | [Host Client]-[Network]-[TCP/IP stack]-[Default TCP/IP stack]-[DNS Configuration] |                                                                                  |              |  |
|    | Addresses                                                                         | IP Address of DNS server specified in the ISM profile                            | -            |  |
|    |                                                                                   | [Cluster Details] - [DNS] tab - [IP Address (Secondary DNS server)]*             |              |  |
|    | Search Domains                                                                    | [Cluster Details] - [DNS] tab - [Domain Name]*                                   | -            |  |
| [] | Host Client]-[Network]-[Firewall rules                                            | ]                                                                                |              |  |

| Setting Item |                                                              | Setting Value                                                                                                    | Modification |  |  |  |  |
|--------------|--------------------------------------------------------------|----------------------------------------------------------------------------------------------------|--------------|--|--|--|--|
|              | NTP Client                                                   | Start                                                                                                    | -            |  |  |  |  |
| [H           | [Host Client]-[Host]-[Action]-[Privilege]-[Addition of user] |                                                                                                    |              |  |  |  |  |
|              | Role settings                                                | Adding Admin privilege for host/virtual machine                                                                       | -            |  |  |  |  |
| Ot           | Other                                                        |                                                                                                    |              |  |  |  |  |
|              | FQDN settings                                                | [Cluster Nodes Selection] - [Target nodes selection] - [Node<br>Name]. [Cluster Details] - [DNS] tab - [Domain Name]* | -            |  |  |  |  |
|              | IPv6                                                         | Disable                                                                                                    | -            |  |  |  |  |
|              | Existing VM Network port group                               | Delete                                                                                                    | -            |  |  |  |  |
|              | SSL v3                                                       | Enable [Note 8]                                                                                                    | -            |  |  |  |  |
|              | tos maxdist [Note 9]                                         | [Cluster Details] - [NTP] tab - [Max Interval between NTP Peer]*                                                      | -            |  |  |  |  |

[Note 1]: Setting value set if you are using PRIMEFLEX for VMware vSAN.

[Note 2]: Setting value set if you are using VMware ESXi 6.5.0.5310538.

[Note 3]: Setting value set if you are using VMware ESXi 6.5 Update 1.

[Note 4]: Set to "Start" during the execution of Cluster Expansion.

[Note 5]: Not started if the check was removed for [Cluster Details] - [LDAP] tab - [Activate LDAP Settings] of Cluster Definition Parameters.

[Note 6]: Not set if the check was removed for [Cluster Details] - [LDAP] tab - [Activate LDAP Settings] of Cluster Definition Parameters.

[Note 7]: Rename from datastore1. For <Host name>, the value which is specified in the "Node List" screen - [<Node name for expanding a cluster>] - [OS] tab - [Information from OS] - [Host Name] is set.

[Note 8]: Setting value set if you are using the PRIMERGY M2 series/PRIMERGY M4 series/PRIMERGY M5 series.

[Note 9]: Setting value to be set in "tos maxdist" in the "/etc/ntp.conf" file.

## 2.1.9 Setting for the Cluster vCSA

If the setting for [Add disks to Storage] of the cluster vCSA is "Manual," set this parameter.

| Setting Item |                      |                       | Setting Value                                    | Modification |  |  |  |
|--------------|----------------------|-----------------------|--------------------------------------------------|--------------|--|--|--|
| Di           | Disk Management      |                       |                                                  |              |  |  |  |
|              | Disk Groups [Note 1] |                       |                                                  |              |  |  |  |
|              |                      | Number of Disk Groups | 1 - 5 [Note 2]                                   | Ν            |  |  |  |
|              |                      | Cache                 | SSD                                              | Ν            |  |  |  |
|              |                      | Capacity              | When the storage configuration is Hybrid: HDD    | Ν            |  |  |  |
|              |                      |                       | When the storage configuration is All Flash: SSD |              |  |  |  |

[Note 1]: Set a disk group for each host for expanding a cluster.

[Note 2]: The maximum number of disk groups is different for each host for expanding a cluster.

| Table 2.2 Maximum number | of disk | aroups | for each | host for | expanding a cluster |
|--------------------------|---------|--------|----------|----------|---------------------|
|                          |         |        |          |          |                     |

| Added hosts when expanding a new cluster | Maximum number of disk groups |
|------------------------------------------|-------------------------------|
| PRIMERGY RX2530 M2                       | 2                             |
| PRIMERGY RX2540 M2                       | 4                             |
| PRIMERGY CX2550 M2                       | 1                             |
| PRIMERGY RX2530 M4                       | 3                             |
| Added hosts when expanding a new cluster | Maximum number of disk groups |
|------------------------------------------|-------------------------------|
| PRIMERGY RX2540 M4                       | 5                             |
| PRIMERGY CX2560 M4                       | 2                             |
| PRIMERGY RX2530 M5                       | 3                             |
| PRIMERGY RX2540 M5                       | 5                             |
| PRIMERGY CX2560 M5                       | 2                             |
| PRIMERGY RX4770 M5                       | 4                             |
| PRIMERGY RX2530 M6                       | 4                             |
| PRIMERGY RX2540 M6                       | 5                             |
| PRIMERGY RX2530 M7                       | 5                             |
| PRIMERGY RX2540 M7                       | 5                             |

# 2.1.10 Setting for Hosts for Expanding a Cluster vCSA in the Configuration of PRIMERGY RX Series

|                                                                   | Setting Item                                 | Setting Value                                                                                                    | Modification |
|-------------------------------------------------------------------|----------------------------------------------|----------------------------------------------------------------------------------------------------|--------------|
| Vi                                                                | irtual Standard Switch (vSS) - vSwitch0 (F   |                                                                                                    |              |
|                                                                   | vSwitch0                                     | Delete                                                                                                    | Ν            |
|                                                                   | All vmnic                                    | Delete                                                                                                    | Ν            |
|                                                                   | Management Network                           | Delete                                                                                                    | Ν            |
| Vi                                                                | irtual Distribution Switch (vDS) - Virtual s | witch for workload                                                                                                    |              |
|                                                                   | Management traffic                           | -                                                                                                    | -            |
|                                                                   | VLANID                                       | -                                                                                                    | -            |
|                                                                   | MTU                                          | -                                                                                                    | -            |
|                                                                   | Management IP address                        | -                                                                                                    | -            |
|                                                                   | subnet mask                                  | -                                                                                                    | -            |
|                                                                   | Failback                                     | -                                                                                                    | -            |
|                                                                   | uplink1                                      | -                                                                                                    | -            |
|                                                                   | uplink2                                      | -                                                                                                    | -            |
|                                                                   | vmk0                                         | -                                                                                                    | -            |
| Virtual Distribution Switch (vDS) - Virtual switch for management |                                              | switch for management                                                                                                    |              |
|                                                                   | Management traffic                           | Check                                                                                                    | -            |
|                                                                   | VLANID                                       | 0                                                                                                    | -            |
|                                                                   | MTU                                          | 1500                                                                                                    | -            |
|                                                                   | Management IP address                        | [Node Details] - [vDS] tab - [vDS] - [Port Group <network port<br="">Group for Management&gt;] - [IPv4 Address]*</network>     | -            |
|                                                                   | subnet mask                                  | [Node Details] - [vDS] tab - [vDS] - [Port Group <network port<br="">Group for Management&gt;] - [IPv4 Subnet Mask]*</network> | -            |
|                                                                   | Failback                                     | True                                                                                                    |              |
|                                                                   | uplink1                                      | [Node Details] - [vDS] tab - [vDS] - [Physical NIC <uplink1>] -<br/>[vmnic name<vmnic0>]* [Note 1] [Note 2]</vmnic0></uplink1> | Ν            |

| Setting Item                                                                                                    | Setting Value                                                                                                    | Modification      |
|----------------------------------------------------------------------------------------------------|----------------------------------------------------------------------------------------------------|-------------------|
|                                                                                                    | [Node Details] - [vDS] tab - [vDS] - [Physical NIC <uplink1>] -<br/>[vmnic name<vmnic2>]* [Note 2] [Note 3]</vmnic2></uplink1>                                                     |                   |
| uplink2                                                                                                    | [Node Details] - [vDS] tab - [vDS] - [Physical NIC <uplink2>] -<br/>[vmnic name<vmnic2>]* [Note 1] [Note 2]</vmnic2></uplink2>                                                     | Ν                 |
|                                                                                                    | [Node Details] - [vDS] tab - [vDS] - [Physical NIC <uplink2>] -<br/>[vmnic name<vmnic4>]* [Note 2] [Note 3]</vmnic4></uplink2>                                                     |                   |
| vmk0                                                                                                    | [Cluster Details] - [Network] tab - [vSAN Distributed Switch<br>Settings]-[vDS-2] - [Port Group <network for<br="" group="" port="">Management&gt;] - [Port Group Name]*</network> | Ν                 |
| vmk1                                                                                                    | [Cluster Details] - [Network] tab - [vSAN Distributed Switch<br>Settings] - [vDS-2] - [Port Group <network for<br="" group="" port="">vSAN&gt;] - [Port Group Name]*</network>     | N                 |
| vmk2                                                                                                    | [Cluster Details] - [Network] tab - [vSAN Distributed Switch<br>Settings] - [vDS-2] - [Port Group <network for<br="" group="" port="">vMotion&gt;] - [Port Group Name]*</network>  | Ν                 |
| IP address of vSAN network                                                                                                    | [Node Details] - [vDS] tab - [vDS] - [Port Group <network port<br="">Group for vSAN&gt;] - [IPv4 Address]*</network>                                                               | Y                 |
| Subnet mask of vSAN network                                                                                                    | [Cluster Details] - [Network] tab - [vSAN Distributed Switch<br>Settings] - [vDS-2] - [Port Group <network for<br="" group="" port="">vSAN&gt;] - [IPv4 Subnet Mask]*</network>    | Y                 |
| IP address of vMotion network                                                                                                    | [Node Details] - [vDS] tab - [vDS] - [Port Group <network port<br="">Group for vMotion&gt;] - [IPv4 Address]*</network>                                                            | Y                 |
| Subnet mask of vMotion network                                                                                                    | [Cluster Details] - [Network] tab - [vSAN Distributed Switch<br>Settings] - [vDS-2] - [Port Group <network for<br="" group="" port="">vMotion&gt;] - [IPv4 Subnet Mask]*</network> | Y                 |
| [Network] - [Distributed Switch] - [ <vir< td=""><td>tual switch for management&gt;] - [Settings] - [System traffic] - [Mar</td><td>nagement traffic]</td></vir<> | tual switch for management>] - [Settings] - [System traffic] - [Mar                                                                                                    | nagement traffic] |
| Share                                                                                                    | [Cluster Details] - [Network] tab - [vSAN Distributed Switch<br>Settings] - [vDS-2] - [NIOC Settings] - [Management] -<br>[Shares]*                                                | Y                 |
| Reserve                                                                                                    | [Cluster Details] - [Network] tab - [vSAN Distributed Switch<br>Settings] - [vDS-2] - [NIOC Settings] - [Management] -<br>[Reservation]*                                           | Y                 |
| Disk                                                                                                    |                                                                                                    |                   |
| Hard disk<br>Mark as local                                                                                                    | true                                                                                                    | -                 |
| SSD<br>Mark as SSD capacity other than for<br>cache                                                                                                    | True [Note 4]                                                                                                    | -                 |
| (When using an All Flash configuration)                                                                                                    |                                                                                                    |                   |
| Datacenter                                                                                                    |                                                                                                    |                   |
| Add hosts for expanding a cluster to the virtual network                                                                                                    | -                                                                                                    | -                 |
| Add hosts for expanding a cluster to datacenter                                                                                                    | [Basic Information]- [Data Center Name]*                                                                                                    | Y                 |
| Cluster                                                                                                    |                                                                                                    |                   |
| Fault domain or stretch cluster                                                                                                    | fd_ <host name=""> [Note 5]</host>                                                                                                    | -                 |

| Setting Item |                                                  | Setting Value         | Modification |
|--------------|--------------------------------------------------|-----------------------|--------------|
|              | Add nodes for expanding a cluster to the cluster | Selected cluster name | Y            |

[Note 1]: Setting value set if you are using PRIMEFLEX HS.

[Note 2]: For PRIMERGY RX4770 M5, enter a vmnic name that is appropriate for your environment.

[Note 3]: Setting value set if you are using PRIMEFLEX for VMware vSAN.

[Note 4]: SSDs that meet the following conditions are set as the SSD for cache.

- PRIMEFLEX HS:

The capacity is 160 - 210 GB, 320 - 420 GB

- PRIMEFLEX for VMware vSAN:

The SSD for the cache is set based on the size and number of disks:

- For two types of disk space

The smaller of the two SSDs (when the number of SSDs is the same, the smaller the disk capacity) is set up as the cache SSD.

- For a single type of disk space

One SSD is configured as the SSD for the cache.

The PRIMERGY RX2540 M6 with more than one SAS controller card is configured per SAS controller card with the above assignments.

[Note 5]: For <Host name>, the value which is specified in the "Node List" screen - [<Node name for expanding a cluster>] - [OS] tab - [Information from OS] - [Host Name] is set.

#### 2.1.11 Setting for Hosts for Expanding a Cluster vCSA in the Configuration of PRIMERGY CX Series

|                                                                 | Setting Item                                                       | Setting Value                                                                                                    | Modification |  |
|-----------------------------------------------------------------|--------------------------------------------------------------------|----------------------------------------------------------------------------------------------------|--------------|--|
| Vi                                                              | Virtual Standard Switch (vSS) - vSwitch0 (Built-in Virtual Switch) |                                                                                                    |              |  |
|                                                                 | vSwitch0                                                           | - [Note 1]                                                                                                    | Ν            |  |
|                                                                 |                                                                    | Delete [Note 2]                                                                                                    |              |  |
|                                                                 | All vmnic                                                          | - [Note 1]                                                                                                    | Ν            |  |
|                                                                 |                                                                    | Delete [Note 2]                                                                                                    |              |  |
|                                                                 | Management Network                                                 | - [Note 1]                                                                                                    | Ν            |  |
|                                                                 |                                                                    | Delete [Note 2]                                                                                                    |              |  |
| Virtual Distribution Switch (vDS) - Virtual switch for workload |                                                                    |                                                                                                    |              |  |
|                                                                 | Management traffic                                                 | Check [Note 1]                                                                                                    | -            |  |
|                                                                 |                                                                    | - [Note 2]                                                                                                    |              |  |
|                                                                 | VLANID                                                             | 0 [Note 1]                                                                                                    | -            |  |
|                                                                 |                                                                    | - [Note 2]                                                                                                    |              |  |
|                                                                 | MTU                                                                | 1500 [Note 1]                                                                                                    | -            |  |
|                                                                 |                                                                    | - [Note 2]                                                                                                    |              |  |
|                                                                 | Management IP address                                              | [Node Details] - [vDS] tab - [vDS] - [Port Group <network port<br="">Group for Management&gt;] - [IPv4 Address]* [Note 1]</network> | -            |  |
|                                                                 |                                                                    | - [Note 2]                                                                                                    |              |  |

| Setting Item                                  | Setting Value                                                                                                    | Modification |
|-----------------------------------------------|----------------------------------------------------------------------------------------------------|--------------|
| subnet mask                                   | [Node Details] - [vDS] tab - [vDS] - [Port Group <network port<br="">Group for Management&gt;] - [IPv4 Subnet mask]* [Note 1]</network>                                                               | -            |
|                                               | - [Note 2]                                                                                                    |              |
| Failback                                      | True [Note 1]                                                                                                    | -            |
|                                               | - [Note 2]                                                                                                    |              |
| uplink l                                      | [Node Details] - [vDS] tab - [vDS] - [Physical NIC <uplink1>] -<br/>[vmnic name<vmnic0>]* [Note 1]</vmnic0></uplink1>                                                                                 | N            |
|                                               | - [Note 2]                                                                                                    |              |
| uplink2                                       | [Node Details] - [vDS] tab - [vDS] - [Physical NIC <uplink2>] -<br/>[vmnic name<vmnic1>]* [Note 1]</vmnic1></uplink2>                                                                                 | Ν            |
|                                               | - [Note 2]                                                                                                    |              |
| vmk0                                          | [Cluster Details] - [Network] tab - [vSAN Distributed Switch<br>Settings]- [vDS-2] - [Port Group <network for<br="" group="" port="">Management&gt;] - [Port Group Name]* [Note 1] [Note 3]</network> | Ν            |
|                                               | - [Note 2]                                                                                                    |              |
| Virtual Distribution Switch (vDS) - Virtual s | witch for management                                                                                                    |              |
| Management traffic                            | - [Note 1]                                                                                                    | -            |
|                                               | Check [Note 2]                                                                                                    |              |
| VLANID                                        | - [Note 1]                                                                                                    | -            |
|                                               | 0 [Note 2]                                                                                                    |              |
| MTU                                           | - [Note 1]                                                                                                    | -            |
|                                               | 1500 [Note 2]                                                                                                    |              |
| Management IP address                         | - [Note 1]                                                                                                    | -            |
|                                               | [Node Details] - [vDS] tab - [vDS] - [Port Group <network port<br="">Group for Management&gt;] - [IPv4 Address]* [Note 2]</network>                                                                   |              |
| subnet mask                                   | - [Note 1]                                                                                                    | -            |
|                                               | [Node Details] - [vDS] tab - [vDS] - [Port Group <network port<br="">Group for Management&gt;] - [IPv4 Subnet mask]* [Note 2]</network>                                                               |              |
| Failback                                      | - [Note 1]                                                                                                    | -            |
|                                               | True [Note 2]                                                                                                    |              |
| uplink1                                       | [Node Details] - [vDS] tab - [vDS] - [Physical NIC <uplink1>] -<br/>[vmnic name<vmnic2>]* [Note 1]</vmnic2></uplink1>                                                                                 | Ν            |
|                                               | [Node Details] - [vDS] tab - [vDS] - [Physical NIC <uplink1>] -<br/>[vmnic name<vmnic1>]* [Note 2]</vmnic1></uplink1>                                                                                 |              |
| uplink2                                       | [Node Details] - [vDS] tab - [vDS] - [Physical NIC <uplink2>] -<br/>[vmnic name<vmnic3>]* [Note 1]</vmnic3></uplink2>                                                                                 | N            |
|                                               | [Node Details] - [vDS] tab - [vDS] - [Physical NIC <uplink2>] -<br/>[vmnic name<vmnic3>]* [Note 2]</vmnic3></uplink2>                                                                                 |              |
| vmk0                                          | - [Note 1]                                                                                                    | N            |
|                                               | [Cluster Details] - [Network] tab - [vSAN Distributed Switch<br>Settings] - [vDS-2] - [Port Group <network for<br="" group="" port="">Management&gt;] - [Port Group Name]* [Note 2]</network>         |              |

| Setting Item |                            | Setting Item                                                                                                    | Setting Value                                                                                                    | Modification      |
|--------------|----------------------------|----------------------------------------------------------------------------------------------------|----------------------------------------------------------------------------------------------------|-------------------|
|              | vn                         | nk1                                                                                                    | [Cluster Details] - [Network] tab - [vSAN Distributed Switch<br>Settings] - [vDS-2] - [Port Group <network for<br="" group="" port="">vSAN&gt;] - [Port Group Name]*</network>     | Ν                 |
|              | vn                         | nk2                                                                                                    | [Cluster Details] - [Network] tab - [vSAN Distributed Switch<br>Settings] - [vDS-2] - [Port Group <network for<br="" group="" port="">vMotion&gt;] - [Port Group Name]*</network>  | Ν                 |
|              | IP                         | address of vSAN network                                                                                                    | [Node Details] - [vDS] tab - [vDS] - [Port Group <network port<br="">Group for vSAN&gt;] - [IPv4 Address]*</network>                                                               | Y                 |
|              | Su                         | bnet mask of vSAN network                                                                                                    | [Cluster Details] - [Network] tab - [vSAN Distributed Switch<br>Settings] - [vDS-2] - [Port Group <network for<br="" group="" port="">vSAN&gt;] - [IPv4 Subnet Mask]*</network>    | Y                 |
|              | IP                         | address of vMotion network                                                                                                    | [Node Details] - [vDS] tab - [vDS] - [Port Group <network port<br="">Group for vMotion&gt;] - [IPv4 Address]*</network>                                                            | Y                 |
|              | Su                         | bnet mask of vMotion network                                                                                                    | [Cluster Details] - [Network] tab - [vSAN Distributed Switch<br>Settings] - [vDS-2] - [Port Group <network for<br="" group="" port="">vMotion&gt;] - [IPv4 Subnet Mask]*</network> | Y                 |
|              | [N                         | etwork] - [Distributed Switch] - [ <vir< td=""><td>tual switch for management&gt;] - [Settings] - [System traffic] - [Mar</td><td>nagement traffic]</td></vir<> | tual switch for management>] - [Settings] - [System traffic] - [Mar                                                                                                    | nagement traffic] |
|              |                            | Share                                                                                                    | - [Note 1]                                                                                                    | Y                 |
|              |                            |                                                                                                    | [Cluster Details] - [Network] tab - [vSAN Distributed Switch<br>Settings] - [vDS-2] - [NIOC Settings] - [Management] -<br>[Shares]* [Note 2]                                       |                   |
|              |                            | Reserve                                                                                                    | - [Note 1]                                                                                                    | Y                 |
|              |                            |                                                                                                    | [Cluster Details] - [Network] tab - [vSAN Distributed Switch<br>Settings] - [vDS-2] - [NIOC Settings] - [Management] -<br>[Reservation]* [Note 2]                                  |                   |
| Di           | sk                         |                                                                                                    |                                                                                                    |                   |
|              | Ha<br>Ma                   | ırd disk<br>ark as local                                                                                                    | true                                                                                                    | -                 |
|              | SS<br>Ma<br>ca<br>(W<br>co | D<br>ark as SSD capacity other than for<br>che<br>/hen using an All Flash<br>nfiguration)                                                                       | True [Note 4]                                                                                                    | -                 |
| Datacenter   |                            | enter                                                                                                    |                                                                                                    | -                 |
|              | Ac<br>vir                  | ld hosts for expanding a cluster to the<br>tual network                                                                                                    | [Cluster Details] - [Network] tab - [vSAN Distributed Switch<br>Settings] - [vDS-1] - [vDS Name]* [Note 1]                                                                         | Ν                 |
|              | Ad<br>da                   | ld hosts for expanding a cluster to tacenter                                                                                                    | [Basic Information] - [Data Center Name]*                                                                                                    | Y                 |
| Cl           | iste                       | r                                                                                                    |                                                                                                    | 1                 |
|              | Fa                         | ult domain or stretch cluster                                                                                                    | fd_ <host name=""> [Note 5]</host>                                                                                                    | -                 |
|              | Ac<br>clu                  | ld nodes for expanding a cluster to the<br>ister                                                                                                    | Selected cluster name                                                                                                    | Y                 |

[Note 1]: Setting value set if you are using PRIMEFLEX HS.

[Note 2]: Setting value set if you are using PRIMEFLEX for VMware vSAN.

[Note 3]: Transfer from vSS to vDS.

[Note 4]: SSDs that meet the following conditions are set as the SSD for cache.

- PRIMEFLEX HS:

The capacity is 160 - 210 GB, 320 - 420 GB

- PRIMEFLEX for VMware vSAN:

The SSD for the cache is set based on the size and number of disks:

- For two types of disk space

The smaller of the two SSDs (when the number of SSDs is the same, the smaller the disk capacity) is set up as the cache SSD.

- For a single type of disk space

One SSD is configured as the SSD for the cache.

The PRIMERGY RX2540 M6 with more than one SAS controller card is configured per SAS controller card with the above assignments.

[Note 5]: For <Host name>, the value which is specified in the "Node List" screen - [<Node name for expanding a cluster>] - [OS] tab - [Information from OS] - [Host Name] is set.

| Table 2.3 Automatic setting values of vmnic name and uplink r | name |
|---------------------------------------------------------------|------|
|---------------------------------------------------------------|------|

| Setting Item | Sett                                                                                                    | ing Value                                                                                                    |
|--------------|----------------------------------------------------------------------------------------------------|----------------------------------------------------------------------------------------------------|
|              | If PRIMERGY CX M2 series are not included in the<br>current cluster                                                                                                    | If PRIMERGY CX M2 series are included in the current<br>cluster                                                                                                    |
| vmnic name   | If the case is PRIMEFLEX HS                                                                                                    | If the case is PRIMEFLEX HS                                                                                                    |
|              | - vDS-1 (Virtual distributed switch for workload)                                                                                                    | [PRIMERGY CX M2 series]                                                                                                    |
|              | Workload port#1: vmnic1                                                                                                    | - vDS-1 (Virtual distributed switch for management)                                                                                                    |
|              | Workload port#2: vmnic3 [Note 1]                                                                                                    | - Network Port Group for Management                                                                                                    |
|              | <ul> <li>vDS-2 (Virtual distributed switch for<br/>management)</li> </ul>                                                                                                    | Active: vmnic0<br>Active: vmnic1                                                                                                    |
|              | <ul> <li>Network Port Group for Management<br/>Active: vmnic0</li> </ul>                                                                                                    | <ul> <li>vDS-2 (Virtual distributed switch for management and workload)</li> </ul>                                                                                                    |
|              | <ul> <li>Standby: vmnic2 [Note 1]</li> <li>Network Port Group for vMotion<br/>Active: vmnic0<br/>Standby: vmnic2 [Note 1]</li> <li>Network Port Group for vSAN<br/>Active: vmnic2 [Note 1]<br/>Standby: vmnic0</li> <li>If the case is PRIMEFLEX for VMware vSAN</li> </ul> | <ul> <li>Network Port Group for vMotion<br/>Active: vmnic2<br/>Standby: vmnic3</li> <li>Network Port Group for vSAN<br/>Active: vmnic3<br/>Standby: vmnic2</li> <li>[PRIMERGY CX M4 series / PRIMERGY CX M5 series]</li> </ul> |
|              | [Note 2]<br>[PRIMERGY RX M4 series / PRIMERGY RX M5<br>series / PRIMERGY RX M6 series]                                                                                                    | <ul> <li>VDS-1 (Virtual distributed switch for management)</li> <li>Network Port Group for Management<br/>Active: vmnic1<br/>Active: vmnic2</li> </ul>                                                                         |
|              | <ul> <li>vDS-1 (Virtual distributed switch for workload)<br/>Workload port#1: vmnic1 [Note 3]<br/>Workload port#2: vmnic3 [Note 1] [Note 3]</li> <li>vDS-2 (Virtual distributed switch for management)</li> </ul>                                                           | <ul> <li>vDS-2 (Virtual distributed switch for management and workload)</li> <li>Network Port Group for vMotion Active: vmnic3 Standby: vmnic4</li> </ul>                                                                      |
|              | <ul> <li>Network Port Group for Management<br/>Active: vmnic2 [Note 3]</li> <li>Standby: vmnic4 [Note 1] [Note 3]</li> </ul>                                                                                                    | <ul> <li>Network Port Group for vSAN<br/>Active: vmnic3<br/>Standby: vmnic4</li> </ul>                                                                                                    |

| Setting Item | Setting Value                                                                                                    |                                                                                             |  |
|--------------|----------------------------------------------------------------------------------------------------|---------------------------------------------------------------------------------------------|--|
|              | If PRIMERGY CX M2 series are not included in the<br>current cluster                                                       | If PRIMERGY CX M2 series are included in the current<br>cluster                             |  |
|              | <ul> <li>Network Port Group for vMotion<br/>Active: vmnic2 [Note 3]</li> <li>Standby: vmnic4 [Note 1] [Note 3]</li> </ul> |                                                                                             |  |
|              | <ul> <li>Network Port Group for vSAN<br/>Active: vmnic4 [Note 1] [Note 3]<br/>Standby: vmnic2 [Note 3]</li> </ul>         |                                                                                             |  |
|              | [PRIMERGY CX M4 series / PRIMERGY CX M5 series]                                                                           |                                                                                             |  |
|              | - vDS-1 (Virtual distributed switch for workload)                                                                         |                                                                                             |  |
|              | Workload port#1: vmnic2<br>Workload port#2: vmnic4 [Note 1]                                                               |                                                                                             |  |
|              | <ul> <li>vDS-2 (Virtual distributed switch for management)</li> </ul>                                                     |                                                                                             |  |
|              | <ul> <li>Network Port Group for Management<br/>Active: vmnic1<br/>Standby: vmnic3</li> </ul>                              |                                                                                             |  |
|              | <ul> <li>Network Port Group for vMotion<br/>Active: vmnic1<br/>Standby: vmnic3</li> </ul>                                 |                                                                                             |  |
|              | <ul> <li>Network Port Group for vSAN<br/>Active: vmnic3<br/>Standby: vmnic1</li> </ul>                                    |                                                                                             |  |
| Uplink name  | If the case is PRIMEFLEX HS /PRIMEFLEX for                                                                                | If the case is PRIMEFLEX HS                                                                 |  |
|              |                                                                                                    | - vDS-1 (Virtual distributed switch for management)                                         |  |
|              | - vDS-1 (virtual distributed switch for workload)                                                                         | - Network Port Group for Management                                                         |  |
|              | Workload port#2: Uplink4                                                                                                  | Active: Uplink2                                                                             |  |
|              | - vDS-2 (Virtual distributed switch for management)                                                                       | <ul> <li>vDS-2 (Virtual distributed switch for management/<br/>workload)</li> </ul>         |  |
|              | <ul> <li>Network Port Group for Management<br/>Active: Uplink1<br/>Standby: Uplink3</li> </ul>                            | <ul> <li>Network Port Group for vMotion<br/>Active: Uplink3<br/>Standby: Uplink4</li> </ul> |  |
|              | <ul> <li>Network Port Group for vMotion<br/>Active: Uplink1<br/>Standby: Uplink3</li> </ul>                               | <ul> <li>Network Port Group for vSAN<br/>Active: Uplink4<br/>Standby: Uplink3</li> </ul>    |  |
|              | <ul> <li>Network Port Group for vSAN<br/>Active: Uplink3<br/>Standby: Uplink1</li> </ul>                                  |                                                                                             |  |

[Note 1]: If you purchased multiple expansion cards, enter a vmnic name that is appropriate for your environment for the second expansion card.

[Note 2]: The same as if expanding PRIMERGY M4 series / PRIMERGY M5 series in PRIMEFLEX HS.

[Note 3]: For PRIMERGY RX4770 M5, enter a vmnic name that is appropriate for your environment.

## 2.2 Parameter List for Automatic Settings - PRIMEFLEX for Microsoft Storage Spaces Direct/PRIMEFLEX for Microsoft Azure Stack HCI

This section describes the automatic setting values for PRIMEFLEX for Microsoft Storage Spaces Direct (\*).

(\*) Includes PRIMEFLEX for Microsoft Azure Stack HCI.

The notation in the "Modification" column of the following table shows whether Cluster Expansion can be executed if the setting values of the existing cluster have been changed from the settings of the PRIMEFLEX configuration.

| Modification | Meaning        | Description                                                                                         |
|--------------|----------------|----------------------------------------------------------------------------------------------------|
| Υ            | Changeable     | Can be changed because the settings do not affect Cluster Expansion                                 |
| Ν            | Not changeable | Cannot be changed because the settings affect Cluster Expansion                                     |
|              |                | If you change the settings, Cluster Expansion will not work properly.                               |
| -            | Not applicable | Not subject to change because:                                                                      |
|              |                | - The set value overwrites the stated value regardless of the existing setting by Cluster Expansion |
|              |                | - The set value is constructed with the values described by Cluster Expansion                       |

Table 2.4 Statement of "Modification"

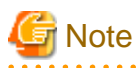

#### Description of "Setting Value"

- For setting values followed by \*, the value is set by the value entered in the "Expand Cluster" wizard.

- In some "Setting Value," not values but setting locations are described. For actual values, check the relevant setting locations.

#### 2.2.1 ISM - [Management] - [Nodes] - [<Node Name for Expanding a Cluster>] - [Node List]

| Setting Item                             | Setting Value                                                                             | Modification |
|------------------------------------------|-------------------------------------------------------------------------------------------|--------------|
| [Communication methods] of [Edit] Wizard |                                                                                           |              |
| Password                                 | [Node Details] - [iRMC] tab - [Local User Settings] - ['admin'<br>user] - [New Password]* | Y            |
| [Properties] tab                         |                                                                                           | -            |
| Web I/F URL                              | https:// <ip address="" irmc="" of="">/</ip>                                              | Y            |
| [OS] tab                                 |                                                                                           |              |
| Account                                  | pflocaladmin                                                                              | Y            |
| [Log Collection Settings] tab            |                                                                                           |              |
| Retention Period                         |                                                                                           |              |
| Event Log (days)                         | 7                                                                                         | Y            |
| Operation Log (days)                     | 7                                                                                         | Y            |
| Security Log (days)                      | 7                                                                                         | Y            |
| Archived Log (generations)               | 7                                                                                         | Y            |
| Log Collection Target                    |                                                                                           |              |

| Setting Item         |      | Setting Value            | Modification |
|----------------------|------|--------------------------|--------------|
| Hardware Log         | Dis  | sable [Note 1]           | Y            |
|                      | Ena  | able [Note 2]            |              |
| Operating System Log | Ena  | able                     | Y            |
| ServerView Suite Log | Ena  | able [Note 2]            | Y            |
| Schedule             |      |                          |              |
| Schedule             | Ena  | able                     | Y            |
| Schedule Type        | Spe  | ecify by Day of the Week | Y            |
| Day of the week      | We   | vekly                    | Y            |
| Day of the week      | Satu | urday                    | Y            |
| Time                 | 0:00 | 0                        | Y            |

[Note 1]: Setting value set if you are using PRIMERGY M4 series.

[Note 2]: Setting value set if you are using PRIMERGY M5 series.

#### 2.2.2 ISM-[Structuring]-[Profiles]-[Profile Settings]-[<Node Name for Expanding a Cluster>]

| Setting Item |                                   | Setting Item                      | Setting Value               | Modification |
|--------------|-----------------------------------|-----------------------------------|-----------------------------|--------------|
| [0           | [OS] tab                          |                                   |                             |              |
|              | Execute Script after Installation |                                   |                             |              |
|              |                                   | Execute Script after Installation | Enable                      | -            |
|              |                                   | Directory Forwarded to the OS     | postscript_ClusterOperation | -            |
|              |                                   | Script to Execute                 | WinSvr_Setting.bat          | -            |

#### 2.2.3 iRMC S5 Web Server of Servers for Expanding a Cluster - [Settings]-[User Management]

|                 | Setting Item                                                    | Setting Value                                                                                | Modification |  |
|-----------------|-----------------------------------------------------------------|----------------------------------------------------------------------------------------------|--------------|--|
| [iRMC L         | [iRMC Local User Accounts]-[User with administrator privileges] |                                                                                              |              |  |
| Use             | er Information                                                  |                                                                                              |              |  |
| Enable User     |                                                                 | Enable                                                                                       | Ν            |  |
|                 | Name                                                            | [Node Details] - [iRMC] tab - [Local User Settings] -<br>[Administrator User] - [User Name]* | Y            |  |
|                 | Password                                                        | [Node Details] - [iRMC] tab - [Local User Settings] -<br>[Administrator User] - [Password]*  | Y            |  |
| Acc             | cess Configuration                                              |                                                                                              |              |  |
|                 | Redfish/WebUI Permissions                                       |                                                                                              |              |  |
|                 | Enable Redfish/Web UI User                                      | Enable                                                                                       | Ν            |  |
|                 | Redfish Role                                                    | Administrator                                                                                | Ν            |  |
| IPMI Privileges |                                                                 |                                                                                              |              |  |
|                 | LAN Channel Privilege                                           | OEM                                                                                          | N            |  |
|                 | Serial Channel Privilege                                        | OEM                                                                                          | Ν            |  |

| Setting Item                              |    | Setting Item                         | Setting Value                                                                             | Modification |
|-------------------------------------------|----|--------------------------------------|-------------------------------------------------------------------------------------------|--------------|
|                                           |    | Enable User Account<br>Configuration | Enable                                                                                    | Ν            |
|                                           |    | Enable iRMC Setting<br>Configuration | Enable                                                                                    | Ν            |
|                                           | [  | AVR Permissions                      |                                                                                           |              |
|                                           | Ιſ | Enable Video Redirection             | Enable                                                                                    | Ν            |
|                                           |    | Enable Remote Storage                | Enable                                                                                    | Ν            |
|                                           | [  | Other                                |                                                                                           |              |
|                                           |    | User Shell (Text Access)             | Remote Manager                                                                            | Ν            |
| [iRMC Local User Accounts]-['admin' user] |    |                                      |                                                                                           |              |
| User Information                          |    |                                      |                                                                                           |              |
|                                           |    | Password                             | [Node Details] - [iRMC] tab - [Local User Settings] - ['admin'<br>User] - [New Password]* | N            |

#### 2.2.4 LDAP for iRMC S5 Web Server of Servers for Expanding a Cluster

| Setting Item                    | Setting Value                                                                 | Modification |
|---------------------------------|-------------------------------------------------------------------------------|--------------|
| [User Management]-[LDAP] [Note] |                                                                               |              |
| Enable LDAP                     | true                                                                          | Y            |
| Enable LDAP SSL                 | false                                                                         | Y            |
| Disable Local Login             | [Cluster Details] - [LDAP] tab - [Local user login]*                          | Y            |
| Directory Server Type           | [Cluster Details] - [LDAP] tab - [Directory Server Type]*                     | Y            |
| Domain Name                     | [Cluster Details] - [LDAP] tab - [Domain Name]*                               | Y            |
| Department Name                 | [Cluster Details] - [LDAP] tab - [Division]*                                  | Y            |
| Primary LDAP Server             |                                                                               |              |
| Server                          | [Cluster Details] - [LDAP] tab - [Host Name or IP Address<br>(Primary Host)]* | Y            |
| Network Port                    | [Cluster Details] - [LDAP] tab - [Port (Primary Host)]*                       | Y            |
| SSL Network Port                | [Cluster Details] - [LDAP] tab - [TLS/SSL Port (Primary Host)]*               | Y            |
| Backup LDAP Server              |                                                                               |              |
| Server                          | [Cluster Details] - [LDAP] tab - [Host Name or IP Address<br>(Backup Host)]*  | Y            |
| Network Port                    | [Cluster Details] - [LDAP] tab - [Port (Backup Host)]*                        | Y            |
| SSL Network Port                | [Cluster Details] - [LDAP] tab - [TLS/SSL Port (Backup Host)]*                | Υ            |

[Note]: Not set if the check was removed for [Cluster Details] - [LDAP] tab - [Activate LDAP Settings] of Cluster Definition Parameters.

#### 2.2.5 Settings for Windows Server of Servers for Expanding a Cluster

| Setting Item |                      | Setting Value | Modification |  |
|--------------|----------------------|---------------|--------------|--|
| WinRM        |                      |               |              |  |
|              | Basic authentication | true          | -            |  |
| Eı           | Enable service       |               |              |  |

|                                                                                | Setting Item             | Setting Value                                                                                                    | Modification |
|--------------------------------------------------------------------------------|--------------------------|----------------------------------------------------------------------------------------------------|--------------|
| CredSSP                                                                        |                          | Enable                                                                                                    | -            |
| CredSSP                                                                        | CredSSP                  |                                                                                                    |              |
| Server rol                                                                     | 1                        | Enable                                                                                                    | -            |
| Client roll                                                                    | 1                        | Enable                                                                                                    | -            |
| Certificate                                                                    |                          | •                                                                                                    |              |
| <file in="" is<="" td=""><td>SM&gt;.cer</td><td>Register</td><td>-</td></file> | SM>.cer                  | Register                                                                                                    | -            |
| <file in="" is<="" td=""><td>SM&gt;.pfx</td><td>Register</td><td>-</td></file> | SM>.pfx                  | Register                                                                                                    | -            |
| Firewall                                                                       |                          | •                                                                                                    |              |
| 5986                                                                           |                          | Open                                                                                                    | -            |
| HTTPS                                                                          |                          | •                                                                                                    | •            |
| Listener                                                                       |                          | Create                                                                                                    | -            |
| Hyper-V Host                                                                   | t                        | •                                                                                                    |              |
| MAC add                                                                        | ress range               | 1st to 3rd octet: Vendor ID (0x00155D) fixed                                                                                                    | -            |
|                                                                                |                          | 4th octet: 3rd octet of the IPv4 IP address of [Cluster Nodes<br>Selection] - [Target nodes selection] - [Node Name]*                                     |              |
|                                                                                |                          | 5th octet: 4th octet of the IPv4 IP address of [Cluster Nodes<br>Selection] - [Target nodes selection] - [Node Name]*                                     |              |
|                                                                                |                          | 6th octet: 0x00-0xFF                                                                                                    |              |
| Live Mig                                                                       | ration                   |                                                                                                    | Į            |
| Perfor                                                                         | rmance option            | Default [Note 1]                                                                                                    | -            |
|                                                                                |                          | SMB [Note 2]                                                                                                    |              |
| Creation of lo                                                                 | cal user                 |                                                                                                    | Į.           |
| User Nam                                                                       | ne                       | [Node Details] - [OS] tab - [Local User Settings] - [Administrator<br>User ID]*                                                                           | -            |
| Password                                                                       |                          | [Node Details] - [OS] tab - [Local User Settings] - [Password]*                                                                                           | -            |
| Add functions                                                                  | s and roles              | •                                                                                                    |              |
| Hyper-V                                                                        | management tool          | Install                                                                                                    | -            |
| Windows                                                                        | Server back up           | Install                                                                                                    | -            |
| Managem                                                                        | ent of failover cluster  | Install                                                                                                    | -            |
| Data Cent                                                                      | ter Bridging             | Install [Note 2] [Note 4]                                                                                                    | -            |
| Data Ded                                                                       | uplication               | Install [Note 2]                                                                                                    | -            |
| System In                                                                      | sights                   | Install [Note 2]                                                                                                    | -            |
| Creating virtual switch                                                        |                          |                                                                                                    |              |
| Virtual sw                                                                     | vitch name               | [Node Details] - [Virtual Switch] tab - [Workload Virtual Switch<br>or Management Virtual Switch] - [Virtual Switch Settings] -<br>[Virtual Switch Name]* | Ν            |
| Teaming                                                                        |                          | [Node Details] - [Virtual Switch] tab - [Workload Virtual Switch<br>or Management Virtual Switch] - [Virtual Switch Settings] -<br>[Embedded Teaming]*    | N            |
| Load bala                                                                      | ncing algorithm [Note 2] | HyperVPort                                                                                                    | -            |
| VM net adapter - Setting network name                                          |                          |                                                                                                    |              |

|                 | Setting Item                               | Setting Value                                                                                                    | Modification |
|-----------------|--------------------------------------------|----------------------------------------------------------------------------------------------------|--------------|
|                 | Network name                               | [Node Details] - [Virtual Switch] tab - [Workload Virtual Switch<br>or Management Virtual Switch] - [Virtual Network Adapter<br><name adapter="" for="" management="" name="" network="" network<br="" of="" or="">adapter 1 for live migration, Microsoft Storage Spaces Direct or<br/>Name of network adapter 2 for live migration, Microsoft Storage<br/>Spaces Direct&gt;] - [Adapter Name]*</name> | Ν            |
| VI              | M network settings - Network 1 for live r  | nigration, Microsoft Storage Spaces Direct                                                                                                    |              |
|                 | VLANID                                     | The VLAN ID set for live migration, Microsoft Storage Spaces<br>Direct network 1 for the current servers configured in the cluster                                                                                                    | Y            |
|                 | IP Address                                 | [Node Details] - [Virtual Switch] tab - [Management Virtual<br>Switch] - [Virtual Network Adapter <name 1<br="" adapter="" network="" of="">for live migration, Microsoft Storage Spaces Direct&gt;] - [IPv4<br/>Address]*</name>                                                                                                    | Y            |
|                 | Length of subnet mask                      | [Node Details] - [Virtual Switch] tab - [Management Virtual<br>Switch] - [Virtual Network Adapter <name 1<br="" adapter="" network="" of="">for live migration, Microsoft Storage Spaces Direct&gt;] - [IPv4<br/>Subnet Mask]*</name>                                                                                                    | Y            |
|                 | Type of IP address                         | IPv4                                                                                                    | Y            |
|                 | Virtual Machine Queue                      | [Node Details] - [Virtual Switch] tab - [Virtual Machine Queue]*                                                                                                    | Y            |
|                 | NetAdapterRSS                              | [Node Details] - [Virtual Switch] tab - [vRSS]*                                                                                                    | Y            |
|                 | RDMA                                       | Disable [Note 1]                                                                                                    | Y            |
| Enable [Note 2] |                                            |                                                                                                    |              |
| VI              | vi network settings - Network 2 for five r | TE VI AN ID ( C. I') i ( M') for the first                                                                                                    | V            |
|                 | VLANID                                     | The VLAN ID set for live migration, Microsoft Storage Spaces<br>Direct network 2 for the current servers configured in the cluster                                                                                                    | Y            |
|                 | IP Address                                 | [Node Details] - [Virtual Switch] tab - [Management Virtual<br>Switch] - [Virtual Network Adapter <name 2<br="" adapter="" network="" of="">for live migration, Microsoft Storage Spaces Direct&gt;] - [IPv4<br/>Address]*</name>                                                                                                    | Y            |
|                 | Length of subnet mask                      | [Node Details] - [Virtual Switch] tab - [Management Virtual<br>Switch] - [Virtual Network Adapter <name 2<br="" adapter="" network="" of="">for live migration, Microsoft Storage Spaces Direct&gt;] - [IPv4<br/>Subnet Mask]*</name>                                                                                                    | Y            |
|                 | Type of IP address                         | IPv4                                                                                                    | Y            |
|                 | Virtual Machine Queue                      | [Node Details] - [Virtual Switch] tab - [Virtual Machine Queue]*                                                                                                    | Y            |
|                 | NetAdapterRSS                              | [Node Details] - [Virtual Switch] tab - [vRSS]*                                                                                                    | Y            |
|                 | RDMA                                       | Disable [Note 1]                                                                                                    | Y            |
|                 |                                            | Enable [Note 2]                                                                                                    |              |
| Ne              | Network settings                           |                                                                                                    |              |
|                 | IPv6                                       | Disable [Note 1]                                                                                                    | -            |
| Ne              | Letwork settings - IPv4                    |                                                                                                    |              |
|                 | IP Address                                 | IPv4 IP address of [Cluster Nodes Selection] - [Target nodes selection] - [Node Name]*                                                                                                    | Y            |
|                 | Length of subnet mask                      | IPv4 Length of subnet mask of [Cluster Nodes Selection] -<br>[Target nodes selection] - [Node Name]*                                                                                                    | Y            |

| Setting Item                                                 | Setting Value                                                                          | Modification |
|--------------------------------------------------------------|----------------------------------------------------------------------------------------|--------------|
| Type of IP address                                           | IPv4                                                                                   | Y            |
| Default Gateway                                              | Default Gateway of Network at OS Individual specified in the ISM profile               | Y            |
| IP Address                                                   | IPv4 IP address of [Cluster Nodes Selection] - [Target nodes selection] - [Node Name]* | Y            |
| Network settings - Prioritized DNS server                    |                                                                                        | -            |
| DNS name                                                     | Mgmt                                                                                   | Ν            |
| IP Address                                                   | IP address of the DNS server specified in the ISM profile                              | Y            |
| Primary DNS suffix                                           | register=primary                                                                       | -            |
| Authentication of DNS server settings                        | validate=no                                                                            | -            |
| Network settings - Alternative DNS server                    |                                                                                        |              |
| DNS name                                                     | Mgmt                                                                                   | Ν            |
| IP Address                                                   | [Cluster Details] - [DNS] tab - [IP Address (Secondary DNS server)]*                   | Y            |
| Order                                                        | index=2                                                                                | -            |
| Authentication of DNS server settings                        | validate=no                                                                            | -            |
| Network settings - Virtual Machine Queue for Management Port |                                                                                        |              |
| Enable                                                       | [Node Details] - [Virtual Switch] tab - [Virtual Machine Queue]*                       | -            |
| MaxProcessors                                                | (X - 1) / M [Note 3]                                                                   | -            |
| BaseProcessorNumber                                          | (1 + ((X - 1) / M) * (N - 1)) * Y [Note 3]                                             | -            |
| MaxProcessorNumber                                           | ((X - 1) / M) * N * Y [Note 3]                                                         | -            |
| Network settings - Virtual Machine Queue for Workload Port   |                                                                                        |              |
| Enable                                                       | [Node Details] - [Virtual Switch] tab - [Virtual Machine Queue]*                       | -            |
| MaxProcessors                                                | (X - 1) / M [Note 3]                                                                   | -            |
| BaseProcessorNumber                                          | (1 + ((X - 1) / M) * (N - 1)) * Y [Note 3]                                             | -            |
| MaxProcessorNumber                                           | ((X - 1) / M) * N * Y [Note 3]                                                         | -            |
| Network settings - LAN driver (common)                       |                                                                                        |              |
| Virtual Machine Queue                                        | [Node Details] - [Virtual Switch] tab - [Virtual Machine Queue]*                       | -            |
| SR-IOV                                                       | [Node Details] - [Virtual Switch] tab - [SR/IOV]*                                      | -            |
| QoS(Workload port)                                           | Disable                                                                                | -            |
| QoS(Management port)                                         | Disable [Note 5]                                                                       | -            |
|                                                              | Enable [Note 4]                                                                        |              |
| Network settings - LAN driver (For Cavius                    | m LAN card only) [Note 2]                                                              |              |
| Network Direct Functionality                                 | Enable                                                                                 | -            |
| NetworkDirect Technology                                     | iWARP                                                                                  | -            |

[Note 1]: Setting value set if you are using PRIMERGY M4 series.

[Note 2]: Setting value set if you are using PRIMERGY M5 series.

[Note 3]: Each symbol represents the following value.

X : Number of processor cores

Y : Number of logical processors per core

M : Number of physical network ports for setting virtual machine queue

N : Sequence number (1 to M) of physical network ports for setting virtual machine queue

[Note 4]: Setting value set if you are using PRIMEFLEX for Microsoft Storage Spaces Direct V2 (PRIMEFLEX for Microsoft Azure Stack HCI V1) when the storage configuration is All Flash.

[Note 5]: Setting value set if you are using PRIMEFLEX for Microsoft Storage Spaces Direct V1 or PRIMEFLEX for Microsoft Storage Spaces Direct V2 (PRIMEFLEX for Microsoft Azure Stack HCI V1) when the storage configuration is Hybrid.

# Chapter 3 Parameter List for Cluster Definition Parameters Settings

This chapter describes the setting items for Cluster Definition Parameters when executing Cluster Creation and Cluster Expansion.

#### 関 Point

CMS stands for cloud management software.

## 3.1 Parameter List for Cluster Definition Parameters Settings -PRIMEFLEX for VMware vSAN (Cluster Creation)

This section describes the Cluster Definition Parameter setting values of the Cluster Creation of PRIMEFLEX HS/PRIMEFLEX for VMware vSAN.

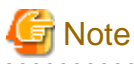

- If you are using Cluster Creation of PRIMEFLEX HS/PRIMEFLEX for VMware vSAN, set the following Cluster Definition Parameter setting values with the "Create Cluster" wizard.

- When using Export/Import of Cluster Definition Parameters, edit Cluster Definition Parameters to set them appropriately according to your environment.

#### 3.1.1 CMS Information

This item is required to be specified when you create Cluster Definition Parameters. This parameter is not displayed when editing Cluster Definition Parameters.

| Setting Item                   | Description                    | Setting Value       |
|--------------------------------|--------------------------------|---------------------|
| Cluster Type                   | Cluster Type                   | VMware vSAN Cluster |
|                                | - VMware vSAN Cluster          |                     |
|                                | - Microsoft Failover Cluster   |                     |
| Cloud Management Software Name | Cloud Management Software Name | Arbitrary value     |

#### 3.1.2 Basic Information

| Setting Item                            | Description                                        | Setting Value                                                                           |
|-----------------------------------------|----------------------------------------------------|-----------------------------------------------------------------------------------------|
| Cloud Management Software Name [Note 1] | Cloud Management Software Name                     | Setting value specified in [CMS<br>Information] - [Cloud Management<br>Software Name]   |
| Type [Note 1]                           | Cluster Type                                       | VMware vSAN Cluster<br>Setting value specified in [CMS<br>Information] - [Cluster Type] |
| Data Center Name                        | Name of the datacenter that the cluster belongs to | Name of the datacenter that the cluster belongs to                                      |
| Cluster Name                            | Cluster Name                                       | Name of the cluster that the cluster creates                                            |
| Storage Configuration                   | Storage Configuration<br>- Hybrid                  | Hybrid or All Flash                                                                     |

| Setting Item                   | Description                   | Setting Value |
|--------------------------------|-------------------------------|---------------|
|                                | - All Flash                   |               |
|                                | Default: Hybrid               |               |
| Network Configuration [Note 2] | Type of network configuration | Type I        |
|                                | - Type I                      |               |
|                                | - Type II                     |               |
|                                | Default: Type I               |               |

[Note 1]: This parameter can not be set.

[Note 2]: This item is set when creating new Cluster Definition Parameters.

## 3.1.3 Cluster Details - [DNS] tab

| Setting Item                      | Description                                                                                                    | Setting Value                                                                                                    |
|-----------------------------------|----------------------------------------------------------------------------------------------------|----------------------------------------------------------------------------------------------------|
| Domain Name                       | DNS domain name                                                                                                    | DNS domain name [Note 1]                                                                                                    |
| IP Address (Secondary DNS Server) | IP address of secondary DNS server<br>[Note 2]                                                                                                    | <ul> <li>If you are using the Active Directory<br/>currently configured in your<br/>environment:<br/>IP address of the customers' AD2</li> <li>If you are using the ADVM configured<br/>as dedicated to PRIMEFLEX HS/<br/>PRIMEFLEX for VMware vSAN:<br/>IP address of ADVM2</li> </ul> |
| DNS Record Registration [Note 3]  | Specify whether to automatically register<br>the host (A/PTR) records of servers for<br>creating a new cluster.<br>If you set it to "Enable" it will be registered<br>automatically.<br>- Enable<br>- Disable<br>Default: Disable                                                                                                    | <ul> <li>If you are using the Active Directory currently configured in your environment or using the configuration without AD links: Disable</li> <li>If you are using the ADVM configured as dedicated to PRIMEFLEX HS/ PRIMEFLEX for VMware vSAN: Enable</li> </ul>                   |
| WinRM Service Port [Note 3]       | Specify the communication system and the<br>port number of the WinRM service of the<br>DNS server.<br>- Communication system<br>- HTTPS<br>- HTTP<br>Default: HTTPS<br>- Port Number<br>- For HTTPS<br>Port number of the WinRM service<br>(SSL) of the DNS server<br>If you specified this item,<br>communication with the DNS<br>server will be encrypted (SSL).<br>It is required to register a TLS/SSL<br>communication authentication | <ul> <li>Communication system</li> <li>HTTPS or HTTP</li> <li>Port Number</li> <li>For HTTPS: 5986</li> <li>For HTTP: 5985</li> </ul>                                                                                                    |

| Setting Item                              | Description                                                                                                    | Setting Value       |
|-------------------------------------------|----------------------------------------------------------------------------------------------------|---------------------|
|                                           | certificate in the DNS server in<br>advance.<br>Default: 5986<br>- For HTTP<br>Port number of the WinRM service<br>(non SSL) of the DNS server<br>Specify if communicating with the<br>DNS server in plain text.<br>Default: 5985 |                     |
| User Name [Note 3]                        | User name used when connecting to the DNS server                                                                                                    | pfadmin             |
| Password [Note 3] [Note 4]                | Password used when connecting to the DNS server                                                                                                    | Password of pfadmin |
| Password (Confirmation) [Note 3] [Note 4] | Password used when connecting to the DNS server (Confirmation)                                                                                                    | Password of pfadmin |

[Note 1]: Specify the domain name in UPN (User Principal Name) format.

[Note 2]: The IP address of the primary DNS server is specified in the ISM profile.

[Note 3]: DNS server is only enabled when using Windows Server. If you are not using the PRIMEFLEX configuration ADVM or the link with Active Directory using AD servers in your environment, set [DNS Record Registration] to "Disable." In addition, [WinRM Service Port], [WinRM Service (SSL) Port], [User Name] and [Password] are not required to be specified.

[Note 4]: This parameter is not included in Export/Import of Cluster Definition Parameters. You must set the item by editing Cluster Definition Parameters.

#### 3.1.4 Cluster Details - [NTP] tab

| Setting Item                          | Description                                                                                | Setting Value                          |
|---------------------------------------|--------------------------------------------------------------------------------------------|----------------------------------------|
| NTP Server1 (Host Name or IP Address) | Host name or IP address of NTP server1                                                     | Host name or IP address of NTP server1 |
| NTP Server2 (Host Name or IP Address) | Host name or IP address of NTP server2                                                     | Host name or IP address of NTP server2 |
| Max Interval between NTP Peer         | Maximum interval to peer for NTP time<br>source setting (Seconds)<br>Default: 30 (Seconds) | 30                                     |

#### 3.1.5 Cluster Details - [LDAP] tab

This setting is not required if you are not using the PRIMEFLEX configuration ADVM or the link with Active Directory using AD servers in your environment (clear the checkbox for [LDAP] tab - [Activate LDAP Settings]).

| Setting Item                    | Description                                       | Setting Value                       |
|---------------------------------|---------------------------------------------------|-------------------------------------|
| Activate LDAP Settings [Note 1] | Specify whether to enable LDAP settings.          | Arbitrary value                     |
|                                 | Z : Enable                                        |                                     |
|                                 | : Disable                                         |                                     |
|                                 | Default: Disable                                  |                                     |
| Domain Name                     | Domain name of LDAP server                        | Domain name of LDAP server [Note 2] |
| User Name                       | User name used when connecting to the LDAP server | pfadmin                             |

| Setting Item                           | Description                                                                  | Setting Value                                      |
|----------------------------------------|------------------------------------------------------------------------------|----------------------------------------------------|
| Password [Note 3]                      | Password used when connecting to the LDAP server                             | Password of pfadmin                                |
| Password (Confirmation) [Note 3]       | Password used when connecting to the LDAP server (Confirmation)              | Password of pfadmin                                |
| Directory Server Type                  | The type of the directory server                                             | Active Directory                                   |
|                                        | - Active Directory                                                           |                                                    |
| Host Name or IP Address (Primary Host) | Host name or IP address of the primary LDAP server                           | Host name or IP address of the primary LDAP server |
| Port (Primary Host)                    | Port number of the LDAP service (non TLS/<br>SSL) of the primary LDAP server | 389                                                |
|                                        | Default: 389                                                                 |                                                    |
| TLS/SSL Port (Primary Host)            | Port number of the LDAP service (TLS/<br>SSL) of the primary LDAP server     | 636                                                |
|                                        | Default: 636                                                                 |                                                    |
| Host Name or IP Address (Backup Host)  | Host name or IP address of the backup LDAP server                            | Host name or IP address of the backup LDAP server  |
| Port (Backup Host)                     | Port number of the LDAP service (non TLS/<br>SSL) of the backup LDAP server  | 389                                                |
|                                        | Default: 389                                                                 |                                                    |
| TLS/SSL Port (Backup Host)             | Port number of the LDAP service (TLS/<br>SSL) of the backup LDAP server      | 636                                                |
|                                        | Default: 636                                                                 |                                                    |
| Division                               | LDAP division name                                                           | PF_Dept_1                                          |
| Local User Login                       | Specify whether to enable log in for local users.                            | Enable                                             |
|                                        | - Enable                                                                     |                                                    |
|                                        | - Disable                                                                    |                                                    |
|                                        | Default: Disable                                                             |                                                    |
| Always use TLS/SSL Login               | Specify whether to always use TLS/SSL for login.                             | No                                                 |
|                                        | - Yes                                                                        |                                                    |
|                                        | - No                                                                         |                                                    |
|                                        | Default: No                                                                  |                                                    |

[Note 1]: This parameter is not required if link with Active Directory is not used (clear the checkbox for the [LDAP] tab - [Activate LDAP Settings]). If [Activate LDAP Settings] is selected, configure the LDAP settings for iRMC and ESXi.

[Note 2]: Specify the domain name in UPN (User Principal Name) format.

[Note 3]: This parameter is not included in Export/Import of Cluster Definition Parameters. You must set the item by editing Cluster Definition Parameters.

#### 3.1.6 Cluster Details - [Function] tab

| Setting Item        | Description | Setting Value |
|---------------------|-------------|---------------|
| vSphere HA Settings |             |               |

|    | Setting Item                  | Description                                                                                                    | Setting Value                                |
|----|-------------------------------|----------------------------------------------------------------------------------------------------|----------------------------------------------|
|    | Isolation Response Address 1  | Isolation Response Address (IP Address) 1<br>Normally the IP address of the Virtual SAN<br>Network of the first node configuring the<br>cluster is set.  | Isolation Response Address 1                 |
|    | Isolation Response Address 2  | Isolation Response Address (IP Address) 2<br>Normally the IP address of the Virtual SAN<br>Network of the second node configuring the<br>cluster is set. | Isolation Response Address 2                 |
| vS | AN Settings                   |                                                                                                    |                                              |
|    | Add Disks to Storage          | Specify whether to add disks to the storage<br>automatically.<br>- Manual                                                                                | Manual                                       |
|    | Deduplication and Compression | Specify whether to enable deduplication<br>and compression.<br>- Enable<br>- Disable<br>Default: Disable                                                 | Disable [Note 1]<br>Arbitrary value [Note 2] |

[Note 1]: If the Storage Configuration is "Hybrid," set this parameter.

[Note 2]: If the Storage Configuration is "All-Flash," set this parameter.

# 3.1.7 Cluster Details - [Network] tab

| Setting Item                             | Description                                                                                 | Setting Value                                                                                                    |
|------------------------------------------|---------------------------------------------------------------------------------------------|----------------------------------------------------------------------------------------------------|
| Default Gateway                          | IPv4 address of the default gateway                                                         | Arbitrary value                                                                                                    |
| vSAN Distributed Switch Settings         |                                                                                             |                                                                                                    |
| vDS-1 or vDS-2                           |                                                                                             |                                                                                                    |
| vDS Name [Note 1]                        | Name of the vDS (vSphere Distributed<br>Switch)                                             | <ul> <li>Arbitrary value</li> <li>Name of the virtual distributed switch for workload</li> <li>Name of the virtual distributed switch for management</li> <li>* vDS setting information lists are two</li> </ul> |
| NIOC                                     | Specify whether to enable NIOC. <ul> <li>Enable</li> <li>Disable</li> </ul> Default: Enable | vDS-1: Disable (can not be set)<br>vDS-2: Enable or Disable                                                                                                    |
| NIOC Settings (multiple can be set) [Not | te 2]                                                                                       |                                                                                                    |
| Traffic [Note 3]                         | System Traffic Type - Management - vSAN - vMotion                                           | Management, vSAN, vMotion                                                                                                    |

|   | Setting Item                    | Description                                                                                    | Setting Value                                                                      |
|---|---------------------------------|------------------------------------------------------------------------------------------------|------------------------------------------------------------------------------------|
|   | Shares                          | Relative priority of System Traffic Types                                                      | Arbitrary value                                                                    |
|   |                                 | 1-100                                                                                          |                                                                                    |
|   |                                 | Default: 30 (Management), 100 (vSAN), 70 (vMotion)                                             |                                                                                    |
|   | Reservation (Mbps) [Note 4]     | Minimum band width required to be<br>maintained on a single physical adapter<br>(Mbps)         | Arbitrary value [Note 8]                                                           |
|   |                                 | Default: 500 (Management), 1000 (vSAN),<br>500 (vMotion)                                       |                                                                                    |
|   | Limit (Mbps) [Note 4]           | Maximum bandwidth that can be used by<br>system traffic on a single physical adapter<br>(Mbps) | Arbitrary value                                                                    |
|   |                                 | Default: 0                                                                                     |                                                                                    |
| N | ITU                             | Size of the Maximum Transfer Unit (MTU)<br>(Number of bytes)                                   | Arbitrary value                                                                    |
|   |                                 | Default: 1500                                                                                  |                                                                                    |
|   |                                 | Maximum: 9000                                                                                  |                                                                                    |
| Р | ort Group (multiple can be set) |                                                                                                |                                                                                    |
|   | Port Group Name [Note 5]        | Name of the vDS port group (network label)                                                     | Arbitrary value                                                                    |
|   | Туре                            | Type of the vDS port group                                                                     | vDS-1                                                                              |
|   |                                 | - VMkernel                                                                                     | - Virtual Machine port group for                                                   |
|   |                                 | - Virtual Machine                                                                              | workload: Virtual Machine                                                          |
|   |                                 |                                                                                                | vDS-2                                                                              |
|   |                                 |                                                                                                | - Network port group for<br>management: VMkernel                                   |
|   |                                 |                                                                                                | - Network port group for<br>vSAN:VMkernel                                          |
|   |                                 |                                                                                                | - Network port group for<br>vMotion:VMkernel                                       |
|   |                                 |                                                                                                | <ul> <li>Virtual Machine port group for<br/>management: Virtual Machine</li> </ul> |
|   | Number of Ports                 | Port number of the distributed port group                                                      | Arbitrary value                                                                    |
|   |                                 | Default: 8                                                                                     |                                                                                    |
|   |                                 | Maximum: 8192                                                                                  |                                                                                    |
|   | VLAN Type                       | The type of the VLAN                                                                           | Arbitrary value                                                                    |
|   |                                 | - None (Do not use VLAN)                                                                       |                                                                                    |
|   |                                 | - VLAN                                                                                         |                                                                                    |
|   |                                 | Default: VLAN                                                                                  |                                                                                    |
|   | VLAN ID                         | VLAN ID to use for vDS port group                                                              | Arbitrary value                                                                    |
|   |                                 | Default: No setting                                                                            |                                                                                    |
|   | IPv4 Network Address            | IPv4 Network address of the VMkernel adapter                                                   | Arbitrary value [Note 6]                                                           |

| Setting Item |                                      | Description                                                        | Setting Value                                                         |
|--------------|--------------------------------------|--------------------------------------------------------------------|-----------------------------------------------------------------------|
|              | IPv4 Subnet Mask                     | IPv4 subnet mask of the VMkernel adapter                           | Arbitrary value [Note 6]                                              |
|              | Traffic                              | Traffic                                                            | vDS-1                                                                 |
|              |                                      | - Management                                                       |                                                                       |
|              |                                      | - vSAN                                                             | vDS-2                                                                 |
|              |                                      | - vMotion                                                          | <ul> <li>Network port group for<br/>management: Management</li> </ul> |
|              |                                      |                                                                    | - Network port group for vSAN:<br>vSAN                                |
|              |                                      |                                                                    | - Network port group for vMotion:<br>vMotion                          |
| U            | plink Settings (multiple can be set) |                                                                    |                                                                       |
|              | Uplink Name                          | Distinguished name of uplink                                       | Refer to "Setting values for vmnic name                               |
|              |                                      | - Uplink 1                                                         | and uplink name when creating a cluster"                              |
|              |                                      | - Uplink 2                                                         |                                                                       |
|              |                                      | - Uplink 3                                                         |                                                                       |
|              |                                      | - Uplink 4                                                         |                                                                       |
|              | Failover Priority Settings [Note 7]  |                                                                    |                                                                       |
|              | How to Distribute                    | Distribution method for uplink workload                            | Arbitrary value                                                       |
|              |                                      | - Active                                                           |                                                                       |
|              |                                      | - Stand-by                                                         |                                                                       |
|              | Priority Order                       | Specify the uplink priority with a decimal number starting with 0. | Arbitrary value                                                       |

[Note 1]: If you specify the same [vDS Name] as that of the existing cluster, it will be set to the existing cluster. The same [vDS Name] as that of the existing cluster specify the vDS name created for PRIMEFLEX for VMware vSAN. If you specify a [vDS Name] different from the existing cluster, a new vDS will be created.

[Note 2]: If you specify "Enabled" in [NIOC], you can specify [Traffic], [Shares], [Reservation] and [Limit] by selecting the [Set] button.

[Note 3]: This parameter can not be set.

[Note 4]: For the value to be specified in [Limit], specify the value as same as or larger than the value specified in [Reservation].

[Note 5]: If you specify the [Port Group Name] of the same [vDS Name] as of the existing cluster, it will be set to the [Port Group Name] of the existing cluster. If the existing cluster is in a PRIMEFLEX HS configuration, specify a different [Port Group Name] than the existing cluster, even if it is the same [vDS Name] as the existing cluster.

- When using the existing vDS

If you specify the same [Port Group Name] as that of the existing cluster, the Port Group of the existing vDS will be used.

If you specify the different [Port Group Name] as that of the existing cluster, a new Port Group will be created.

- When creating a new vDS

A new Port Group will be created. Specify a name different from the [Port Group Name] of the existing cluster.

[Note 6]: You can specify the following combinations of IP address and subnet mask ranges.

| IP address                  | Subnet mask |
|-----------------------------|-------------|
| 10.0.0.0 - 10.255.255.255   | 255.0.0.0   |
| 172.16.0.0 - 172.31.255.255 | 255.240.0.0 |

| IP address                    | Subnet mask |
|-------------------------------|-------------|
| 192.168.0.0 - 192.168.255.255 | 255.255.0.0 |

[Note 7]: If you specify [Port Group Name], you can specify [How to Distribute] and [Priority Order] by selecting the [Set] button.

[Note 8]: Specify "0" to create a cluster for PRIMERGY M7.

#### 3.1.8 Cluster Details - [Storage Pool] tab

| Setting Item      | Description          | Setting Value          |
|-------------------|----------------------|------------------------|
| Storage Pool Name | vSAN data store name | Arbitrary value [Note] |

[Note]: Specify a storage pool name different from that of the existing cluster.

#### 3.1.9 Cluster Nodes Selection

| Setting Item |                                            | Description                             | Setting Value                   |  |
|--------------|--------------------------------------------|-----------------------------------------|---------------------------------|--|
| Та           | rget nodes selection (multiple can be set) |                                         |                                 |  |
|              | Node Name                                  | Select the node name managed by ISM.    | Node name managed by ISM [Note] |  |
|              | Profile                                    | Select the profile name managed by ISM. | Arbitrary value                 |  |

[Note]: Specify the node name that is the server for creating a new cluster. For information on the target server model that can be selected, refer to "Support Matrix."

https://support.ts.fujitsu.com/index.asp

Select [Select a new Product] on the above site and enter "Infrastructure Manager" in [Product Search:].

Select [DOWNLOADS] and select the target operating system.

The reference procedures are subject to change without notice.

#### 3.1.10 Node Details - [iRMC] tab

Specify it for each node configured in the selected cluster.

|     | Setting Item                       | Description                                                                                                    | Setting Value   |  |  |  |
|-----|------------------------------------|----------------------------------------------------------------------------------------------------|-----------------|--|--|--|
| Loc | ocal User Settings                 |                                                                                                    |                 |  |  |  |
|     | 'admin' User                       |                                                                                                    |                 |  |  |  |
|     | New Password [Note]                | New password to be set for the iRMC admin<br>user<br>When doing cluster creation, update it along<br>with the password set for the admin user<br>registered in ISM. | Arbitrary value |  |  |  |
|     | New Password (Confirmation) [Note] | New password to be set for the iRMC admin<br>user (Confirmation)                                                                                                    | Arbitrary value |  |  |  |
| Γ   | Administrator User                 |                                                                                                    | -               |  |  |  |
| Γ   | User Name                          | Administrator user name created in iRMC                                                                                                    | pflocaladmin    |  |  |  |
|     | Password [Note]                    | Password set for the iRMC administrator user                                                                                                    | Arbitrary value |  |  |  |
|     | Password (Confirmation) [Note]     | Password set for the iRMC administrator user (Confirmation)                                                                                                    | Arbitrary value |  |  |  |

[Note]: This parameter is not included in Export/Import of Cluster Definition Parameters. You must set the item by editing Cluster Definition Parameters. For PRIMERGY RX2530 M7/PRIMERGY RX2540 M7 or later, make sure that the password to contain 12 or more characters and to contain at least 3 classes from lowercase letter, uppercase letter, number, and special character.

#### 3.1.11 Node Details - [OS] tab

Specify it for each node configured in the selected cluster.

|    | Setting Item                   | Description                                | Setting Value                  |
|----|--------------------------------|--------------------------------------------|--------------------------------|
| Lo | cal User Settings              |                                            |                                |
|    | Administrator User Name        | Administrator user name created in the OS  | Arbitrary value                |
|    |                                |                                            | Example: pflocaladmin          |
|    | Password [Note]                | Password set for the OS administrator user | Arbitrary value                |
|    | Password (Confirmation) [Note] | Password set for the OS administrator user | Arbitrary value (Confirmation) |

[Note]: This parameter is not included in Export/Import of Cluster Definition Parameters. You must set the item by editing Cluster Definition Parameters.

#### 3.1.12 Node Details - [vDS] tab

Specify it for each node configured in the selected cluster.

| Setting Item                     |                                    | Description                                             | Setting Value                                                                                                    |  |
|----------------------------------|------------------------------------|---------------------------------------------------------|----------------------------------------------------------------------------------------------------|--|
| vDS-1 or vDS-2                   |                                    |                                                         |                                                                                                    |  |
|                                  | Physical NIC (multiple can be set) |                                                         |                                                                                                    |  |
|                                  | vmnic Name                         | Name of the physical network adapter<br>Example: vmnic2 | Refer to "Setting values for vmnic name<br>and uplink name when creating a cluster"                                                                                                    |  |
|                                  |                                    | * Only specify numbers that start with<br>"vmnic."      |                                                                                                    |  |
|                                  | Uplink Name [Note 1]               | Distinguished name of uplink                            | Setting value specified in [Cluster                                                                                                    |  |
|                                  |                                    | - Uplink 1                                              | Details] - [Network] tab - [vSAN<br>Distributed Switch Settings] - [vDS-1 or                                                                                                    |  |
|                                  |                                    | - Uplink 2                                              | vDS-2] - [Uplink Settings] - [Uplink                                                                                                    |  |
|                                  |                                    | - Uplink 3                                              | Name                                                                                                    |  |
|                                  |                                    | - Uplink 4                                              |                                                                                                    |  |
| Port Group (multiple can be set) |                                    |                                                         |                                                                                                    |  |
|                                  | Port Group Name [Note 1]           | Name of the vDS port group (network label)              | Setting value specified in [Cluster<br>Details] - [Network] tab - [vSAN<br>Distributed Switch Settings] - [vDS-1 or<br>vDS-2] - [Port Group] - [Port Group<br>Name]                                                                                                    |  |
|                                  | Type [Note 1]                      | Type of the vDS port group                              | vDS-1                                                                                                    |  |
|                                  |                                    | <ul> <li>VMkernel</li> <li>Virtual Machine</li> </ul>   | <ul> <li>Virtual Machine port group for<br/>workload: Setting value specified in<br/>[Cluster Details] - [Network] tab -<br/>[vSAN Distributed Switch Settings]</li> <li>[vDS-1] - [Port Group<virtual<br>Machine port group for workload&gt;] -<br/>[Type]</virtual<br></li> </ul> |  |

| Setting Item          | Description                          | Setting Value                                                                                                    |
|-----------------------|--------------------------------------|----------------------------------------------------------------------------------------------------|
|                       |                                      | vDS-2                                                                                                    |
|                       |                                      | <ul> <li>Network port group for<br/>management: Setting value specified<br/>in [Cluster Details] - [Network] tab -<br/>[vSAN Distributed Switch Settings]</li> <li>[vDS-2] - [Port Group<network<br>port group for management&gt;] -<br/>[Type]</network<br></li> </ul>                 |
|                       |                                      | <ul> <li>Network port group for vSAN:<br/>Setting value specified in [Cluster<br/>Details] - [Network] tab - [vSAN<br/>Distributed Switch Settings] -<br/>[vDS-2] - [Port Group<network port<br="">group for vSAN&gt;] - [Type]</network></li> </ul>                                    |
|                       |                                      | <ul> <li>Network port group for vMotion:<br/>Setting value specified in [Cluster<br/>Details] - [Network] tab - [vSAN<br/>Distributed Switch Settings] -<br/>[vDS-2] - [Port Group<network port<br="">group for vMotion&gt;] - [Type]</network></li> </ul>                              |
|                       |                                      | <ul> <li>Virtual Machine port group for<br/>management: Setting value specified<br/>in [Cluster Details] - [Network] tab -<br/>[vSAN Distributed Switch Settings]</li> <li>[vDS-2] - [Port Group<virtual<br>Machine port group for<br/>management&gt;] - [Type]</virtual<br></li> </ul> |
| Traffic [Note 1]      | Traffic                              | vDS-1                                                                                                    |
|                       | - Management                         |                                                                                                    |
|                       | - vSAN                               | vDS-2                                                                                                    |
|                       | - vMotion                            | <ul> <li>Network port group for<br/>management: Setting value specified<br/>in [Cluster Details] - [Network] tab -<br/>[vSAN Distributed Switch Settings]</li> <li>[vDS-2] - [Port Group<network<br>port group for management&gt;] -<br/>[Traffic]</network<br></li> </ul>              |
|                       |                                      | <ul> <li>Network port group for vSAN:<br/>Setting value specified in [Cluster<br/>Details] - [Network] tab - [vSAN<br/>Distributed Switch Settings] -<br/>[vDS-2] - [Port Group<network port<br="">group for vSAN&gt;] - [Traffic]</network></li> </ul>                                 |
|                       |                                      | <ul> <li>Network port group for vMotion:<br/>Setting value specified in [Cluster<br/>Details] - [Network] tab - [vSAN<br/>Distributed Switch Settings] -<br/>[vDS-2] - [Port Group<network port<br="">group for vMotion&gt;] - [Traffic]</network></li> </ul>                           |
| IPv4 Address [Note 2] | IPv4 address of the VMkernel adapter | Arbitrary value [Note 3]                                                                                                    |

[Note 1]: This parameter can not be set.

[Note 2]: Specify the same IPv4 address for the management network port group as the profile setting ([Details] - [OS (for each node)] tab - [Network] - [DHCP] - [IP address]).

[Note 3]: You can specify the following IP address ranges:

10.0.0.0 - 10.255.255.255

172.16.0.0 - 172.31.255.255

192.168.0.0 - 192.168.255.255

#### Setting values for vmnic name and uplink name when creating a cluster

Table 3.1 When creating clusters for PRIMEFLEX for VMware vSAN PRIMERGY CX M4 series/PRIMERGY CX M5 series

| Setting Item                                              | Setting Value       |            |             |
|-----------------------------------------------------------|---------------------|------------|-------------|
|                                                           | Physical port       | vmnic name | uplink name |
| vDS-1 (Virtual distributed switch<br>for workload [Note]) | Expansion option #1 | vmnic2     | Uplink2     |
|                                                           | PCI card #1         | vmnic4     | Uplink4     |
| vDS-2 (Virtual distributed switch                         | Expansion option #0 | vmnic1     | Uplink1     |
| for management [Note])                                    | PCI card #0         | vmnic3     | Uplink3     |

[Note]: This is the default setting value.

| Table 3.2 When creating clusters for PRIMEFLEX for VMware vSAN PRIMERGY RX M4 series/PRIMERC | 3Y RX |
|----------------------------------------------------------------------------------------------|-------|
| M5 series                                                                                    |       |

| Setting Item                      | Setting Value       |                          |             |
|-----------------------------------|---------------------|--------------------------|-------------|
|                                   | Physical port       | vmnic name               | uplink name |
| vDS-1 (Virtual distributed switch | Expansion option #1 | vmnic3 [Note 2]          | Uplink2     |
| for workload [Note 1])            | PCI card #1         | vmnic5 [Note 2] [Note 3] | Uplink4     |
| vDS-2 (Virtual distributed switch | Expansion option #0 | vmnic2 [Note 2]          | Uplink1     |
| for management [Note 1])          | PCI card #0         | vmnic4 [Note 2] [Note 3] | Uplink3     |

[Note 1]: This is the default setting value.

[Note 2]: For PRIMERGY RX4770 M5, enter a vmnic name that is appropriate for your environment.

[Note 3]: If you purchased multiple expansion cards, enter a vmnic name that is appropriate for your environment for the second expansion card.

| Table 3.3 when creating clusters for PRIMEFLEX for VIVIware VSAN PRIMERGY RX ING Series | Table 3.3 When | creating clusters | for PRIMEFLEX for | VMware vSAN | PRIMERGY RX M6 | series |
|-----------------------------------------------------------------------------------------|----------------|-------------------|-------------------|-------------|----------------|--------|
|-----------------------------------------------------------------------------------------|----------------|-------------------|-------------------|-------------|----------------|--------|

| Setting Item                      | Setting Value       |                 |             |
|-----------------------------------|---------------------|-----------------|-------------|
|                                   | Physical port       | vmnic name      | uplink name |
| vDS-1 (Virtual distributed switch | Expansion option #1 | vmnic1          | Uplink2     |
| for workload [Note 1])            | PCI card #1         | vmnic3 [Note 2] | Uplink4     |
| vDS-2 (Virtual distributed switch | Expansion option #0 | vmnic0          | Uplink1     |
| for management [Note 1])          | PCI card #0         | vmnic2 [Note 2] | Uplink3     |

[Note 1]: This is the default setting value.

[Note 2]: If you purchased multiple expansion cards, enter a vmnic name that is appropriate for your environment for the second expansion card.

| Setting Item                      | Setting Value       |                 |             |
|-----------------------------------|---------------------|-----------------|-------------|
|                                   | Physical port       | vmnic name      | uplink name |
| vDS-1 (Virtual distributed switch | Expansion option #1 | vmnic2          | Uplink2     |
| for workload [Note 1])            | PCI card #1         | vmnic4 [Note 2] | Uplink4     |
| vDS-2 (Virtual distributed switch | Expansion option #0 | vmnic1          | Uplink1     |
| for management [Note 1])          | PCI card #0         | vmnic3 [Note 2] | Uplink3     |

Table 3.4 When creating clusters for PRIMEFLEX for VMware vSAN PRIMERGY RX M7 series

[Note 1]: This is the default setting value.

[Note 2]: If you purchased multiple expansion cards, enter a vmnic name that is appropriate for your environment for the second expansion card.

G Note

"Setting values for vmnic name and uplink name when creating a cluster" is only set if expansion cards are used for this product. If you are using the PRIMERGY RX series servers, and purchased multiple expansion cards, enter a vmnic name that is appropriate for your environment. The vmnic number is allocated from onboard to the PCI slots in ascending order.

. . . . . . . . . . . . . . . .

If you purchased two expansion cards and installed them in PCI slots 2 and 3 (PCI slot 1 is the SAS array controller card), the vmnic number is allocated as follows. Refer to the system configuration diagram of the target server for the PCI slot location.

| Onboard           | Port location           | vmnic number |
|-------------------|-------------------------|--------------|
| No onboard port   | Expansion option port 0 | vmnic0       |
|                   | Expansion option port 1 | vmnic1       |
|                   | Port 0 on PCI slot 2    | vmnic2       |
|                   | Port 1 on PCI slot 2    | vmnic3       |
|                   | Port 0 on PCI slot 3    | vmnic4       |
|                   | Port 1 on PCI slot 3    | vmnic5       |
| Has onboard ports | Onboard port 0          | vmnic0       |
|                   | Onboard port 1          | vmnic1       |
|                   | Expansion option port 0 | vmnic2       |
|                   | Expansion option port 1 | vmnic3       |
|                   | Port 0 on PCI slot 2    | vmnic4       |
|                   | Port 1 on PCI slot 2    | vmnic5       |
|                   | Port 0 on PCI slot 3    | vmnic6       |
|                   | Port 1 on PCI slot 3    | vmnic7       |

Table 3.5 Example of vmnic numbers

#### 3.2 Parameter List for Cluster Definition Parameters Settings -PRIMEFLEX for Microsoft Storage Spaces Direct/PRIMEFLEX for Microsoft Azure Stack HCI (Cluster Creation)

This section describes the Cluster Definition Parameter setting values of the Cluster Creation of PRIMEFLEX for Microsoft Storage Spaces Direct (\*).

(\*) Includes PRIMEFLEX for Microsoft Azure Stack HCI.

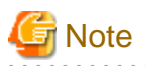

- If you are using Cluster Creation of PRIMEFLEX for Microsoft Storage Spaces Direct, set the following Cluster Definition Parameter setting values with the "Create Cluster" wizard.

. . . . . . . . . . . .

. . . . . . . . . . . . . . . . . . .

- When using Export/Import of Cluster Definition Parameters, edit Cluster Definition Parameters to set them appropriately according to your environment.

#### 3.2.1 CMS Information

| Setting Item                            | Description                                             | Setting Value                   |
|-----------------------------------------|---------------------------------------------------------|---------------------------------|
| Cluster Type                            | Cluster Type                                            | Microsoft Failover Cluster      |
|                                         | - VMware vSAN Cluster                                   |                                 |
|                                         | - Microsoft Failover Cluster                            |                                 |
| Cloud Management Software Name [Note 1] | Cloud Management Software Name                          | Arbitrary value                 |
| IPv4 IP Address [Note 1]                | IPv4 IP address of the CMS                              | IPv4 IP address of the CMS      |
| Domain Name                             | Domain name of the CMS                                  | Domain name of the CMS [Note 2] |
| User Name                               | User name used when connecting to the CMS               | pfadmin                         |
| Password [Note 3]                       | Password used when connecting to the CMS                | Password of pfadmin             |
| Password (Confirmation) [Note 3]        | Password used when connecting to the CMS (Confirmation) | Password of pfadmin             |
| WinRM Service (SSL) Port [Note 4]       | WinRM service port number of the CMS                    | 5986                            |

[Note 1]: Specify a setting value different from the value of the existing cluster.

[Note 2]: Specify the domain name in UPN (User Principal Name) format.

[Note 3]: This parameter is not included in Export/Import of Cluster Definition Parameters. You must set the item by editing Cluster Definition Parameters.

[Note 4]: This parameter can not be set.

#### 3.2.2 Basic Information

| Setting Item                            | Description                                 | Setting Value                        |
|-----------------------------------------|---------------------------------------------|--------------------------------------|
| Cloud Management Software Name [Note 1] | Name of the cloud management software       | Arbitrary value                      |
| Type [Note 1]                           | Cluster Type                                | Microsoft Failover Cluster           |
|                                         | - VMware vSAN Cluster                       |                                      |
|                                         | - Microsoft Failover Cluster                |                                      |
| Cluster Name [Note 2]                   | Cluster Name                                | Name of the cluster to be created    |
| Number of Nodes configuring the Cluster | The number of nodes configuring the cluster | Arbitrary value                      |
|                                         | - 2                                         |                                      |
|                                         | - 3 or more                                 |                                      |
|                                         | Default: 3 or more                          |                                      |
| Storage Configuration                   | Storage Configuration                       | Hybrid, All Flash (NVMe+SSD), or All |
|                                         | - Hybrid                                    | Flash (All SSD)                      |
|                                         | - All Flash (NVMe+SSD)                      |                                      |

| Setting Item | Description           | Setting Value |
|--------------|-----------------------|---------------|
|              | - All Flash (All SSD) |               |
|              | Default: Hybrid       |               |

[Note 1]: This parameter can not be set.

[Note 2]: Cluster Name cannot contain dots (.). If you specify a cluster name that contains dot characters (.), Cluster Creation fails.

#### 3.2.3 Cluster Details - [DNS] tab

| Setting Item                      | Description                                  | Setting Value                                                                                                    |
|-----------------------------------|----------------------------------------------|----------------------------------------------------------------------------------------------------|
| IP Address (Secondary DNS Server) | IP address of secondary DNS server<br>[Note] | <ul> <li>If you are using the Active Directory<br/>currently configured in your<br/>environment:<br/>IP address of the customers' AD2</li> <li>If you are using an ADVM configured<br/>as dedicated to PRIMEFLEX for<br/>Microsoft Storage Spaces Direct:<br/>IP address of ADVM2</li> </ul> |

[Note]: The IP address of the primary DNS server is specified in the ISM profile.

#### 3.2.4 Cluster Details - [LDAP] tab

| Setting Item                           | Description                                                                  | Setting Value                                                          |
|----------------------------------------|------------------------------------------------------------------------------|------------------------------------------------------------------------|
| Activate LDAP Settings [Note 1]        | Specify whether to enable LDAP settings.                                     | Arbitrary value                                                        |
|                                        | Z: Enable                                                                    |                                                                        |
|                                        | : Disable                                                                    |                                                                        |
|                                        | Default: Disable                                                             |                                                                        |
| Domain Name                            | Domain name of LDAP server                                                   | Domain name of LDAP server [Note 2]                                    |
| User Name                              | User name used when connecting to the LDAP server                            | pfadmin                                                                |
| Password [Note 3]                      | Password used when connecting to the LDAP server                             | Password used when connecting to the LDAP server (Password of pfadmin) |
| Password (Confirmation) [Note 3]       | Password used when connecting to the LDAP server (Confirmation)              | Password used when connecting to the LDAP server (Password of pfadmin) |
| Directory Server Type                  | The type of the directory server - Active Directory                          | Active Directory                                                       |
| Host Name or IP Address (Primary Host) | Host name or IP address of the primary LDAP server                           | Host name or IP address of the primary LDAP server                     |
| Port (Primary Host)                    | Port number of the LDAP service (non TLS/<br>SSL) of the primary LDAP server | 389                                                                    |
|                                        | Default: 389                                                                 |                                                                        |
| TLS/SSL Port (Primary Host)            | Port number of the LDAP service (TLS/<br>SSL) of the primary LDAP server     | 636                                                                    |
|                                        | Default: 636                                                                 |                                                                        |

| Setting Item                          | Description                                                                                 | Setting Value                                     |
|---------------------------------------|---------------------------------------------------------------------------------------------|---------------------------------------------------|
| Host Name or IP Address (Backup Host) | Host name or IP address of the backup LDAP server                                           | Host name or IP address of the backup LDAP server |
| Port (Backup Host)                    | Port number of the LDAP service (non TLS/<br>SSL) of the backup LDAP server<br>Default: 389 | 389                                               |
| TLS/SSL Port (Backup Host)            | Port number of the LDAP service (TLS/<br>SSL) of the backup LDAP server                     | 636                                               |
|                                       | Default: 636                                                                                |                                                   |
| Division                              | LDAP division name                                                                          | PF_Dept_1                                         |
| Local User Login                      | Specify whether to enable log in for local users.                                           | Enable                                            |
|                                       | - Enable                                                                                    |                                                   |
|                                       | - Disable                                                                                   |                                                   |
|                                       | Default: Disable                                                                            |                                                   |
| Always use TLS/SSL Login              | Specify whether to always use TLS/SSL for login.                                            | No                                                |
|                                       | - Yes                                                                                       |                                                   |
|                                       | - No                                                                                        |                                                   |
|                                       | Default: No                                                                                 |                                                   |

[Note 1]: This parameter is not required if link with Active Directory of iRMC is not used (clear the checkbox for the [LDAP] tab - [Activate LDAP Settings]). If [Activate LDAP Settings] is selected, configure the LDAP settings for iRMC.

LDAP settings are configured for the OS regardless of whether [Activate LDAP Settings] is selected or not.

[Note 2]: Specify the domain name in UPN (User Principal Name) format.

[Note 3]: This parameter is not included in Export/Import of Cluster Definition Parameters. You must set the item by editing Cluster Definition Parameters.

#### 3.2.5 Cluster Details - [Network] tab

|   | Setting Item                                  | Description                                                | Setting Value                     |
|---|-----------------------------------------------|------------------------------------------------------------|-----------------------------------|
| D | efault Gateway                                | IPv4 address of the default gateway                        | Arbitrary value                   |
| W | orkload Virtual Switch                        |                                                            |                                   |
|   | Virtual Switch Name                           | Name of the virtual switch                                 | Name of Workload Virtual Switch   |
|   | Embedded Teaming                              | Specify whether to enable embedded teaming.                | Enable                            |
|   |                                               | - Enable                                                   |                                   |
|   |                                               | - Disable                                                  |                                   |
|   |                                               | Default: Disable                                           |                                   |
| М | anagement Virtual Switch (multiple can be set | )                                                          | •                                 |
|   | Virtual Switch Name                           | Name of the virtual switch                                 | Name of Management Virtual Switch |
|   | Embedded Teaming                              | Specify whether to enable embedded<br>teaming.<br>- Enable | Enable                            |

|   | Setting Item                   | Description                                                                                                    | Setting Value                                                                                             |
|---|--------------------------------|----------------------------------------------------------------------------------------------------|----------------------------------------------------------------------------------------------------|
|   |                                | - Disable                                                                                                    |                                                                                                    |
|   |                                | Default: Disable                                                                                                    |                                                                                                    |
|   | Network Name [Note 1] [Note 2] | Name of the virtual network                                                                                                    | The three of the following                                                                                |
|   |                                |                                                                                                    | <ul> <li>Name of network adapter 1 for live<br/>migration, Microsoft Storage Spaces<br/>Direct</li> </ul> |
|   |                                |                                                                                                    | <ul> <li>Name of network adapter 2 for live<br/>migration, Microsoft Storage Spaces<br/>Direct</li> </ul> |
|   |                                |                                                                                                    | <ul> <li>Name of network adapter for<br/>management</li> </ul>                                            |
|   | Role Settings                  | Values to be set to Role                                                                                                    | Arbitrary value                                                                                           |
|   |                                | - Do not allow cluster network communication                                                                                                    |                                                                                                    |
|   |                                | - Allow only cluster network<br>communication                                                                                                    |                                                                                                    |
|   |                                | - Allow both cluster network<br>communication and connections<br>between the clients                                                                               |                                                                                                    |
|   |                                | Default:                                                                                                    |                                                                                                    |
|   |                                | - For network adapter for management:                                                                                                    |                                                                                                    |
|   |                                | Allow both cluster network<br>communication and connections<br>between the clients                                                                                 |                                                                                                    |
|   |                                | - For network adapter 1 for live<br>migration, Microsoft Storage Spaces<br>Direct or network adapter 2 for live<br>migration, Microsoft Storage Spaces<br>Direct : |                                                                                                    |
|   |                                | Allow only cluster network communication                                                                                                    |                                                                                                    |
|   | VLAN Type                      | The type of the VLAN                                                                                                    | Arbitrary value                                                                                           |
|   |                                | - None (Do not use VLAN)                                                                                                    |                                                                                                    |
|   |                                | - VLAN                                                                                                    |                                                                                                    |
|   |                                | Default: VLAN                                                                                                    |                                                                                                    |
| ſ | VLAN ID [Note 2]               | VLAN ID to use for vDS port group                                                                                                    | Arbitrary value                                                                                           |
|   |                                | Default: No setting                                                                                                    |                                                                                                    |
|   | IPv4 Network Address [Note 2]  | IPv4 Network address of the cluster network                                                                                                    | Arbitrary value                                                                                           |
|   | IPv4 Subnet Mask [Note 2]      | IPv4 subnet mask of the cluster network                                                                                                    | Arbitrary value                                                                                           |

[Note 1]: This parameter sets the priority of the network for live migration in the order specified by "Name of network adapter 1 for live migration, Microsoft Storage Spaces Direct" and "Name of network adapter 2 for live migration, Microsoft Storage Spaces Direct."

[Note 2]: For PRIMERGY M5 series, when [Network Name] is "Name of network adapter 1 for live migration, Microsoft Storage Spaces Direct" and "Name of network adapter 2 for live migration, Microsoft Storage Spaces Direct," specify the same value for [VLAN ID], [Network Address], and [Subnet Mask].

|    | Setting Item        | Description                                                                            | Setting Value   |
|----|---------------------|----------------------------------------------------------------------------------------|-----------------|
| Jo | ournal Settings     | •                                                                                      |                 |
|    | Media Type [Note]   | Media Type of disks used for Journal                                                   | SSD or -        |
|    |                     | - SSD                                                                                  |                 |
|    |                     |                                                                                        |                 |
|    |                     | Default:                                                                               |                 |
|    |                     | - When the storage configuration is Hybrid or All Flash (NVMe+SSD):                    |                 |
|    |                     | SSD                                                                                    |                 |
|    |                     | - When the storage configuration is All Flash (All SSD):                               |                 |
|    |                     | -                                                                                      |                 |
|    | Bus Type [Note]     | Bus Type of disks used for Journal                                                     | SAS, NVMe, or - |
|    |                     | - SAS                                                                                  |                 |
|    |                     | - NVMe                                                                                 |                 |
|    |                     |                                                                                        |                 |
|    |                     | Default:                                                                               |                 |
|    |                     | - When the storage configuration is Hybrid:                                            |                 |
|    |                     | SAS                                                                                    |                 |
|    |                     | - When the storage configuration is All Flash (NVMe+SSD):                              |                 |
|    |                     | NVMe                                                                                   |                 |
|    |                     | - When the storage configuration is All Flash (All SSD):                               |                 |
|    |                     | -                                                                                      |                 |
| St | orage Tier Settings |                                                                                        |                 |
|    | Storage Tier Name   | Friendly Name of Storage Tier                                                          | Arbitrary value |
|    | Media Type [Note]   | Media Type of Storage Tier                                                             | HDD or SSD      |
|    |                     | - HDD                                                                                  |                 |
|    |                     | - SSD                                                                                  |                 |
|    |                     | Default:                                                                               |                 |
|    |                     | - When the storage configuration is Hybrid:                                            |                 |
|    |                     | HDD                                                                                    |                 |
|    |                     | - When the storage configuration is All<br>Flash (NVMe+SSD) or All Flash (All<br>SSD): |                 |
|    |                     | SSD                                                                                    |                 |

## 3.2.6 Cluster Details - [Storage Pool] tab

| Setting Item                 | Description                                                                                                    | Setting Value                    |
|------------------------------|----------------------------------------------------------------------------------------------------|----------------------------------|
| Recovery [Note]              | Type of Recovery method (allocation method)                                                                     | 2-Way or 3-Way Mirror Storage    |
|                              | - 2-Way or 3-Way Mirror Storage                                                                                 |                                  |
| Redundancy [Note]            | Redundancy of disks                                                                                             | "2" or "3 or more"               |
|                              | - 2                                                                                                    |                                  |
|                              | - 3 or more                                                                                                    |                                  |
|                              | Default: The number of nodes specified in<br>[Basic Information] - [Number of Nodes<br>configuring the Cluster] |                                  |
| Number of data copies [Note] | Number of data copies                                                                                           | "2-way Mirror" or "3-way Mirror" |
|                              | - 2-way Mirror                                                                                                  |                                  |
|                              | - 3-way Mirror                                                                                                  |                                  |
|                              | Default:                                                                                                    |                                  |
|                              | - When Redundancy is 2 nodes:                                                                                   |                                  |
|                              | 2-way Mirror                                                                                                    |                                  |
|                              | - When Redundancy is 3 or more:                                                                                 |                                  |
|                              | 3-way Mirror                                                                                                    |                                  |

[Note]: This parameter can not be set.

#### 3.2.7 Cluster Nodes Selection

| Setting Item |                                                 | Description                             | Setting Value                     |
|--------------|-------------------------------------------------|-----------------------------------------|-----------------------------------|
| Та           | rget nodes selection (multiple can be set) [Not | e 1]                                    |                                   |
|              | Node Name                                       | Select the node name managed by ISM.    | Node name managed by ISM [Note 2] |
|              | Profile                                         | Select the profile name managed by ISM. | Arbitrary value                   |

[Note 1]: Specify the number of nodes set in [Basic Information]-[Number of Nodes configuring the Cluster]

[Note 2]: Specify the Node Name of the server configuring the new cluster.

For information on the target server model that can be selected, refer to "Support Matrix."

https://support.ts.fujitsu.com/index.asp

Select [Select a new Product] on the above site and enter "Infrastructure Manager" in [Product Search:].

Select [DOWNLOADS] and select the target operating system.

The reference procedures are subject to change without notice.

#### 3.2.8 Node Details - [iRMC] tab

Specify it for each node configured in the selected cluster.

| Setting Item        |                | Item  | Description                                    | Setting Value   |
|---------------------|----------------|-------|------------------------------------------------|-----------------|
| Local User Settings |                |       |                                                |                 |
| 'admin' User        |                |       |                                                |                 |
|                     | New Password [ | Note] | New password to be set for the iRMC admin user | Arbitrary value |

| Setting Item |                    | Setting Item                       | Description                                                                                                    | Setting Value   |
|--------------|--------------------|------------------------------------|----------------------------------------------------------------------------------------------------|-----------------|
|              |                    |                                    | When doing cluster creation, update it along<br>with the password set for the admin user<br>registered in ISM. |                 |
|              |                    | New Password (Confirmation) [Note] | New password to be set for the iRMC admin user (Confirmation)                                                  | Arbitrary value |
|              | Administrator User |                                    |                                                                                                    |                 |
|              |                    | User Name                          | Administrator user name created in iRMC                                                                        | pflocaladmin    |
|              |                    | Password [Note]                    | Password set for the iRMC administrator user                                                                   | Arbitrary value |
|              |                    | Password (Confirmation) [Note]     | Password set for the iRMC administrator user (Confirmation)                                                    | Arbitrary value |

[Note]: This parameter is not included in Export/Import of Cluster Definition Parameters. You must set the item by editing Cluster Definition Parameters.

#### 3.2.9 Node Details - [OS] tab

Specify it for each node configured in the selected cluster.

| Setting Item |                                | Description                                | Setting Value                  |  |  |
|--------------|--------------------------------|--------------------------------------------|--------------------------------|--|--|
| Lo           | Local User Settings            |                                            |                                |  |  |
|              | Administrator User Name        | Administrator user name created in the OS  | Arbitrary value                |  |  |
|              |                                |                                            | Example: pflocaladmin          |  |  |
|              | Password [Note]                | Password set for the OS administrator user | Arbitrary value                |  |  |
|              | Password (Confirmation) [Note] | Password set for the OS administrator user | Arbitrary value (Confirmation) |  |  |

[Note]: This parameter is not included in Export/Import of Cluster Definition Parameters. You must set the item by editing Cluster Definition Parameters.

#### 3.2.10 Node Details - [Virtual Switch] tab

Specify it for each node configured in the selected cluster.

| Setting Item            |                                                    | Description                                                                                                    | Setting Value                                                                                                    |  |  |  |
|-------------------------|----------------------------------------------------|----------------------------------------------------------------------------------------------------|----------------------------------------------------------------------------------------------------|--|--|--|
| Sl                      | Slot Number Settings                               |                                                                                                    |                                                                                                    |  |  |  |
|                         | Slot Numbers (multiple can be set)                 | Number of the PCI slot where the physical network adapter binding the virtual switch is installed.                               | Number of the PCI slot where the<br>physical network adapter binding the<br>virtual switch is installed.                                                                                                    |  |  |  |
|                         |                                                    | Example: 2                                                                                                    |                                                                                                    |  |  |  |
| W                       | Workload Virtual Switch                            |                                                                                                    |                                                                                                    |  |  |  |
| Virtual Switch Settings |                                                    |                                                                                                    |                                                                                                    |  |  |  |
|                         | Virtual Switch Name                                | Name of the virtual switch                                                                                                    | Name of Workload Virtual Switch                                                                                                    |  |  |  |
|                         | Slot Number - Port Number (multiple<br>can be set) | Number of the PCI slot and port where the<br>physical network adapter binding the virtual<br>switch is installed<br>Example: 2-1 | Number of the PCI slot and port where<br>the physical network adapter binding the<br>virtual switch is installed<br>* Slot Number is the value set in [Slot<br>Number Settings] - [Slot Number] and<br>Port Number is "1." |  |  |  |

| Setting Item |                                               | Setting Item                                       | Description                                                                                                    | Setting Value                                                                                                    |
|--------------|-----------------------------------------------|----------------------------------------------------|----------------------------------------------------------------------------------------------------|----------------------------------------------------------------------------------------------------|
|              |                                               | Embedded Teaming                                   | Specify whether to enable embedded teaming.                                                                      | Enable                                                                                                    |
|              |                                               |                                                    | - Enable                                                                                                    |                                                                                                    |
|              |                                               |                                                    | - Disable                                                                                                    |                                                                                                    |
|              |                                               |                                                    | Default: Enable                                                                                                  |                                                                                                    |
| M            | anag                                          | ement Virtual Switch                               |                                                                                                    |                                                                                                    |
|              | V1                                            | rtual Switch Settings                              |                                                                                                    |                                                                                                    |
|              |                                               | Virtual Switch Name                                | Name of the virtual switch                                                                                       | Name of Management Virtual Switch                                                                                |
|              |                                               | Slot Number - Port Number (multiple<br>can be set) | Number of the PCI slot and port where the<br>physical network adapter binding the virtual<br>switch is installed | Number of the PCI slot and port where<br>the physical network adapter binding the<br>virtual switch is installed |
|              |                                               |                                                    | Example: 2-0                                                                                                    | * Slot Number is the value set in [Slot<br>Number Settings] - [Slot Number] and<br>Port Number is "0."           |
|              |                                               | Embedded Teaming                                   | Specify whether to enable embedded teaming.                                                                      | Enable                                                                                                    |
|              |                                               |                                                    | - Enable                                                                                                    |                                                                                                    |
|              |                                               |                                                    | - Disable                                                                                                    |                                                                                                    |
|              |                                               |                                                    | Default: Enable                                                                                                  |                                                                                                    |
|              | Virtual Network Adapter (multiple can be set) |                                                    |                                                                                                    |                                                                                                    |
|              |                                               | Adapter Name                                       | Name of the virtual network adapter                                                                              | The three of the following                                                                                       |
|              |                                               |                                                    |                                                                                                    | <ul> <li>Name of network adapter for<br/>management</li> </ul>                                                   |
|              |                                               |                                                    |                                                                                                    | <ul> <li>Name of network adapter 1 for live<br/>migration, Microsoft Storage Spaces<br/>Direct</li> </ul>        |
|              |                                               |                                                    |                                                                                                    | <ul> <li>Name of network adapter 2 for live<br/>migration, Microsoft Storage Spaces<br/>Direct</li> </ul>        |
|              |                                               | Management OS                                      | Specify whether it is the virtual network                                                                        | Specify the following                                                                                            |
|              |                                               |                                                    | adapter for the management OS.<br>- Yes                                                                          | <ul> <li>Name of network adapter for<br/>management: Yes</li> </ul>                                              |
|              |                                               |                                                    | - No                                                                                                    | - Name of network adapter 1 for live                                                                             |
|              |                                               |                                                    | Default: Yes                                                                                                    | migration, Microsoft Storage Spaces<br>Direct: Yes                                                               |
|              |                                               |                                                    |                                                                                                    | <ul> <li>Name of network adapter 2 for live<br/>migration, Microsoft Storage Spaces<br/>Direct: Yes</li> </ul>   |
|              |                                               | IPv4 Address [Note 1]                              | IPv4 Address                                                                                                    | Arbitrary value                                                                                                  |
| Pł           | iysic                                         | al Network Adapter (multiple can be set)           |                                                                                                    |                                                                                                    |
|              | Slo                                           | ot Number                                          | Number of the PCI slot where the physical<br>network adapter binding the virtual switch is<br>installed          | Number of the PCI slot where the<br>physical network adapter binding the<br>virtual switch is installed          |
|              |                                               |                                                    | Example: 2                                                                                                    |                                                                                                    |

|  | Setting Item                   | Description                                      | Setting Value        |
|--|--------------------------------|--------------------------------------------------|----------------------|
|  | Virtual Machine Queue [Note 2] | Specify whether to enable virtual machine queue. | PCI adapter: Enable  |
|  |                                | - Enable                                         |                      |
|  |                                | - Disable                                        |                      |
|  |                                | Default: Enable                                  |                      |
|  | SR/IOV [Note 2]                | Specify whether to enable SR/IOV.                | PCI adapter: Disable |
|  |                                | - Enable                                         |                      |
|  |                                | - Disable                                        |                      |
|  |                                | Default: Disable                                 |                      |
|  | vRSS [Note 2]                  | Specify whether to enable vRSS.                  | PCI adapter: Enable  |
|  |                                | - Enable                                         |                      |
|  |                                | - Disable                                        |                      |
|  |                                | Default: Disable                                 |                      |

[Note 1]: Specify the same IPv4 address for the management network adapter as the profile setting ([Details] - [OS (for each node)] tab - [Network] - [DHCP] - [IP address]).

[Note 2]: Specify the same value for all slot numbers.

#### 3.3 Parameter List for Cluster Definition Parameters Settings -PRIMEFLEX HS/PRIMEFLEX for VMware vSAN (Cluster Expansion)

This section describes the Cluster Definition Parameter setting values of the Cluster Expansion of PRIMEFLEX HS/PRIMEFLEX for VMware vSAN.

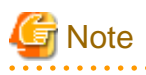

- If you are using Cluster Expansion of PRIMEFLEX HS/PRIMEFLEX for VMware vSAN, set the following Cluster Definition Parameter setting values with the "Expand Cluster" wizard.

- When using Export/Import of Cluster Definition Parameters, edit Cluster Definition Parameters to set them appropriately according to your environment.
- For network configuration, if you manually increase or decrease the number of workload virtual machine port groups for vDS-1 in the real environment from the environment configured with PRIMEFLEX HS/PRIMEFLEX for VMware vSAN implementation service, there will be differences in the display of the following items in vCenter and Cluster Definition Parameters, but the operation will not be affected.

"3. Cluster Details" screen - [Network] tab - [vSAN Distributed Switch Settings] - [vDS-1] - [Port Group]

#### 3.3.1 Basic Information for PRIMERGY RX Series Configuration

This item is required to be specified when you create and edit Cluster Definition Parameters.

| Setting Item                            | Description                           | Setting Value       |
|-----------------------------------------|---------------------------------------|---------------------|
| Cloud Management Software Name [Note 1] | Name of the cloud management software | Arbitrary value     |
| Type [Note 1]                           | Cluster Type                          | VMware vSAN Cluster |

| Setting Item                   | Description                                        | Setting Value                                      |
|--------------------------------|----------------------------------------------------|----------------------------------------------------|
| Data Center Name               | Name of the datacenter that the cluster belongs to | Name of the datacenter that the cluster belongs to |
| Cluster Name [Note 1]          | Cluster Name                                       | Name of the cluster that the cluster expands       |
| Storage Configuration          | Storage Configuration                              | Hybrid or All Flash                                |
|                                | - Hybrid                                           |                                                    |
|                                | - All Flash                                        |                                                    |
|                                | Default: Hybrid                                    |                                                    |
| Network Configuration [Note 2] | Type of network configuration                      | Type I                                             |
|                                | - Type I                                           |                                                    |
|                                | - Type II                                          |                                                    |
|                                | Default: Type I                                    |                                                    |

[Note 1]: This parameter can not be set.

[Note 2]: This item is required to be specified when you create Cluster Definition Parameters. This parameter is not displayed when editing Cluster Definition Parameters.

#### 3.3.2 Basic Information for PRIMERGY CX Series Configuration

This item is required to be specified when you create and edit Cluster Definition Parameters.

| Setting Item                            | Description                                        | Setting Value                                      |
|-----------------------------------------|----------------------------------------------------|----------------------------------------------------|
| Cloud Management Software Name [Note 1] | Name of the cloud management software              | Arbitrary value                                    |
| Type [Note 1]                           | Cluster Type                                       | VMware vSAN Cluster                                |
| Data Center Name                        | Name of the datacenter that the cluster belongs to | Name of the datacenter that the cluster belongs to |
| Cluster Name [Note 1]                   | Cluster Name                                       | Name of the cluster that the cluster expands       |
| Storage Configuration                   | Storage Configuration                              | Hybrid or All Flash [Note 3]                       |
|                                         | - Hybrid                                           | Hybrid [Note 4]                                    |
|                                         | - All Flash                                        |                                                    |
|                                         | Default: Hybrid                                    |                                                    |
| Network Configuration [Note 2]          | Type of network configuration                      | Type I [Note 3]                                    |
|                                         | - Type I                                           | Type II [Note 4]                                   |
|                                         | - Type II                                          |                                                    |
|                                         | Default: Type I                                    |                                                    |

[Note 1]: This parameter can not be set.

[Note 2]: This item is required to be specified when you create Cluster Definition Parameters. This parameter is not displayed when editing Cluster Definition Parameters.

[Note 3]: Specify the type for PRIMERGY CX M4 series/PRIMERGY CX M5 series.

[Note 4]: Specify the type for PRIMERGY CX M2 series.
## 3.3.3 Cluster Details - [DNS] tab

| Setting Item                      | Description                                                                                                    | Setting Value                                                                                                    |
|-----------------------------------|----------------------------------------------------------------------------------------------------|----------------------------------------------------------------------------------------------------|
| Domain Name                       | DNS domain name                                                                                                    | DNS domain name [Note 1]                                                                                                    |
| IP Address (Secondary DNS server) | IP address of secondary DNS server<br>[Note 2]                                                                                                    | <ul> <li>If you are using the Active Directory currently configured in your environment:<br/>IP address of the customers' AD2</li> <li>If you are using the ADVM configured as dedicated to PRIMEFLEX HS/<br/>PRIMEFLEX for VMware vSAN:<br/>IP address of ADVM2</li> </ul> |
| DNS Record Registration [Note 3]  | Specify whether to automatically register<br>the host (A/PTR) records of servers for<br>expanding a cluster.<br>If you set it to "Enable" it will be registered<br>automatically.<br>- Enable<br>- Disable<br>Default: Disable                                                                                                    | <ul> <li>If you are using the Active Directory currently configured in your environment or using the configuration without AD links: Disable</li> <li>If you are using the ADVM configured as dedicated to PRIMEFLEX HS/ PRIMEFLEX for VMware vSAN: Enable</li> </ul>       |
| WinRM Service Port [Note 3]       | Specify the communication system and the port number of the WinRM service of the DNS server.         - Communication system         - HTTPS         - HTTP         Default: HTTPS         - For HTTPS         Port Number         - For HTTPS         Port number of the WinRM service (SSL) of the DNS server         If you specified this item, communication with the DNS server will be encrypted (SSL).         It is required to register a TLS/SSL communication authentication certificate in the DNS server in advance.         Default: 5986         - For HTTP         Port number of the WinRM service (non SSL) of the DNS server         Specify if communicating with the DNS server in plain text. | <ul> <li>Communication system<br/>HTTPS or HTTP</li> <li>Port Number</li> <li>For HTTPS: 5986</li> <li>For HTTP: 5985</li> </ul>                                                                                                    |
| User Name [Note 3]                | User name used when connecting to the DNS server                                                                                                    | pfadmin                                                                                                    |

| Setting Item                              | Description                                                    | Setting Value       |
|-------------------------------------------|----------------------------------------------------------------|---------------------|
| Password [Note 3] [Note 4]                | Password used when connecting to the DNS server                | Password of pfadmin |
| Password (Confirmation) [Note 3] [Note 4] | Password used when connecting to the DNS server (Confirmation) | Password of pfadmin |

[Note 1]: Specify the domain name in UPN (User Principal Name) format.

[Note 2]: The IP address of the primary DNS server is specified in the ISM profile.

[Note 3]: DNS server is only enabled when using Windows Server. If you are not using the PRIMEFLEX configuration ADVM or the link with Active Directory using AD servers in your environment, set [DNS Record Registration] to "Disable." In addition, [WinRM Service Port], [WinRM Service (SSL) Port], [User Name] and [Password] are not required to be specified.

[Note 4]: This parameter is not included in Export/Import of Cluster Definition Parameters. You must set the item by editing Cluster Definition Parameters.

#### 3.3.4 Cluster Details - [NTP] tab

This item is required to be specified when you create and edit Cluster Definition Parameters.

| Setting Item                          | Description                                                       | Setting Value                          |
|---------------------------------------|-------------------------------------------------------------------|----------------------------------------|
| NTP Server1 (Host Name or IP Address) | Host name or IP address of NTP server1                            | Host name or IP address of NTP server1 |
| NTP Server2 (Host Name or IP Address) | Host name or IP address of NTP server2                            | Host name or IP address of NTP server2 |
| Max Interval between NTP Peer         | Maximum interval to peer for NTP time<br>source setting (Seconds) | 30                                     |
|                                       | Default: 30 (Seconds)                                             |                                        |

### 3.3.5 Cluster Details - [LDAP] tab

This item is required to be specified when you create and edit Cluster Definition Parameters.

This setting is not required if you are not using the PRIMEFLEX configuration ADVM or the link with Active Directory using AD servers in your environment (clear the checkbox for [LDAP] tab - [Activate LDAP Settings]).

| Setting Item                           | Description                                                     | Setting Value                                      |
|----------------------------------------|-----------------------------------------------------------------|----------------------------------------------------|
| Activate LDAP Settings [Note 1]        | Specify whether to enable LDAP settings.                        | Arbitrary value                                    |
|                                        | <b>C</b> : Enable                                               |                                                    |
|                                        | : Disable                                                       |                                                    |
|                                        | Default: Disable                                                |                                                    |
| Domain Name                            | Domain name of LDAP server                                      | Domain name of LDAP server [Note 2]                |
| User Name                              | User name used when connecting to the LDAP server               | pfadmin                                            |
| Password [Note 3]                      | Password used when connecting to the LDAP server                | Password of pfadmin                                |
| Password (Confirmation) [Note 3]       | Password used when connecting to the LDAP server (Confirmation) | Password of pfadmin                                |
| Directory Server Type                  | The type of the directory server                                | Active Directory                                   |
|                                        | - Active Directory                                              |                                                    |
| Host Name or IP Address (Primary Host) | Host name or IP address of the primary LDAP server              | Host name or IP address of the primary LDAP server |

| Setting Item                          | Description                                                                  | Setting Value                                     |
|---------------------------------------|------------------------------------------------------------------------------|---------------------------------------------------|
| Port (Primary Host)                   | Port number of the LDAP service (non TLS/<br>SSL) of the primary LDAP server | 389                                               |
|                                       | Default: 389                                                                 |                                                   |
| TLS/SSL Port (Primary Host)           | Port number of the LDAP service (TLS/<br>SSL) of the primary LDAP server     | 636                                               |
|                                       | Default: 636                                                                 |                                                   |
| Host Name or IP Address (Backup Host) | Host name or IP address of the backup LDAP server                            | Host name or IP address of the backup LDAP server |
| Port (Backup Host)                    | Port number of the LDAP service (non TLS/<br>SSL) of the backup LDAP server  | 389                                               |
|                                       | Default: 389                                                                 |                                                   |
| TLS/SSL Port (Backup Host)            | Port number of the LDAP service (TLS/<br>SSL) of the backup LDAP server      | 636                                               |
|                                       | Default: 636                                                                 |                                                   |
| Division                              | LDAP division name                                                           | PF_Dept_1                                         |
| Local User Login                      | Specify whether to enable log in for local users.                            | Enable                                            |
|                                       | - Enable                                                                     |                                                   |
|                                       | - Disable                                                                    |                                                   |
|                                       | Default: Disable                                                             |                                                   |
| Always use TLS/SSL Login              | Specify whether to always use TLS/SSL for login.                             | No                                                |
|                                       | - Yes                                                                        |                                                   |
|                                       | - No                                                                         |                                                   |
|                                       | Default: No                                                                  |                                                   |

[Note 1]: This parameter is not required if link with Active Directory is not used (clear the checkbox for the [LDAP] tab - [Activate LDAP Settings]). If [Activate LDAP Settings] is selected, configure the LDAP settings for iRMC and ESXi.

[Note 2]: Specify the domain name in UPN (User Principal Name) format.

[Note 3]: This parameter is not included in Export/Import of Cluster Definition Parameters. You must set the item by editing Cluster Definition Parameters.

## 3.3.6 Cluster Details - [Function] tab

| Setting Item |                              | Description                                                                                                    | Setting Value                |
|--------------|------------------------------|----------------------------------------------------------------------------------------------------|------------------------------|
| vS           | phere HA Settings            |                                                                                                    |                              |
|              | Isolation Response Address 1 | Isolation Response Address (IP Address) 1<br>Normally the IP address of the Virtual SAN<br>Network of the first node configuring the<br>cluster is set. | Isolation Response Address 1 |
|              | Isolation Response Address 2 | Isolation Response Address (IP Address) 2                                                                                                    | Isolation Response Address 2 |

| Setting Item |                               | Description                                                                                                 | Setting Value                                |
|--------------|-------------------------------|----------------------------------------------------------------------------------------------------|----------------------------------------------|
|              |                               | Normally the IP address of the Virtual SAN<br>Network of the second node configuring the<br>cluster is set. |                                              |
| vS           | AN Settings                   |                                                                                                    |                                              |
|              | Add Disks to Storage          | Specify whether to add disks to the storage<br>automatically.<br>- Manual                                   | Manual                                       |
|              | Deduplication and Compression | Specify whether to enable deduplication<br>and compression.<br>- Enable<br>- Disable<br>Default: Disable    | Disable [Note 1]<br>Arbitrary value [Note 2] |

[Note 1]: If the Storage Configuration is "Hybrid," set this parameter.

[Note 2]: If the Storage Configuration is "All-Flash," set this parameter.

## 3.3.7 Cluster Details - [Network] tab

| Setting Item    |                                         | Setting Item              | Description                                           | Setting Value                                                                 |
|-----------------|-----------------------------------------|---------------------------|-------------------------------------------------------|-------------------------------------------------------------------------------|
| Default Gateway |                                         | ateway                    | IPv4 address of the default gateway                   | Arbitrary value                                                               |
| vSA             | AN Di                                   | stributed Switch Settings |                                                       |                                                                               |
|                 | vDS-                                    | 1 or vDS-2                |                                                       |                                                                               |
|                 | v                                       | DS Name [Note 1]          | Name of the vDS (vSphere Distributed                  | Arbitrary value                                                               |
|                 |                                         |                           | Switch)                                               | - Name of the virtual distributed switch for workload                         |
|                 |                                         |                           |                                                       | <ul> <li>Name of the virtual distributed<br/>switch for management</li> </ul> |
|                 |                                         |                           |                                                       | * vDS setting information lists are two                                       |
|                 | NIOC                                    |                           | Specify whether to enable NIOC.                       | vDS-1: Disable (can not be set)                                               |
|                 |                                         |                           | - Enable                                              | vDS-2: Enable or Disable                                                      |
|                 |                                         |                           | - Disable                                             |                                                                               |
|                 |                                         |                           | Default: Enable                                       |                                                                               |
|                 | NIOC Settings (multiple can be set) [No |                           | te 2]                                                 |                                                                               |
|                 |                                         | Traffic [Note 3]          | System Traffic Type                                   | Management, vSAN, vMotion                                                     |
|                 |                                         |                           | - Management                                          |                                                                               |
|                 |                                         |                           | - vSAN                                                |                                                                               |
|                 |                                         |                           | - vMotion                                             |                                                                               |
|                 |                                         | Shares                    | Relative priority of System Traffic Types             | Arbitrary value                                                               |
|                 |                                         |                           | 1-100                                                 |                                                                               |
|                 |                                         |                           | Default: 30 (Management), 100 (vSAN), 70<br>(vMotion) |                                                                               |

| Setting Item                     | Description                                                                                    | Setting Value                                                                      |
|----------------------------------|------------------------------------------------------------------------------------------------|------------------------------------------------------------------------------------|
| Reservation (Mbps) [Note 4]      | Minimum band width required to be<br>maintained on a single physical adapter<br>(Mbps)         | Arbitrary value                                                                    |
|                                  | Default: 500 (Management), 1000 (vSAN),<br>500 (vMotion)                                       |                                                                                    |
| Limit (Mbps) [Note 4]            | Maximum bandwidth that can be used by<br>system traffic on a single physical adapter<br>(Mbps) | Arbitrary value                                                                    |
|                                  | Default: 0                                                                                     |                                                                                    |
| MTU                              | Size of the Maximum Transfer Unit (MTU)<br>(Number of bytes)                                   | Arbitrary value                                                                    |
|                                  | Default: 1500                                                                                  |                                                                                    |
|                                  | Maximum: 9000                                                                                  |                                                                                    |
| Port Group (multiple can be set) |                                                                                                |                                                                                    |
| Port Group Name [Note 5]         | Name of the vDS port group (network label)                                                     | Arbitrary value                                                                    |
| Туре                             | Type of the vDS port group                                                                     | Network Configuration: Type I                                                      |
|                                  | - VMkernel                                                                                     | - vDS-1                                                                            |
|                                  | - Virtual Machine                                                                              | - Virtual machine port group for workload: Virtual Machine                         |
|                                  |                                                                                                | - vDS-2                                                                            |
|                                  |                                                                                                | <ul> <li>Network port group for<br/>management:VMkernel</li> </ul>                 |
|                                  |                                                                                                | - Network port group for<br>vSAN:VMkernel                                          |
|                                  |                                                                                                | - Network port group for vMotion:VMkernel                                          |
|                                  |                                                                                                | - Virtual machine port group for<br>management: Virtual Machine                    |
|                                  |                                                                                                | Network Configuration: Type II                                                     |
|                                  |                                                                                                | - vDS-1                                                                            |
|                                  |                                                                                                | <ul> <li>Network port group for<br/>management:VMkernel</li> </ul>                 |
|                                  |                                                                                                | <ul> <li>Virtual machine port group for<br/>workload: Virtual Machine</li> </ul>   |
|                                  |                                                                                                | - vDS-2                                                                            |
|                                  |                                                                                                | - Network port group for<br>vSAN:VMkernel                                          |
|                                  |                                                                                                | - Network port group for vMotion:VMkernel                                          |
|                                  |                                                                                                | <ul> <li>Virtual machine port group for<br/>management: Virtual Machine</li> </ul> |
| Number of Ports                  | Port number of the distributed port group                                                      | Arbitrary value                                                                    |
|                                  | Default: 8                                                                                     |                                                                                    |

| Setting Item |                                      | Description                                  | Setting Value                                                         |
|--------------|--------------------------------------|----------------------------------------------|-----------------------------------------------------------------------|
|              |                                      | Maximum: 8192                                |                                                                       |
|              | VLAN Type                            | The type of the VLAN                         | Arbitrary value                                                       |
|              |                                      | - None (Do not use VLAN)                     |                                                                       |
|              |                                      | - VLAN                                       |                                                                       |
|              |                                      | Default: VLAN                                |                                                                       |
|              | VLAN ID                              | VLAN ID to use for vDS port group            | Arbitrary value                                                       |
|              |                                      | Default: No setting                          |                                                                       |
|              | IPv4 Network Address                 | IPv4 Network address of the VMkernel adapter | Arbitrary value [Note 7]                                              |
|              | IPv4 Subnet Mask                     | IPv4 subnet mask of the VMkernel adapter     | Arbitrary value [Note 7]                                              |
|              | Traffic [Note 6]                     | Traffic                                      | Network Configuration: Type I                                         |
|              |                                      | - Management                                 | - vDS-1                                                               |
|              |                                      | - vSAN traffic                               |                                                                       |
|              |                                      | - vMotion                                    | - vDS-2                                                               |
|              |                                      |                                              | <ul> <li>Network port group for<br/>management: Management</li> </ul> |
|              |                                      |                                              | - Network port group for vSAN:<br>vSAN                                |
|              |                                      |                                              | - Network port group for vMotion: vMotion                             |
|              |                                      |                                              | Network Configuration: Type II                                        |
|              |                                      |                                              | - vDS-1                                                               |
|              |                                      |                                              | - Network port group for management: Management                       |
|              |                                      |                                              | - vDS-2                                                               |
|              |                                      |                                              | - Network port group for vSAN:<br>vSAN                                |
|              |                                      |                                              | - Network port group for vMotion: vMotion                             |
| U            | plink Settings (multiple can be set) | 1                                            | 1                                                                     |
|              | Uplink Name                          | Distinguished name of uplink                 | Refer to "Setting values for vmnic name                               |
|              |                                      | - Uplink 1                                   | and uplink name when expanding a cluster"                             |
|              |                                      | - Uplink 2                                   |                                                                       |
|              |                                      | - Uplink 3                                   |                                                                       |
|              |                                      | - Uplink 4                                   |                                                                       |
|              | Failover Priority Settings [Note 8]  | -                                            | 1                                                                     |
|              | How to Distribute                    | Distribution method for uplink workload      | Arbitrary value                                                       |
|              |                                      | - Active                                     |                                                                       |
|              |                                      | - Stand-by                                   |                                                                       |

| Setting Item Description |  | Setting Value |                |                                                                    |                 |
|--------------------------|--|---------------|----------------|--------------------------------------------------------------------|-----------------|
|                          |  |               | Priority Order | Specify the uplink priority with a decimal number starting with 0. | Arbitrary value |

[Note 1]: For vDS names, specify the adequate vDS name according to your environment.

[Note 2]: If you select the [Set] button, you can specify [Traffic], [Shares], [Reservation] and [Limit].

[Note 3]: This parameter can not be set.

[Note 4]: For the value to be specified in [Limit], specify the value as same as or larger than the value specified in [Reservation].

[Note 5]: For vDS port group names, specify the adequate port group name according to your environment.

[Note 6]: This is only enabled when the vDS port group is a "VMkernel" type.

[Note 7]: You can specify the following combinations of IP address and subnet mask ranges.

| IP address                    | Subnet mask |
|-------------------------------|-------------|
| 10.0.0.0 - 10.255.255.255     | 255.0.0.0   |
| 172.16.0.0 - 172.31.255.255   | 255.240.0.0 |
| 192.168.0.0 - 192.168.255.255 | 255.255.0.0 |

[Note 8]: If you specify [Port Group Name], you can specify [How to Distribute] and [Priority Order] by selecting the [Set] button.

#### 3.3.8 Cluster Details - [Storage Pool] tab

This item is required to be specified when you create and edit Cluster Definition Parameters.

| Setting Item      | Description          | Setting Value   |  |
|-------------------|----------------------|-----------------|--|
| Storage Pool Name | vSAN data store name | Arbitrary value |  |

#### 3.3.9 Cluster Nodes Selection

| Setting Item                                 |           | Description                             | Setting Value                   |  |
|----------------------------------------------|-----------|-----------------------------------------|---------------------------------|--|
| Target nodes selection (multiple can be set) |           |                                         |                                 |  |
|                                              | Node Name | Select the node name managed by ISM.    | Node name managed by ISM [Note] |  |
|                                              | Profile   | Select the profile name managed by ISM. | Arbitrary value                 |  |

[Note]: Specify the node name that is the server for expanding a cluster when doing cluster expansion. For information on the target server model that can be selected, refer to "Support Matrix."

https://support.ts.fujitsu.com/index.asp

Select [Select a new Product] on the above site and enter "Infrastructure Manager" in [Product Search:].

Select [DOWNLOADS] and select the target operating system.

The reference procedures are subject to change without notice.

#### 3.3.10 Node Details - [iRMC] tab

Specify it for each node configured in the selected cluster.

| Setting Item        |              | Description | Setting Value |
|---------------------|--------------|-------------|---------------|
| Local User Settings |              |             |               |
|                     | 'admin' user |             |               |

|   | Setting Item                       | Description                                                                                                    | Setting Value   |
|---|------------------------------------|----------------------------------------------------------------------------------------------------|-----------------|
|   | New Password [Note]                | New password to be set for the iRMC admin user                                                                  | Arbitrary value |
|   |                                    | When doing cluster expansion, update it<br>along with the password set for the admin<br>user registered in ISM. |                 |
|   | New Password (Confirmation) [Note] | New password to be set for the iRMC admin user (Confirmation)                                                   | Arbitrary value |
| А | dministrator user                  |                                                                                                    |                 |
|   | User Name                          | Administrator user name created in iRMC                                                                         | pflocaladmin    |
|   | Password [Note]                    | Password set for the iRMC administrator user                                                                    | Arbitrary value |
|   | Password (Confirmation) [Note]     | Password set for the iRMC administrator<br>user (Confirmation)                                                  | Arbitrary value |

[Note]: This parameter is not included in Export/Import of Cluster Definition Parameters. You must set the item by editing Cluster Definition Parameters. For PRIMERGY RX2530 M7/PRIMERGY RX2540 M7 or later, make sure that the password to contain 12 or more characters and to contain at least 3 classes from lowercase letter, uppercase letter, number, and special character.

#### 3.3.11 Node Details - [OS] tab

Specify it for each node configured in the selected cluster.

| Setting Item |                                | Description                                | Setting Value                  |
|--------------|--------------------------------|--------------------------------------------|--------------------------------|
| Lo           | Local User Settings            |                                            |                                |
|              | Administrator User Name        | Administrator user name created in the OS  | Arbitrary value                |
|              |                                |                                            | Example: pflocaladmin          |
|              | Password [Note]                | Password set for the OS administrator user | Arbitrary value                |
|              | Password (Confirmation) [Note] | Password set for the OS administrator user | Arbitrary value (Confirmation) |

[Note]: This parameter is not included in Export/Import of Cluster Definition Parameters. You must set the item by editing Cluster Definition Parameters.

### 3.3.12 Node Details - [vDS] tab

Specify it for each node configured in the selected cluster.

| Setting Item |                                    | Description                                                                                                   | Setting Value                                                                                                    |
|--------------|------------------------------------|----------------------------------------------------------------------------------------------------|----------------------------------------------------------------------------------------------------|
| vI           | DS-1 or vDS-2                      |                                                                                                    |                                                                                                    |
|              | Physical NIC (multiple can be set) |                                                                                                    |                                                                                                    |
|              | vmnic Name                         | Name of the physical network adapter<br>Example: vmnic2<br>* Only specify numbers that start with<br>"vmnic." | Refer to "Setting values for vmnic name<br>and uplink name when expanding a<br>cluster"                                                                              |
|              | Uplink Name [Note 1]               | Distinguished name of uplink - Uplink 1 - Uplink 2 - Uplink 3                                                 | Setting value specified in [Cluster<br>Details] - [Network] tab - [vSAN<br>Distributed Switch Settings] - [vDS-1 or<br>vDS-2] - [Uplink Settings] - [Uplink<br>Name] |

| Setting Item                     | Description                                | Setting Value                                                                                                    |
|----------------------------------|--------------------------------------------|----------------------------------------------------------------------------------------------------|
|                                  | - Uplink 4                                 |                                                                                                    |
| Port Group (multiple can be set) |                                            |                                                                                                    |
| Port Group Name [Note 1]         | Name of the vDS port group (network label) | Setting value specified in [Cluster<br>Details] - [Network] tab - [vSAN<br>Distributed Switch Settings] - [vDS-1 or<br>vDS-2] - [Port Group] - [Port Group<br>Name]                                                                                                    |
| Type [Note 1]                    | Type of the vDS port group                 | Network Configuration: Type I                                                                                                    |
|                                  | - VMkernel                                 | - vDS-1                                                                                                    |
|                                  |                                            |                                                                                                    |
|                                  |                                            | - vDS-2                                                                                                    |
|                                  |                                            | <ul> <li>Network port group for<br/>management: Setting value<br/>specified in [Cluster Details] -<br/>[Network] tab - [vSAN<br/>Distributed Switch Settings] -<br/>[vDS-2] - [Port Group<network<br>port group for management&gt;] -<br/>[Type]</network<br></li> </ul>                 |
|                                  |                                            | <ul> <li>Network port group for vSAN:<br/>Setting value specified in<br/>[Cluster Details] - [Network] tab</li> <li>[vSAN Distributed Switch<br/>Settings] - [vDS-2] - [Port<br/>Group<network for<br="" group="" port="">vSAN&gt;] - [Type]</network></li> </ul>                        |
|                                  |                                            | <ul> <li>Network port group for<br/>vMotion: Setting value specified<br/>in [Cluster Details] - [Network]<br/>tab - [vSAN Distributed Switch<br/>Settings] - [vDS-2] - [Port<br/>Group<network for<br="" group="" port="">vMotion&gt;] - [Type]</network></li> </ul>                     |
|                                  |                                            | <ul> <li>Virtual Machine port group for<br/>management: Setting value<br/>specified in [Cluster Details] -<br/>[Network] tab - [vSAN<br/>Distributed Switch Settings] -<br/>[vDS-2] - [Port Group<virtual<br>Machine port group for<br/>management&gt;] - [Type]</virtual<br></li> </ul> |
|                                  |                                            | Network Configuration: Type II                                                                                                    |
|                                  |                                            | - vDS-1                                                                                                    |
|                                  |                                            | <ul> <li>Network port group for<br/>management: Setting value<br/>specified in [Cluster Details] -<br/>[Network] tab - [vSAN<br/>Distributed Switch Settings] -<br/>[vDS-1] - [Port Group<network< li=""> </network<></li></ul>                                                          |

| Setting Item     | Description          | Setting Value                                                                                                    |
|------------------|----------------------|----------------------------------------------------------------------------------------------------|
|                  |                      | port group for management>] -<br>[Type]                                                                                                    |
|                  |                      | <ul> <li>Virtual Machine port group for<br/>workload: Setting value<br/>specified in [Cluster Details] -<br/>[Network] tab - [vSAN<br/>Distributed Switch Settings] -<br/>[vDS-1] - [Port Group<virtual<br>Machine port group for<br/>workload&gt;] - [Type]</virtual<br></li> </ul>                                                                                                    |
|                  |                      | - vDS-2                                                                                                    |
|                  |                      | <ul> <li>Network port group for vSAN:<br/>Setting value specified in<br/>[Cluster Details] - [Network] tab</li> <li>[vSAN Distributed Switch<br/>Settings] - [vDS-2] - [Port<br/>Group<network for<br="" group="" port="">vSAN&gt;] - [Type]</network></li> </ul>                                                                                                    |
|                  |                      | <ul> <li>Network port group for<br/>vMotion: Setting value specified<br/>in [Cluster Details] - [Network]<br/>tab - [vSAN Distributed Switch<br/>Settings] - [vDS-2] - [Port<br/>Group<network for<br="" group="" port="">vMotion&gt;] - [Type]</network></li> </ul>                                                                                                    |
|                  |                      | <ul> <li>Virtual Machine port group for<br/>management: Setting value<br/>specified in [Cluster Details] -<br/>[Network] tab - [vSAN<br/>Distributed Switch Settings] -<br/>[vDS-2] - [Port Group<virtual<br>Machine port group for<br/>management&gt;] - [Type]</virtual<br></li> </ul>                                                                                                    |
| Traffic [Note 1] | Traffic              | Network Configuration: Type I                                                                                                    |
|                  | - Management traffic | - vDS-1                                                                                                    |
|                  | - vMotion traffic    |                                                                                                    |
|                  | - vSAN traffic       | <ul> <li>vDS-2</li> <li>Network port group for management: Setting value specified in [Cluster Details] - [Network] tab - [vSAN Distributed Switch Settings] - [vDS-2] - [Port Group<network for="" group="" management="" port="">] - [Traffic]</network></li> <li>Network port group for vSAN: Setting value specified in [Cluster Details] - [Network] tab - [vSAN Distributed Switch Settings] - [vDS-2] - [Port</li> </ul> |

| Setting Item          | Description                          | Setting Value                                                                                                    |
|-----------------------|--------------------------------------|----------------------------------------------------------------------------------------------------|
|                       |                                      | Group <network for="" group="" port="" vsan="">] - [Traffic]</network>                                                                                                    |
|                       |                                      | <ul> <li>Network port group for<br/>vMotion: Setting value specified<br/>in [Cluster Details] - [Network]<br/>tab - [vSAN Distributed Switch<br/>Settings] - [vDS-2] - [Port<br/>Group<network for<br="" group="" port="">vMotion&gt;] - [Traffic]</network></li> </ul>     |
|                       |                                      | Network Configuration: Type II                                                                                                    |
|                       |                                      | - vDS-1                                                                                                    |
|                       |                                      | <ul> <li>Network port group for<br/>management: Setting value<br/>specified in [Cluster Details] -<br/>[Network] tab - [vSAN<br/>Distributed Switch Settings] -<br/>[vDS-2] - [Port Group<network<br>port group for management&gt;] -<br/>[Traffic]</network<br></li> </ul> |
|                       |                                      | - vDS-2                                                                                                    |
|                       |                                      | <ul> <li>Network port group for vSAN:<br/>Setting value specified in<br/>[Cluster Details] - [Network] tab</li> <li>[vSAN Distributed Switch<br/>Settings] - [vDS-2] - [Port<br/>Group<network for<br="" group="" port="">vSAN&gt;] - [Traffic]</network></li> </ul>        |
|                       |                                      | <ul> <li>Network port group for<br/>vMotion: Setting value specified<br/>in [Cluster Details] - [Network]<br/>tab - [vSAN Distributed Switch<br/>Settings] - [vDS-2] - [Port<br/>Group<network for<br="" group="" port="">vMotion&gt;] - [Traffic]</network></li> </ul>     |
| IPv4 Address [Note 2] | IPv4 address of the VMkernel adapter | Arbitrary value [Note 3]                                                                                                    |

[Note 1]: This parameter can not be set.

[Note 2]: Specify the same IPv4 address for the management network port group as the profile setting ([Details] - [OS (for each node)] tab - [Network] - [DHCP] - [IP address]).

[Note 3]: You can specify the following IP address ranges:

10.0.0.0 - 10.255.255.255

172.16.0.0 - 172.31.255.255

192.168.0.0 - 192.168.255.255

#### Setting values for vmnic name and uplink name when expanding a cluster

The settings depend on the pattern of cluster expansion (the combination of the existing server series before the expansion and the additional server series).

Refer to the table below for setting values for each pattern.

| Pattern                  | Series                            |                               |
|--------------------------|-----------------------------------|-------------------------------|
|                          | Servers configured in the cluster | Servers for Cluster Expansion |
| Pattern 1 PRIMERGY CX M2 |                                   | PRIMERGY CX M2                |
| Dottom 2                 | PRIMERGY CX M2                    | PRIMERGY CX M4                |
| Pattern 2                | PRIMERGY CX M2                    | PRIMERGY CX M5                |
|                          | PRIMERGY CX M4                    | PRIMERGY CX M4                |
|                          | PRIMERGY CX M4                    | PRIMERGY CX M5                |
| Dottom 2                 | PRIMERGY CX M5                    | PRIMERGY CX M5                |
| Pattern 5                | PRIMERGY RX M5                    | PRIMERGY RX M7                |
|                          | PRIMERGY RX M6                    | PRIMERGY RX M7                |
|                          | PRIMERGY RX M7                    | PRIMERGY RX M7                |
|                          | PRIMERGY RX M2                    | PRIMERGY RX M2                |
| Dottom 4                 | PRIMERGY RX M4                    | PRIMERGY RX M6                |
| Pattern 4                | PRIMERGY RX M5                    | PRIMERGY RX M6                |
|                          | PRIMERGY RX M6                    | PRIMERGY RX M6                |
|                          | PRIMERGY RX M2                    | PRIMERGY RX M4                |
|                          | PRIMERGY RX M2                    | PRIMERGY RX M5                |
| Pattern 5                | PRIMERGY RX M4                    | PRIMERGY RX M4                |
|                          | PRIMERGY RX M4                    | PRIMERGY RX M5                |
|                          | PRIMERGY RX M5                    | PRIMERGY RX M5                |

#### Table 3.6 Pattern 1

| Setting Item                                         | Setting Value       |            |             |
|------------------------------------------------------|---------------------|------------|-------------|
|                                                      | Physical port       | vmnic name | uplink name |
| vDS-1 (Virtual distributed switch for management     | Expansion option #0 | vmnic0     | Uplink1     |
| [Note])                                              | Expansion option #1 | vmnic1     | Uplink2     |
| vDS-2 (Virtual distributed switch for management and | PCI card #0         | vmnic2     | Uplink3     |
| workload [Note])                                     | PCI card #1         | vmnic3     | Uplink4     |

[Note]: This is the default setting value.

#### Table 3.7 Pattern 2

| Setting Item                                         | Setting Value       |            |             |
|------------------------------------------------------|---------------------|------------|-------------|
|                                                      | Physical port       | vmnic name | uplink name |
| vDS-1 (Virtual distributed switch for management     | Expansion option #0 | vmnic1     | Uplink1     |
| [Note])                                              | Expansion option #1 | vmnic2     | Uplink2     |
| vDS-2 (Virtual distributed switch for management and | PCI card #0         | vmnic3     | Uplink3     |
| workload [Note])                                     | PCI card #1         | vmnic4     | Uplink4     |

[Note]: This is the default setting value.

#### Table 3.8 Pattern 3

| Setting Item                                             | Setting Value       |                 |             |
|----------------------------------------------------------|---------------------|-----------------|-------------|
|                                                          | Physical port       | vmnic name      | uplink name |
| vDS-1 (Virtual distributed switch for workload [Note 1]) | Expansion option #1 | vmnic2          | Uplink2     |
|                                                          | PCI card #1         | vmnic4 [Note 2] | Uplink4     |
| vDS-2 (Virtual distributed switch for management [Note   | Expansion option #0 | vmnic1          | Uplink1     |
| 1])                                                      | PCI card #0         | vmnic3 [Note 2] | Uplink3     |

[Note 1]: This is the default setting value.

[Note 2]: If you purchased multiple expansion cards, enter a vmnic name that is appropriate for your environment for the second expansion card.

#### Table 3.9 Pattern 4

| Setting Item                                             | Setting Value       |                 |             |
|----------------------------------------------------------|---------------------|-----------------|-------------|
|                                                          | Physical port       | vmnic name      | uplink name |
| vDS-1 (Virtual distributed switch for workload [Note 1]) | Expansion option #1 | vmnic1          | Uplink2     |
|                                                          | PCI card #1         | vmnic3 [Note 2] | Uplink4     |
| vDS-2 (Virtual distributed switch for management [Note   | Expansion option #0 | vmnic0          | Uplink1     |
| [1])                                                     | PCI card #0         | vmnic2 [Note 2] | Uplink3     |

[Note 1]: This is the default setting value.

[Note 2]: If you purchased multiple expansion cards, enter a vmnic name that is appropriate for your environment for the second expansion card.

#### Table 3.10 Pattern 5

| Setting Item                                             | Setting Value       |                          |             |
|----------------------------------------------------------|---------------------|--------------------------|-------------|
|                                                          | Physical port       | vmnic name               | uplink name |
| vDS-1 (Virtual distributed switch for workload [Note 1]) | Expansion option #1 | vmnic3 [Note 2]          | Uplink2     |
|                                                          | PCI card #1         | vmnic5 [Note 2] [Note 3] | Uplink4     |
| vDS-2 (Virtual distributed switch for management [Note   | Expansion option #0 | vmnic2 [Note 2]          | Uplink1     |
| 1])                                                      | PCI card #0         | vmnic4 [Note 2] [Note 3] | Uplink3     |

[Note 1]: This is the default setting value.

[Note 2]: For PRIMERGY RX4770 M5, enter a vmnic name that is appropriate for your environment.

[Note 3]: If you purchased multiple expansion cards, enter a vmnic name that is appropriate for your environment for the second expansion card.

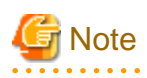

"Setting values for vmnic name and uplink name when expanding a cluster" is only set if expansion cards are used for this product. If you are using the PRIMERGY RX series servers, and purchased multiple expansion cards, enter a vmnic name that is appropriate for your environment. The vmnic number is allocated from onboard to the PCI slots in ascending order.

If you purchased two expansion cards and installed them in PCI slots 2 and 3 (PCI slot 1 is the SAS array controller card), the vmnic number is allocated as follows. Refer to the system configuration diagram of the target server for the PCI slot location.

#### Table 3.11 Example of vmnic numbers

| Onboard         | Port location           | vmnic number |
|-----------------|-------------------------|--------------|
| No onboard port | Expansion option port 0 | vmnic0       |

| Onboard           | Port location           | vmnic number |
|-------------------|-------------------------|--------------|
|                   | Expansion option port 1 | vmnic1       |
|                   | Port 0 on PCI slot 2    | vmnic2       |
|                   | Port 1 on PCI slot 2    | vmnic3       |
|                   | Port 0 on PCI slot 3    | vmnic4       |
|                   | Port 1 on PCI slot 3    | vmnic5       |
| Has onboard ports | Onboard port 0          | vmnic0       |
|                   | Onboard port 1          | vmnic1       |
|                   | Expansion option port 0 | vmnic2       |
|                   | Expansion option port 1 | vmnic3       |
|                   | Port 0 on PCI slot 2    | vmnic4       |
|                   | Port 1 on PCI slot 2    | vmnic5       |
|                   | Port 0 on PCI slot 3    | vmnic6       |
|                   | Port 1 on PCI slot 3    | vmnic7       |

## 3.4 Parameter List for Cluster Definition Parameters Settings -PRIMEFLEX for Microsoft Storage Spaces Direct/PRIMEFLEX for Microsoft Azure Stack HCI (Cluster Expansion)

This section describes the Cluster Definition Parameter setting values of the Cluster Expansion of PRIMEFLEX for Microsoft Storage Spaces Direct (\*).

(\*) Includes PRIMEFLEX for Microsoft Azure Stack HCI.

# 🌀 Note

- If you are using Cluster Expansion of PRIMEFLEX for Microsoft Storage Spaces Direct, set the following Cluster Definition Parameter setting values with the "Expand Cluster" wizard.

- When using Export/Import of Cluster Definition Parameters, edit Cluster Definition Parameters to set them appropriately according to your environment.

#### 3.4.1 Basic Information

| Setting Item                                      | Description                                           | Setting Value                                           |
|---------------------------------------------------|-------------------------------------------------------|---------------------------------------------------------|
| Cloud Management Software Name [Note]             | Name of the cloud management software                 | Arbitrary value                                         |
| Type [Note]                                       | Cluster Type                                          | Microsoft Failover Cluster                              |
| Cluster Name [Note]                               | Cluster Name                                          | Name of the cluster to be expanded                      |
| Number of Nodes configuring the Cluster<br>[Note] | The number of nodes configuring the cluster           | Arbitrary value                                         |
| Storage Configuration                             | Storage Configuration - Hybrid - All Flash (NVMe+SSD) | Hybrid, All Flash (NVMe+SSD), or All<br>Flash (All SSD) |

| Setting Item | Description           | Setting Value |
|--------------|-----------------------|---------------|
|              | - All Flash (All SSD) |               |
|              | Default: Hybrid       |               |

[Note]: This parameter can not be set.

### 3.4.2 Cluster Details - [DNS] tab

This item is required to be specified when you create and edit Cluster Definition Parameters.

| Setting Item                      | Description                                  | Setting Value                                                                                                    |
|-----------------------------------|----------------------------------------------|----------------------------------------------------------------------------------------------------|
| IP Address (Secondary DNS server) | IP address of secondary DNS server<br>[Note] | <ul> <li>If you are using the Active Directory currently configured in your environment:<br/>IP address of the customers' AD2</li> <li>If you are using an ADVM configured as dedicated to PRIMEFLEX for Microsoft Storage Spaces Direct/:<br/>IP address of ADVM2</li> </ul> |

[Note]: The IP address of the primary DNS server is specified in the ISM profile.

## 3.4.3 Cluster Details - [LDAP] tab

| Setting Item                           | Description                                                                  | Setting Value                                      |
|----------------------------------------|------------------------------------------------------------------------------|----------------------------------------------------|
| Activate LDAP Settings [Note 1]        | Specify whether to enable LDAP settings.                                     | Arbitrary value                                    |
|                                        | <b>Z</b> : Enable                                                            |                                                    |
|                                        | : Disable                                                                    |                                                    |
|                                        | Default: Disable                                                             |                                                    |
| Domain Name                            | Domain name of LDAP server                                                   | Domain name of LDAP server [Note 2]                |
| User Name                              | User name used when connecting to the LDAP server                            | pfadmin                                            |
| Password [Note 3]                      | Password used when connecting to the LDAP server                             | Password of pfadmin                                |
| Password (Confirmation) [Note 3]       | Password used when connecting to the LDAP server (Confirmation)              | Password of pfadmin                                |
| Directory Server Type                  | The type of the directory server<br>- Active Directory                       | Active Directory                                   |
| Host Name or IP Address (Primary Host) | Host name or IP address of the primary LDAP server                           | Host name or IP address of the primary LDAP server |
| Port (Primary Host)                    | Port number of the LDAP service (non TLS/<br>SSL) of the primary LDAP server | 389                                                |
|                                        | Default: 389                                                                 |                                                    |
| TLS/SSL Port (Primary Host)            | Port number of the LDAP service (TLS/<br>SSL) of the primary LDAP server     | 636                                                |
|                                        | Default: 636                                                                 |                                                    |

| Setting Item                          | Description                                                                                 | Setting Value                                     |
|---------------------------------------|---------------------------------------------------------------------------------------------|---------------------------------------------------|
| Host Name or IP Address (Backup Host) | Host name or IP address of the backup LDAP server                                           | Host name or IP address of the backup LDAP server |
| Port (Backup Host)                    | Port number of the LDAP service (non TLS/<br>SSL) of the backup LDAP server<br>Default: 389 | 389                                               |
| TLS/SSL Port (Backup Host)            | Port number of the LDAP service (TLS/<br>SSL) of the backup LDAP server                     | 636                                               |
|                                       | Default: 636                                                                                |                                                   |
| Division                              | LDAP division name                                                                          | PF_Dept_1                                         |
| Local User Login                      | Specify whether to enable log in for local users.                                           | Enable                                            |
|                                       | - Enable                                                                                    |                                                   |
|                                       | - Disable                                                                                   |                                                   |
|                                       | Default: Disable                                                                            |                                                   |
| Always use TLS/SSL Login              | Specify whether to always use TLS/SSL for login.                                            | No                                                |
|                                       | - Yes                                                                                       |                                                   |
|                                       | - No                                                                                        |                                                   |
|                                       | Default: No                                                                                 |                                                   |

[Note 1]: This parameter is not required if link with Active Directory of iRMC is not used (clear the checkbox for the [LDAP] tab - [Activate LDAP Settings]). If [Activate LDAP Settings] is selected, configure the LDAP settings for iRMC.

LDAP settings are configured for the OS regardless of whether [Activate LDAP Settings] is selected or not.

[Note 2]: Specify the domain name in UPN (User Principal Name) format.

[Note 3]: This parameter is not included in Export/Import of Cluster Definition Parameters. You must set the item by editing Cluster Definition Parameters.

### 3.4.4 Cluster Details - [Network] tab

|    | Setting Item                                 | Description                                 | Setting Value                     |  |
|----|----------------------------------------------|---------------------------------------------|-----------------------------------|--|
| De | efault Gateway                               | IPv4 address of the default gateway         | Arbitrary value                   |  |
| W  | orkload Virtual Switch (multiple can be set) |                                             |                                   |  |
|    | Virtual Switch Name                          | Name of the virtual switch                  | Name of Workload Virtual Switch   |  |
|    | Embedded Teaming                             | Specify whether to enable embedded teaming. | Enable                            |  |
|    |                                              | - Enable                                    |                                   |  |
|    |                                              | - Disable                                   |                                   |  |
|    |                                              | Default: Enable                             |                                   |  |
| М  | Management Virtual Switch                    |                                             |                                   |  |
|    | Virtual Switch Name                          | Name of the virtual switch                  | Name of Management Virtual Switch |  |
|    | Embedded Teaming                             | Specify whether to enable embedded teaming. | Enable                            |  |

| Setting Item                | Description                                                                                                    | Setting Value                                                                                             |
|-----------------------------|----------------------------------------------------------------------------------------------------|----------------------------------------------------------------------------------------------------|
|                             | - Enable                                                                                                    |                                                                                                    |
|                             | - Disable                                                                                                    |                                                                                                    |
|                             | Default: Enable                                                                                                    |                                                                                                    |
| Network Name [Note]         | Name of the virtual network                                                                                                    | The three of the following                                                                                |
|                             |                                                                                                    | <ul> <li>Name of network adapter 1 for live<br/>migration, Microsoft Storage Spaces<br/>Direct</li> </ul> |
|                             |                                                                                                    | <ul> <li>Name of network adapter 2 for live<br/>migration, Microsoft Storage Spaces<br/>Direct</li> </ul> |
|                             |                                                                                                    | - Name of network adapter for management                                                                  |
| Role Settings               | The value to be set to Role                                                                                                    | Arbitrary value                                                                                           |
|                             | - Do not allow cluster network communication                                                                                                    |                                                                                                    |
|                             | - Allow only cluster network communication                                                                                                    |                                                                                                    |
|                             | - Allow both cluster network<br>communication and connections<br>between the clients                                                                              |                                                                                                    |
|                             | Default:                                                                                                    |                                                                                                    |
|                             | - For network adapter for Management:                                                                                                    |                                                                                                    |
|                             | Allow both cluster network<br>communication and connections<br>between the clients                                                                                |                                                                                                    |
|                             | - For network adapter 1 for live<br>migration, Microsoft Storage Spaces<br>Direct or network adapter 2 for live<br>migration, Microsoft Storage Spaces<br>Direct: |                                                                                                    |
|                             | Allow only cluster network communication                                                                                                    |                                                                                                    |
| VLAN Type                   | The type of the VLAN                                                                                                    | Arbitrary value                                                                                           |
|                             | - None (Do not use VLAN)                                                                                                    |                                                                                                    |
|                             | - VLAN                                                                                                    |                                                                                                    |
|                             | Default: VLAN                                                                                                    |                                                                                                    |
| VLAN ID [Note]              | VLAN ID to use for vDS port group                                                                                                    | Arbitrary value                                                                                           |
|                             | Default: No setting                                                                                                    |                                                                                                    |
| IPv4 Network Address [Note] | IPv4 Network address of the cluster network                                                                                                    | Arbitrary value                                                                                           |
| IPv4 Subnet Mask [Note]     | IPv4 subnet mask of the cluster network                                                                                                    | Arbitrary value                                                                                           |

[Note]: For PRIMERGY M5 series, when [Network Name] is "Name of network adapter 1 for live migration, Microsoft Storage Spaces Direct," specify the same value for [VLAN ID], [Network Address], and [Subnet Mask].

## 3.4.5 Cluster Details - [Storage Pool] tab

This item is required to be specified when you create and edit Cluster Definition Parameters.

|     | Setting Item        | Description                                                                            | Setting Value   |
|-----|---------------------|----------------------------------------------------------------------------------------|-----------------|
| Jo  | urnal Settings      |                                                                                        |                 |
|     | Media Type [Note]   | Media Type of disks used for Journal                                                   | SSD or -        |
|     |                     | - SSD                                                                                  |                 |
|     |                     |                                                                                        |                 |
|     |                     | Default:                                                                               |                 |
|     |                     | - When the storage configuration is Hybrid or All Flash (NVMe+SSD):                    |                 |
|     |                     | SSD                                                                                    |                 |
|     |                     | - When the storage configuration is All Flash (All SSD):                               |                 |
|     |                     | -                                                                                      |                 |
|     | Bus Type [Note]     | Bus Type of disks used for Journal                                                     | SAS, NVMe, or - |
|     |                     | - SAS                                                                                  |                 |
|     |                     | - NVMe                                                                                 |                 |
|     |                     |                                                                                        |                 |
|     |                     | Default:                                                                               |                 |
|     |                     | - When the storage configuration is Hybrid:                                            |                 |
|     |                     | SAS                                                                                    |                 |
|     |                     | - When the storage configuration is All Flash (NVMe+SSD):                              |                 |
|     |                     | NVMe                                                                                   |                 |
|     |                     | - When the storage configuration is All Flash (All SSD):                               |                 |
|     |                     | -                                                                                      |                 |
| Ste | orage Tier Settings |                                                                                        |                 |
|     | Storage Tier Name   | Friendly Name of Storage Tier                                                          | Arbitrary value |
|     | Media Type [Note]   | Media Type of Storage Tier                                                             | HDD or SSD      |
|     |                     | - HDD                                                                                  |                 |
|     |                     | - SSD                                                                                  |                 |
|     |                     | Default:                                                                               |                 |
|     |                     | - When the storage configuration is Hybrid:                                            |                 |
|     |                     | HDD                                                                                    |                 |
|     |                     | - When the storage configuration is All<br>Flash (NVMe+SSD) or All Flash (All<br>SSD): |                 |

SSD

|  | Setting Item                 | Description                                                                                                   | Setting Value                    |
|--|------------------------------|----------------------------------------------------------------------------------------------------|----------------------------------|
|  | Recovery [Note]              | Type of Recovery method (allocation method)                                                                   | 2-Way or 3-Way Mirror Storage    |
|  |                              | Default: 2-Way or 3-Way Mirror Storage                                                                        |                                  |
|  | Redundancy [Note]            | Redundancy of disks                                                                                           | "2" or "3 or more"               |
|  |                              | - 2                                                                                                    |                                  |
|  |                              | - 3 or more                                                                                                   |                                  |
|  |                              | Default: The number of nodes specified in<br>[Basic Information]-[Number of Nodes<br>configuring the Cluster] |                                  |
|  | Number of data copies [Note] | Number of data copies                                                                                         | "2-way Mirror" or "3-way Mirror" |
|  |                              | - 2-way Mirror                                                                                                |                                  |
|  |                              | - 3-way Mirror                                                                                                |                                  |
|  |                              | Default:                                                                                                    |                                  |
|  |                              | - When Redundancy is 2 nodes:                                                                                 |                                  |
|  |                              | 2-way Mirror                                                                                                  |                                  |
|  |                              | - When Redundancy is 3 or more:                                                                               |                                  |
|  |                              | 3-way Mirror                                                                                                  |                                  |

[Note]: This parameter can not be set.

#### 3.4.6 Cluster Nodes Selection

| Setting Item                                 |           | Description                             | Setting Value                   |
|----------------------------------------------|-----------|-----------------------------------------|---------------------------------|
| Target nodes selection (multiple can be set) |           |                                         |                                 |
|                                              | Node Name | Select the node name managed by ISM.    | Node name managed by ISM [Note] |
|                                              | Profile   | Select the profile name managed by ISM. | Arbitrary value                 |

[Note]: Specify the node name that is the server for expanding a cluster when doing cluster expansion.

For information on the target server model that can be selected, refer to "Support Matrix."

https://support.ts.fujitsu.com/index.asp

Select [Select a new Product] on the above site and enter "Infrastructure Manager" in [Product Search:].

Select [DOWNLOADS] and select the target operating system.

The reference procedures are subject to change without notice.

#### 3.4.7 Node Details - [iRMC] tab

Specify it for each node configured in the selected cluster.

| Setting Item |                     | Setting Item        | Description                                    | Setting Value   |  |
|--------------|---------------------|---------------------|------------------------------------------------|-----------------|--|
| Lo           | Local User Settings |                     |                                                |                 |  |
|              | 'ad                 | 'admin' User        |                                                |                 |  |
|              |                     | New Password [Note] | New password to be set for the iRMC admin user | Arbitrary value |  |

|  | Setting Item       |                                    | Description                                                                                                    | Setting Value   |
|--|--------------------|------------------------------------|----------------------------------------------------------------------------------------------------|-----------------|
|  |                    |                                    | When doing cluster expansion, update it<br>along with the password set for the admin<br>user registered in ISM. |                 |
|  |                    | New Password (Confirmation) [Note] | New password to be set for the iRMC admin user (Confirmation)                                                   | Arbitrary value |
|  | Administrator User |                                    |                                                                                                    |                 |
|  |                    | User Name                          | Administrator user name created in iRMC                                                                         | pflocaladmin    |
|  |                    | Password [Note]                    | Password set for the iRMC administrator user                                                                    | Arbitrary value |
|  |                    | Password (Confirmation) [Note]     | Password set for the iRMC administrator user (Confirmation)                                                     | Arbitrary value |

[Note]: This parameter is not included in Export/Import of Cluster Definition Parameters. You must set the item by editing Cluster Definition Parameters.

#### 3.4.8 Node Details - [OS] tab

Specify it for each node configured in the selected cluster.

| Setting Item |                                | Description                                | Setting Value                  |  |  |
|--------------|--------------------------------|--------------------------------------------|--------------------------------|--|--|
| Lo           | Local User Settings            |                                            |                                |  |  |
|              | Administrator User Name        | Administrator user name created in the OS  | Arbitrary value                |  |  |
|              |                                |                                            | Example: pflocaladmin          |  |  |
|              | Password [Note]                | Password set for the OS administrator user | Arbitrary value                |  |  |
|              | Password (Confirmation) [Note] | Password set for the OS administrator user | Arbitrary value (Confirmation) |  |  |

[Note]: This parameter is not included in Export/Import of Cluster Definition Parameters. You must set the item by editing Cluster Definition Parameters.

## 3.4.9 Node Details - [Virtual Switch] tab

Specify it for each node configured in the selected cluster.

| Setting Item |                                                    | Description Setting Value                                                                                                    |                                                                                                    |  |  |
|--------------|----------------------------------------------------|----------------------------------------------------------------------------------------------------|----------------------------------------------------------------------------------------------------|--|--|
| Sl           | Slot Number Settings                               |                                                                                                    |                                                                                                    |  |  |
|              | Slot Numbers (multiple can be set)                 | Number of the PCI slot where the physical network adapter binding the virtual switch is installed.                               | Number of the PCI slot where the<br>physical network adapter binding the<br>virtual switch is installed.                                                                                                    |  |  |
|              |                                                    | Example: 2                                                                                                    |                                                                                                    |  |  |
| W            | orkload Virtual Switch                             |                                                                                                    |                                                                                                    |  |  |
|              | Virtual Switch Settings                            |                                                                                                    |                                                                                                    |  |  |
|              | Virtual Switch Name                                | Name of the virtual switch                                                                                                    | Name of Workload Virtual Switch                                                                                                    |  |  |
|              | Slot Number - Port Number (multiple<br>can be set) | Number of the PCI slot and port where the<br>physical network adapter binding the virtual<br>switch is installed<br>Example: 2-1 | Number of the PCI slot and port where<br>the physical network adapter binding the<br>virtual switch is installed<br>* Slot Number is the value set in [Slot<br>Number Settings] - [Slot Number] and<br>Port Number is "1." |  |  |

| Setting Item                                   |     | Setting Item                              | Description                                                                                             | Setting Value                                                                                                  |
|------------------------------------------------|-----|-------------------------------------------|----------------------------------------------------------------------------------------------------|----------------------------------------------------------------------------------------------------|
|                                                |     | Embedded Teaming                          | Specify whether to enable embedded teaming.                                                             | Enable                                                                                                    |
|                                                |     |                                           | - Enable                                                                                                |                                                                                                    |
|                                                |     |                                           |                                                                                                    |                                                                                                    |
|                                                |     |                                           | Default: Enable                                                                                         |                                                                                                    |
| IVI                                            |     | rtual Switch Settings                     |                                                                                                    |                                                                                                    |
|                                                | VI  | Virtual Switch Name                       | Name of the virtual switch                                                                              | Name of Management Virtual Switch                                                                              |
|                                                |     | Slot Number - Port Number (multiple       | Number of the PCI slot and port where the                                                               | Number of the PCI slot and port where                                                                          |
|                                                |     | can be set)                               | physical network adapter binding the virtual switch is installed                                        | the physical network adapter binding the virtual switch is installed                                           |
|                                                |     |                                           | Example: 2-0                                                                                            | * Slot Number is the value set in [Slot<br>Number Settings] - [Slot Number] and<br>Port Number is "0."         |
|                                                |     | Embedded Teaming                          | Specify whether to enable embedded teaming.                                                             | Enable                                                                                                    |
|                                                |     |                                           | - Enable                                                                                                |                                                                                                    |
|                                                |     |                                           | - Disable                                                                                               |                                                                                                    |
|                                                |     |                                           | Default: Enable                                                                                         |                                                                                                    |
|                                                | Vi  | rtual Network Adapter (multiple can be se | et)                                                                                                    |                                                                                                    |
|                                                |     | Adapter Name [Note 1]                     | Name of the virtual network adapter                                                                     | The three of the following                                                                                     |
|                                                |     |                                           |                                                                                                    | - Name of network adapter for<br>management                                                                    |
|                                                |     |                                           |                                                                                                    | <ul> <li>Name of network adapter 1 for live<br/>migration, Microsoft Storage Spaces<br/>Direct</li> </ul>      |
|                                                |     |                                           |                                                                                                    | <ul> <li>Name of network adapter 2 for live<br/>migration, Microsoft Storage Spaces<br/>Direct</li> </ul>      |
|                                                |     | Management OS                             | Specify whether it is the virtual network                                                               | Specify the following                                                                                          |
|                                                |     |                                           | adapter for the management OS.<br>- Yes                                                                 | <ul> <li>Name of network adapter for<br/>management: Yes</li> </ul>                                            |
|                                                |     |                                           | - No                                                                                                    | - Name of network adapter 1 for live                                                                           |
|                                                |     |                                           | Default: Yes                                                                                            | migration, Microsoft Storage Spaces<br>Direct: Yes                                                             |
|                                                |     |                                           |                                                                                                    | <ul> <li>Name of network adapter 2 for live<br/>migration, Microsoft Storage Spaces<br/>Direct: Yes</li> </ul> |
|                                                |     | IPv4 Address [Note 2] [Note 3]            | IPv4 Address                                                                                            | Arbitrary value                                                                                                |
| Physical Network Adapter (multiple can be set) |     |                                           |                                                                                                    |                                                                                                    |
|                                                | Slo | ot Number                                 | Number of the PCI slot where the physical<br>network adapter binding the virtual switch is<br>installed | Number of the PCI slot where the<br>physical network adapter binding the<br>virtual switch is installed        |
|                                                | 1   |                                           | Example: 2                                                                                              |                                                                                                    |

|  | Setting Item                   | Description                                      | Setting Value        |
|--|--------------------------------|--------------------------------------------------|----------------------|
|  | Virtual Machine Queue [Note 4] | Specify whether to enable virtual machine queue. | PCI adapter: Enable  |
|  |                                | - Enable                                         |                      |
|  |                                | - Disable                                        |                      |
|  |                                | Default: Enable                                  |                      |
|  | SR/IOV [Note 4]                | Specify whether to enable SR/IOV.                | PCI adapter: Disable |
|  |                                | - Enable                                         |                      |
|  |                                | - Disable                                        |                      |
|  |                                | Default: Disable                                 |                      |
|  | vRSS [Note 4]                  | Specify whether to enable vRSS.                  | PCI adapter: Enable  |
|  |                                | - Enable                                         |                      |
|  |                                | - Disable                                        |                      |
|  |                                | Default: Disable                                 |                      |

[Note 1]: If a virtual network adapter with the name specified for the servers currently configured in the cluster does not exist, Cluster Expansion ends with an error.

[Note 2]: Specify the same IP address as of the virtual network adapter with the same name on the server currently configured in the cluster.

[Note 3]: Specify the same IPv4 address for the management network adapter as the profile setting ([Details] - [OS (for each node)] tab - [Network] - [DHCP] - [IP address]).

[Note 4]: Specify the same value for all slot numbers.

# Chapter 4 Parameter List for Profile Settings

This chapter describes the profile setting values.

If you want to create a cluster or extend a server of the same generation as an existing cluster, refer to the configuration document for ISM for PRIMEFLEX delivery.

## 4.1 Parameter List for Profile Settings - When Creating a Cluster of PRIMEFLEX for VMware vSAN V1

Refer to this section if you are creating a cluster of PRIMEFLEX for VMware vSAN V1 (PRIMERGY M4 series).

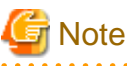

- Do not select the checkboxes for setting values not shown in the following tables.
- Set the setting items for each policy below.
  - BIOS Policy
  - iRMC Policy
  - OS Policy

#### 4.1.1 General Information

| Setting Item           | Setting Value                             |
|------------------------|-------------------------------------------|
| Affiliation Group Path | /ProfileGroup/Administrator               |
|                        | Forward Match                             |
| Profile Name           | <any name="" profile=""></any>            |
| Category               | Server-RX or Server-CX                    |
| BIOS Policy            | <bios policy="" referred="" to=""></bios> |
| iRMC Policy            | <irmc policy="" referred="" to=""></irmc> |
| OS Type                | VMware ESXi                               |
| OS Policy              | <os policy="" referred="" to=""></os>     |
| Description            | <optional description=""></optional>      |

#### 4.1.2 Details - [BIOS] tab

|    | Setting Item                    | Setting Value        |
|----|---------------------------------|----------------------|
| Cl | PU Configuration                |                      |
|    | Hyper-Threading                 | <b>Z</b> : Enabled   |
|    | Intel Virtualization Technology | <b>Z</b> : Enabled   |
|    | Intel Vt-d                      | <b>Z</b> : Enabled   |
|    | Power Technology                | Custom [Note 1]      |
|    | Enhanced Speed Step             | C: Disabled [Note 2] |
|    | Turbo Mode                      | C: Disabled [Note 2] |

|               | Setting Item |                                | Setting Value            |
|---------------|--------------|--------------------------------|--------------------------|
|               |              | Override OS Energy Performance | C: Enabled               |
|               |              | Energy Performance             | C: Performance           |
|               |              | CPU C1E Support                | C: Disabled [Note 2]     |
|               |              | CPU C6 Report                  | C: Disabled [Note 2]     |
|               |              | Package C State Limit          | <b>2</b> : C0            |
| М             | emo          | ry Configuration               |                          |
|               | N            | UMA                            | C: Enabled               |
|               | D            | DR Performance                 | C: Performance optimized |
| C             | SM (         | Configuration                  |                          |
|               | La           | unch CSM                       | C: Disabled              |
| Network Stack |              |                                |                          |
|               | Ne           | etwork Stack                   | C: Enabled               |
|               |              | IPv4 PXE Support               | C: Enabled               |
|               |              | IPv6 PXE Support               | C: Disabled              |

[Note 1]: In a PRIMERGY RX series configuration, this parameter is not displayed on the "BIOS Settings" screen. However, it is required to be set for setting of [Override OS Energy Performance] and [Energy Performance].

[Note 2]: Setting value set if you are using the configuration of PRIMERGY CX series.

## 4.1.3 Details - [iRMC] tab

| Setting Item         | Setting Value                                           |
|----------------------|---------------------------------------------------------|
| iRMC GUI             |                                                         |
| Default Language     | C: <any default="" language=""></any>                   |
| Power Management     |                                                         |
| POST Error Halt      | Continue                                                |
| Power Restore Policy | <b>C</b> : Restore to powered state prior to power loss |
| Power Control Mode   | C: OS Controlled                                        |
| Fan Test             |                                                         |
| Fan Check Time       | <b>Z</b> : 23:00                                        |
| Disable Fan Test     | 🔽 : 🔲 Disable Fan Test                                  |
| Software Watchdog    |                                                         |
| Software Watchdog    | Z: Disabled                                             |
| Behavior             | Continue :                                              |
| Timeout              | C: 5 Minutes                                            |

| Setting Item                        | Setting Value                           |  |
|-------------------------------------|-----------------------------------------|--|
| Boot Watchdog                       |                                         |  |
| Boot Watchdog                       | C: Disabled                             |  |
| Behavior                            | Continue                                |  |
| Timeout                             | C: 100 Minutes                          |  |
| Time                                |                                         |  |
| Time Mode                           | System RTC                              |  |
| RTC Time Mode                       | C: UTC                                  |  |
| Time Zone                           | C: <any time="" zone=""></any>          |  |
| Ports and Network Services Settings |                                         |  |
| Telnet Enabled                      | C: Enabled                              |  |
| Telnet Port (Default: 3172)         | <b>⊘</b> : 3172                         |  |
| SSH Enabled                         | Z: Enabled                              |  |
| SSH Port (Default: 22)              | <b>∠</b> : 22                           |  |
| SNMP Generic Configuration          |                                         |  |
| SNMP Enabled                        | 🔽 : Enabled                             |  |
| SNMP Port (Default: 161)            | <b>⊘</b> : 161                          |  |
| SNMP Service Protocol               | C: All(SNMPv1/v2c/v3)                   |  |
| SNMPv1/v2c Community                | C: <any community="" name=""></any>     |  |
| SNMP Trap Destination               |                                         |  |
| SNMP Trap Community Name            | C: <any community="" name=""></any>     |  |
| Destination SNMP Server 1           | IP address of destination SNMP server1> |  |
| Protocol                            | SNMPv1                                  |  |
| BIOS Backup                         |                                         |  |
| Automatic BIOS Parameter Backup     | 🗹 : 🗹 Enable Parameter Backup           |  |

# 4.1.4 Details - [OS] tab

|                    | Setting Item                         | Setting Value                                                                         |
|--------------------|--------------------------------------|---------------------------------------------------------------------------------------|
| Ι                  | nstallation Form                     |                                                                                       |
|                    | Installation Method                  | PXE                                                                                   |
| Installation Image |                                      |                                                                                       |
|                    | Type of Installation Media           | <select from="" installation="" list="" media="" of="" os="" the="" type=""></select> |
|                    | ServerView Suite DVD                 | Install Latest Version                                                                |
| N                  | Management LAN network port settings |                                                                                       |

|                                          | Setting Item               |                                     | Setting Value                                     |
|------------------------------------------|----------------------------|-------------------------------------|---------------------------------------------------|
|                                          | Network port specification |                                     | Specify the network port used for Management LAN. |
|                                          |                            | Method to specify                   | MAC address                                       |
|                                          |                            | MAC address                         | <any address="" mac=""></any>                     |
| RA                                       | Π                          | 0 & Disk Configuration              |                                                   |
|                                          | R/                         | AID & Disk Setting                  |                                                   |
|                                          |                            | Do not use Array Controller         | SATA :                                            |
| Ba                                       | sic                        | Settings                            |                                                   |
|                                          | Ke                         | yboard                              | <any keyboard=""></any>                           |
| Network                                  |                            | ork                                 |                                                   |
|                                          | VI                         | LAN ID to Use                       | 0                                                 |
| Execute Script after Installation [Note] |                            | te Script after Installation [Note] |                                                   |
|                                          | Ex                         | ecute Script after Installation     | Inabled                                           |
|                                          |                            | The directory of Script             | kickstart                                         |
|                                          |                            | Script to Execute                   | ESXi_Setting.sh                                   |

[Note]: This setting item is automatically set by Cluster Creation. Do not set this manually (do not select).

## 4.1.5 Details - [OS (for each node)] tab

|                            | Setting Item                      | Setting Value                                         |
|----------------------------|-----------------------------------|-------------------------------------------------------|
| Li                         | icense Agreement                  | Agree with VMware License                             |
| Type of Installation Media |                                   | <any installation="" media="" of="" type=""></any>    |
| R                          | oot Password                      | <any password="" root=""></any>                       |
| R                          | oot Password (for confirmation)   | <any password="" root=""></any>                       |
| Network                    |                                   |                                                       |
|                            | DHCP                              | Enabled                                               |
|                            | IP Address                        | <any address="" ip=""></any>                          |
|                            | Subnet mask                       | <any mask="" subnet=""></any>                         |
|                            | Default Gateway                   | <any default="" gateway=""></any>                     |
|                            | DNS Server                        | C: <ip address="" any="" dns="" of="" server=""></ip> |
|                            | Get Computer Name from DNS Server | Enabled                                               |
|                            | Computer Name                     | <any computer="" name=""> [Note]</any>                |

[Note]: Cluster Creation/Expansion will fail if a computer name is specified using only numbers.

## 4.2 Parameter List for Profile Settings - When Creating a Cluster of PRIMEFLEX for VMware vSAN V2

Refer to this section if you are creating a cluster of PRIMEFLEX for VMware vSAN V2 (PRIMERGY M5 series).

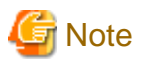

. . .

- Do not select the checkboxes for setting values not shown in the following tables.
- Set the setting items for each policy below.
  - BIOS Policy
  - iRMC Policy
  - OS Policy

#### 4.2.1 General Information

| Setting Item           | Setting Value                             |
|------------------------|-------------------------------------------|
| Affiliation Group Path | /ProfileGroup/Administrator               |
|                        | Forward Match                             |
| Profile Name           | <any name="" profile=""></any>            |
| Category               | Server-RX or Server-CX                    |
| BIOS Policy            | <bios policy="" referred="" to=""></bios> |
| iRMC Policy            | <irmc policy="" referred="" to=""></irmc> |
| OS Type                | VMware ESXi                               |
| OS Policy              | <os policy="" referred="" to=""></os>     |
| Description            | <optional description=""></optional>      |

## 4.2.2 Details - [BIOS] tab

| Setting Item                    | Setting Value        |  |
|---------------------------------|----------------------|--|
| CPU Configuration               |                      |  |
| Hyper-Threading                 | C: Enabled           |  |
| Intel Virtualization Technology | Z : Enabled          |  |
| Intel Vt-d                      | Z : Enabled          |  |
| Power Technology                | Custom [Note 1]      |  |
| Enhanced Speed Step             | C: Disabled [Note 2] |  |
| Turbo Mode                      | C: Disabled [Note 2] |  |
| Override OS Energy Performance  | ☑ : Enabled          |  |
| Energy Performance              | Z : Performance      |  |
| CPU C1E Support                 | C: Disabled [Note 2] |  |
| CPU C6 Report                   | C: Disabled [Note 2] |  |
| Package C State Limit           | <b>☑</b> : C0        |  |
| Memory Configuration            |                      |  |
| NUMA                            | ☑ : Enabled          |  |

|                   | Setting Item     | Setting Value            |
|-------------------|------------------|--------------------------|
|                   | DDR Performance  | C: Performance optimized |
| CSM Configuration |                  |                          |
|                   | Launch CSM       | C: Disabled              |
| Network Stack     |                  |                          |
|                   | Network Stack    | C: Enabled               |
|                   | IPv4 PXE Support | C: Enabled               |
|                   | IPv6 PXE Support | C: Disabled              |

[Note 1]: In a PRIMERGY RX series configuration, this parameter is not displayed on the "BIOS Settings" screen. However, it is required to be set for setting of [Override OS Energy Performance] and [Energy Performance].

[Note 2]: Setting value set if you are using the configuration of PRIMERGY CX series.

## 4.2.3 Details - [iRMC] tab

| Setting Item         | Setting Value                                           |  |
|----------------------|---------------------------------------------------------|--|
| iRMC GUI             |                                                         |  |
| Default Language     | C: <any default="" language=""></any>                   |  |
| Power Management     |                                                         |  |
| POST Error Halt      | Continue :                                              |  |
| Power Restore Policy | <b>C</b> : Restore to powered state prior to power loss |  |
| Power Control Mode   | C: OS Controlled                                        |  |
| Fan Test             |                                                         |  |
| Fan Check Time       | <b>2</b> : 23:00                                        |  |
| Disable Fan Test     | 🔽: 🔲 Disable Fan Test                                   |  |
| Software Watchdog    |                                                         |  |
| Software Watchdog    | C: Disabled                                             |  |
| Behavior             | Continue                                                |  |
| Timeout              | C: 5 Minutes                                            |  |
| Boot Watchdog        |                                                         |  |
| Boot Watchdog        | C: Disabled                                             |  |
| Behavior             | Continue                                                |  |
| Timeout              | C: 100 Minutes                                          |  |
| Time                 |                                                         |  |
| Time Mode            | System RTC                                              |  |
| RTC Time Mode        | C: UTC                                                  |  |

| Setting Item               |                                     | Setting Value                           |  |
|----------------------------|-------------------------------------|-----------------------------------------|--|
|                            | Time Zone                           | C: <any time="" zone=""></any>          |  |
| Ро                         | Ports and Network Services Settings |                                         |  |
|                            | Telnet Enabled                      | ☑ : Enabled                             |  |
|                            | Telnet Port (Default: 3172)         | : 3172                                  |  |
|                            | SSH Enabled                         | C: Enabled                              |  |
|                            | SSH Port (Default: 22)              | <b>⊘</b> : 22                           |  |
| SNMP Generic Configuration |                                     |                                         |  |
|                            | SNMP Enabled                        | C: Enabled                              |  |
|                            | SNMP Port (Default: 161)            | <b>☑</b> : 161                          |  |
|                            | SNMP Service Protocol               | C: All(SNMPv1/v2c/v3)                   |  |
|                            | SNMPv1/v2c Community                | C: <any community="" name=""></any>     |  |
| SN                         | IMP Trap Destination                |                                         |  |
|                            | SNMP Trap Community Name            | C: <any community="" name=""></any>     |  |
|                            | Destination SNMP Server 1           | IP address of destination SNMP server1> |  |
|                            | Protocol                            | SNMPv1                                  |  |
| BIOS Backup                |                                     |                                         |  |
|                            | Automatic BIOS Parameter Backup     | C: C Enable Parameter Backup            |  |

# 4.2.4 Details - [OS] tab

| Setting Item                         | Setting Value                                                                         |  |
|--------------------------------------|---------------------------------------------------------------------------------------|--|
| Installation Form                    |                                                                                       |  |
| Installation Method                  | РХЕ                                                                                   |  |
| Installation Image                   |                                                                                       |  |
| Type of Installation Media           | <select from="" installation="" list="" media="" of="" os="" the="" type=""></select> |  |
| ServerView Suite DVD                 | Install Latest Version                                                                |  |
| Management LAN network port settings |                                                                                       |  |
| Network port specification           | Specify the network port used for Management LAN.                                     |  |
| Method to specify                    | MAC address                                                                           |  |
| MAC address                          | <any address="" mac=""></any>                                                         |  |
| Boot mode specification              |                                                                                       |  |
| Boot mode                            | C: Specify the boot mode                                                              |  |
| RAID & Disk Configuration            |                                                                                       |  |
| RAID & Disk Setting                  |                                                                                       |  |
| Do not use Array Controller          | SATA [Note 1]                                                                         |  |

|                                            | Setting Item                      |                         | Setting Value                                     |
|--------------------------------------------|-----------------------------------|-------------------------|---------------------------------------------------|
|                                            |                                   | Use Array Controller    | : Use existing RAID Volume (Select it even though |
| -                                          |                                   |                         | KAD is not used.) [Note 2]                        |
| Ŀ                                          | asic                              | Settings                |                                                   |
|                                            | Ke                                | yboard                  | <any keyboard=""></any>                           |
| Network                                    |                                   | ork                     |                                                   |
|                                            | VI                                | LAN ID to Use           | 0                                                 |
| Execute Script after Installation [Note 3] |                                   |                         |                                                   |
|                                            | Execute Script after Installation |                         | C: Enabled                                        |
|                                            |                                   | The directory of Script | kickstart                                         |
|                                            |                                   | Script to Execute       | ESXi_Setting.sh                                   |

[Note 1]: Specifies for boot device (M.2) nonredundancy configuration.

[Note 2]: Specifies for boot device (M.2) redundancy configuration.

[Note 3]: This setting item is automatically set by Cluster Creation. Do not set this manually (do not select).

#### 4.2.5 Details - [OS (for each node)] tab

|                   | Setting Item                      | Setting Value                                      |
|-------------------|-----------------------------------|----------------------------------------------------|
| License Agreement |                                   | Agree with VMware License                          |
| Ту                | ype of Installation Media         | <any installation="" media="" of="" type=""></any> |
| Ro                | oot Password                      | <any password="" root=""></any>                    |
| Ro                | oot Password (for confirmation)   | <any password="" root=""></any>                    |
| N                 | etwork                            |                                                    |
|                   | DHCP                              | Enabled                                            |
|                   | IP Address                        | <any address="" ip=""></any>                       |
|                   | Subnet mask                       | <any mask="" subnet=""></any>                      |
|                   | Default Gateway                   | <any default="" gateway=""></any>                  |
|                   | DNS Server                        | IP address of any DNS server>                      |
|                   | DNS Domain Name                   | 🔽 : 🔲 Enabled                                      |
|                   | Get Computer Name from DNS Server | Enabled                                            |
|                   | Computer Name                     | <any computer="" name=""> [Note]</any>             |

[Note]: Cluster Creation/Expansion will fail if a computer name is specified using only numbers.

## 4.3 Parameter List for Profile Settings - When Creating a Cluster of PRIMEFLEX for VMware vSAN V3

Refer to this section if you are creating a cluster of PRIMEFLEX for VMware vSAN V3 (PRIMERGY M6 series).

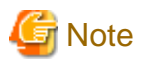

. . .

- Do not select the checkboxes for setting values not shown in the following tables.
- Set the setting items for each policy below.
  - BIOS Policy
  - iRMC Policy
  - OS Policy

#### 4.3.1 General Information

| Setting Item           | Setting Value                             |
|------------------------|-------------------------------------------|
| Affiliation Group Path | /ProfileGroup/Administrator               |
|                        | Forward Match                             |
| Profile Name           | <any name="" profile=""></any>            |
| Category               | Server-RX                                 |
| BIOS Policy            | <bios policy="" referred="" to=""></bios> |
| iRMC Policy            | <irmc policy="" referred="" to=""></irmc> |
| OS Type                | VMware ESXi                               |
| OS Policy              | <os policy="" referred="" to=""></os>     |
| Description            | <optional description=""></optional>      |

## 4.3.2 Details - [BIOS] tab

| Setting Item                    | Setting Value      |  |
|---------------------------------|--------------------|--|
| CPU Configuration               |                    |  |
| Hyper-Threading                 | ☑ : Enabled        |  |
| Intel Virtualization Technology | <b>Z</b> : Enabled |  |
| Intel Vt-d                      | C: Enabled         |  |
| Power Technology                | Custom [Note]      |  |
| Enhanced Speed Step             | Z: Disabled        |  |
| Turbo Mode                      | C: Disabled        |  |
| Override OS Energy Performance  | C: Enabled         |  |
| Energy Performance              | C: Performance     |  |
| CPU C1E Support                 | C: Disabled        |  |
| CPU C6 Report                   | C: Disabled        |  |
| Package C State Limit           | <b>2</b> : C0      |  |
| Memory Configuration            |                    |  |
| NUMA                            | <b>Z</b> : Enabled |  |

|               | Setting Item     | Setting Value            |
|---------------|------------------|--------------------------|
|               | DDR Performance  | C: Performance optimized |
| Network Stack |                  |                          |
|               | Network Stack    | <b>Z</b> : Enabled       |
|               | IPv4 PXE Support | C: Enabled               |
|               | IPv6 PXE Support | C: Disabled              |

[Note]: This parameter is not displayed on the "BIOS Settings" screen. However, it is required to be set for setting of [Override OS Energy Performance] and [Energy Performance].

## 4.3.3 Details - [iRMC] tab

| Setting Item                        | Setting Value                                   |  |
|-------------------------------------|-------------------------------------------------|--|
| iRMC GUI                            |                                                 |  |
| Default Language                    | ☑: <any default="" language=""></any>           |  |
| Power Management                    |                                                 |  |
| POST Error Halt                     | Continue                                        |  |
| Power Restore Policy                | C: Restore to powered state prior to power loss |  |
| Power Control Mode                  | C: OS Controlled                                |  |
| Fan Test                            |                                                 |  |
| Fan Check Time                      | 23:00                                           |  |
| Disable Fan Test                    | 🔽 : 🔲 Disable Fan Test                          |  |
| Software Watchdog                   |                                                 |  |
| Software Watchdog                   | C: Disabled                                     |  |
| Behavior                            | Continue                                        |  |
| Timeout                             | C: 5 Minutes                                    |  |
| Boot Watchdog                       |                                                 |  |
| Boot Watchdog                       | C: Disabled                                     |  |
| Behavior                            | Continue :                                      |  |
| Timeout                             | C: 100 Minutes                                  |  |
| Time                                |                                                 |  |
| Time Mode                           | System RTC                                      |  |
| RTC Time Mode                       | C: UTC                                          |  |
| Time Zone                           | C: <any time="" zone=""></any>                  |  |
| Ports and Network Services Settings |                                                 |  |
| Telnet Enabled                      | C: Enabled                                      |  |

|                       | Setting Item                    | Setting Value                           |
|-----------------------|---------------------------------|-----------------------------------------|
|                       | Telnet Port (Default: 3172)     | : 3172                                  |
|                       | SSH Enabled                     | C: Enabled                              |
|                       | SSH Port (Default: 22)          | <b>2</b> : 22                           |
| SN                    | MP Generic Configuration        |                                         |
|                       | SNMP Enabled                    | C: Enabled                              |
|                       | SNMP Port (Default: 161)        | <b>Z</b> : 161                          |
|                       | SNMP Service Protocol           | C: All(SNMPv1/v2c/v3)                   |
|                       | SNMPv1/v2c Community            | C: <any community="" name=""></any>     |
| SNMP Trap Destination |                                 |                                         |
|                       | SNMP Trap Community Name        | C: <any community="" name=""></any>     |
|                       | Destination SNMP Server 1       | IP address of destination SNMP server1> |
|                       | Protocol                        | SNMPv1                                  |
| BIOS Backup           |                                 |                                         |
|                       | Automatic BIOS Parameter Backup | 🗹 : 🗹 Enable Parameter Backup           |

## 4.3.4 Details - [OS] tab

| Setting Item                         | Setting Value                                                                         |  |
|--------------------------------------|---------------------------------------------------------------------------------------|--|
| Installation Form                    |                                                                                       |  |
| Installation Method                  | PXE                                                                                   |  |
| Installation Image                   |                                                                                       |  |
| Type of Installation Media           | <select from="" installation="" list="" media="" of="" os="" the="" type=""></select> |  |
| ServerView Suite DVD                 | Install Latest Version                                                                |  |
| Management LAN network port settings |                                                                                       |  |
| Network port specification           | Specify the network port used for Management LAN.                                     |  |
| Method to specify                    | MAC address                                                                           |  |
| MAC address                          | <mac address="" card="" of="" on="" pci="" port="" the=""></mac>                      |  |
| Boot mode specification              |                                                                                       |  |
| Boot mode                            | ☑: □ Specify the boot mode                                                            |  |
| RAID & Disk Configuration            |                                                                                       |  |
| RAID & Disk Setting                  |                                                                                       |  |
| Do not use Array Controller          | Z: SATA [Note 2]                                                                      |  |
| Use Array Controller                 | C: Use existing RAID Volume (Select it even though RAID is not used.) [Note 3]        |  |
| Basic Settings                       |                                                                                       |  |
| Keyboard                             | <any keyboard=""></any>                                                               |  |

|                                            | Setting Item |                                        | Setting Value   |
|--------------------------------------------|--------------|----------------------------------------|-----------------|
| Network                                    |              |                                        |                 |
|                                            | VI           | LAN ID to Use                          | 0               |
| Execute Script after Installation [Note 1] |              | ute Script after Installation [Note 1] |                 |
|                                            | Ex           | ecute Script after Installation        | Z Enabled       |
|                                            |              | The directory of Script                | kickstart       |
|                                            |              | Script to Execute                      | ESXi_Setting.sh |

[Note 1]: This setting item is automatically set by Cluster Creation. Do not set this manually (do not select).

[Note 2]: Specifies for boot device (M.2) nonredundancy configuration.

[Note 3]: Specifies for boot device (M.2) redundancy configuration.

## 4.3.5 Details - [OS (for each node)] tab

|                            | Setting Item                      | Setting Value                                         |
|----------------------------|-----------------------------------|-------------------------------------------------------|
| License Agreement          |                                   | Agree with VMware License                             |
| Type of Installation Media |                                   | <any installation="" media="" of="" type=""></any>    |
| Ro                         | oot Password                      | <any password="" root=""></any>                       |
| Ro                         | oot Password (for confirmation)   | <any password="" root=""></any>                       |
| Ne                         | etwork                            |                                                       |
|                            | DHCP                              | Enabled                                               |
|                            | IP Address                        | <any address="" ip=""></any>                          |
|                            | Subnet mask                       | <any mask="" subnet=""></any>                         |
|                            | Default Gateway                   | <any default="" gateway=""></any>                     |
|                            | DNS Server                        | C: <ip address="" any="" dns="" of="" server=""></ip> |
|                            | DNS Domain Name                   | C: Enabled                                            |
|                            | Get Computer Name from DNS Server | Enabled                                               |
|                            | Computer Name                     | <any computer="" name=""> [Note]</any>                |

[Note]: Cluster Creation/Expansion will fail if a computer name is specified using only numbers.

## 4.4 Parameter List for Profile Settings - When Creating a Cluster of PRIMEFLEX for VMware vSAN V4

. . . . . . . . . . .

Refer to this section if you are creating a cluster of PRIMEFLEX for VMware vSAN V4 (PRIMERGY M7 series).

🌀 Note

- Do not select the checkboxes for setting values not shown in the following tables.

- Set the setting items for each policy below.
  - BIOS Policy
  - iRMC Policy

. . . . . . . . . . . . . . .

## 4.4.1 General Information

| Setting Item           | Setting Value                             |
|------------------------|-------------------------------------------|
| Affiliation Group Path | /ProfileGroup/Administrator               |
|                        | Forward Match                             |
| Profile Name           | <any name="" profile=""></any>            |
| Category               | Server-RX                                 |
| BIOS Policy            | <bios policy="" referred="" to=""></bios> |
| iRMC Policy            | <irmc policy="" referred="" to=""></irmc> |
| OS Type                | VMware ESXi                               |
| OS Policy              | <os policy="" referred="" to=""></os>     |
| Description            | <optional description=""></optional>      |

## 4.4.2 Details - [BIOS] tab

| Setting Item                    | Setting Value            |  |
|---------------------------------|--------------------------|--|
| CPU Configuration               |                          |  |
| Hyper-Threading                 | C: Enabled               |  |
| Intel Virtualization Technology | 🔽 : Enabled              |  |
| Intel Vt-d                      | Z: Enabled               |  |
| Power Technology                | Custom [Note]            |  |
| Enhanced Speed Step             | Z: Enabled               |  |
| Turbo Mode                      | Z: Enabled               |  |
| Override OS Energy Performance  | Z: Enabled               |  |
| Energy Performance              | Z: Performance           |  |
| CPU C1E Support                 | 🔽 : Enabled              |  |
| CPU C6 Report                   | Z: Enabled               |  |
| Package C State Limit           | <b>☑</b> : C0            |  |
| Memory Configuration            |                          |  |
| NUMA                            | Z: Enabled               |  |
| DDR Performance                 | Z: Performance optimized |  |
| Network Stack                   |                          |  |
| Network Stack                   | Z: Enabled               |  |
| IPv4 PXE Support                | Z: Enabled               |  |
| IPv6 PXE Support                | Z: Disabled              |  |

[Note]: This parameter is not displayed on the "BIOS Settings" screen. However, it is required to be set for setting of [Override OS Energy Performance] and [Energy Performance].

## 4.4.3 Details - [iRMC] tab

| Setting Item                        | Setting Value                                |  |
|-------------------------------------|----------------------------------------------|--|
| iRMC GUI                            |                                              |  |
| Default Language                    | C: <any default="" language=""></any>        |  |
| Power Management                    |                                              |  |
| POST Error Halt                     | Continue :                                   |  |
| Power Restore Policy                | Restore to powered state prior to power loss |  |
| Power Control Mode                  | C : OS Controlled                            |  |
| Fan Test                            |                                              |  |
| Fan Check Time                      | 23:00                                        |  |
| Disable Fan Test                    | 🗹 : 🔲 Disable Fan Test                       |  |
| Software Watchdog                   |                                              |  |
| Software Watchdog                   | Z: Disabled                                  |  |
| Behavior                            | Continue                                     |  |
| Timeout                             | C: 5 Minutes                                 |  |
| Boot Watchdog                       |                                              |  |
| Boot Watchdog                       | C: Disabled                                  |  |
| Behavior                            | Continue                                     |  |
| Timeout                             | 🔽 : 100 Minutes                              |  |
| Time                                |                                              |  |
| Time Mode                           | Z: System RTC                                |  |
| RTC Time Mode                       | Z: UTC                                       |  |
| Time Zone                           | C: <any time="" zone=""></any>               |  |
| Ports and Network Services Settings |                                              |  |
| Telnet Enabled                      | Z: Enabled                                   |  |
| Telnet Port (Default: 3172)         | <b>∠</b> : 3172                              |  |
| SSH Enabled                         | Z: Enabled                                   |  |
| SSH Port (Default: 22)              | <b>∠</b> : 22                                |  |
| SNMP Generic Configuration          |                                              |  |
| SNMP Enabled                        | 🔽 : Enabled                                  |  |
| SNMP Port (Default: 161)            | <b>Z</b> : 161                               |  |
| Setting Item |                                 | Setting Value                           |
|--------------|---------------------------------|-----------------------------------------|
|              | SNMP Service Protocol           | C: All(SNMPv1/v2c/v3)                   |
|              | SNMPv1/v2c Community            | C : <any community="" name=""></any>    |
| SN           | MP Trap Destination             |                                         |
|              | SNMP Trap Community Name        | C : <any community="" name=""></any>    |
|              | Destination SNMP Server 1       | IP address of destination SNMP server1> |
|              | Protocol                        | SNMPv1                                  |
| BIOS Backup  |                                 |                                         |
|              | Automatic BIOS Parameter Backup | 🗹 : 🗹 Enable Parameter Backup           |

## 4.4.4 Details - [OS] tab

| Setting Item                               | Setting Value                                                                         |  |
|--------------------------------------------|---------------------------------------------------------------------------------------|--|
| Installation Form                          |                                                                                       |  |
| Installation Method                        | PXE                                                                                   |  |
| Installation Image                         |                                                                                       |  |
| Type of Installation Media                 | <select from="" installation="" list="" media="" of="" os="" the="" type=""></select> |  |
| ServerView Suite DVD                       | Install Latest Version                                                                |  |
| Management LAN network port settings       |                                                                                       |  |
| Network port specification                 | Specify the network port used for Management LAN.                                     |  |
| Method to specify                          | MAC address                                                                           |  |
| MAC address                                | <mac address="" card="" of="" on="" pci="" port="" the=""></mac>                      |  |
| Boot mode specification                    |                                                                                       |  |
| Boot mode                                  | $\mathbf{\nabla}$ : $\square$ Specify the boot mode                                   |  |
| RAID & Disk Configuration                  |                                                                                       |  |
| RAID & Disk Setting                        |                                                                                       |  |
| Do not use Array Controller                | : SATA [Note 2]                                                                       |  |
| Use Array Controller                       | : Use existing RAID Volume (Select it even though RAID is not used.) [Note 3]         |  |
| Basic Settings                             |                                                                                       |  |
| Keyboard                                   | <any keyboard=""></any>                                                               |  |
| Network                                    |                                                                                       |  |
| VLAN ID to Use                             | 0                                                                                     |  |
| Execute Script after Installation [Note 1] |                                                                                       |  |
| Execute Script after Installation          | C Enabled                                                                             |  |
| The directory of Script                    | kickstart                                                                             |  |
| Script to Execute                          | ESXi_Setting.sh                                                                       |  |

[Note 1]: This setting item is automatically set by Cluster Creation. Do not set this manually (do not select).

[Note 2]: Specifies for boot device (M.2) nonredundancy configuration.

[Note 3]: Specifies for boot device (M.2) redundancy configuration.

#### 4.4.5 Details - [OS (for each node)] tab

| Setting Item                      | Setting Value                                      |
|-----------------------------------|----------------------------------------------------|
| License Agreement                 | Agree with VMware License                          |
| Type of Installation Media        | <any installation="" media="" of="" type=""></any> |
| Root Password                     | <any password="" root=""></any>                    |
| Root Password (for confirmation)  | <any password="" root=""></any>                    |
| Network                           |                                                    |
| DHCP                              | Enabled                                            |
| IP Address                        | <any address="" ip=""></any>                       |
| Subnet mask                       | <any mask="" subnet=""></any>                      |
| Default Gateway                   | <any default="" gateway=""></any>                  |
| DNS Server                        | IP address of any DNS server>                      |
| DNS Domain Name                   | 🔽: 🔲 Enabled                                       |
| Get Computer Name from DNS Server | Enabled                                            |
| Computer Name                     | <any computer="" name=""> [Note]</any>             |

[Note]: Cluster Creation/Expansion will fail if a computer name is specified using only numbers.

## 4.5 Parameter List for Profile Settings - When Creating a Cluster of PRIMEFLEX for Microsoft Storage Spaces Direct V1

Refer to this section if you are creating a cluster of PRIMEFLEX for Microsoft Storage Spaces Direct V1 (PRIMERGY M4 series).

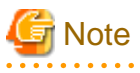

- Do not select the checkboxes for setting values not shown in the following tables.
- Set the setting items for each policy below.
  - BIOS Policy
  - iRMC Policy

#### 4.5.1 General Information

| Setting Item           | Setting Value                             |
|------------------------|-------------------------------------------|
| Affiliation Group Path | /ProfileGroup/Administrator               |
| Profile Name           | <any name="" profile=""></any>            |
| Category               | Server-RX                                 |
| BIOS Policy            | <bios policy="" referred="" to=""></bios> |
| iRMC Policy            | <irmc policy="" referred="" to=""></irmc> |

| Setting Item | Setting Value                        |
|--------------|--------------------------------------|
| OS Type      | Windows Server                       |
| Description  | <optional description=""></optional> |

## 4.5.2 Details - [BIOS] tab

| Setting Item                    | Setting Value      |  |  |
|---------------------------------|--------------------|--|--|
| CPU Configuration               |                    |  |  |
| Hyper-Threading                 | <b>Z</b> : Enabled |  |  |
| Intel Virtualization Technology | <b>Z</b> : Enabled |  |  |
| Intel Vt-d                      | <b>Z</b> : Enabled |  |  |
| Power Technology                | Custom             |  |  |
| Override OS Energy Performance  | <b>Z</b> : Enabled |  |  |
| Energy Performance              | C: Performance     |  |  |
| Package C State Limit           | <b>☑</b> : C0      |  |  |
| Memory Configuration            |                    |  |  |
| NUMA                            | <b>Z</b> : Enabled |  |  |
| CSM Configuration               |                    |  |  |
| Launch CSM                      | C: Disabled        |  |  |
| Network Stack                   |                    |  |  |
| Network Stack                   | C: Enabled         |  |  |
| IPv4 PXE Support                | C: Enabled         |  |  |
| IPv6 PXE Support                | C: Disabled        |  |  |

# 4.5.3 Details - [iRMC] tab

| Setting Item |                      | Setting Value                                   |  |
|--------------|----------------------|-------------------------------------------------|--|
| iR           | iRMC GUI             |                                                 |  |
|              | Default Language     | C : <any default="" language=""></any>          |  |
| Ро           | ower Management      |                                                 |  |
|              | POST Error Halt      | Continue                                        |  |
|              | Power Restore Policy | C: Restore to powered state prior to power loss |  |
|              | Power Control Mode   | C: OS Controlled                                |  |
| Fa           | Fan Test             |                                                 |  |
|              | Fan Check Time       | <b>2</b> : 23:00                                |  |
|              | Disable Fan Test     | 🔽 : 🔽 Disable Fan Test                          |  |

| Setting Item          |                               | Setting Value                           |  |  |
|-----------------------|-------------------------------|-----------------------------------------|--|--|
| Softw                 | Software Watchdog             |                                         |  |  |
| S                     | oftware Watchdog              | 🔽 : Disabled                            |  |  |
| В                     | ehavior                       | Continue                                |  |  |
| Т                     | imeout                        | C: 5 Minutes                            |  |  |
| Boot                  | Watchdog                      |                                         |  |  |
| В                     | oot Watchdog                  | C: Disabled                             |  |  |
| В                     | ehavior                       | Continue                                |  |  |
| Т                     | imeout                        | C: 100 Minutes                          |  |  |
| Time                  |                               |                                         |  |  |
| Т                     | ime Mode                      | C: System RTC                           |  |  |
|                       | RTC Time Mode                 | 🗹 : Local Time                          |  |  |
| Т                     | ime Zone                      | C: <any time="" zone=""></any>          |  |  |
| Ports                 | and Network Services Settings |                                         |  |  |
| Т                     | elnet Enabled                 | C: Enabled                              |  |  |
| Т                     | elnet Port (Default: 3172)    | <b>⊘</b> : 3172                         |  |  |
| S                     | SH Enabled                    | C: Enabled                              |  |  |
| S                     | SH Port (Default: 22)         | <b>2</b> : 22                           |  |  |
| SNM                   | P Generic Configuration       |                                         |  |  |
| S                     | NMP Enabled                   | C: Enabled                              |  |  |
| S                     | NMP Port (Default: 161)       | <b>⊘</b> : 161                          |  |  |
| S                     | NMP Service Protocol          | C: All(SNMPv1/v2c/v3)                   |  |  |
| S                     | NMPv1/v2c Community           | C: <any community="" name=""></any>     |  |  |
| SNMP Trap Destination |                               |                                         |  |  |
| S                     | NMP Trap Community Name       | C: <any community="" name=""></any>     |  |  |
| D                     | Pestination SNMP Server 1     | C: <ip address="" ism-va="" of=""></ip> |  |  |
| P                     | rotocol                       | SNMPv1                                  |  |  |

# 4.5.4 Details - [OS] tab

| Setting Item         |  | Setting Value |
|----------------------|--|---------------|
| Installation Form    |  |               |
| Installation Method  |  | РХЕ           |
| Installation Image   |  |               |
| Type of Installation |  | Full          |

|    | Setting Item                         |                                   | Setting Value                                                                         |
|----|--------------------------------------|-----------------------------------|---------------------------------------------------------------------------------------|
|    | Ту                                   | pe of Installation Media          | <select from="" installation="" list="" media="" of="" os="" the="" type=""></select> |
|    | Sei                                  | verView Suite DVD                 | Install Latest Version                                                                |
| Ma | Management LAN network port settings |                                   |                                                                                       |
|    | Ne                                   | twork port specification          | Specify the network port used for Management LAN.                                     |
|    |                                      | Method to specify                 | Port Number                                                                           |
|    |                                      | Network Card                      | Card: <any number="" slot=""></any>                                                   |
|    |                                      | Port Number                       | 0                                                                                     |
| RA | AID                                  | & Disk Configuration              | •                                                                                     |
|    | RA                                   | ID & Disk Setting                 |                                                                                       |
|    |                                      | Use Array Controller              | C: Use existing RAID Volume                                                           |
| Vo | olum                                 | e                                 |                                                                                       |
|    | Vo                                   | lume1                             |                                                                                       |
|    |                                      | Volume Label                      | system                                                                                |
|    |                                      | File System                       | NTFS                                                                                  |
|    |                                      | Partition Size (Automatic/Manual) | Automatic                                                                             |
|    |                                      | Quick Format                      | Yes                                                                                   |
|    |                                      | Usage                             | Boot,OS                                                                               |
| Ba | isic S                               | lettings                          | ·                                                                                     |
|    | Tir                                  | ne Zone                           | <any time="" zone=""></any>                                                           |
|    | Re                                   | gion and Language                 | <any and="" language="" region=""></any>                                              |
|    | Ke                                   | yboard                            | <any keyboard=""></any>                                                               |
| Sy | stem                                 | Settings                          | ·                                                                                     |
|    | Di                                   | splay Resolution [px]             | 1024x768                                                                              |
|    | Re                                   | fresh Rate [Hz]                   | 75                                                                                    |
|    | # c                                  | f Colors [bit]                    | 24                                                                                    |
| Ad | lding                                | Role and Features                 | 1                                                                                     |
|    | Ins                                  | tall SNMP Service                 | Install                                                                               |
|    |                                      | SNMP Trap Setting                 |                                                                                       |
|    |                                      | Community Name                    | <any community="" name=""></any>                                                      |
|    |                                      | Trap Destination                  | <ip address="" ism-va="" of=""></ip>                                                  |
|    |                                      | Miscellaneous                     | 1                                                                                     |
|    |                                      | Send Authentication Trap          | Send                                                                                  |
|    |                                      | Acception of SNMP Packets         | Accept SNMP Packets from Default Host (LocalHost)                                     |
|    |                                      | Service                           | C: Application                                                                        |
|    |                                      |                                   | : End-To-End                                                                          |
|    |                                      |                                   | C: Ethernet                                                                           |
|    |                                      |                                   | : Data Link                                                                           |
|    |                                      |                                   |                                                                                       |
|    |                                      |                                   |                                                                                       |

| Setting Item                      |                                          | Setting Value                                                                                                    |
|-----------------------------------|------------------------------------------|----------------------------------------------------------------------------------------------------|
|                                   | Remote Desktop                           | Z: Enabled                                                                                                    |
|                                   | Firewall Settings                        | : Assign Firewall setting necessary to SCVMM registration                                                            |
|                                   | Additional Application                   | <ul> <li>Java Runtime Environment [Note 1]</li> <li>Software Support Guide</li> <li>ServerViewRAIDManager</li> </ul> |
| Ex                                | ecute Script after Installation [Note 2] |                                                                                                    |
| Execute Script after Installation |                                          | 🔽 : Enabled                                                                                                    |
|                                   | Directory Forwarded to the OS            | postscript_ClusterOperation                                                                                          |
|                                   | Script to Execute                        | WinSvr_Setting.bat                                                                                                   |

[Note 1]: If using SVIM V13.18.12 or later, Java can't be installed. Clear the checkbox for "Java Runtime Environment."

[Note 2]: This setting item is automatically set by Cluster Creation. Do not set this manually (do not select).

## 4.5.5 Details - [OS (for each node)] tab

| Setting Item                              | Setting Value                                                                                             |
|-------------------------------------------|----------------------------------------------------------------------------------------------------|
| Type of Installation Media                | * The same items as [OS] - [Installation specifications] -<br>[Installation media] displays automatically |
| User Name                                 | PRIMEFLEX                                                                                                 |
| Organization                              | FUJITSU                                                                                                   |
| Computer Name                             | <any computer="" name=""></any>                                                                           |
| Administrator Password                    | <any password=""></any>                                                                                   |
| Administrator Password (for confirmation) | <any password=""></any>                                                                                   |
| Work Group / Domain                       |                                                                                                    |
| Work Group / Domain                       | Domain                                                                                                    |
| Work Group / Domain Name                  | <domain belongs="" currently="" it="" that="" to=""> [Note]</domain>                                      |
| Domain User Name                          | <user belongs="" currently="" domain="" it="" of="" the="" to=""></user>                                  |
| Domain Password                           | <password belongs<br="" currently="" domain="" it="" of="" the="" user="">to&gt;</password>               |
| Domain Password (for confirmation)        | <password belongs="" currently="" domain="" it="" of="" the="" to="" user=""></password>                  |
| Network                                   |                                                                                                    |
| DHCP                                      | Enabled                                                                                                   |
| IP Address                                | <any address="" ip=""></any>                                                                              |
| Subnet mask                               | <any mask="" subnet=""></any>                                                                             |
| Default Gateway                           | <any default="" gateway=""></any>                                                                         |
| DNS Server1                               | C: <any address="" dns="" ip="" server=""></any>                                                          |
| DNS Domain Name                           | C: <domain dns="" name="" of=""> [Note]</domain>                                                          |

[Note]: Specify the domain name in UPN (User Principal Name) format.

## 4.6 Parameter List for Profile Settings - When Creating a Cluster of PRIMEFLEX for Microsoft Storage Spaces Direct V2 (PRIMEFLEX for Microsoft Azure Stack HCI V1)

Refer to this section if you are creating a cluster of PRIMEFLEX for Microsoft Storage Spaces Direct V2 (PRIMEFLEX for Microsoft Azure Stack HCI V1) (PRIMERGY M5 series).

. . . . . . . . . . . . . . . . . . .

# 🌀 Note

- Do not select the checkboxes for setting values not shown in the following tables.
- Set the setting items for each policy below.
  - BIOS Policy
  - iRMC Policy
  - OS Policy

#### 4.6.1 General Information

| Setting Item           | Setting Value                             |
|------------------------|-------------------------------------------|
| Affiliation Group Path | /ProfileGroup/Administrator               |
| Profile Name           | <any name="" profile=""></any>            |
| Category               | Server-RX                                 |
| BIOS Policy            | <bios policy="" referred="" to=""></bios> |
| iRMC Policy            | <irmc policy="" referred="" to=""></irmc> |
| OS Type                | Windows Server                            |
| OS Policy              | <os policy="" referred="" to=""></os>     |
| Description            | <optional description=""></optional>      |

#### 4.6.2 Details - [BIOS] tab

| Setting Item                    | Setting Value      |  |
|---------------------------------|--------------------|--|
| CPU Configuration               |                    |  |
| Hyper-Threading                 | ☑: Enabled         |  |
| Intel Virtualization Technology | ☑: Enabled         |  |
| Intel Vt-d                      | ☑: Enabled         |  |
| Power Technology                | Custom             |  |
| Override OS Energy Performance  | ☑: Enabled         |  |
| Energy Performance              | C: Performance     |  |
| Package C State Limit           | <b>C</b> : C0      |  |
| Memory Configuration            |                    |  |
| NUMA                            | <b>Z</b> : Enabled |  |

| Setting Item                                                                      | Setting Value             |  |
|-----------------------------------------------------------------------------------|---------------------------|--|
| Option ROM Configuration (Exclude slot numbers that do not exist on the servers.) |                           |  |
| Launch Slot 1 OpROM                                                               | Enabled [Note 1] [Note 2] |  |
| Launch Slot 2 OpROM                                                               | Enabled [Note 1] [Note 2] |  |
| Launch Slot 3 OpROM                                                               | Enabled [Note 1] [Note 2] |  |
| Launch Slot 4 OpROM                                                               | C: Enabled [Note 1]       |  |
| Launch Slot 7 OpROM                                                               | Enabled [Note 2]          |  |
| Launch Slot 8 OpROM                                                               | Enabled [Note 2]          |  |
| Launch Slot 9 OpROM                                                               | Enabled [Note 2]          |  |
| CSM Configuration                                                                 |                           |  |
| Launch CSM                                                                        | C: Disabled               |  |
| Network Stack                                                                     |                           |  |
| Network Stack                                                                     | C: Enabled                |  |
| IPv4 PXE Support                                                                  | C: Enabled                |  |
| IPv6 PXE Support                                                                  | C: Disabled               |  |

[Note 1]: Specify this item for PRIMERGY RX2530 M5.

[Note 2]: Specify this item for PRIMERGY RX2540 M5.

## 4.6.3 Details - [iRMC] tab

| Setting Item         | Setting Value                                           |  |
|----------------------|---------------------------------------------------------|--|
| iRMC GUI             |                                                         |  |
| Default Language     | C: <any default="" language=""></any>                   |  |
| Power Management     |                                                         |  |
| POST Error Halt      | Continue :                                              |  |
| Power Restore Policy | <b>C</b> : Restore to powered state prior to power loss |  |
| Power Control Mode   | C: OS Controlled                                        |  |
| Fan Test             |                                                         |  |
| Fan Check Time       | <b>2</b> : 23:00                                        |  |
| Disable Fan Test     | 🗹 : 🗹 Disable Fan Test                                  |  |
| Software Watchdog    |                                                         |  |
| Software Watchdog    | C: Disabled                                             |  |
| Behavior             | Continue :                                              |  |
| Timeout              | C: 5 Minutes                                            |  |
| Boot Watchdog        |                                                         |  |

| Setting Item                         | Setting Value                            |  |  |  |
|--------------------------------------|------------------------------------------|--|--|--|
| Boot Watchdog                        | Z: Disabled                              |  |  |  |
| Behavior                             | Z: Continue                              |  |  |  |
| Timeout                              | C: 100 Minutes                           |  |  |  |
| Time                                 | I<br>Time                                |  |  |  |
| Time Mode                            | System RTC                               |  |  |  |
| RTC Time Mode                        | 🔽 : Local Time                           |  |  |  |
| Time Zone                            | C: <any time="" zone=""></any>           |  |  |  |
| Ports and Network Services Settings  |                                          |  |  |  |
| Telnet Enabled                       |                                          |  |  |  |
| Telnet Port (Default: 3172)          | : 3172                                   |  |  |  |
| SSH Enabled                          | Z: Enabled                               |  |  |  |
| SSH Port (Default: 22)               | <b>☑</b> : 22                            |  |  |  |
| SNMP Generic Configuration           |                                          |  |  |  |
| SNMP Enabled                         | Z: Enabled                               |  |  |  |
| SNMP Port (Default: 161)             | <b>☑</b> : 161                           |  |  |  |
| SNMP Service Protocol                | C: All(SNMPv1/v2c/v3)                    |  |  |  |
| SNMPv1/v2c Community                 | C: <any community="" name=""></any>      |  |  |  |
| SNMP Trap Destination                | •                                        |  |  |  |
| SNMP Trap Community Name             | C: <any community="" name=""></any>      |  |  |  |
| Destination SNMP Server 1            | C : <ip address="" ism-va="" of=""></ip> |  |  |  |
| Protocol                             | C: SNMPv1                                |  |  |  |
| Central Authentication Service (CAS) | •                                        |  |  |  |
| CAS Support                          | Z: Enable CAS                            |  |  |  |
| CAS Server                           |                                          |  |  |  |
| Server                               | C: <ip address="" ism-va="" of=""></ip>  |  |  |  |
| Network Port                         | ✓: 25593                                 |  |  |  |
| Login Page Display                   | 🔽 : 🗹 Always display Login Page          |  |  |  |
| Login URL                            | Z: /cas/login                            |  |  |  |
| Logout URL                           | C: /cas/logout                           |  |  |  |
| Validate URL                         | C: /cas/validate                         |  |  |  |
| User Access Configuration            |                                          |  |  |  |
| Privilege Level                      | CEM [Note]                               |  |  |  |

|    | Setting Item                    | Setting Value                                |  |
|----|---------------------------------|----------------------------------------------|--|
|    | Redfish Role                    | C: Administrator                             |  |
|    | User Account Configuration      | C: C Allow User Account Configuration [Note] |  |
|    | iRMC Settings Configuration     | C: Allow iRMC Settings Configuration [Note]  |  |
|    | Video Redirection Usage         | 🔽: 🔽 Allow Video Redirection Usage           |  |
|    | Remote Storage Usage            | 🔽: 🔽 Allow Remote Storage Usage              |  |
| Bl | BIOS Backup                     |                                              |  |
|    | Automatic BIOS Parameter Backup | 🔽 : 🔽 Enable Parameter Backup                |  |

[Note]: If the firmware version of iRMC S5 is 3.37P or later, the verify status is Mismatch. Clear the checkbox.

# 4.6.4 Details - [OS] tab

| Setting Item                         | Setting Value                                                                         |  |  |
|--------------------------------------|---------------------------------------------------------------------------------------|--|--|
| Installation Form                    |                                                                                       |  |  |
| Installation Method                  | PXE                                                                                   |  |  |
| Installation Image                   |                                                                                       |  |  |
| Type of Installation                 | Full                                                                                  |  |  |
| Type of Installation Media           | <select from="" installation="" list="" media="" of="" os="" the="" type=""></select> |  |  |
| ServerView Suite DVD                 | Install Latest Version                                                                |  |  |
| Management LAN network port settings |                                                                                       |  |  |
| Network port specification           | Specify the network port used for Management LAN.                                     |  |  |
| Method to specify                    | Port Number                                                                           |  |  |
| Network Card                         | Card: <any number="" slot=""></any>                                                   |  |  |
| Port Number                          | 0                                                                                     |  |  |
| RAID & Disk Configuration            | RAID & Disk Configuration                                                             |  |  |
| RAID & Disk Setting                  |                                                                                       |  |  |
| Use Array Controller                 | C: Use existing RAID Volume                                                           |  |  |
| Volume                               |                                                                                       |  |  |
| Volume1                              |                                                                                       |  |  |
| Volume Label                         | system                                                                                |  |  |
| File System                          | NTFS                                                                                  |  |  |
| Partition Size (Automatic/Manual)    | Automatic                                                                             |  |  |
| Quick Format                         | Yes                                                                                   |  |  |
| Usage                                | Boot,OS                                                                               |  |  |
| Basic Settings                       |                                                                                       |  |  |
| Time Zone                            | <any time="" zone=""></any>                                                           |  |  |
| Region and Language                  | <any and="" language="" region=""></any>                                              |  |  |
| Keyboard                             | <any keyboard=""></any>                                                               |  |  |

|                                            | Setting Item                      | Setting Value                                     |  |  |
|--------------------------------------------|-----------------------------------|---------------------------------------------------|--|--|
| Sys                                        | System Settings                   |                                                   |  |  |
| 1                                          | Display Resolution [px]           | 1024x768                                          |  |  |
| I                                          | Refresh Rate [Hz]                 | 75                                                |  |  |
| #                                          | # of Colors [bit]                 | 24                                                |  |  |
| Ad                                         | ding Role and Features            |                                                   |  |  |
| 1                                          | Install SNMP Service              | Install                                           |  |  |
|                                            | SNMP Trap Setting                 |                                                   |  |  |
|                                            | Community Name                    | <any community="" name=""></any>                  |  |  |
|                                            | Trap Destination                  | <ip address="" ism-va="" of=""></ip>              |  |  |
|                                            | Miscellaneous                     |                                                   |  |  |
|                                            | Send Authentication Trap          | Send                                              |  |  |
|                                            | Acception of SNMP Packets         | Accept SNMP Packets from Default Host (LocalHost) |  |  |
|                                            | Service                           | C: Application                                    |  |  |
|                                            |                                   | C: End-To-End                                     |  |  |
|                                            |                                   | : Ethernet                                        |  |  |
|                                            |                                   | : Data Link                                       |  |  |
|                                            |                                   | : Physical                                        |  |  |
|                                            | Remote Desktop                    | Enabled                                           |  |  |
|                                            | Firewall Settings                 | : Assign Firewall setting necessary to SCVMM      |  |  |
|                                            |                                   | registration                                      |  |  |
| 1                                          | Additional Application            | C: ServerView Agent                               |  |  |
|                                            |                                   | : Java Runtime Environment [Note 1]               |  |  |
|                                            |                                   | : Software Support Guide                          |  |  |
|                                            |                                   | : ServerViewRAIDManager                           |  |  |
| Execute Script after Installation [Note 2] |                                   |                                                   |  |  |
|                                            | Execute Script after Installation | <b>7</b> Enabled                                  |  |  |
|                                            |                                   |                                                   |  |  |
|                                            | Directory Forwarded to the OS     | postscript_ClusterOperation                       |  |  |
|                                            | Script to Execute                 | WinSvr_Setting.bat                                |  |  |

[Note 1]: If using SVIM V13.18.12 or later, Java can't be installed. Clear the checkbox for "Java Runtime Environment."

[Note 2]: This setting item is automatically set by Cluster Creation. Do not set this manually (do not select).

#### 4.6.5 Details - [OS (for each node)] tab

| Setting Item               | Setting Value                                                                                             |
|----------------------------|----------------------------------------------------------------------------------------------------|
| Type of Installation Media | * The same items as [OS] - [Installation specifications] -<br>[Installation media] displays automatically |
| User Name                  | PRIMEFLEX                                                                                                 |
| Organization               | FUJITSU                                                                                                   |
| Computer Name              | <any computer="" name=""></any>                                                                           |

|         | Setting Item           |                                       | Setting Value                                                                            |
|---------|------------------------|---------------------------------------|------------------------------------------------------------------------------------------|
| A       | Administrator Password |                                       | <any password=""></any>                                                                  |
| A       | dmi                    | nistrator Password (for confirmation) | <any password=""></any>                                                                  |
| W       | Work Group / Domain    |                                       |                                                                                          |
|         | Work Group / Domain    |                                       | Domain                                                                                   |
|         |                        | Work Group / Domain Name              | <domain belongs="" currently="" it="" that="" to=""> [Note]</domain>                     |
|         |                        | Domain User Name                      | <user belongs="" currently="" domain="" it="" of="" the="" to=""></user>                 |
|         |                        | Domain Password                       | <password belongs="" currently="" domain="" it="" of="" the="" to="" user=""></password> |
|         |                        | Domain Password (for confirmation)    | <password belongs="" currently="" domain="" it="" of="" the="" to="" user=""></password> |
| Network |                        |                                       |                                                                                          |
|         | DHCP                   | Enabled                               |                                                                                          |
|         |                        | IP Address                            | <any address="" ip=""></any>                                                             |
|         |                        | Subnet mask                           | <any mask="" subnet=""></any>                                                            |
|         |                        | Default Gateway                       | <any default="" gateway=""></any>                                                        |
|         |                        | DNS Server1                           | C: <any address="" dns="" ip="" server=""></any>                                         |
|         |                        | DNS Domain Name                       | C :< Domain name of DNS> [Note]                                                          |

[Note]: Specify the domain name in UPN (User Principal Name) format.

## 4.7 Parameter List for Profile Settings - When Expanding a Cluster of PRIMERGY M4 series to PRIMEFLEX HS

Refer to this section if you are expanding a cluster of the successor model PRIMERGY M4 series to PRIMEFLEX HS (PRIMERGY M2 series).

G Note

- Do not select the checkboxes for setting values not shown in the following tables.
- Set the setting items for each policy below.
  - BIOS Policy
  - iRMC Policy
  - OS Policy

#### 4.7.1 General Information

| Setting Item           | Setting Value                             |
|------------------------|-------------------------------------------|
| Affiliation Group Path | /ProfileGroup/Administrator               |
|                        | Forward Match                             |
| Profile Name           | <any name="" profile=""></any>            |
| Category               | Server-RX or Server-CX                    |
| BIOS Policy            | <bios policy="" referred="" to=""></bios> |

| Setting Item | Setting Value                             |
|--------------|-------------------------------------------|
| iRMC Policy  | <irmc policy="" referred="" to=""></irmc> |
| OS Type      | VMware ESXi                               |
| OS Policy    | <os policy="" referred="" to=""></os>     |
| Description  | <optional description=""></optional>      |

#### 4.7.2 Details - [BIOS] tab

|     | Setting Item                    | Setting Value            |
|-----|---------------------------------|--------------------------|
| CP  | U Configuration                 |                          |
|     | Hyper-Threading                 | Enabled                  |
|     | Intel Virtualization Technology | 🔽 : Enabled              |
|     | Intel Vt-d                      | 🔽 : Enabled              |
|     | Power Technology                | Custom [Note 1]          |
|     | Enhanced Speed Step             | C: Disabled [Note 2]     |
|     | Turbo Mode                      | Z: Disabled [Note 2]     |
|     | Override OS Energy Performance  | Z : Enabled              |
|     | Energy Performance              | Z : Performance          |
|     | CPU C1E Support                 | Z: Disabled [Note 2]     |
|     | CPU C6 Report                   | Z : Disabled [Note 2]    |
|     | Package C State Limit           | ☑: C0                    |
| Me  | mory Configuration              | •                        |
|     | NUMA                            | Z: Enabled               |
|     | DDR Performance                 | Z: Performance optimized |
| CS  | M Configuration                 |                          |
|     | Launch CSM                      | Z: Disabled              |
| Net | twork Stack                     |                          |
|     | Network Stack                   | ☑ : Enabled              |
|     | IPv4 PXE Support                | C: Enabled               |
|     | IPv6 PXE Support                | Z: Disabled              |

[Note 1]: In a PRIMERGY RX series configuration, this parameter is not displayed on the "BIOS Settings" screen. However, it is required to be set for setting of [Override OS Energy Performance] and [Energy Performance].

[Note 2]: Setting value set if you are using the configuration of PRIMERGY CX series.

#### 4.7.3 Details - [iRMC] tab

| Setting Item                        | Setting Value                                |  |  |
|-------------------------------------|----------------------------------------------|--|--|
| iRMC GUI                            |                                              |  |  |
| Default Language                    | C: <any default="" language=""></any>        |  |  |
| Power Management                    | ·                                            |  |  |
| POST Error Halt                     | Continue :                                   |  |  |
| Power Restore Policy                | Restore to powered state prior to power loss |  |  |
| Power Control Mode                  | C: OS Controlled                             |  |  |
| Fan Test                            |                                              |  |  |
| Fan Check Time                      | 23:00                                        |  |  |
| Disable Fan Test                    | 🔽 : 🔲 Disable Fan Test                       |  |  |
| Software Watchdog                   |                                              |  |  |
| Software Watchdog                   | C: Disabled                                  |  |  |
| Behavior                            | Continue                                     |  |  |
| Timeout                             | C: 5 Minutes                                 |  |  |
| Boot Watchdog                       |                                              |  |  |
| Boot Watchdog                       | C: Disabled                                  |  |  |
| Behavior                            | Continue                                     |  |  |
| Timeout                             | ☑: 100 Minutes                               |  |  |
| Time                                |                                              |  |  |
| Time Mode                           | System RTC                                   |  |  |
| RTC Time Mode                       | C: UTC                                       |  |  |
| Time Zone                           | C: <any time="" zone=""></any>               |  |  |
| Ports and Network Services Settings |                                              |  |  |
| Telnet Enabled                      | Z: Enabled                                   |  |  |
| Telnet Port (Default: 3172)         | <b>∠</b> : 3172                              |  |  |
| SSH Enabled                         | Z: Enabled                                   |  |  |
| SSH Port (Default: 22)              | <b>⊘</b> : 22                                |  |  |
| SNMP Generic Configuration          |                                              |  |  |
| SNMP Enabled                        | 🔽 : Enabled                                  |  |  |
| SNMP Port (Default: 161)            | <b>ℤ</b> : 161                               |  |  |
| SNMP Service Protocol               | C: All(SNMPv1/v2c/v3)                        |  |  |
| SNMPv1/v2c Community                | C: <any community="" name=""></any>          |  |  |
| SNMP Trap Destination               | SNMP Trap Destination                        |  |  |

| Setting Item |                           | Setting Value                           |
|--------------|---------------------------|-----------------------------------------|
|              | SNMP Trap Community Name  | C: <any community="" name=""></any>     |
|              | Destination SNMP Server 1 | IP address of destination SNMP server1> |
|              | Protocol                  | SNMPv1                                  |

## 4.7.4 Details - [OS] tab

| Setting Item                             | Setting Value                                                                         |
|------------------------------------------|---------------------------------------------------------------------------------------|
| Installation Form                        |                                                                                       |
| Installation Method                      | РХЕ                                                                                   |
| Installation Image                       |                                                                                       |
| Type of Installation Media               | <select from="" installation="" list="" media="" of="" os="" the="" type=""></select> |
| ServerView Suite DVD                     | Install Latest Version                                                                |
| Management LAN network port settings     |                                                                                       |
| Network port specification               | Specify the network port used for Management LAN.                                     |
| Method to specify                        | MAC address                                                                           |
| MAC address                              | <any address="" mac=""></any>                                                         |
| RAID & Disk Configuration                |                                                                                       |
| RAID & Disk Setting                      |                                                                                       |
| Do not use Array Controller              | SATA :                                                                                |
| Basic Settings                           |                                                                                       |
| Keyboard                                 | <any keyboard=""></any>                                                               |
| Network                                  |                                                                                       |
| VLAN ID to Use                           | 0                                                                                     |
| Execute Script after Installation [Note] |                                                                                       |
| Execute Script after Installation        | C: Enabled                                                                            |
| The directory of Script                  | kickstart                                                                             |
| Script to Execute                        | ESXi_Setting.sh                                                                       |

[Note]: This setting item is automatically set by Cluster Expansion. Do not set this manually (do not select).

## 4.7.5 Details - [OS (for each node)] tab

| Setting Item                     | Setting Value                                      |
|----------------------------------|----------------------------------------------------|
| License Agreement                | Agree with VMware License                          |
| Type of Installation Media       | <any installation="" media="" of="" type=""></any> |
| Root Password                    | <any password="" root=""></any>                    |
| Root Password (for confirmation) | <any password="" root=""></any>                    |
| Network                          |                                                    |
| DHCP                             | Enabled                                            |

| Setting Item |  | Setting Item                      | Setting Value                                        |
|--------------|--|-----------------------------------|------------------------------------------------------|
|              |  | IP Address                        | <any address="" ip=""></any>                         |
|              |  | Subnet mask                       | <any mask="" subnet=""></any>                        |
|              |  | Default Gateway                   | <any default="" gateway=""></any>                    |
|              |  | DNS Server                        | I <ip address="" any="" dns="" of="" server=""></ip> |
|              |  | Get Computer Name from DNS Server | Enabled                                              |
|              |  | Computer Name                     | <any computer="" name=""> [Note]</any>               |

[Note]: Cluster Creation/Expansion will fail if a computer name is specified using only numbers.

## 4.8 Parameter List for Profile Settings - When Expanding a Cluster of PRIMERGY M4 series to PRIMEFLEX HS

Refer to this section if you are expanding a cluster of the successor model PRIMERGY M5 series to PRIMEFLEX HS (PRIMERGY M2 series).

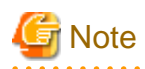

- Do not select the checkboxes for setting values not shown in the following tables.
- Set the setting items for each policy below.
  - BIOS Policy
  - iRMC Policy
  - OS Policy

#### 4.8.1 General Information

| Setting Item           | Setting Value                             |
|------------------------|-------------------------------------------|
| Affiliation Group Path | /ProfileGroup/Administrator               |
|                        | Forward Match                             |
| Profile Name           | <any name="" profile=""></any>            |
| Category               | Server-RX or Server-CX                    |
| BIOS Policy            | <bios policy="" referred="" to=""></bios> |
| iRMC Policy            | <irmc policy="" referred="" to=""></irmc> |
| OS Type                | VMware ESXi                               |
| OS Policy              | <os policy="" referred="" to=""></os>     |
| Description            | <optional description=""></optional>      |

#### 4.8.2 Details - [BIOS] tab

| Setting Item      |                 | Setting Value |
|-------------------|-----------------|---------------|
| CPU Configuration |                 |               |
|                   | Hyper-Threading | C: Enabled    |

|      | Setting Item                   | Setting Value            |
|------|--------------------------------|--------------------------|
| Ir   | tel Virtualization Technology  | 🔽: Enabled               |
| Ir   | tel Vt-d                       | 🔽 : Enabled              |
| Р    | ower Technology                | Custom [Note 1]          |
|      | Enhanced Speed Step            | C: Disabled [Note 2]     |
|      | Turbo Mode                     | C: Disabled [Note 2]     |
|      | Override OS Energy Performance | Z: Enabled               |
|      | Energy Performance             | C: Performance           |
|      | CPU C1E Support                | C: Disabled [Note 2]     |
|      | CPU C6 Report                  | C: Disabled [Note 2]     |
|      | Package C State Limit          | <b>☑</b> : C0            |
| Memo | bry Configuration              |                          |
| N    | UMA                            | C: Enabled               |
| D    | DR Performance                 | C: Performance optimized |
| CSM  | Configuration                  |                          |
| L    | aunch CSM                      | C: Disabled              |
| Netw | ork Stack                      |                          |
| N    | etwork Stack                   | C: Enabled               |
|      | IPv4 PXE Support               | C: Enabled               |
|      | IPv6 PXE Support               | C: Disabled              |

[Note 1]: In a PRIMERGY RX series configuration, this parameter is not displayed on the "BIOS Settings" screen. However, it is required to be set for setting of [Override OS Energy Performance] and [Energy Performance].

[Note 2]: Setting value set if you are using the configuration of PRIMERGY CX series.

#### 4.8.3 Details - [iRMC] tab

|    | Setting Item         | Setting Value                                           |  |
|----|----------------------|---------------------------------------------------------|--|
| iR | iRMC GUI             |                                                         |  |
|    | Default Language     | : <any default="" language=""></any>                    |  |
| Ро | ower Management      |                                                         |  |
|    | POST Error Halt      | Continue :                                              |  |
|    | Power Restore Policy | <b>C</b> : Restore to powered state prior to power loss |  |
|    | Power Control Mode   | C: OS Controlled                                        |  |
| Fa | n Test               |                                                         |  |
|    | Fan Check Time       | <b>2</b> : 23:00                                        |  |

| Setting Item                        | Setting Value                                                   |  |
|-------------------------------------|-----------------------------------------------------------------|--|
| Disable Fan Test                    | 🔽 : 🔲 Disable Fan Test                                          |  |
| Software Watchdog                   |                                                                 |  |
| Software Watchdog                   | Z: Disabled                                                     |  |
| Behavior                            | Continue                                                        |  |
| Timeout                             | Z: 5 Minutes                                                    |  |
| Boot Watchdog                       |                                                                 |  |
| Boot Watchdog                       | ☑ : Disabled                                                    |  |
| Behavior                            | Continue                                                        |  |
| Timeout                             | ☑ : 100 Minutes                                                 |  |
| Time                                |                                                                 |  |
| Time Mode                           | Z: System RTC                                                   |  |
| RTC Time Mode                       | ☑: UTC                                                          |  |
| Time Zone                           | C : <any time="" zone=""></any>                                 |  |
| Ports and Network Services Settings |                                                                 |  |
| Telnet Enabled                      | ☑ : Enabled                                                     |  |
| Telnet Port (Default: 3172)         | <b>∠</b> : 3172                                                 |  |
| SSH Enabled                         | ☑ : Enabled                                                     |  |
| SSH Port (Default: 22)              | <b>∠</b> : 22                                                   |  |
| SNMP Generic Configuration          | •                                                               |  |
| SNMP Enabled                        | Z: Enabled                                                      |  |
| SNMP Port (Default: 161)            | <b>☑</b> : 161                                                  |  |
| SNMP Service Protocol               | $\mathbf{V}$ : All(SNMPv1/v2c/v3)                               |  |
| SNMPv1/v2c Community                | C: <any community="" name=""></any>                             |  |
| SNMP Trap Destination               | •                                                               |  |
| SNMP Trap Community Name            | C: <any community="" name=""></any>                             |  |
| Destination SNMP Server 1           | C: <ip address="" destination="" of="" server1="" snmp=""></ip> |  |
| Protocol                            | C: SNMPv1                                                       |  |

# 4.8.4 Details - [OS] tab

| Setting Item      |                     | Setting Value |
|-------------------|---------------------|---------------|
| Installation Form |                     |               |
|                   | Installation Method | PXE           |
| Ι                 | Installation Image  |               |

| Setting Item                               | Setting Value                                                                         |  |
|--------------------------------------------|---------------------------------------------------------------------------------------|--|
| Type of Installation Media                 | <select from="" installation="" list="" media="" of="" os="" the="" type=""></select> |  |
| ServerView Suite DVD                       | Install Latest Version                                                                |  |
| Management LAN network port settings       |                                                                                       |  |
| Network port specification                 | Specify the network port used for Management LAN.                                     |  |
| Method to specify                          | MAC address                                                                           |  |
| MAC address                                | <any address="" mac=""></any>                                                         |  |
| RAID & Disk Configuration                  |                                                                                       |  |
| RAID & Disk Setting                        |                                                                                       |  |
| Do not use Array Controller                | SATA [Note 1]                                                                         |  |
| Use Array Controller                       | C: Use existing RAID Volume (Select it even though RAID is not used.) [Note 2]        |  |
| Basic Settings                             |                                                                                       |  |
| Keyboard                                   | <any keyboard=""></any>                                                               |  |
| Network                                    |                                                                                       |  |
| VLAN ID to Use                             | 0                                                                                     |  |
| Execute Script after Installation [Note 3] |                                                                                       |  |
| Execute Script after Installation          | C: Enabled                                                                            |  |
| The directory of Script                    | kickstart                                                                             |  |
| Script to Execute                          | ESXi_Setting.sh                                                                       |  |

[Note 1]: Specifies for boot device (M.2) nonredundancy configuration.

[Note 2]: Specifies for boot device (M.2) redundancy configuration.

[Note 3]: This setting item is automatically set by Cluster Expansion. Do not set this manually (do not select).

#### 4.8.5 Details - [OS (for each node)] tab

|     | Setting Item                      | Setting Value                                      |
|-----|-----------------------------------|----------------------------------------------------|
| Lie | cense Agreement                   | Agree with VMware License                          |
| Ту  | pe of Installation Media          | <any installation="" media="" of="" type=""></any> |
| Ro  | ot Password                       | <any password="" root=""></any>                    |
| Ro  | ot Password (for confirmation)    | <any password="" root=""></any>                    |
| Ne  | otwork                            |                                                    |
|     | DHCP                              | Enabled                                            |
|     | IP Address                        | <any address="" ip=""></any>                       |
|     | Subnet mask                       | <any mask="" subnet=""></any>                      |
|     | Default Gateway                   | <any default="" gateway=""></any>                  |
|     | DNS Server                        | IP address of any DNS server>                      |
|     | Get Computer Name from DNS Server | Enabled                                            |
|     | Computer Name                     | <any computer="" name=""> [Note]</any>             |

[Note]: Cluster Creation/Expansion will fail if a computer name is specified using only numbers.

## 4.9 Parameter List for Profile Settings - When Expanding a Cluster of PRIMERGY M5 series to PRIMEFLEX for VMware vSAN V1

Refer to this section if you are expanding a cluster of the successor model PRIMERGY M5 series to PRIMEFLEX for VMware vSAN V1 (PRIMERGY M4 series).

.....

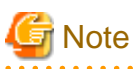

- Do not select the checkboxes for setting values not shown in the following tables.
- Set the setting items for each policy below.
  - BIOS Policy
  - iRMC Policy
  - OS Policy

#### 4.9.1 General Information

| Setting Item           | Setting Value                             |
|------------------------|-------------------------------------------|
| Affiliation Group Path | /ProfileGroup/Administrator               |
|                        | Forward Match                             |
| Profile Name           | <any name="" profile=""></any>            |
| Category               | Server-RX or Server-CX                    |
| BIOS Policy            | <bios policy="" referred="" to=""></bios> |
| iRMC Policy            | <irmc policy="" referred="" to=""></irmc> |
| OS Type                | VMware ESXi                               |
| OS Policy              | <os policy="" referred="" to=""></os>     |
| Description            | <optional description=""></optional>      |

#### 4.9.2 Details - [BIOS] tab

| Setting Item                    | Setting Value        |
|---------------------------------|----------------------|
| CPU Configuration               |                      |
| Hyper-Threading                 | ☑ : Enabled          |
| Intel Virtualization Technology | 🗹 : Enabled          |
| Intel Vt-d                      | C: Enabled           |
| Power Technology                | Custom [Note 1]      |
| Enhanced Speed Step             | C: Disabled [Note 2] |
| Turbo Mode                      | C: Disabled [Note 2] |
| Override OS Energy Performance  | C: Enabled           |
| Energy Performance              | C: Performance       |

|               | Setting Item      |                       | Setting Value            |
|---------------|-------------------|-----------------------|--------------------------|
|               |                   | CPU C1E Support       | C: Disabled [Note 2]     |
|               |                   | CPU C6 Report         | C: Disabled [Note 2]     |
|               |                   | Package C State Limit | <b>C</b> : C0            |
| М             | emo               | ry Configuration      |                          |
|               | N                 | UMA                   | C: Enabled               |
|               | D                 | DR Performance        | C: Performance optimized |
| C             | CSM Configuration |                       |                          |
|               | La                | unch CSM              | C: Disabled              |
| Network Stack |                   |                       |                          |
|               | N                 | etwork Stack          | C: Enabled               |
|               |                   | IPv4 PXE Support      | C: Enabled               |
|               |                   | IPv6 PXE Support      | C: Disabled              |

[Note 1]: In a PRIMERGY RX series configuration, this parameter is not displayed on the "BIOS Settings" screen. However, it is required to be set for setting of [Override OS Energy Performance] and [Energy Performance].

[Note 2]: Setting value set if you are using the configuration of PRIMERGY CX series.

#### 4.9.3 Details - [iRMC] tab

| Setting Item         | Setting Value                                           |  |
|----------------------|---------------------------------------------------------|--|
| iRMC GUI             |                                                         |  |
| Default Language     | C: <any default="" language=""></any>                   |  |
| Power Management     |                                                         |  |
| POST Error Halt      | Continue :                                              |  |
| Power Restore Policy | <b>C</b> : Restore to powered state prior to power loss |  |
| Power Control Mode   | C: OS Controlled                                        |  |
| Fan Test             |                                                         |  |
| Fan Check Time       | 23:00                                                   |  |
| Disable Fan Test     | C: Disable Fan Test                                     |  |
| Software Watchdog    |                                                         |  |
| Software Watchdog    | C: Disabled                                             |  |
| Behavior             | Continue Continue                                       |  |
| Timeout              | C: 5 Minutes                                            |  |
| Boot Watchdog        |                                                         |  |
| Boot Watchdog        | C: Disabled                                             |  |

|                            | Setting Item                      | Setting Value                                                   |
|----------------------------|-----------------------------------|-----------------------------------------------------------------|
|                            | Behavior                          | Continue                                                        |
|                            | Timeout                           | C: 100 Minutes                                                  |
| Ti                         | me                                |                                                                 |
|                            | Time Mode                         | System RTC                                                      |
|                            | RTC Time Mode                     | ☑: UTC                                                          |
|                            | Time Zone                         | C: <any time="" zone=""></any>                                  |
| Po                         | rts and Network Services Settings |                                                                 |
|                            | Telnet Enabled                    | 🔽: Enabled                                                      |
|                            | Telnet Port (Default: 3172)       | <b>⊘</b> : 3172                                                 |
|                            | SSH Enabled                       | Z: Enabled                                                      |
|                            | SSH Port (Default: 22)            | <b>⊘</b> : 22                                                   |
| SNMP Generic Configuration |                                   |                                                                 |
|                            | SNMP Enabled                      | C: Enabled                                                      |
|                            | SNMP Port (Default: 161)          | <b>☑</b> : 161                                                  |
|                            | SNMP Service Protocol             | C: All(SNMPv1/v2c/v3)                                           |
|                            | SNMPv1/v2c Community              | C: <any community="" name=""></any>                             |
| SNMP Trap Destination      |                                   |                                                                 |
|                            | SNMP Trap Community Name          | C: <any community="" name=""></any>                             |
|                            | Destination SNMP Server 1         | C: <ip address="" destination="" of="" server1="" snmp=""></ip> |
|                            | Protocol                          | C: SNMPv1                                                       |
| BIOS Backup                |                                   | •                                                               |
|                            | Automatic BIOS Parameter Backup   | ☑: ☑Enable Parameter Backup                                     |

## 4.9.4 Details - [OS] tab

|                                      | Setting Item               | Setting Value                                                                         |
|--------------------------------------|----------------------------|---------------------------------------------------------------------------------------|
| Iı                                   | nstallation Form           |                                                                                       |
|                                      | Installation Method        | PXE                                                                                   |
| Iı                                   | nstallation Image          |                                                                                       |
|                                      | Type of Installation Media | <select from="" installation="" list="" media="" of="" os="" the="" type=""></select> |
|                                      | ServerView Suite DVD       | Install Latest Version                                                                |
| Management LAN network port settings |                            |                                                                                       |
|                                      | Network port specification | Specify the network port used for Management LAN.                                     |
|                                      | Method to specify          | MAC address                                                                           |
|                                      | MAC address                | <any address="" mac=""></any>                                                         |

|                     | Setting Item                               | Setting Value                                                                        |  |
|---------------------|--------------------------------------------|--------------------------------------------------------------------------------------|--|
| RA                  | RAID & Disk Configuration                  |                                                                                      |  |
| RAID & Disk Setting |                                            |                                                                                      |  |
|                     | Do not use Array Controller                | SATA [Note 1]                                                                        |  |
|                     | Use Array Controller                       | Select it even though RAID Volume (Select it even though RAID is not used.) [Note 2] |  |
| Basic Settings      |                                            |                                                                                      |  |
| 1                   | Keyboard                                   | <any keyboard=""></any>                                                              |  |
| Network             |                                            |                                                                                      |  |
| ·                   | VLAN ID to Use                             | 0                                                                                    |  |
| Exe                 | Execute Script after Installation [Note 3] |                                                                                      |  |
| ]                   | Execute Script after Installation          | Z Enabled                                                                            |  |
| [                   | The directory of Script                    | kickstart                                                                            |  |
|                     | Script to Execute                          | ESXi_Setting.sh                                                                      |  |

[Note 1]: Specifies for boot device (M.2) nonredundancy configuration.

[Note 2]: Specifies for boot device (M.2) redundancy configuration.

[Note 3]: This setting item is automatically set by Cluster Expansion. Do not set this manually (do not select).

#### 4.9.5 Details - [OS (for each node)] tab

| Setting Item |                                   | Setting Value                                         |
|--------------|-----------------------------------|-------------------------------------------------------|
| Lice         | nse Agreement                     | Agree with VMware License                             |
| Туре         | e of Installation Media           | <any installation="" media="" of="" type=""></any>    |
| Root         | t Password                        | <any password="" root=""></any>                       |
| Root         | t Password (for confirmation)     | <any password="" root=""></any>                       |
| Netw         | vork                              |                                                       |
| I            | DHCP                              | Enabled                                               |
|              | IP Address                        | <any address="" ip=""></any>                          |
|              | Subnet mask                       | <any mask="" subnet=""></any>                         |
|              | Default Gateway                   | <any default="" gateway=""></any>                     |
|              | DNS Server                        | C: <ip address="" any="" dns="" of="" server=""></ip> |
|              | Get Computer Name from DNS Server | Enabled                                               |
|              | Computer Name                     | <any computer="" name=""> [Note]</any>                |

[Note]: Cluster Creation/Expansion will fail if a computer name is specified using only numbers.

## 4.10 Parameter List for Profile Settings - When Expanding a Cluster of PRIMERGY M6 series to PRIMEFLEX for VMware vSAN V1/ V2

Refer to this section if you are expanding a cluster of the successor model PRIMERGY M6 series to PRIMEFLEX for VMware vSAN V1 (PRIMERGY M4 series) and PRIMEFLEX for VMware vSAN V2 (PRIMERGY M5 series).

# 🌀 Note

- Do not select the checkboxes for setting values not shown in the following tables.
- Set the setting items for each policy below.
  - BIOS Policy
  - iRMC Policy
  - OS Policy

#### 4.10.1 General Information

| Setting Item           | Setting Value                             |
|------------------------|-------------------------------------------|
| Affiliation Group Path | /ProfileGroup/Administrator               |
|                        | Forward Match                             |
| Profile Name           | <any name="" profile=""></any>            |
| Category               | Server-RX or Server-CX                    |
| BIOS Policy            | <bios policy="" referred="" to=""></bios> |
| iRMC Policy            | <irmc policy="" referred="" to=""></irmc> |
| OS Type                | VMware ESXi                               |
| OS Policy              | <os policy="" referred="" to=""></os>     |
| Description            | <optional description=""></optional>      |

#### 4.10.2 Details - [BIOS] tab

| Setting Item                    | Setting Value     |  |  |
|---------------------------------|-------------------|--|--|
| CPU Configuration               | CPU Configuration |  |  |
| Hyper-Threading                 | C: Enabled        |  |  |
| Intel Virtualization Technology | C: Enabled        |  |  |
| Intel Vt-d                      | C: Enabled        |  |  |
| Power Technology                | Custom [Note]     |  |  |
| Enhanced Speed Step             | C: Disabled       |  |  |
| Turbo Mode                      | C: Disabled       |  |  |
| Override OS Energy Performance  | C: Enabled        |  |  |
| Energy Performance              | C: Performance    |  |  |

| Setting Item         |    | Setting Item          | Setting Value            |
|----------------------|----|-----------------------|--------------------------|
|                      |    | CPU C1E Support       | Z: Disabled              |
|                      |    | CPU C6 Report         | C: Disabled              |
|                      |    | Package C State Limit | <b>2</b> : C0            |
| Memory Configuration |    | ry Configuration      |                          |
|                      | N  | JMA                   | <b>Z</b> : Enabled       |
|                      | D  | DR Performance        | C: Performance optimized |
| Network Stack        |    | rk Stack              |                          |
|                      | Ne | etwork Stack          | C: Enabled               |
|                      |    | IPv4 PXE Support      | C: Enabled               |
|                      |    | IPv6 PXE Support      | C: Disabled              |

[Note]: In a PRIMERGY RX series configuration, this parameter is not displayed on the "BIOS Settings" screen. However, it is required to be set for setting of [Override OS Energy Performance] and [Energy Performance].

#### 4.10.3 Details - [iRMC] tab

| Setting Item         | Setting Value                                |  |
|----------------------|----------------------------------------------|--|
| iRMC GUI             |                                              |  |
| Default Language     | C: <any default="" language=""></any>        |  |
| Power Management     |                                              |  |
| POST Error Halt      | Continue                                     |  |
| Power Restore Policy | Restore to powered state prior to power loss |  |
| Power Control Mode   | C: OS Controlled                             |  |
| Fan Test             |                                              |  |
| Fan Check Time       | 23:00                                        |  |
| Disable Fan Test     | 🔽: 🔲 Disable Fan Test                        |  |
| Software Watchdog    |                                              |  |
| Software Watchdog    | C: Disabled                                  |  |
| Behavior             | Continue                                     |  |
| Timeout              | C: 5 Minutes                                 |  |
| Boot Watchdog        |                                              |  |
| Boot Watchdog        | Z: Disabled                                  |  |
| Behavior             | Continue                                     |  |
| Timeout              | C: 100 Minutes                               |  |
| Time                 |                                              |  |

| Setting Item                        | Setting Value                                                   |  |
|-------------------------------------|-----------------------------------------------------------------|--|
| Time Mode                           | System RTC                                                      |  |
| RTC Time Mode                       | C: UTC                                                          |  |
| Time Zone                           | C: <any time="" zone=""></any>                                  |  |
| Ports and Network Services Settings |                                                                 |  |
| Telnet Enabled                      | <b>Z</b> : Enabled                                              |  |
| Telnet Port (Default: 3172)         | : 3172                                                          |  |
| SSH Enabled                         | C: Enabled                                                      |  |
| SSH Port (Default: 22)              | <b>2</b> : 22                                                   |  |
| SNMP Generic Configuration          |                                                                 |  |
| SNMP Enabled                        | ☑ : Enabled                                                     |  |
| SNMP Port (Default: 161)            | <b>2</b> : 161                                                  |  |
| SNMP Service Protocol               | C: All(SNMPv1/v2c/v3)                                           |  |
| SNMPv1/v2c Community                | C: <any community="" name=""></any>                             |  |
| SNMP Trap Destination               |                                                                 |  |
| SNMP Trap Community Name            | C: <any community="" name=""></any>                             |  |
| Destination SNMP Server 1           | C: <ip address="" destination="" of="" server1="" snmp=""></ip> |  |
| Protocol                            | SNMPv1                                                          |  |
| BIOS Backup                         |                                                                 |  |
| Automatic BIOS Parameter Backup     | 🔽 : 🔽 Enable Parameter Backup                                   |  |

## 4.10.4 Details - [OS] tab

| Setting Item                         | Setting Value                                                                         |  |
|--------------------------------------|---------------------------------------------------------------------------------------|--|
| Installation Form                    |                                                                                       |  |
| Installation Method                  | PXE                                                                                   |  |
| Installation Image                   |                                                                                       |  |
| Type of Installation Media           | <select from="" installation="" list="" media="" of="" os="" the="" type=""></select> |  |
| ServerView Suite DVD                 | Install Latest Version                                                                |  |
| Management LAN network port settings |                                                                                       |  |
| Network port specification           | Specify the network port used for Management LAN.                                     |  |
| Method to specify                    | MAC address                                                                           |  |
| MAC address                          | <any address="" mac=""></any>                                                         |  |
| RAID & Disk Configuration            |                                                                                       |  |
| RAID & Disk Setting                  |                                                                                       |  |
| Do not use Array Controller          | SATA[ Note 2]                                                                         |  |

| Setting Item |                                            | Setting Item                    | Setting Value                                                                        |
|--------------|--------------------------------------------|---------------------------------|--------------------------------------------------------------------------------------|
|              |                                            | Use Array Controller            | Select it even though RAID Volume (Select it even though RAID is not used.) [Note 3] |
| F            | Basic                                      | Settings                        |                                                                                      |
|              | Ke                                         | eyboard                         | <any keyboard=""></any>                                                              |
| Network      |                                            | vork                            |                                                                                      |
|              | VI                                         | LAN ID to Use                   | 0                                                                                    |
| F            | Execute Script after Installation [Note 1] |                                 |                                                                                      |
|              | Ex                                         | ecute Script after Installation | Inabled                                                                              |
|              |                                            | The directory of Script         | kickstart                                                                            |
|              |                                            | Script to Execute               | ESXi_Setting.sh                                                                      |

[Note 1]: This setting item is automatically set by Cluster Creation. Do not set this manually (do not select).

[Note 2]: Specifies for boot device (M.2) nonredundancy configuration.

[Note 3]: Specifies for boot device (M.2) redundancy configuration.

#### 4.10.5 Details - [OS (for each node)] tab

| Setting Item                      | Setting Value                                         |
|-----------------------------------|-------------------------------------------------------|
| License Agreement                 | Agree with VMware License                             |
| Type of Installation Media        | <any installation="" media="" of="" type=""></any>    |
| Root Password                     | <any password="" root=""></any>                       |
| Root Password (for confirmation)  | <any password="" root=""></any>                       |
| Network                           |                                                       |
| DHCP                              | Enabled                                               |
| IP Address                        | <any address="" ip=""></any>                          |
| Subnet Mask                       | <any mask="" subnet=""></any>                         |
| Default Gateway                   | <any default="" gateway=""></any>                     |
| DNS Server                        | C: <ip address="" any="" dns="" of="" server=""></ip> |
| Get Computer Name from DNS Server | Enabled                                               |
| Computer Name                     | <any computer="" name=""> [Note]</any>                |

[Note]: Cluster Creation/Expansion will fail if a computer name is specified using only numbers.

## 4.11 Parameter List for Profile Settings - When Expanding a Cluster of PRIMERGY M5 series/PRIMERGY M6 series to PRIMEFLEX for Microsoft Storage Spaces Direct V1

Refer to this section if you are expanding a cluster of the successor model PRIMERGY M5 series/PRIMERGY M6 series to PRIMEFLEX for Microsoft Storage Spaces Direct V1 (PRIMERGY M4 series).

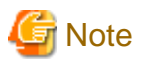

. . .

- Do not select the checkboxes for setting values not shown in the following tables.
- Set the setting items for each policy below.
  - BIOS Policy
  - iRMC Policy
  - OS Policy

#### 4.11.1 General Information

| Setting Item           | Setting Value                             |
|------------------------|-------------------------------------------|
| Affiliation Group Path | /ProfileGroup/Administrator               |
| Profile Name           | <any name="" profile=""></any>            |
| Category               | Server-RX                                 |
| BIOS Policy            | <bios policy="" referred="" to=""></bios> |
| iRMC Policy            | <irmc policy="" referred="" to=""></irmc> |
| OS Type                | Windows Server                            |
| OS Policy              | <os policy="" referred="" to=""></os>     |
| Description            | <optional description=""></optional>      |

#### 4.11.2 Details - [BIOS] tab

| Setting Item                                                                      | Setting Value             |  |
|-----------------------------------------------------------------------------------|---------------------------|--|
| CPU Configuration                                                                 |                           |  |
| Hyper-Threading                                                                   | C: Enabled                |  |
| Intel Virtualization Technology                                                   | C: Enabled                |  |
| Intel Vt-d                                                                        | C: Enabled                |  |
| Power Technology                                                                  | Custom                    |  |
| Override OS Energy Performance                                                    | Enabled                   |  |
| Energy Performance                                                                | Performance               |  |
| Package C State Limit                                                             | <b>Z</b> : C0             |  |
| Memory Configuration                                                              |                           |  |
| NUMA                                                                              | C: Enabled                |  |
| Option ROM Configuration (Exclude slot numbers that do not exist on the servers.) |                           |  |
| Launch Slot 1 OpROM                                                               | Enabled [Note 1] [Note 2] |  |
| Launch Slot 2 OpROM                                                               | Enabled [Note 1] [Note 2] |  |
| Launch Slot 3 OpROM                                                               | Enabled [Note 1] [Note 2] |  |
| Launch Slot 4 OpROM                                                               | Enabled [Note 1]          |  |

|    | Setting Item        | Setting Value        |
|----|---------------------|----------------------|
|    | Launch Slot 7 OpROM | Enabled [Note 2]     |
|    | Launch Slot 8 OpROM | Enabled [Note 2]     |
|    | Launch Slot 9 OpROM | Enabled [Note 2]     |
| CS | M Configuration     |                      |
|    | Launch CSM          | C: Disabled [Note 3] |
| Ne | twork Stack         |                      |
|    | Network Stack       | <b>Z</b> : Enabled   |
|    | IPv4 PXE Support    | <b>Z</b> : Enabled   |
|    | IPv6 PXE Support    | C: Disabled          |

[Note 1]: Specify this item for PRIMERGY RX2530 M5.

[Note 2]: Specify this item for PRIMERGY RX2540 M5.

[Note 3]: Clear the checkbox for PRIMERGY RX2530 M6, PRIMERGY RX2540 M6.

## 4.11.3 Details - [iRMC] tab

| Setting Item         | Setting Value                                   |  |
|----------------------|-------------------------------------------------|--|
| iRMC GUI             |                                                 |  |
| Default Language     | C: <any default="" language=""></any>           |  |
| Power Management     |                                                 |  |
| POST Error Halt      | Continue :                                      |  |
| Power Restore Policy | C: Restore to powered state prior to power loss |  |
| Power Control Mode   | C: OS Controlled                                |  |
| Fan Test             |                                                 |  |
| Fan Check Time       | 23:00                                           |  |
| Disable Fan Test     | 🔽 : 🔽 Disable Fan Test                          |  |
| Software Watchdog    |                                                 |  |
| Software Watchdog    | C: Disabled                                     |  |
| Behavior             | Continue                                        |  |
| Timeout              | C: 5 Minutes                                    |  |
| Boot Watchdog        |                                                 |  |
| Boot Watchdog        | Z: Disabled                                     |  |
| Behavior             | Continue Continue                               |  |
| Timeout              | C: 100 Minutes                                  |  |
| Time                 |                                                 |  |

| Setting Item          |                                     | Setting Value                           |
|-----------------------|-------------------------------------|-----------------------------------------|
|                       | Time Mode                           | System RTC                              |
|                       | RTC Time Mode                       | C: Local Time                           |
|                       | Time Zone                           | C: <any time="" zone=""></any>          |
| Po                    | Ports and Network Services Settings |                                         |
|                       | Telnet Enabled                      | C: Enabled                              |
|                       | Telnet Port (Default: 3172)         | <b>2</b> : 3172                         |
|                       | SSH Enabled                         | C: Enabled                              |
|                       | SSH Port (Default: 22)              | <b>⊘</b> : 22                           |
| SN                    | MP Generic Configuration            |                                         |
|                       | SNMP Enabled                        | C: Enabled                              |
|                       | SNMP Port (Default: 161)            | <b>2</b> : 161                          |
|                       | SNMP Service Protocol               | C: All(SNMPv1/v2c/v3)                   |
|                       | SNMPv1/v2c Community                | C: <any community="" name=""></any>     |
| SNMP Trap Destination |                                     | -                                       |
|                       | SNMP Trap Community Name            | C: <any community="" name=""></any>     |
|                       | Destination SNMP Server 1           | C: <ip address="" ism-va="" of=""></ip> |
|                       | Protocol                            | SNMPv1                                  |

## 4.11.4 Details - [OS] tab

| Setting Item                         | Setting Value                                                                         |  |
|--------------------------------------|---------------------------------------------------------------------------------------|--|
| Installation Form                    |                                                                                       |  |
| Installation Method                  | PXE                                                                                   |  |
| Installation Image                   |                                                                                       |  |
| Type of Installation                 | Full                                                                                  |  |
| Type of Installation Media           | <select from="" installation="" list="" media="" of="" os="" the="" type=""></select> |  |
| ServerView Suite DVD                 | Install Latest Version                                                                |  |
| Management LAN network port settings |                                                                                       |  |
| Network port specification           | Specify the network port used for Management LAN.                                     |  |
| Method to specify                    | Port Number                                                                           |  |
| Network Card                         | Card: <any number="" slot=""></any>                                                   |  |
| Port Number                          | 0                                                                                     |  |
| RAID & Disk Configuration            |                                                                                       |  |
| RAID & Disk Setting                  |                                                                                       |  |
| Use Array Controller                 | C: Use existing RAID Volume                                                           |  |

|    | Setting Item                               |                                   | Setting Value                                             |  |
|----|--------------------------------------------|-----------------------------------|-----------------------------------------------------------|--|
| Vo | Volume                                     |                                   |                                                           |  |
|    | Vo                                         | plume1                            |                                                           |  |
|    |                                            | Volume Label                      | system                                                    |  |
|    |                                            | File System                       | NTFS                                                      |  |
|    |                                            | Partition Size (Automatic/Manual) | Automatic                                                 |  |
|    |                                            | Quick Format                      | Yes                                                       |  |
|    |                                            | Usage                             | Boot,OS                                                   |  |
| Ва | sic S                                      | Settings                          | · · · · · · · · · · · · · · · · · · ·                     |  |
|    | Ti                                         | me Zone                           | <any time="" zone=""></any>                               |  |
|    | Re                                         | gion and Language                 | <any and="" language="" region=""></any>                  |  |
|    | Ke                                         | eyboard                           | <any keyboard=""></any>                                   |  |
| Sy | sten                                       | n Settings                        |                                                           |  |
|    | Di                                         | splay Resolution [px]             | 1024x768                                                  |  |
|    | Re                                         | fresh Rate [Hz]                   | 75                                                        |  |
|    | # (                                        | of Colors [bit]                   | 24                                                        |  |
| Ad | Adding Role and Features                   |                                   |                                                           |  |
|    | Ins                                        | stall SNMP Service                | Install                                                   |  |
|    |                                            | SNMP Trap Setting                 |                                                           |  |
|    |                                            | Community Name                    | <any community="" name=""></any>                          |  |
|    |                                            | Trap Destination                  | <ip address="" ism-va="" of=""></ip>                      |  |
|    |                                            | Miscellaneous                     |                                                           |  |
|    |                                            | Send Authentication Trap          | Send                                                      |  |
|    |                                            | Acception of SNMP Packets         | Accept SNMP Packets from Default Host (LocalHost)         |  |
|    |                                            | Service                           | C: Application                                            |  |
|    |                                            |                                   | : End-To-End                                              |  |
|    |                                            |                                   | : Ethernet                                                |  |
|    |                                            |                                   | : Data Link                                               |  |
|    |                                            |                                   | : Physical                                                |  |
|    | Re                                         | emote Deskton                     |                                                           |  |
|    |                                            |                                   |                                                           |  |
|    | Firewall Settings                          |                                   | : Assign Firewall setting necessary to SCVMM registration |  |
|    | Additional Application                     |                                   | 🔽 : Java Runtime Environment [Note 1]                     |  |
|    |                                            |                                   | : Software Support Guide                                  |  |
|    |                                            |                                   | C: ServerViewRAIDManager                                  |  |
| Ex | Execute Script after Installation [Note 2] |                                   |                                                           |  |
|    | Execute Script after Installation          |                                   | C: Enabled                                                |  |
|    |                                            | Directory Forwarded to the OS     | postscript_ClusterOperation                               |  |
|    |                                            | Script to Execute                 | WinSvr_Setting.bat                                        |  |

[Note 1]: If using SVIM V13.18.12 or later, Java can't be installed. Clear the checkbox for "Java Runtime Environment."

[Note 2]: This setting item is automatically set by Cluster Expansion. Do not set this manually (do not select).

## 4.11.5 Details - [OS (for each node)] tab

| Setting Item                              | Setting Value                                                                                             |
|-------------------------------------------|----------------------------------------------------------------------------------------------------|
| Type of Installation Media                | * The same items as [OS] - [Installation specifications] -<br>[Installation media] displays automatically |
| User Name                                 | PRIMEFLEX                                                                                                 |
| Organization                              | FUJITSU                                                                                                   |
| Computer Name                             | <any computer="" name=""></any>                                                                           |
| Administrator Password                    | <any password=""></any>                                                                                   |
| Administrator Password (for confirmation) | <any password=""></any>                                                                                   |
| Work Group / Domain                       |                                                                                                    |
| Work Group / Domain                       | Domain                                                                                                    |
| Work Group / Domain Name                  | <domain belongs="" currently="" it="" that="" to=""> [Note]</domain>                                      |
| Domain User Name                          | <user belongs="" currently="" domain="" it="" of="" the="" to=""></user>                                  |
| Domain Password                           | <password belongs="" currently="" domain="" it="" of="" the="" to="" user=""></password>                  |
| Domain Password (for confirmation)        | <password belongs="" currently="" domain="" it="" of="" the="" to="" user=""></password>                  |
| Network                                   |                                                                                                    |
| DHCP                                      | Enabled                                                                                                   |
| IP Address                                | <any address="" ip=""></any>                                                                              |
| Subnet mask                               | <any mask="" subnet=""></any>                                                                             |
| Default Gateway                           | <any default="" gateway=""></any>                                                                         |
| DNS Server1                               | C: <any address="" dns="" ip="" server=""></any>                                                          |
| DNS Domain Name                           | C: <domain dns="" name="" of=""> [Note]</domain>                                                          |

[Note]: Specify the domain name in UPN (User Principal Name) format.

#### 4.12 Parameter List for Profile Settings - When Expanding a Cluster of PRIMERGY M6 series to PRIMEFLEX for Microsoft Storage Spaces Direct V2 (PRIMEFLEX for Microsoft Azure Stack HCI V1)

Refer to this section if you are expanding a cluster of the successor model PRIMERGY M6 series to PRIMEFLEX for Microsoft Storage Spaces Direct V2 (PRIMERGY M5 series).

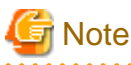

- Do not select the checkboxes for setting values not shown in the following tables.
- Set the setting items for each policy below.
  - BIOS Policy
  - iRMC Policy

. . . . . . .

#### 4.12.1 General Information

| Setting Item           | Setting Value                             |
|------------------------|-------------------------------------------|
| Affiliation Group Path | /ProfileGroup/Administrator               |
| Profile Name           | <any name="" profile=""></any>            |
| Category               | Server-RX                                 |
| BIOS Policy            | <bios policy="" referred="" to=""></bios> |
| iRMC Policy            | <irmc policy="" referred="" to=""></irmc> |
| OS Type                | Windows Server                            |
| OS Policy              | <os policy="" referred="" to=""></os>     |
| Description            | <optional description=""></optional>      |

#### 4.12.2 Details - [BIOS] tab

| Setting Item         |                                | Setting Value |  |  |
|----------------------|--------------------------------|---------------|--|--|
| CPU                  | CPU Configuration              |               |  |  |
| H                    | Iyper-Threading                | C: Enabled    |  |  |
| I                    | ntel Virtualization Technology | 🗹 : Enabled   |  |  |
| I                    | ntel Vt-d                      | C: Enabled    |  |  |
| F                    | Power Technology               | Custom        |  |  |
|                      | Override OS Energy Performance | 🗹 : Enabled   |  |  |
|                      | Energy Performance             | I Performance |  |  |
|                      | Package C State Limit          | <b>2</b> : C0 |  |  |
| Memory Configuration |                                |               |  |  |
| 1                    | IUMA                           | 🗹 : Enabled   |  |  |
| Network Stack        |                                |               |  |  |
| N                    | Jetwork Stack                  | C: Enabled    |  |  |
|                      | IPv4 PXE Support               | C: Enabled    |  |  |
|                      | IPv6 PXE Support               | Z: Disabled   |  |  |

#### 4.12.3 Details - [iRMC] tab

| Setting Item     |                  | Setting Value                         |
|------------------|------------------|---------------------------------------|
| iRMC GUI         |                  |                                       |
|                  | Default Language | C: <any default="" language=""></any> |
| Power Management |                  |                                       |
|                  | POST Error Halt  | Continue :                            |

| Setting Item          |                                     | Setting Value                                   |  |
|-----------------------|-------------------------------------|-------------------------------------------------|--|
|                       | Power Restore Policy                | C: Restore to powered state prior to power loss |  |
|                       | Power Control Mode                  | C: OS Controlled                                |  |
| Fa                    | n Test                              |                                                 |  |
|                       | Fan Check Time                      | 23:00                                           |  |
|                       | Disable Fan Test                    | 🗹: 🔽 Disable Fan Test                           |  |
| Sc                    | ftware Watchdog                     |                                                 |  |
|                       | Software Watchdog                   | C: Disabled                                     |  |
|                       | Behavior                            | Continue                                        |  |
|                       | Timeout                             | C: 5 Minutes                                    |  |
| Во                    | bot Watchdog                        |                                                 |  |
|                       | Boot Watchdog                       | C: Disabled                                     |  |
|                       | Behavior                            | Continue                                        |  |
|                       | Timeout                             | C: 100 Minutes                                  |  |
| Ti                    | me                                  |                                                 |  |
|                       | Time Mode                           | System RTC                                      |  |
|                       | RTC Time Mode                       | 🗹 : Local Time                                  |  |
|                       | Time Zone                           | C: <any time="" zone=""></any>                  |  |
| Po                    | rts and Network Services Settings   |                                                 |  |
|                       | Telnet Enabled                      |                                                 |  |
|                       | Telnet Port (Default: 3172)         | : 3172                                          |  |
|                       | SSH Enabled                         | Z: Enabled                                      |  |
|                       | SSH Port (Default: 22)              | <b>⊘</b> : 22                                   |  |
| SN                    | MP Generic Configuration            |                                                 |  |
|                       | SNMP Enabled                        | C: Enabled                                      |  |
|                       | SNMP Port (Default: 161)            | <b>⊘</b> : 161                                  |  |
|                       | SNMP Service Protocol               | C: All(SNMPv1/v2c/v3)                           |  |
|                       | SNMPv1/v2c Community                | C: <any community="" name=""></any>             |  |
| SNMP Trap Destination |                                     |                                                 |  |
|                       | SNMP Trap Community Name            | C: <any community="" name=""></any>             |  |
|                       | Destination SNMP Server 1           | C: <ip address="" ism-va="" of=""></ip>         |  |
|                       | Protocol                            | SNMPv1                                          |  |
| Ce                    | entral Authentication Service (CAS) |                                                 |  |

| Setting Item |                                 | Setting Value                                |  |  |
|--------------|---------------------------------|----------------------------------------------|--|--|
|              | CAS Support                     | CAS                                          |  |  |
| C            | CAS Server                      |                                              |  |  |
|              | Server                          | C: <ip address="" ism-va="" of=""></ip>      |  |  |
|              | Network Port                    | <b>2</b> : 25593                             |  |  |
|              | Login Page Display              | 🔽 : 🔽 Always display Login Page              |  |  |
|              | Login URL                       | ☑: /cas/login                                |  |  |
|              | Logout URL                      | C: /cas/logout                               |  |  |
|              | Validate URL                    | C: /cas/validate                             |  |  |
| U            | ser Access Configuration        |                                              |  |  |
|              | Privilege Level                 | C: OEM [Note]                                |  |  |
|              | Redfish Role                    | C: Administrator                             |  |  |
|              | User Account Configuration      | C: C Allow User Account Configuration [Note] |  |  |
|              | iRMC Settings Configuration     | C: Allow iRMC Settings Configuration [Note]  |  |  |
|              | Video Redirection Usage         | C: C Allow Video Redirection Usage           |  |  |
|              | Remote Storage Usage            | C: C Allow Remote Storage Usage              |  |  |
| BIOS Backup  |                                 |                                              |  |  |
|              | Automatic BIOS Parameter Backup | 🔽 : 🔽 Enable Parameter Backup                |  |  |

[Note]: If the firmware version of iRMC S5 is 3.37P or later, the verify status is Mismatch. Clear the checkbox.

## 4.12.4 Details - [OS] tab

| Setting Item                         | Setting Value                                                                         |  |
|--------------------------------------|---------------------------------------------------------------------------------------|--|
| Installation Form                    |                                                                                       |  |
| Installation Method                  | PXE                                                                                   |  |
| Installation Image                   |                                                                                       |  |
| Type of Installation                 | Full                                                                                  |  |
| Type of Installation Media           | <select from="" installation="" list="" media="" of="" os="" the="" type=""></select> |  |
| ServerView Suite DVD                 | Install Latest Version                                                                |  |
| Management LAN network port settings |                                                                                       |  |
| Network port specification           | Specify the network port used for Management LAN.                                     |  |
| Method to specify                    | Port Number                                                                           |  |
| Network Card                         | Card: <any number="" slot=""></any>                                                   |  |
| Port Number                          | 0                                                                                     |  |
| RAID & Disk Configuration            |                                                                                       |  |
| RAID & Disk Setting                  |                                                                                       |  |

|                                   | Setting Item                                     |                                   | Setting Value                                     |
|-----------------------------------|--------------------------------------------------|-----------------------------------|---------------------------------------------------|
|                                   |                                                  | Use Array Controller              | C: Use existing RAID Volume                       |
| Vo                                | Volume                                           |                                   |                                                   |
|                                   | Vo                                               | lume1                             |                                                   |
|                                   |                                                  | Volume Label                      | system                                            |
|                                   |                                                  | File System                       | NTFS                                              |
|                                   |                                                  | Partition Size (Automatic/Manual) | Automatic                                         |
|                                   |                                                  | Quick Format                      | Yes                                               |
|                                   |                                                  | Usage                             | Boot,OS                                           |
| Ва                                | sic S                                            | Settings                          |                                                   |
|                                   | Ti                                               | me Zone                           | <any time="" zone=""></any>                       |
|                                   | Re                                               | gion and Language                 | <any and="" language="" region=""></any>          |
|                                   | Ke                                               | yboard                            | <any keyboard=""></any>                           |
| Sy                                | sten                                             | n Settings                        |                                                   |
|                                   | Di                                               | splay Resolution [px]             | 1024x768                                          |
|                                   | Re                                               | fresh Rate [Hz]                   | 75                                                |
|                                   | # 0                                              | of Colors [bit]                   | 24                                                |
| A                                 | ldin                                             | g Role and Features               |                                                   |
|                                   | In                                               | stall SNMP Service                | Install                                           |
|                                   |                                                  | SNMP Trap Setting                 |                                                   |
|                                   |                                                  | Community Name                    | <any community="" name=""></any>                  |
|                                   |                                                  | Trap Destination                  | <ip address="" ism-va="" of=""></ip>              |
|                                   |                                                  | Miscellaneous                     |                                                   |
|                                   |                                                  | Send Authentication Trap          | Send                                              |
|                                   |                                                  | Acception of SNMP Packets         | Accept SNMP Packets from Default Host (LocalHost) |
|                                   |                                                  | Service                           | Z : Application                                   |
|                                   |                                                  |                                   | C: End-To-End                                     |
|                                   |                                                  |                                   | Z : Ethernet                                      |
|                                   |                                                  |                                   | : Data Link                                       |
|                                   |                                                  |                                   | : Physical                                        |
|                                   | Re                                               | mote Desktop                      | Z: Enabled                                        |
|                                   | Firewall Settings         Additional Application |                                   | . Assign Eiranuall softing pagagami to SCVMM      |
|                                   |                                                  |                                   | registration                                      |
|                                   |                                                  |                                   | C: ServerView Agent                               |
|                                   |                                                  |                                   | I Java Runtime Environment [Note 1]               |
|                                   |                                                  |                                   | Software Support Guide                            |
|                                   |                                                  |                                   | ServerViewRAIDManager                             |
| Ex                                | Execute Script after Installation [Note 2]       |                                   | · ·                                               |
| Execute Script after Installation |                                                  |                                   | P: Enghlad                                        |
|                                   |                                                  |                                   |                                                   |
| Setting Item |  | Setting Item                  | Setting Value               |
|--------------|--|-------------------------------|-----------------------------|
|              |  | Directory Forwarded to the OS | postscript_ClusterOperation |
|              |  | Script to Execute             | WinSvr_Setting.bat          |

[Note 1]: If using SVIM V13.18.12 or later, Java can't be installed. Clear the checkbox for "Java Runtime Environment."

[Note 2]: This setting item is automatically set by Cluster Expansion. Do not set this manually (do not select).

#### 4.12.5 Details - [OS (for each node)] tab

| Setting Item                              | Setting Value                                                                                             |
|-------------------------------------------|----------------------------------------------------------------------------------------------------|
| Type of Installation Media                | * The same items as [OS] - [Installation specifications] -<br>[Installation media] displays automatically |
| User Name                                 | PRIMEFLEX                                                                                                 |
| Organization                              | FUJITSU                                                                                                   |
| Computer Name                             | <any computer="" name=""></any>                                                                           |
| Administrator Password                    | <any password=""></any>                                                                                   |
| Administrator Password (for confirmation) | <any password=""></any>                                                                                   |
| Work Group / Domain                       |                                                                                                    |
| Work Group / Domain                       | Domain                                                                                                    |
| Work Group / Domain Name                  | <domain belongs="" currently="" it="" that="" to=""> [Note]</domain>                                      |
| Domain User Name                          | <user belongs="" currently="" domain="" it="" of="" the="" to=""></user>                                  |
| Domain Password                           | <password belongs="" currently="" domain="" it="" of="" the="" to="" user=""></password>                  |
| Domain Password (for confirmation)        | <password belongs="" currently="" domain="" it="" of="" the="" to="" user=""></password>                  |
| Network                                   |                                                                                                    |
| DHCP                                      | Enabled                                                                                                   |
| IP Address                                | <any address="" ip=""></any>                                                                              |
| Subnet mask                               | <any mask="" subnet=""></any>                                                                             |
| Default Gateway                           | <any default="" gateway=""></any>                                                                         |
| DNS Server1                               | C: <any address="" dns="" ip="" server=""></any>                                                          |
| DNS Domain Name                           | C: <domain dns="" name="" of=""> [Note]</domain>                                                          |

[Note]: Specify the domain name in UPN (User Principal Name) format.

## 4.13 Parameter List for Profile Settings - When Expanding a Cluster of PRIMERGY M7 series to PRIMEFLEX for VMware vSAN V2

Refer to this section if you are expanding a cluster of the successor model PRIMERGY M7 series to PRIMEFLEX for VMware vSAN V2 (PRIMERGY M5 series).

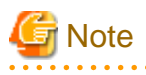

- Do not select the checkboxes for setting values not shown in the following tables.
- Set the setting items for each policy below.
  - BIOS Policy

- iRMC Policy
- OS Policy

. . . . . .

#### 4.13.1 General Information

| Setting Item           | Setting Value                             |
|------------------------|-------------------------------------------|
| Affiliation Group Path | /ProfileGroup/Administrator               |
|                        | Forward Match                             |
| Profile Name           | <any name="" profile=""></any>            |
| Category               | Server-RX                                 |
| BIOS Policy            | <bios policy="" referred="" to=""></bios> |
| iRMC Policy            | <irmc policy="" referred="" to=""></irmc> |
| OS Type                | VMware ESXi                               |
| OS Policy              | <os policy="" referred="" to=""></os>     |
| Description            | <optional description=""></optional>      |

. . . . . . . . . . . . . . . . . .

. . .

#### 4.13.2 Details - [BIOS] tab

|    | Setting Item                    |                                | Setting Value            |  |
|----|---------------------------------|--------------------------------|--------------------------|--|
| CP | CPU Configuration               |                                |                          |  |
|    | H                               | yper-Threading                 | C: Enabled               |  |
|    | Intel Virtualization Technology |                                | 🔽 : Enabled              |  |
|    | Intel Vt-d                      |                                | ☑: Enabled               |  |
|    | Power Technology                |                                | Custom [Note]            |  |
|    | Enhanced Speed Step             |                                | C: Enabled               |  |
|    |                                 | Turbo Mode                     | C: Enabled               |  |
|    |                                 | Override OS Energy Performance | C: Enabled               |  |
|    |                                 | Energy Performance             | C: Performance           |  |
|    |                                 | CPU C1E Support                | C: Enabled               |  |
|    |                                 | CPU C6 Report                  | C: Enabled               |  |
|    |                                 | Package C State Limit          | <b>☑</b> : C0            |  |
| Me | Memory Configuration            |                                |                          |  |
|    | NUMA                            |                                | C: Enabled               |  |
|    | DDR Performance                 |                                | C: Performance optimized |  |
| Ne | Network Stack                   |                                |                          |  |
|    | Network Stack                   |                                | C: Enabled               |  |
|    | IPv4 PXE Support                |                                | Enabled                  |  |

| Setting Item |  | Setting Item     | Setting Value |
|--------------|--|------------------|---------------|
|              |  | IPv6 PXE Support | C: Disabled   |

[Note]: In a PRIMERGY RX series configuration, this parameter is not displayed on the "BIOS Settings" screen. However, it is required to be set for setting of [Override OS Energy Performance] and [Energy Performance].

#### 4.13.3 Details - [iRMC] tab

| Setting Item                        | Setting Value                                           |  |  |
|-------------------------------------|---------------------------------------------------------|--|--|
| iRMC GUI                            |                                                         |  |  |
| Default Language                    | C: <any default="" language=""></any>                   |  |  |
| Power Management                    |                                                         |  |  |
| POST Error Halt                     | Continue :                                              |  |  |
| Power Restore Policy                | <b>C</b> : Restore to powered state prior to power loss |  |  |
| Power Control Mode                  | C: OS Controlled                                        |  |  |
| Fan Test                            |                                                         |  |  |
| Fan Check Time                      | 23:00                                                   |  |  |
| Disable Fan Test                    | 🕢: 🔲 Disable Fan Test                                   |  |  |
| Software Watchdog                   |                                                         |  |  |
| Software Watchdog                   | C: Disabled                                             |  |  |
| Behavior                            | Continue Continue                                       |  |  |
| Timeout                             | C: 5 Minutes                                            |  |  |
| Boot Watchdog                       |                                                         |  |  |
| Boot Watchdog                       | C: Disabled                                             |  |  |
| Behavior                            | Continue Continue                                       |  |  |
| Timeout                             | C: 100 Minutes                                          |  |  |
| Time                                |                                                         |  |  |
| Time Mode                           | C: System RTC                                           |  |  |
| RTC Time Mode                       | C: UTC                                                  |  |  |
| Time Zone                           | C: <any time="" zone=""></any>                          |  |  |
| Ports and Network Services Settings |                                                         |  |  |
| Telnet Enabled                      | C: Enabled                                              |  |  |
| Telnet Port (Default: 3172)         | : 3172                                                  |  |  |
| SSH Enabled                         | Enabled                                                 |  |  |
| SSH Port (Default: 22)              | 22                                                      |  |  |
| SNMP Generic Configuration          |                                                         |  |  |

| Setting Item |                                 | Setting Value                           |
|--------------|---------------------------------|-----------------------------------------|
|              | SNMP Enabled                    | C: Enabled                              |
|              | SNMP Port (Default: 161)        | <b>2</b> : 161                          |
|              | SNMP Service Protocol           | C: All(SNMPv1/v2c/v3)                   |
|              | SNMPv1/v2c Community            | C: <any community="" name=""></any>     |
| SN           | MP Trap Destination             |                                         |
|              | SNMP Trap Community Name        | C: <any community="" name=""></any>     |
|              | Destination SNMP Server 1       | IP address of destination SNMP server1> |
|              | Protocol                        | SNMPv1                                  |
| BIOS Backup  |                                 |                                         |
|              | Automatic BIOS Parameter Backup | 🔽 : 🔽 Enable Parameter Backup           |

### 4.13.4 Details - [OS] tab

| Setting Item                               | Setting Value                                                                         |  |
|--------------------------------------------|---------------------------------------------------------------------------------------|--|
| Installation Form                          |                                                                                       |  |
| Installation Method                        | PXE                                                                                   |  |
| Installation Image                         |                                                                                       |  |
| Type of Installation Media                 | <select from="" installation="" list="" media="" of="" os="" the="" type=""></select> |  |
| ServerView Suite DVD                       | Install Latest Version                                                                |  |
| Management LAN network port settings       |                                                                                       |  |
| Network port specification                 | Specify the network port used for Management LAN.                                     |  |
| Method to specify                          | Mac Address                                                                           |  |
| MAC Address                                | <mac address="" card="" of="" on="" pci="" port="" the=""></mac>                      |  |
| Boot mode specification                    |                                                                                       |  |
| Boot mode                                  | C: Specify the boot mode                                                              |  |
| RAID & Disk Configuration                  |                                                                                       |  |
| RAID & Disk Setting                        |                                                                                       |  |
| Do not use Array Controller                | SATA [Note 2]                                                                         |  |
| Use Array Controller                       | Select it even though RAID Volume (Select it even though RAID is not used.) [Note 3]  |  |
| Basic Settings                             |                                                                                       |  |
| Keyboard                                   | <any keyboard=""></any>                                                               |  |
| Network                                    |                                                                                       |  |
| VLAN ID to Use                             | 0                                                                                     |  |
| Execute Script after Installation [Note 1] |                                                                                       |  |
| Execute Script after Installation          | Imabled                                                                               |  |

| Setting Item |  | Setting Item            | Setting Value   |
|--------------|--|-------------------------|-----------------|
|              |  | The directory of Script | kickstart       |
|              |  | Script to Execute       | ESXi_Setting.sh |

[Note 1]: This setting item is automatically set by Cluster Creation. Do not set this manually (do not select).

[Note 2]: Specifies for boot device (M.2) nonredundancy configuration.

[Note 3]: Specifies for boot device (M.2) redundancy configuration.

#### 4.13.5 Details - [OS (for each node)] tab

| Setting Item      |                                   | Setting Value                                      |
|-------------------|-----------------------------------|----------------------------------------------------|
| License Agreement |                                   | Agree with VMware License                          |
| Туре              | of Installation Media             | <any installation="" media="" of="" type=""></any> |
| Root              | Password                          | <any password="" root=""></any>                    |
| Root              | Password (for confirmation)       | <any password="" root=""></any>                    |
| Netw              | vork                              |                                                    |
|                   | DHCP                              | Enabled                                            |
|                   | IP Address                        | <any address="" ip=""></any>                       |
|                   | Subnet Mask                       | <any mask="" subnet=""></any>                      |
|                   | Default Gateway                   | <any default="" gateway=""></any>                  |
|                   | DNS Server                        | IP address of any DNS server>                      |
|                   | DNS Domain Name                   | 🗹 : 🔲 Enabled                                      |
|                   | Get Computer Name from DNS Server | Enabled                                            |
|                   | Computer Name                     | <any computer="" name=""> [Note]</any>             |

[Note]: Cluster Creation/Expansion will fail if a computer name is specified using only numbers.

### 4.14 Parameter List for Profile Settings - When Expanding a Cluster of PRIMERGY M7 series to PRIMEFLEX for VMware vSAN V3

Refer to this section if you are expanding a cluster of the successor model PRIMERGY M7 series to PRIMEFLEX for VMware vSAN V3 (PRIMERGY M6 series).

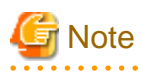

- Do not select the checkboxes for setting values not shown in the following tables.
- Set the setting items for each policy below.
  - BIOS Policy
  - iRMC Policy
  - OS Policy

#### 4.14.1 General Information

| Setting Item           | Setting Value                             |
|------------------------|-------------------------------------------|
| Affiliation Group Path | /ProfileGroup/Administrator               |
| Profile Name           | <any name="" profile=""></any>            |
| Category               | Server-RX                                 |
| BIOS Policy            | <bios policy="" referred="" to=""></bios> |
| iRMC Policy            | <irmc policy="" referred="" to=""></irmc> |
| OS Type                | VMware ESXi                               |
| OS Policy              | <os policy="" referred="" to=""></os>     |
| Description            | <optional description=""></optional>      |

#### 4.14.2 Details - [BIOS] tab

|    | Setting Item                    |                                | Setting Value            |  |
|----|---------------------------------|--------------------------------|--------------------------|--|
| CP | CPU Configuration               |                                |                          |  |
|    | Hy                              | /per-Threading                 | C: Enabled               |  |
|    | Intel Virtualization Technology |                                | C: Enabled               |  |
|    | Intel Vt-d                      |                                | C: Enabled               |  |
|    | Power Technology                |                                | Custom [Note]            |  |
|    |                                 | Enhanced Speed Step            | C: Enabled               |  |
|    |                                 | Turbo Mode                     | C: Enabled               |  |
|    |                                 | Override OS Energy Performance | C: Enabled               |  |
|    |                                 | Energy Performance             | C: Performance           |  |
|    |                                 | CPU C1E Support                | C: Enabled               |  |
|    |                                 | CPU C6 Report                  | C: Enabled               |  |
|    |                                 | Package C State Limit          | <b>2</b> : C0            |  |
| Me | mo                              | ry Configuration               |                          |  |
|    | N                               | JMA                            | ☑: Enabled               |  |
|    | DI                              | DR Performance                 | C: Performance optimized |  |
| Ne | Network Stack                   |                                |                          |  |
|    | Network Stack                   |                                | C: Enabled               |  |
|    | IPv4 PXE Support                |                                | C: Enabled               |  |
|    |                                 | IPv6 PXE Support               | C: Disabled              |  |

[Note]: In a PRIMERGY RX series configuration, this parameter is not displayed on the "BIOS Settings" screen. However, it is required to be set for setting of [Override OS Energy Performance] and [Energy Performance].

#### 4.14.3 Details - [iRMC] tab

| Setting Item                        | Setting Value                                           |  |  |  |
|-------------------------------------|---------------------------------------------------------|--|--|--|
| iRMC GUI                            |                                                         |  |  |  |
| Default Language                    | C: <any default="" language=""></any>                   |  |  |  |
| Power Management                    | Power Management                                        |  |  |  |
| POST Error Halt                     | Z : Continue                                            |  |  |  |
| Power Restore Policy                | <b>Z</b> : Restore to powered state prior to power loss |  |  |  |
| Power Control Mode                  | C: OS Controlled                                        |  |  |  |
| Fan Test                            |                                                         |  |  |  |
| Fan Check Time                      | 23:00                                                   |  |  |  |
| Disable Fan Test                    | 🔽 : 🔲 Disable Fan Test                                  |  |  |  |
| Software Watchdog                   | ·                                                       |  |  |  |
| Software Watchdog                   | Z: Disabled                                             |  |  |  |
| Behavior                            | Continue                                                |  |  |  |
| Timeout                             | Z: 5 Minutes                                            |  |  |  |
| Boot Watchdog                       |                                                         |  |  |  |
| Boot Watchdog                       | Z: Disabled                                             |  |  |  |
| Behavior                            | Z : Continue                                            |  |  |  |
| Timeout                             | Z: 100 Minutes                                          |  |  |  |
| Time                                | ·                                                       |  |  |  |
| Time Mode                           | Z: System RTC                                           |  |  |  |
| RTC Time Mode                       | C: UTC                                                  |  |  |  |
| Time Zone                           | C: <any time="" zone=""></any>                          |  |  |  |
| Ports and Network Services Settings | ·                                                       |  |  |  |
| Telnet Enabled                      | <b>Z</b> Enabled                                        |  |  |  |
| Telnet Port (Default: 3172)         | ☑: 3172                                                 |  |  |  |
| SSH Enabled                         | Z : Enabled                                             |  |  |  |
| SSH Port (Default: 22)              | <b>∠</b> : 22                                           |  |  |  |
| SNMP Generic Configuration          |                                                         |  |  |  |
| SNMP Enabled                        | Z : Enabled                                             |  |  |  |
| SNMP Port (Default: 161)            | <b>☑</b> : 161                                          |  |  |  |
| SNMP Service Protocol               | C: All(SNMPv1/v2c/v3)                                   |  |  |  |
| SNMPv1/v2c Community                | C: <any community="" name=""></any>                     |  |  |  |
| SNMP Trap Destination               | · · · · · · · · · · · · · · · · · · ·                   |  |  |  |

| Setting Item |                                                                  | Setting Value                           |  |  |  |
|--------------|------------------------------------------------------------------|-----------------------------------------|--|--|--|
|              | SNMP Trap Community Name Image: <any community="" name=""></any> |                                         |  |  |  |
|              | Destination SNMP Server 1                                        | C: <ip address="" ism-va="" of=""></ip> |  |  |  |
|              | Protocol                                                         | SNMPv1                                  |  |  |  |
| BIOS Backup  |                                                                  |                                         |  |  |  |
|              | Automatic BIOS Parameter Backup                                  | 🔽 : 🔽 Enable Parameter Backup           |  |  |  |

### 4.14.4 Details - [OS] tab

| Setting Item                               | Setting Value                                                                         |  |  |  |
|--------------------------------------------|---------------------------------------------------------------------------------------|--|--|--|
| Installation Form                          |                                                                                       |  |  |  |
| Installation Method                        | PXE                                                                                   |  |  |  |
| Installation Image                         |                                                                                       |  |  |  |
| Type of Installation Media                 | <select from="" installation="" list="" media="" of="" os="" the="" type=""></select> |  |  |  |
| ServerView Suite DVD                       | Install Latest Version                                                                |  |  |  |
| Management LAN network port settings       |                                                                                       |  |  |  |
| Network port specification                 | Specify the network port used for Management LAN.                                     |  |  |  |
| Method to specify                          | Mac Address                                                                           |  |  |  |
| MAC Address                                | <mac address="" card="" of="" on="" pci="" port="" the=""></mac>                      |  |  |  |
| Boot mode specification                    |                                                                                       |  |  |  |
| Boot mode                                  | : Specify the boot mode                                                               |  |  |  |
| RAID & Disk Configuration                  |                                                                                       |  |  |  |
| RAID & Disk Setting                        |                                                                                       |  |  |  |
| Do not use Array Controller                | SATA [Note 2]                                                                         |  |  |  |
| Use Array Controller                       | Select it even though RAID Volume (Select it even though RAID is not used.) [Note 3]  |  |  |  |
| Basic Settings                             |                                                                                       |  |  |  |
| Keyboard                                   | <any keyboard=""></any>                                                               |  |  |  |
| Network                                    |                                                                                       |  |  |  |
| VLAN ID to Use                             | 0                                                                                     |  |  |  |
| Execute Script after Installation [Note 1] |                                                                                       |  |  |  |
| Execute Script after Installation          | Enabled                                                                               |  |  |  |
| The directory of Script                    | kickstart                                                                             |  |  |  |
| Script to Execute                          | ESXi_Setting.sh                                                                       |  |  |  |

[Note 1]: This setting item is automatically set by Cluster Creation. Do not set this manually (do not select).

[Note 2]: Specifies for boot device (M.2) nonredundancy configuration.

[Note 3]: Specifies for boot device (M.2) redundancy configuration.

# 4.14.5 Details - [OS (for each node)] tab

| Setting Item               |                                  | Setting Item                      | Setting Value                                         |  |
|----------------------------|----------------------------------|-----------------------------------|-------------------------------------------------------|--|
| License Agreement          |                                  | e Agreement                       | Agree with VMware License                             |  |
| Type of Installation Media |                                  | of Installation Media             | <any installation="" media="" of="" type=""></any>    |  |
| Root Password              |                                  | assword                           | <any password="" root=""></any>                       |  |
| R                          | Root Password (for confirmation) |                                   | <any password="" root=""></any>                       |  |
| Network                    |                                  |                                   |                                                       |  |
|                            | D                                | НСР                               | Enabled                                               |  |
|                            |                                  | IP Address                        | <any address="" ip=""></any>                          |  |
|                            |                                  | Subnet Mask                       | <any mask="" subnet=""></any>                         |  |
|                            |                                  | Default Gateway                   | <any default="" gateway=""></any>                     |  |
|                            |                                  | DNS Server                        | C: <ip address="" any="" dns="" of="" server=""></ip> |  |
|                            |                                  | DNS Domain Name                   | 🔽: 🔲 Enabled                                          |  |
|                            |                                  | Get Computer Name from DNS Server | Enabled                                               |  |
|                            |                                  | Computer Name                     | <any computer="" name=""> [Note]</any>                |  |

[Note]: Cluster Creation/Expansion will fail if a computer name is specified using only numbers.